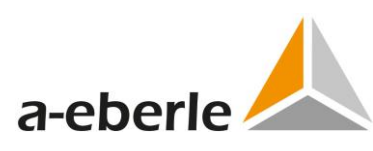

# Telecontrol

# **User Instruction Manual**

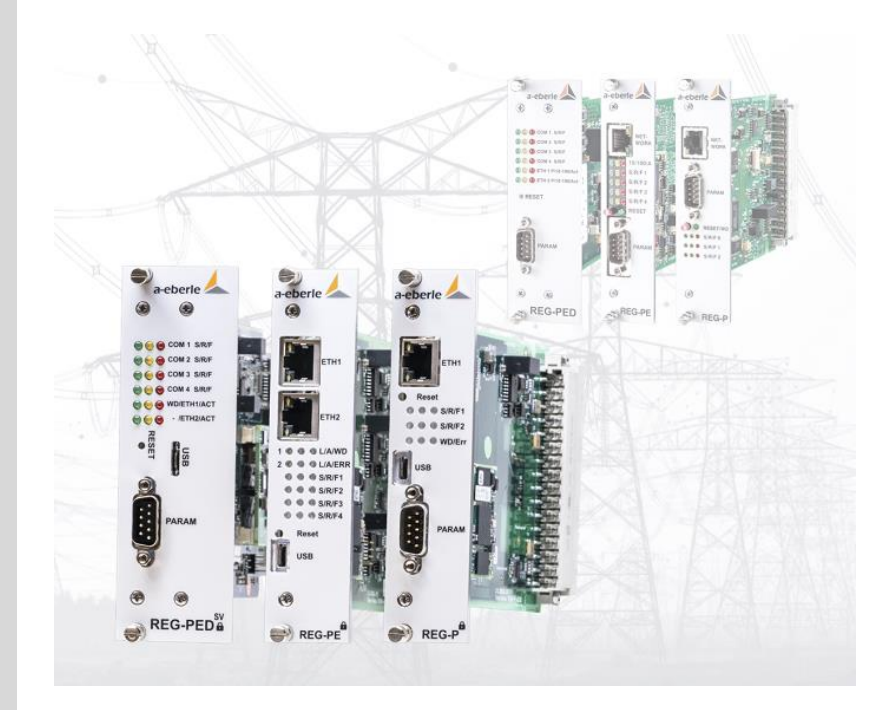

| Author               | Department                        | Changes                                                 | Version | Date       |
|----------------------|-----------------------------------|---------------------------------------------------------|---------|------------|
| Wolfgang             | wolfgang.borchers@a-              | Initial release                                         | 0.1     | 15.02.2009 |
| Borchers             | eberle.de                         |                                                         |         |            |
| Wolfgang<br>Borchers | wolfgang.borchers@a-<br>eberle de | Revision of all chapters                                | 0.2     | 05.03.2009 |
| Wolfgang             | wolfgang.borchers@a-              | Revision of pictures                                    | 0.3     | 19.03.2009 |
| Borchers             | eberle.de                         |                                                         |         |            |
| Wolfgang             | wolfgang.borchers@a-              | Revision of pictures, FW                                | 0.4     | 25.03.2009 |
| Borchers             | eberle.de                         |                                                         |         |            |
| Wolfgang<br>Borchers | wolfgang.borchers@a-<br>eberle.de | Addition of MODBUS                                      | 0.5     | 10.04.2009 |
| Wolfgang             | wolfgang.borchers@a-              | MODBUS modifications                                    | 0.6     | 18.05.2009 |
| Borchers             | eberle.de                         |                                                         |         |            |
| Wolfgang             | wolfgang.borchers@a-              | Various modifications                                   | 0.7     | 29.06.2009 |
| Borchers             | eberle.de                         |                                                         |         |            |
| Wolfgang             | wolfgang.borchers@a-              | Various modifications                                   | 0.8     | 12.08.2009 |
| Wolfgang             | wolfgang horchers@a-              | Various modifications                                   | 0.9     | 16.09.2009 |
| Borchers             | eberle.de                         | various mounications                                    | 0.5     | 10.05.2005 |
| Wolfgang             | wolfgang.borchers@a-              | Release version                                         | 1.0     | 29.01.2010 |
| Borchers             | eberle.de                         |                                                         |         |            |
| Wolfgang             | wolfgang.borchers@a-              | Addition of IEC103/REG-PE(D)                            | 1.1     | 10.05.2010 |
| Wolfgang             | wolfgang borchors@a               | Various modifications                                   | 1 2     | 20.09.2010 |
| Borchers             | eberle.de                         |                                                         | 1.2     | 20.08.2010 |
| Wolfgang             | wolfgang.borchers@a-              | DNP3/REG-PE(D) over Ethernet                            | 1.3     | 19.10.2010 |
| Borchers             | eberle.de                         |                                                         |         |            |
| Wolfgang             | wolfgang.borchers@a-              | IEC104 with 5 partner stations                          | 1.4     | 14.02.2011 |
| Borchers             | eberle.de                         |                                                         | 4.5     | 05 05 2012 |
| Borchers             | eberle.de                         | lectos full revision                                    | 1.5     | 05.05.2012 |
| Wolfgang             | wolfgang.borchers@a-              | IEC61850 full revision                                  | 1.6     | 26.05.2012 |
| Borchers             | eberle.de                         |                                                         |         |            |
| Wolfgang             | wolfgang.borchers@a-              | IEC61850 IED name configuration                         | 1.7     | 11.06.2012 |
| Borchers             | eberle.de                         |                                                         |         |            |
| Wolfgang<br>Borchers | wolfgang.borchers@a-              | Update to Version 9.9, versioning now same as WinConfig | 9.9     | 13.09.2012 |
| Wolfgang             | wolfgang borchers@a-              | Extension to new doc guidelines                         | 991     | 13 10 2012 |
| Borchers             | eberle.de                         |                                                         | 5.5.1   |            |
| Wolfgang             | wolfgang.borchers@a-              | New SCL_Config                                          | 9.9.2   | 13.12.2012 |
| Borchers             | eberle.de                         |                                                         |         |            |
| Wolfgang             | wolfgang.borchers@a-              | Extension of Modbus and RPL.                            | 9.9.4   | 01.03.2013 |
| Wolfgang             | wolfgang borchorc@a               | Extension of IEC 104                                    | 0.05    | 08 02 2012 |
| Borchers             | eberle.de                         |                                                         | 9.9.9   | 00.03.2013 |

Copying of this document and giving it to others and the use of communication of the contents thereof are forbidden without express authorities Offenders are liable to the payment of damages. All rights are reserved in the event of the grant of a patent or the registration of a utility model or design

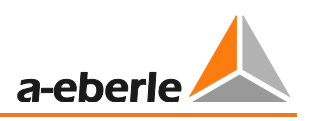

| Wolfgang<br>Borchers | wolfgang.borchers@a-<br>eberle.de               | Extension to PRP V0                                                                               | 10.5.2 | 28.11.2013 |
|----------------------|-------------------------------------------------|---------------------------------------------------------------------------------------------------|--------|------------|
| Wolfgang<br>Borchers | wolfgang.borchers@a-<br>eberle.de               | Extension to PRP V1                                                                               | 10.5.3 | 12.12.2013 |
| Wolfgang<br>Borchers | wolfgang.borchers@a-<br>eberle.de               | Extension to Cyber Security Version                                                               | 11.0.0 | 23.12.2013 |
| Wolfgang<br>Borchers | wolfgang.borchers@a-<br>eberle.de               | Extension with IEC 60870-5-101                                                                    | 11.0.1 | 23.05.2014 |
| Wolfgang<br>Borchers | wolfgang.borchers@a-<br>eberle.de               | Cyber Security adjustable, IEC 61850<br>Ed. 2                                                     | 11.0.2 | 23.07.2013 |
| Wolfgang<br>Borchers | wolfgang.borchers@a-<br>eberle.de               | Extension of IEC 61850 client function-<br>ality, Grouping in IEC 60870-5-104                     | 11.0.3 | 10.09.2014 |
| Wolfgang<br>Borchers | wolfgang.borchers@a-<br>eberle.de               | Various modifications                                                                             | 11.0.6 | 08.08.2015 |
| Wolfgang<br>Borchers | wolfgang.borchers@a-<br>eberle.de               | IEC 61860 client extended documenta-<br>tion                                                      | 11.0.7 | 05.09.2015 |
| Wolfgang<br>Borchers | wolfgang.borchers@a-<br>eberle.de               | SPA-BUS extension                                                                                 | 11.1.0 | 15.10.2015 |
| Wolfgang<br>Borchers | wolfgang.borchers@a-<br>eberle.de               | RSTP                                                                                              | 11.2.0 | 7.1.2015   |
| Wolfgang<br>Borchers | wolfgang.borchers@a-<br>eberle.de               | "DaKo", Routing functionality from IEC 60870-5-103 to 60870-5-101                                 | 11.2.1 | 16.3.2015  |
| Wolfgang<br>Borchers | wolfgang.borchers@a-<br>eberle.de               | REG-P serial transfer hints, extension of IEC104 (GI)                                             | 11.2.1 | 30.3.2015  |
| Wolfgang<br>Borchers | wolfgang.borchers@a-<br>eberle.de               | Synchronous time stamps for REG-D<br>log entries and IEC 61850 events, SPA-<br>Bus ring topology  | 11.2.2 | 24.11.2016 |
| Wolfgang<br>Borchers | wolfgang.borchers@a-<br>eberle.de               | IEC104 modifications, TK28                                                                        | 13.0.1 | 11.08.2018 |
| Wolfgang<br>Borchers | wolfgang.borchers@a-<br>eberle.de               | Review of all chapters according to<br>200911_User Instruction Manual Serial<br>Protocols EN.docx | 13.0.2 | 23.08.2019 |
| Vladimir<br>Povolny  | On behalf of wolf-<br>gang.borchers@a-eberle.de | Added information about DNP3 firm-<br>ware version shown on regulator<br>screen                   | 13.4.0 | 30.9.2019  |
| Vladimir<br>Povolny  | On behalf of wolf-<br>gang.borchers@a-eberle.de | Modification of MEA number for IEC103, TI3 and TI9                                                | 13.4.4 | 10.2.2020  |
| Vladimir<br>Povolny  | On behalf of wolf-<br>gang.borchers@a-eberle.de | Mod. of RS485 settings for boards<br>TK28x, TK102<br>Mod. of IEC103 data points                   |        |            |
|                      |                                                 | Add. Converter errors for TK28-4                                                                  |        |            |

# Content

| 1.     | User Guidance                                                  | 10 |
|--------|----------------------------------------------------------------|----|
| 1.1    | Target group                                                   | 10 |
| 1.2    | Warnings                                                       | 10 |
| 1.3    | Tips                                                           |    |
| 1.4    | Other Symbols                                                  |    |
| 1.5    | Applicable documentation                                       |    |
| 1.6    | Keeping                                                        |    |
| 1.7    | Updated documentation                                          | 12 |
| 2.     | Scope of Delivery                                              | 12 |
| 3.     | Safety instructions                                            | 12 |
| 4.     | Supported Software                                             | 13 |
| 5.     | Glossary                                                       | 19 |
| 6.     | WinConfig REG-P / REG-PE / REG-PED /REG-PEDSV                  | 20 |
| 6.1    | WinConfig Software introduction                                | 20 |
| 6.2    | REG-PEX Loader software                                        |    |
| 6.3    | Communication with REG-PE(D) telecontrol board in WinConfig 13 |    |
| 6.3.1  | SFTP access                                                    | 23 |
| 6.3.2  | Actions supported by firmware and their usage:                 |    |
| 6.3.3  | SSH access                                                     |    |
| 6.4    | Communication with telecontrol boards type TK28x and TK102     |    |
| 6.5    | Time synchronization                                           |    |
| 6.5.1  | Synchronization by communication protocol                      |    |
| 6.5.2  | Synchronization using NTP (Network Time Protocol) server       |    |
| 6.5.3  | Synchronization using PTP                                      |    |
| 7.     | Serial ports assignment                                        | 31 |
| 8.     | Supported protocols and telecontrol board types                | 33 |
| 9.     | Introductory window                                            | 34 |
| 10.    | Work with protocol settings                                    | 34 |
| 10.1   | Settings tree                                                  |    |
| 10.2   | Main menu buttons                                              |    |
| 10.2.1 | New settings                                                   |    |
| 10.2.2 | Open, conversion from INI, import from Excel                   |    |
| 10.2.3 | Remove, Save                                                   |    |
| 10.3   | Compare settings function                                      |    |

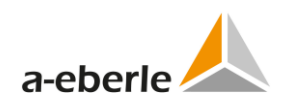

| 10.4   | Rules for export/import using Microsoft Excel            | 40 |
|--------|----------------------------------------------------------|----|
| 10.4.1 | Export to Excel                                          | 40 |
| 10.4.2 | Import from Excel                                        | 40 |
| 10.5   | Migration of settings                                    | 42 |
| 10.6   | Checking of entered values                               | 43 |
| 11.    | IEC101 settings                                          | 44 |
| 11.1   | Basic                                                    | 44 |
| 11.2   | Advanced                                                 | 46 |
| 11.2.1 | IEC101 Settings - SCADA for REG-P telecontrol boards     | 46 |
| 11.2.2 | IEC101 Settings - SCADA for REG-PE(D) telecontrol boards | 50 |
| 11.2.3 | IEC101 Settings - SCADA for boards type TK28-4           | 52 |
| 11.2.4 | ComServer settings                                       | 53 |
| 11.2.5 | ComServer settings, IEC101 for REG-PE(D)                 | 54 |
| 11.2.6 | Supervisory settings, IEC101 for REG-PE(D)               | 54 |
| 11.3   | Linked devices                                           | 54 |
| 11.3.1 | Time synchronization                                     | 55 |
| 11.3.2 | Internal communication                                   | 56 |
| 11.3.3 | Converter Errors                                         | 57 |
| 11.4   | Device x                                                 | 58 |
| 11.4.1 | Device request settings                                  | 58 |
| 11.4.2 | Indications                                              | 60 |
| 11.4.3 | Commands                                                 | 63 |
| 11.4.4 | Editing the IOA in columns                               | 65 |
| 11.4.5 | Status                                                   | 66 |
| 12.    | Settings – SCADA for IEC103 (REG-P)                      | 68 |
| 12.1   | Advanced                                                 | 68 |
| 12.1.1 | Settings – SCADA                                         | 68 |
| 12.2   | Devices                                                  | 70 |
| 12.2.1 | Converter Errors                                         | 70 |
| 12.3   | Device x                                                 | 70 |
| 12.3.1 | Device request settings                                  | 70 |
| 13.    | IEC103 settings (REG-PE(D))                              | 72 |
| 13.1   | Common                                                   | 72 |
| 13.1.1 | IEC 60870-5-103-Conformity                               | 72 |
| 13.1.2 | Supported Type Identifications                           | 72 |
| 13.1.3 | Supported Cause of Transmission                          | 73 |

| 13.1.4  | Topical channel (ACC)                                | 74  |
|---------|------------------------------------------------------|-----|
| 13.1.5  | Fault Number (FAN)                                   | 75  |
| 13.1.6  | Interval between information elements (INT)          | 75  |
| 13.1.7  | Compatibility level (COL)                            | 75  |
| 13.1.8  | Number of channels (NOC)                             | 75  |
| 13.1.9  | Number of information elements of a channel (NOE)    | 75  |
| 13.1.10 | Number of tags (NOT)                                 | 75  |
| 13.1.11 | Number of relevant disturbance values per ASDU (NDV) | 75  |
| 13.1.12 | Return information identifier (RII)                  | 75  |
| 13.1.13 | Scan number (SCN)                                    | 75  |
| 13.1.14 | Supplementary information (SIN)                      | 75  |
| 13.1.15 | Status of fault (SOF)                                |     |
| 13.1.16 | Tag position (TAP)                                   |     |
| 13.1.17 | Type of order (TOO)                                  |     |
| 13.1.18 | Type of disturbance values (TOV)                     |     |
| 13.1.19 | Binary time                                          |     |
| 13.2    | Basic settings                                       |     |
| 13.3    | Advanced settings                                    | 80  |
| 13.3.1  | IEC103 Settings – SCADA for PQI-D device             | 80  |
| 13.3.2  | IEC103 Settings – SCADA for EOR-D device             | 84  |
| 13.3.3  | Ethernet-COM-Server                                  | 86  |
| 13.3.4  | ComServer settings PQI-D                             | 88  |
| 13.3.5  | ComServer settings EOR-D                             | 90  |
| 13.3.6  | Supervisory settings                                 | 92  |
| 13.4    | Devices                                              | 95  |
| 13.4.1  | Time synchronization PQI-D                           | 95  |
| 13.4.2  | Time synchronization EOR-D                           |     |
| 13.4.3  | Internal communication PQI-D                         |     |
| 13.4.4  | Internal communication, EOR-D                        |     |
| 13.5    | Device x                                             | 101 |
| 13.5.1  | Device settings                                      | 101 |
| 13.5.2  | Data points – indications, PQI-D                     | 104 |
| 13.5.3  | Indications, EOR-D                                   | 106 |
| 13.5.4  | Data types TI3 and TI9                               | 108 |
| 13.5.5  | Commands                                             | 109 |
| 13.5.6  | Fault records                                        | 110 |

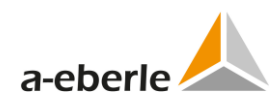

| 13.5.7 | EOR-D <sup>®</sup> defined settings                           | 112 |
|--------|---------------------------------------------------------------|-----|
| 13.5.8 | Single disturbance value (SDV)                                |     |
| 14.    | DNP3 settings (REG-P)                                         | 113 |
| 14.1   | Basic                                                         |     |
| 14.2   | Advanced                                                      | 115 |
| 14.2.1 | Settings - SCADA                                              | 115 |
| 14.3   | Device x                                                      |     |
| 14.3.1 | Device request settings                                       |     |
| 14.3.2 | Commands                                                      | 120 |
| 14.3.3 | Indications                                                   |     |
| 15.    | DNP3 settings (REG-PE(D), REG-PEDSV, TK28-4, TK28-6, TK102)   | 122 |
| 15.1   | Basic                                                         |     |
| 15.2   | Advanced                                                      | 123 |
| 15.2.1 | Settings SCADA                                                | 123 |
| 15.2.2 | COM-Server                                                    | 125 |
| 15.2.3 | Supervisory settings                                          | 125 |
| 15.2.4 | Linked devices – time synchronization                         | 125 |
| 15.2.5 | Time synchronization for boards type TK28-4, TK28-6 and TK102 | 126 |
| 15.3   | Device X                                                      | 128 |
| 15.3.1 | Device request settings                                       |     |
| 15.3.2 | Indications                                                   | 129 |
| 15.3.3 | Commands                                                      |     |
| 15.3.4 | Information about installed DNP3 version                      |     |
| 15.4   | MODBUS Collector for DNP3/TKxx                                | 132 |
| 15.4.1 | Modbus collector – supervisory settings                       | 135 |
| 15.4.2 | Modbus collector – internal communication                     |     |
| 16.    | Modbus settings                                               | 138 |
| 16.1   | Basic settings MODBUS RTU                                     | 138 |
| 16.2   | Basic settings MODBUS TCP                                     | 139 |
| 16.3   | Advanced - Settings - SCADA                                   | 140 |
| 16.4   | Devices                                                       |     |
| 16.4.1 | Time synchronization                                          |     |
| 16.4.2 | Internal communication settings                               | 142 |
| 16.5   | Device x                                                      |     |
| 16.5.1 | Device settings                                               |     |
| 16.5.2 | Indications                                                   |     |

| 16.5.3                                                                                                    | Commands                                                                                                    | 145                                                                                                    |
|----------------------------------------------------------------------------------------------------|----------------------------------------------------------------------------------------------------|----------------------------------------------------------------------------------------------------|
| 17.                                                                                                    | SPA-Bus settings                                                                                                    | 146                                                                                                    |
| 17.1                                                                                                    | General Description                                                                                                    | 146                                                                                                    |
| 17.2                                                                                                    | Conformance Statement with SPA-Bus Communication Protocol V2.5                                                                                                    | 146                                                                                                    |
| 17.3                                                                                                    | Basic settings SPA-Bus                                                                                                    | 147                                                                                                    |
| 17.4                                                                                                    | Advanced - Settings - SCADA                                                                                                    | 148                                                                                                    |
| 17.5                                                                                                    | Linked Devices                                                                                                    | 149                                                                                                    |
| 17.6                                                                                                    | Advanced Settings for Device monitored Data in XML-File                                                                                                    | 149                                                                                                    |
| 17.7                                                                                                    | Advanced Settings for monitored Events in XML-File                                                                                                    | 149                                                                                                    |
| 17.8                                                                                                    | Advanced Settings for supported Commands in XML-File                                                                                                    | 149                                                                                                    |
| 17.9                                                                                                    | Important Information for SPAbus Interface with REG-DPA.                                                                                                    | 149                                                                                                    |
| 18.                                                                                                    | DaKo – routing from IEC 60870-5-103 to 60870-5-101                                                                                                    | 149                                                                                                    |
| 18.1                                                                                                    | IEC101 basic, IEC103 basic                                                                                                    | 149                                                                                                    |
| 18.2                                                                                                    | Linked devices                                                                                                    | 149                                                                                                    |
| 18.1                                                                                                    | IEC101 advanced                                                                                                    | 151                                                                                                    |
| 18.2                                                                                                    | IEC103 advanced                                                                                                    | 154                                                                                                    |
| 18.3                                                                                                    | Supervisory                                                                                                    | 156                                                                                                    |
| 18.4                                                                                                    | Indications                                                                                                    | 156                                                                                                    |
| 19.                                                                                                    | WinConfig in Step-by-Step mode                                                                                                    | 158                                                                                                    |
| 19.1                                                                                                    | Templates in Step-by-Step mode                                                                                                    | 158                                                                                                    |
| 19.2                                                                                                    | Step 1 - hardware                                                                                                    | 159                                                                                                    |
|                                                                                                    | Protocol and templates                                                                                                    | 160                                                                                                    |
| 19.3                                                                                                    | •                                                                                                    | 100                                                                                                    |
| 19.3<br>19.4                                                                                                    | Protocol-specific settings                                                                                                    | 178                                                                                                    |
| 19.3<br>19.4<br>19.5                                                                                                    | Protocol-specific settings                                                                                                    | 178<br>181                                                                                                    |
| 19.3<br>19.4<br>19.5<br>19.6                                                                                                    | Protocol-specific settings<br>Time synchronization<br>Devices                                                                                                    | 178<br>181<br>181                                                                                                    |
| 19.3<br>19.4<br>19.5<br>19.6<br>19.7                                                                                                    | Protocol-specific settings<br>Time synchronization<br>Devices<br>REGSys configuration                                                                                                    | 178<br>178<br>181<br>181<br>182                                                                                        |
| 19.3<br>19.4<br>19.5<br>19.6<br>19.7<br>19.8                                                                                                    | Protocol-specific settings<br>Time synchronization<br>Devices<br>REGSys configuration<br>Download                                                                                                    | 178<br>181<br>181<br>181<br>182<br>182                                                                                 |
| 19.3<br>19.4<br>19.5<br>19.6<br>19.7<br>19.8<br>19.9                                                                                                    | Protocol-specific settings<br>Time synchronization<br>Devices<br>REGSys configuration<br>Download<br>Finishing                                                                                                    | 178<br>181<br>181<br>181<br>182<br>182<br>184                                                                          |
| 19.3<br>19.4<br>19.5<br>19.6<br>19.7<br>19.8<br>19.9<br><b>20.</b>                                                                                                    | Protocol-specific settings<br>Time synchronization<br>Devices<br>REGSys configuration<br>Download<br>Finishing<br>Tips on Troubleshooting                                                                                                    | 178<br>178<br>181<br>181<br>182<br>182<br>184<br><b> 184</b>                                                           |
| 19.3<br>19.4<br>19.5<br>19.6<br>19.7<br>19.8<br>19.9<br><b>20.</b><br>20.1                                                                                                    | Protocol-specific settings<br>Time synchronization<br>Devices<br>REGSys configuration<br>Download<br>Finishing<br><b>Tips on Troubleshooting</b><br>Common troubleshooting tips                                                                                                    | 178<br>178<br>181<br>181<br>182<br>182<br>184<br><b> 184</b><br>184                                                    |
| 19.3<br>19.4<br>19.5<br>19.6<br>19.7<br>19.8<br>19.9<br><b>20.</b><br>20.1<br>20.2                                                                                                    | Protocol-specific settings<br>Time synchronization<br>Devices<br>REGSys configuration<br>Download<br>Finishing<br><b>Tips on Troubleshooting</b><br>Common troubleshooting tips<br>Diagnostic Functions in the Context of the REG-P / REG-PE / REG-PED Device                                                                                                    | 178<br>178<br>181<br>181<br>182<br>182<br>184<br>184<br>184<br>185                                                     |
| <ol> <li>19.3</li> <li>19.4</li> <li>19.5</li> <li>19.6</li> <li>19.7</li> <li>19.8</li> <li>19.9</li> <li>20.</li> <li>20.1</li> <li>20.2</li> <li>21.</li> </ol>                                        | Protocol-specific settings<br>Time synchronization<br>Devices<br>REGSys configuration<br>Download<br>Finishing<br><b>Tips on Troubleshooting</b><br>Common troubleshooting tips<br>Diagnostic Functions in the Context of the REG-P / REG-PE / REG-PED Device<br><b>Related Documentation</b>                                                                                                | 100<br>178<br>181<br>181<br>182<br>182<br>184<br>184<br>184<br>185<br><b> 188</b>                                      |
| <ol> <li>19.3</li> <li>19.4</li> <li>19.5</li> <li>19.6</li> <li>19.7</li> <li>19.8</li> <li>19.9</li> <li>20.</li> <li>20.1</li> <li>20.2</li> <li>21.</li> <li>22.</li> </ol>                           | Protocol-specific settings<br>Time synchronization<br>Devices<br>REGSys configuration<br>Download<br>Finishing<br><b>Tips on Troubleshooting</b><br>Common troubleshooting tips<br>Diagnostic Functions in the Context of the REG-P / REG-PE / REG-PED Device<br><b>Related Documentation</b><br><b>Maintenance/Cleaning</b>                                                                 | 178<br>178<br>181<br>181<br>182<br>182<br>184<br>184<br>184<br>185<br><b> 188</b>                                      |
| <ol> <li>19.3</li> <li>19.4</li> <li>19.5</li> <li>19.6</li> <li>19.7</li> <li>19.8</li> <li>19.9</li> <li>20.1</li> <li>20.2</li> <li>21.</li> <li>22.</li> <li>23.</li> </ol>                           | Protocol-specific settings<br>Time synchronization<br>Devices<br>REGSys configuration<br>Download<br>Finishing<br><b>Tips on Troubleshooting</b><br>Common troubleshooting tips<br>Diagnostic Functions in the Context of the REG-P / REG-PE / REG-PED Device<br><b>Related Documentation</b><br><b>Maintenance/Cleaning</b><br><b>Disassembly &amp; disposal</b>                            | 178<br>178<br>181<br>181<br>182<br>182<br>182<br>184<br>184<br>184<br>185<br><b> 188</b><br><b> 189</b><br><b> 189</b> |
| <ol> <li>19.3</li> <li>19.4</li> <li>19.5</li> <li>19.6</li> <li>19.7</li> <li>19.8</li> <li>19.9</li> <li>20.</li> <li>20.1</li> <li>20.2</li> <li>21.</li> <li>22.</li> <li>23.</li> <li>24.</li> </ol> | Protocol-specific settings<br>Time synchronization<br>Devices<br>REGSys configuration<br>Download<br>Finishing<br><b>Tips on Troubleshooting</b><br>Common troubleshooting tips<br>Diagnostic Functions in the Context of the REG-P / REG-PE / REG-PED Device<br><b>Related Documentation</b><br><b>Maintenance/Cleaning</b><br><b>Disassembly &amp; disposal</b><br><b>Product Warranty</b> | 178<br>178<br>181<br>181<br>182<br>182<br>182<br>184<br>184<br>185<br>188<br>189<br>189<br>189                         |

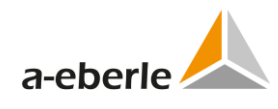

| 26. | List of Tables | .19 | 3 |
|-----|----------------|-----|---|
|-----|----------------|-----|---|

## 1. User Guidance

The User instruction manual is focused to the configuration of telecontrol boards REG-P / REG-PE / REG-PED / PQI-DA using DNP3, IEC101, IEC103, IEC104, Modbus, 61850, C37.118 communication protocols and Ethernet/COM in connection with XXXSysTM devices (e.g. REGSys<sup>™</sup> or EORSys devices) of a.eberle company. For security and other information see the Administrator manual.

To understand the ideas and techniques described, you should already be familiar with general concepts concerning the above stated protocols and serial communication settings. Two methods of configuration may be used: either "online" with connection to the REG-PE,

REG-PED and TK28-8, or "offline" using a PC-tool called WinConfig Tools.

The web server is a permanent part of the firmware of the REG-PE / REG-PED devices and requires no special installation.

Web server is also part of the WinConfig offline version.

## 1.1 Target group

The User Manual is intended for skilled technician's as well trained and certified operators.

The contents of this User Manual must be accessible to people tasked with the installation and operation of the system.

### 1.2 Warnings

#### Structure of the warnings

Warnings are structured as follows:

|      | Nature and source of the danger. |
|------|----------------------------------|
| WORD | Consequences of non-compliance.  |
|      | Actions to avoid the danger.     |

#### Types of warnings

Warnings are distinguished by the type of danger they are warning against:

| A DANGER! | Warns of imminent danger that can result in death or serious injuries |
|-----------|-----------------------------------------------------------------------|
|           | if not avoided.                                                       |

**WARNING!** Warns of a potentially dangerous situation that can result in death or serious injuries when not avoided.

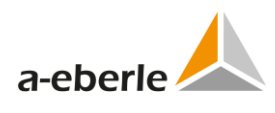

| Warns of a potentially dangerous situation that can result in |
|---------------------------------------------------------------|
| fairly serious or minor injuries when not avoided.            |

| NOTICE: | Warns   | of  | а    | potentially  | dangerous   | situation | that | if | not | avoided |
|---------|---------|-----|------|--------------|-------------|-----------|------|----|-----|---------|
|         | could r | esu | t iı | n material o | r environme | ntal dama | ge.  |    |     |         |

## 1.3 Tips

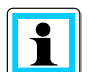

Tips on the appropriate device use and recommendations.

## 1.4 Other Symbols

#### Instructions

Structure of instructions:

- Instructions for an action.
  - ✤ Indication of an outcome, if necessary.

#### Lists

Structure of unstructured lists:

- 0 List level 1
  - List level 2

Structure of numbered lists:

- 1) List level 1
- 2) List level 1
  - 1. List level 2
  - 2. List level 2

## **1.5** Applicable documentation

For the safe and correct use of the product, observe the additional documentation that is delivered with the system as well as the relevant standards and laws.

## 1.6 Keeping

Keep the user manual, including the supplied documentation, readily accessible near the system.

## **1.7** Updated documentation

The most recent versions of the documents can be obtained at <u>https://www.a-eberle.de/de/downloads</u>.

## 2. Scope of Delivery

- 0 WinConfig Software, available on FTP: <u>ftp://a-eberle-user:eberle@ftp.a-eberle.de/public/SCADA/WinConfig\_11/</u> or at the Download Centre of our Homepage: <u>http://www.a-eberle.de</u>
- 0 User Manual
- 0 RS232 cable
- 0 RPL Loader Software, available on FTP: <u>ftp://a-eberle-user:eberle@ftp.a-eberle.de/public/SCADA/REG-PE(X)-Loader/</u>

## 3. Safety instructions

- Observe the operating instructions
- Always keep the operating instructions with the unit.
- **O** Make sure that the device is never operated in a damaged or compromised condition.
- Make sure that only specialized personnel operate the unit.
- **•** The device must be connected according to the manufacturer's installation instructions.
- Make sure that the device is never operated beyond its stated ratings
- Do not operate the unit in any hazardous environment where explosive gases, dust or fumes occur.
- Ensure that protective covers are always in place and are functional
- Ensure that the five safety regulations according to DIN VDE 0105 are always observed.
- Clean the appliance only with commercially available detergents.

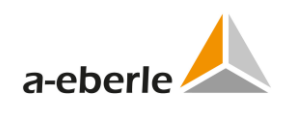

# 4. Supported Software

| Name                            | Definitions                                                                                            |              |  |  |  |  |
|---------------------------------|----------------------------------------------------------------------------------------------------|--------------|--|--|--|--|
| Date                            | 27.11.2017                                                                                             |              |  |  |  |  |
| REG-PE version TK860            | Supported XML settings from WinConfig                                                                  |              |  |  |  |  |
| Settings can be found in direc- | XML settings file                                                                                      | settings.xml |  |  |  |  |
| tory /mnt/jffs2/param           | other files and directories are<br>only temporary generated<br>from settings.xml after each<br>restart |              |  |  |  |  |
| Images:                         | Firmware ramdisk:<br>uRamdisk (BusyBox, common<br>libraries and utilities)                             |              |  |  |  |  |
|                                 | Kernel:                                                                                                |              |  |  |  |  |
|                                 | kernel.tgz                                                                                             |              |  |  |  |  |
|                                 | (Linux kernel for TK860)                                                                               |              |  |  |  |  |
|                                 | TK860_DNP3.tgz                                                                                         |              |  |  |  |  |
|                                 | TK860_IEC104.tgz                                                                                       |              |  |  |  |  |
|                                 | TK860_IEC103.tgz                                                                                       |              |  |  |  |  |
|                                 | TK860_IEC101.tgz                                                                                       |              |  |  |  |  |
|                                 | TK860_MODBUS.tgz                                                                                       |              |  |  |  |  |
|                                 | TK860_CSO.tgz                                                                                          |              |  |  |  |  |
|                                 | TK860_C37118.tgz                                                                                       |              |  |  |  |  |
|                                 | TK860_IEC61850.tgz                                                                                     |              |  |  |  |  |
|                                 | TK860_DDAKO.tgz                                                                                        |              |  |  |  |  |
|                                 | TK860_SPABUS.tgz                                                                                       |              |  |  |  |  |
|                                 | (protocol specific applications<br>and web pages)                                                      |              |  |  |  |  |

Table 1:Topical software state at the 2017-11-27

| Name                      | Definitions                                                                                             |              |  |  |  |  |
|---------------------------|----------------------------------------------------------------------------------------------------|--------------|--|--|--|--|
| Date                      | 27.11.2017                                                                                              |              |  |  |  |  |
| REG-PED version TK885     | Supported XML settings from WinConfig                                                                   |              |  |  |  |  |
| Settings set in directory | XML settings file                                                                                       | settings.xml |  |  |  |  |
| /mnt/jffs2/param          | others files and directories are<br>only temporary generated<br>after each start from set-<br>tings.xml |              |  |  |  |  |
| Images:                   | Firmware ramdisk:                                                                                       |              |  |  |  |  |
|                           | uRamdisk (BusyBox, common<br>libraries and utilities)                                                   |              |  |  |  |  |
|                           | Kornoli                                                                                                 |              |  |  |  |  |
|                           | kernel:                                                                                                 |              |  |  |  |  |
|                           | kernel 16MB SCC4 tøz                                                                                    |              |  |  |  |  |
|                           | kernel 32MB.tgz                                                                                         |              |  |  |  |  |
|                           | kernel 32MB SCC4.tgz                                                                                    |              |  |  |  |  |
|                           | (Linux kernel for TK885D board<br>with 16 and 32 MB flash)                                              |              |  |  |  |  |
|                           | TK885_DNP3.tgz                                                                                          |              |  |  |  |  |
|                           | TK885_IEC104.tgz                                                                                        |              |  |  |  |  |
|                           | TK885_IEC103.tgz                                                                                        |              |  |  |  |  |
|                           | TK885_IEC101.tgz                                                                                        |              |  |  |  |  |
|                           | TK885_MODBUS.tgz                                                                                        |              |  |  |  |  |
|                           | TK885_CSO.tgz                                                                                           |              |  |  |  |  |
|                           | TK885_C37118.tgz                                                                                        |              |  |  |  |  |
|                           | TK885_IEC61850.tgz                                                                                      |              |  |  |  |  |
|                           | TK885_SPABUS.tgz                                                                                        |              |  |  |  |  |
|                           | (protocol specific applications<br>and web pages)                                                       |              |  |  |  |  |

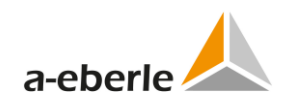

| REG-PED version TK102     | Supported XML settings from WinConfig                                                                   |              |  |  |  |  |  |
|---------------------------|----------------------------------------------------------------------------------------------------|--------------|--|--|--|--|--|
| Settings set in directory | XML settings file                                                                                       | settings.xml |  |  |  |  |  |
| /data/param               | others files and directories are<br>only temporary generated<br>after each start from set-<br>tings.xml |              |  |  |  |  |  |
| Images:                   | System firmware image:                                                                                  |              |  |  |  |  |  |
|                           | System.fit (kernel, BusyBox,                                                                            |              |  |  |  |  |  |
|                           | common libraries and utilities)                                                                         |              |  |  |  |  |  |
|                           |                                                                                                    |              |  |  |  |  |  |
|                           | TK102_CSO.tgz                                                                                           |              |  |  |  |  |  |
|                           | TK102_DNP3.tgz                                                                                          |              |  |  |  |  |  |
|                           | TK102_IEC101.tgz                                                                                        |              |  |  |  |  |  |
|                           | TK102_IEC103.tgz                                                                                        |              |  |  |  |  |  |
|                           | TK102_IEC104.tgz                                                                                        |              |  |  |  |  |  |
|                           | TK102_IEC61850.tgz                                                                                      |              |  |  |  |  |  |
|                           | TK102_MODBUS.tgz                                                                                        |              |  |  |  |  |  |
|                           | (protocol specific applications<br>and web pages)                                                       |              |  |  |  |  |  |
|                           |                                                                                                    |              |  |  |  |  |  |

| REG-PE version TK28-4     | Supported XML settings from WinConfig                                                                   |              |  |  |  |  |  |
|---------------------------|----------------------------------------------------------------------------------------------------|--------------|--|--|--|--|--|
| Settings set in directory | XML settings file                                                                                       | settings.xml |  |  |  |  |  |
| /data/param               | others files and directories are<br>only temporary generated<br>after each start from set-<br>tings.xml |              |  |  |  |  |  |
| Images:                   | System firmware image:                                                                                  |              |  |  |  |  |  |
|                           | System.fit (kernel, BusyBox, common libraries and utilities)                                            |              |  |  |  |  |  |
|                           | TK28-4_CSO.tgz                                                                                          |              |  |  |  |  |  |
|                           | TK28-4_DNP3.tgz                                                                                         |              |  |  |  |  |  |
|                           | TK28-4_IEC101.tgz                                                                                       |              |  |  |  |  |  |
|                           | TK28-4_IEC103.tgz                                                                                       |              |  |  |  |  |  |
|                           | TK28-4_IEC104.tgz                                                                                       |              |  |  |  |  |  |
|                           | TK28-4_IEC61850.tgz                                                                                     |              |  |  |  |  |  |
|                           | TK28-4_MODBUS.tgz                                                                                       |              |  |  |  |  |  |
|                           |                                                                                                    |              |  |  |  |  |  |

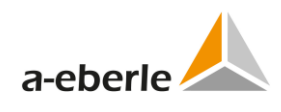

| REG-PE version TK28-6           | Supported XML settings from V                                                                          | VinConfig    |  |  |  |
|---------------------------------|----------------------------------------------------------------------------------------------------|--------------|--|--|--|
| Settings can be found in direc- | XML settings file                                                                                      | settings.xml |  |  |  |
| tory /mnt/jffs2/param           | other files and directories are<br>only temporary generated<br>from settings.xml after each<br>restart |              |  |  |  |
| Images:                         | Firmware ramdisk:                                                                                      |              |  |  |  |
|                                 | uRamdisk (BusyBox, common<br>libraries and utilities)                                                  |              |  |  |  |
|                                 |                                                                                                    |              |  |  |  |
|                                 | Kernel:                                                                                                |              |  |  |  |
|                                 | kernel.tgz                                                                                             |              |  |  |  |
|                                 | (Linux kernel for TK28-6)                                                                              |              |  |  |  |
|                                 | TK28-6_CSO.tgz                                                                                         |              |  |  |  |
|                                 | TK28-6_DNP3.tgz                                                                                        |              |  |  |  |
|                                 | TK28-6_IEC101.tgz                                                                                      |              |  |  |  |
|                                 | TK28-6_IEC103.tgz                                                                                      |              |  |  |  |
|                                 | TK28-6_IEC104.tgz                                                                                      |              |  |  |  |
|                                 | TK28-6_IEC61850.tgz                                                                                    |              |  |  |  |
|                                 | TK28-6_MODBUS.tgz                                                                                      |              |  |  |  |
|                                 | (protocol specific applications and web pages)                                                         |              |  |  |  |

| REG-P version TK28-8      | Supported XML settings from WinConfig                                                                   |              |  |  |  |  |  |
|---------------------------|----------------------------------------------------------------------------------------------------|--------------|--|--|--|--|--|
| Settings set in directory | XML settings file                                                                                       | settings.xml |  |  |  |  |  |
| /data/param               | others files and directories are<br>only temporary generated<br>after each start from set-<br>tings.xml |              |  |  |  |  |  |
| Images:                   | System firmware image:                                                                                  |              |  |  |  |  |  |
|                           | System.fit (kernel, BusyBox, common libraries and utilities)                                            |              |  |  |  |  |  |
|                           | TK28-8_CSO.tgz                                                                                          |              |  |  |  |  |  |
|                           |                                                                                                    |              |  |  |  |  |  |

| Firmware REG-P      |                   |            |                          |
|---------------------|-------------------|------------|--------------------------|
| REG-P Version TK509 | IEC101 balanced   | 25-01-2011 | asciireg101B509V4215.hex |
|                     |                   |            | Version 42.15            |
|                     | IEC101 unbalanced | 25-01-2011 | asciireg101U509V4215.hex |
|                     |                   |            | Version 42.15            |
|                     | IEC103            | 04-03-2010 | asciireg103_509V4211.hex |
|                     |                   |            | Version 42.11            |
|                     | DNP3              | 16-11-2009 | DNP3.hex                 |
| REG-P version TK517 | IEC101 balanced   | 25-01-2011 | asciireg101BEXTV4215.hex |
|                     |                   |            | Version 42.15            |
|                     | IEC101 balanced   | 25-01-2011 | asciireg101BINTV4215.hex |
|                     |                   |            | Version 42.15            |
|                     | IEC101 unbalanced | 25-01-2011 | asciireg101UEXTV4215.hex |
|                     |                   |            | Version 42.15            |
|                     | IEC101 unbalanced | 25-01-2011 | asciireg101UINTV4215.hex |
|                     |                   |            | Version 42.15            |
|                     | IEC103            | 03-03-2010 | asciireg103_EXTV4211.hex |
|                     |                   |            | Version 42.11            |
|                     | IEC103            | 10-03-2010 | asciireg103_INTV4211.hex |
|                     |                   |            | Version 42.11            |
|                     | DNP3              | 02-10-2012 | DNP3EXT.hex              |
|                     | DNP3              | 02-10-2012 | DNP3INT.hex              |
| REG-P version TK400 | IEC101 balanced   | 25-01-2011 | ASCIIReg101B400V5213.hex |
|                     |                   |            | Version 52.13            |
|                     | IEC101 unbalanced | 25-01-2011 | ASCIIReg101U400V5213.hex |
|                     |                   |            | Version 52.13            |
|                     | IEC103            | 12-01-2012 | ASCIIReg103_400V5216.hex |
|                     |                   |            | Version 52.16            |
|                     | DNP3              | 23-07-2012 | DNP3.hex                 |
|                     | CSO               | 16-11-2009 | CSOv6007.hex             |
|                     |                   |            | Version 60.07            |
| PQI-DA (TK400)      | CSO               | 16-11-2009 | CSOv6007.hex             |
|                     |                   |            | Version 60.07            |

Table 2: Firmware REG-P

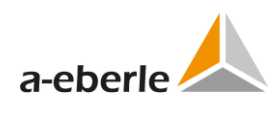

# 5. Glossary

| Combo-Box | A text box combined with a List Box within a software program          |
|-----------|------------------------------------------------------------------------|
| FTP       | File Transfer Protocol                                                 |
| Group-box | A named rounded box typically enclosing a group of one or more buttons |
| GUI       | Graphical User Interface                                               |
| HTTPS     | Hypertext Transfer Protocol Secure                                     |
| IOA       | Information Object Address                                             |
| SCADA     | Supervisory Control And Data Acquisition                               |
| VM        | Virtual Machine                                                        |
| TSDU      | Telegram Service Data Unit                                             |
| XML       | Extensible Markup Language                                             |

# 6. WinConfig REG-P / REG-PE / REG-PED / REG-PEDSV

## 6.1 WinConfig Software introduction

WinConfig is software for managing of firmware and communication protocol settings of telecontrol boards and modules: REG-P / REG-PE / REG-PED / REG-PEDSV placed into a.eberle device racks. WinConfig is a web-based program for creation and management of files containing protocol settings, for two way transfers of settings and firmware from a user PC to REG-P / REG-PE / REG-PED / REG-PED / REG-PEDSV boards and modules, and for identification of REG-P / REG-PE / REG-PED / REG-PEDSV devices connected to the network.

Telecontrol board firmware has to be equipped with COM-Server to identify itself within the network. COM-Server is part of all IEC101, IEC103, and IEC104 protocols installed as firmware and accessible by the WinConfig environment. COM-Server cannot work in TK519 and TK509 REG-P types, because Ethernet connections are not available with these board types.

WinConfig program equipment consists of web server Mohican equipped with active pages for GUI and libraries developed in C# .NET software development environment for communication with telecontrol boards, file services and additional auxiliary functions.

WinConfig prepares settings for REG-P / REG-PE / REG-PED / REG-PEDSV with IEC101, IEC103, IEC104, DNP3, Modbus, C37118 and IEC61850 protocols and COM-Server on a local host (local web server) and stores them in a standard file format - .XML file. The settings file can then be transferred via HTTPS to board flash memory in the case of board types containing Linux. WinConfig creates binary data files in Intel HEX format and transfers them into the board memory in the case of non-Linux boards. Serial transfer via a.eberle device or Ethernet transfer can be used according to the REG-P type.

A part of configuration software is also transferred to the telecontrol board and this *online* part provides a system functions focused to the management of telecontrol board system software, user management etc. with high level of security. The functionality of this part of WinConfig is described in the Administrator manual.

WinConfig splits into two main parts: the local web server and the local Web site with application libraries. Settings may be prepared, stored and retrieved for various configurations without a direct link to the device.

Settings are saved in .xml file types. WinConfig launches a local web server and a default web browser on your PC.

Should one of the expressions used in this document be unclear to you, you may refer to the glossary chapter for an explanation of it. Otherwise please feel free to contact us with your technical questions at this email address: <u>info@a-eberle.de</u>.

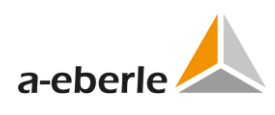

## 6.2 **REG-PEX Loader software**

The REG-PEX loader (RPL) is software tool for transfer of Linux Kernel and RAM disk into the REG-PE(D) and PQI-DA telecontrol boards equipped only with U-Boot software. Such boards cannot cooperate directly with WinConfig. The RPL also allows change of board IP settings and selection of kernel with/without the bonding feature.

| NOTICE: | The RPL is low-level software tool and should be used by advanced |
|---------|-------------------------------------------------------------------|
|         | users only.                                                       |

The RPL software is contained in the WinConfig installation package and can be launched from *Transfer from PC* page by the *Run RPL* button. The WinConfig also offers launch of RPL in the case when no REG-PE(D) telecontrol board is detected.

| 🗢 REG-PEX Loader V3.2.2                  |                    |      |           |            |     |      |        |                                         |
|------------------------------------------|--------------------|------|-----------|------------|-----|------|--------|-----------------------------------------|
| Firmware update Settings update Terminal | 1                  |      |           |            |     |      |        |                                         |
| Settings for REG-PE, REG-PED and PQI-DA  |                    |      |           |            |     |      |        | REG-PE                                  |
| IP address of device:                    | 0                  | •    | 0         | •          | 0   | •    | 0      | REG-PE connected                        |
| Netmask (first port):                    | 0                  | •    | 0         | •          | 0   | •    | 0      | DEC DED (with two parts)                |
| 🔲 Gateway address:                       | 0                  | •    | 0         | •          | 0   | •    | 0      | REG-PED (with two ports)                |
|                                          |                    |      |           |            |     |      |        | C REG-PED per first Ethernet connected  |
| □ IP address of REG-PED (second port):   | 0                  |      | 0         |            | 0   |      | 0      | C REG-PED per second Ethernet connected |
| ☐ Netmask (second port):                 | 0                  |      | 0         |            | 0   |      | 0      |                                         |
| Gateway address (second port):           | 0                  |      | 0         |            | 0   |      | 0      | PQI-DA                                  |
| Vour PC (host PC)                        |                    |      |           |            |     |      |        |                                         |
| IP address of your PC:                   | 0                  | •    | 0         | •          | 0   | •    | 0      |                                         |
| Indata Damdick                           |                    |      |           |            |     |      | 6      | EDC-File C Ramdisk/Kernel-Files         |
| Vpdate Kernel                            | d:\W               | C_0  | )eve      | elopi      | men | t\ta | rget\l | RPL/edc/                                |
|                                          | - 14               |      |           | - 6 4      | L   | J    |        |                                         |
| FTP Telnet W                             | e the s<br>/eb Sei | rver | nty<br>HT | or c<br>TP | nec | Jevi | ce: -  |                                         |
|                                          |                    |      |           |            |     |      |        |                                         |
|                                          |                    |      |           |            |     |      |        | Update                                  |
|                                          |                    |      |           |            |     | _    |        |                                         |
| About                                    |                    |      |           |            |     |      |        | Settings Exit                           |

Figure 1: The RPL window

To transfer Linux Kernel and RAM disk into the REG-PE(x) follow these steps:

- Connect the PARAM connector of REG-PE(x) board and your computer with the RS232 cable supplied with the A-Eberle device or with any serial null modem cable.
- Connect your computer and the REG-PE(x) board by Ethernet cable. Some Ethernet adapters do not switch to the correct mode automatically, so please use preferably a crosslink patch cable.
- **C** Fill the IP address lines in RPL window.
- Use the (...) button to browse the edc file placed in the WinConfig installation folders. There are two edc files distributed in the WinConfig setup, the difference is in the versions of Kernel - with/without support of bonding. Select whatever of the two files as bonding and related features can be set later using the *Change of IP settings for REG-PE(D) telecontrol boards* WinConfig function.
- **Press the** *Update* button. The update process can be seen in the RPL tab *Terminal*.

## 6.3 Communication with REG-PE(D) telecontrol board in WinConfig 13

A higher level of security for data transfer and communication with REG-PE(D) telecontrol board is used in WinConfig v.13. The online WinConfig (www pages placed in the board memory) can be disabled in the *Transfer settings from PC* page in offline WinConfig or in the *REG-PE(D) board IP settings* page in online WinConfig or in user menu.

The new firmware supports several functions as described below.

The following secured communication technologies are used in WinConfig 13:

- O SFTP (SSH file transfer protocol) replaced the online WinConfig. The v.11 firmware supports several functions focused to file transfer. The file transfer via SFTP protocol is encrypted and protected by user login and password; *remoteuser* login can be used with *remoteuser* password (factory default).
- 0 SSH is used instead of former telnet for remote access to console. This access is typically used for basic board configuration. A SSH client (e.g. PUTTY) is necessary for this type of connection.
- 0 HTTPS (HTTP over SSL) together with SSL certificates is used for communication between off-line WinConfig and telecontrol board.

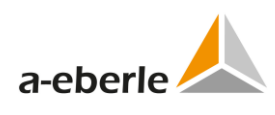

| NOTICE: | Note on HTTPS accounts functionality when upgrad-<br>ing/downgrading from/to WinConfig 10:                                                                                                    |
|---------|----------------------------------------------------------------------------------------------------|
|         | When user upgrades from WinConfig 10 to 13 using offline WinCon-<br>fig, one of the HTTPS accounts (username and password) from<br>version 10 (passwords coded by XOR, not by SHA2 hash) is used. The<br>accounts defined in the version 10 coded by XOR remain in the up-<br>graded version 13. The individual account is changed to the new<br>SHA2 coding version in the moment when user changes this account<br>in the WinConfig 13. |
|         | The file with SHA2 coded accounts remains in the telecontrol board<br>when downgrading from version 13 to version 10. Offline WinConfig<br>10 using XOR password coding will not work in such case. To solve<br>such situation, the user can change the accounts using FTP or serial<br>PARAM port or to delete the account file<br>/mnt/jffs2/config/webs_users.conf. When the file is deleted, the<br>default account will be used.     |

#### 6.3.1 SFTP access

A SFTP (SSH file transfer protocol) client program has to be used for connection with telecontrol board and for transfer of files between board and PC computer, e.g. WinSCP for MS Windows, GFTP for MS Windows and Linux or, possibly, SFTP (PSFTP) for the command line mode.

The following files can be found in the board memory and transferred to PC:

- 0 current XML settings
- 0 ICD file for 61850 protocol
- 0 files with information about hardware, SW version, system kernel log etc.

The XML settings and ICD file are placed in the */xload/actual* folder and files with information about HW etc. are placed in the folder */xload/info*.

The XML settings and ICD file can be replaced and thus new configuration can be installed using SFTP. It is also possible to transfer SSL certificates with key that are used for HTTPS communication with WinConfig or to change debugging (logging) parameters as defined in the *Supervisory* page of WinConfig. The debugging (logging) parameters can be changed without need of board restart. However, the most of parameter changes require restart of board that can be also done via SFTP.

Use always the */xload/new* folder when transferring files from PC to board. The */xload/new* folder is scanned by firmware approximately every 20 seconds and firmware starts required action in the case when relevant files are found in the folder.

#### 6.3.2 Actions supported by firmware and their usage:

#### **Restart of board**

- **Prepare empty file named** *reboot* and copy it in the */xload/new* folder.
- S Wait approx. 20s for the automatic restart of board.

#### Installation of new XML settings and ICD file

- Prepare new settings file named *settings.xml* and copy it in the */xload/new* folder.
- **Prepare new ICD file (if ICD change is required) and copy it to the folder.**
- **Prepare empty file named move and copy it.**
- Wait approx. 20s for the automatic move and installation of the files.
- **Prepare empty file named** *reload* and copy it.
- Wait approx. 20s for the automatic reload of files transferred in the previous sequence. Reload can be used if there was change in the supervisory parameters only. Otherwise use *restart*, see item.

#### 6.3.3 SSH access

SSH is used for remote access to console. The file transfer is encrypted and protected by user login and password; *remoteuser* login can be used with *remoteuser* password.

The access is driven by sequence of user menu that allow user to show and/or change the board settings of to show logs of kernel, system and applications.

#### 6.3.3.1 Menu and meaning of individual items:

The configuration of menu depends on the logged user and his rights.

#### Main menu

- 1) Network menu
- **O** Go to menu for network setting and diagnostic
- 2) Services menu
- **G** Go to menu administration of network services (SSH/SFTP, HTTPS)
- 3) Log menu
- Go to menu showing logs
- 4) Change terminal password
- Change of SSH and SFTP passwords. Change is applied to the currently logged user. Program asks for entering of old password and two times new password.

**NOTICE:** Attention, a change is applied immediately.

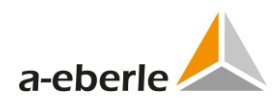

- 5) HTTPS users management
- **G** Go to administration of HTTPS users (off-line WinConfig)
- 6) Logout
- Terminal logout
- 7) Reboot
- Restart telecontrol board
- 8) Recovery menu
- Go to recovery mode. This menu item is shown only in the case of access via local serial port. Another condition is that the board has to be prepared for the recovery mode (the R key is pressed in the moment or recovery notification during the card restart).
- 9) Start root shell
- The root shell is determined only for administrators and is not available for remoteuser and localuser.

#### Network menu

- 1) Ping ICMP
- The ICMP ping is determined for the diagnostic of network connection. The system asks for counterparty IP. The ICMP echo-request packet is used. The user network interface is determined by routing table.
- 2) Ping ARP
- The ARP ping is determined for the diagnostic of network connection within one subnet. The system asks for counterparty IP and, if there is more network interfaces (TK885), it asks also for the interface to be used. This ping usually passes through firewall. The ARP protocol is not routed to other networks.
- 3) Show routing table
- Shows current routing table.
- 4) Show interfaces
- Shows current list of network interfaces with parameters (IP address, mask, MAC address and statistics of sent and received data).
- 5) Show saved network parameters (IP addresses, bonding)
- Shows network parameters (IP address, mask, gateway, state of bonding) saved in the flash memory. These parameters will be used after board restart.
- 6) Set network parameters (IP addresses, bonding)

- Setting of network parameters (IP address, mask, gateway, state of bonding) solved as a series of questions and answers. Possible options of bonding parameters:
  - 1. Disabled
  - 2. PRP V1
  - 3. Broadcast mode
  - 4. Bridge with RSTP
- 7) Back
- Go to main menu

#### Services menu

- 1) Services state
- Shows the state of SSH/SFTP and HTTPS services (enabled or disabled).
- 2) Enable SSH/SFTP
- **C** Enables SSH/SFTP service. The change takes effect after board restart.
- 3) Disable SSH/SFTP
- **Disables SSH/SFTP service.** The change takes effect after board restart.
- 4) Enable WinConfig (https, network detect)
- Enables services necessary for the communication with off-line WinConfig. The change takes effect after board restart.
- 5) Disable WinConfig (https, network detect)
- Disables services necessary for the communication with off-line WinConfig. The change takes effect after board restart.
- 6) Enable WinConfig WWW pages
- **C** Enables WinConfig WWW pages.
- 7) Disable WinConfig WWW pages
- **Disables WinConfig WWW pages.**
- 8) Back
- Go to main menu.

| NOTICE: | Attention:                                                                                                    |
|---------|----------------------------------------------------------------------------------------------------|
|         | When both SSH/SFTP and HTTPS accesses are disabled, it is not pos-<br>sible to connect the board remotely. The local access via PARAM port<br>only is possible in such case. |

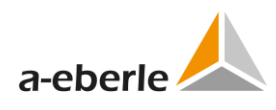

#### Log menu

- 1) Application and system log
- Shows log with messages from system and from user applications.
- 2) Kernel log
- Shows log with messages from system kernel.
- 3) Back
- ➔ Go to main menu.

#### HTTPS user's management menu

- 1) List users
- Shows list of user accounts for HTTPS service (users of off-line WinConfig).
- 2) Change user password
- Changes user password. The service asks for old password and two times for the new password. The change takes effect after board restart.
- 3) Add new user
- Adds a new user account. The service asks for new account name and two times password. The change takes effect after board restart.
- 4) Delete user
- Deletes existing user account. The service asks for existing user account name. The change takes effect after board restart.
- 5) Back
- Go to main menu.

#### **Recovery menu**

- 1) Reboot and format applications part of firmware
- Sets the formatting flag and performs board reset. Attention, this service formats the jffs2 area without possibility of recovery. This service is determined for emergency situations only, when the board stuck and there is no other possibility of fix. The off-line WinConfig can be consequently used for transfer of new firmware.
- 2) Back
- ➔ Go to main menu.

# 6.4 Communication with telecontrol boards type TK28x and TK102

Communication with these board types utilizes special security measures using Radius and Active Directory. For more information see Administrator manual.

## 6.5 Time synchronization

Time synchronization methods available for telecontrol boards and communication protocols consist of the following possibilities and options:

- **c** synchronization by communication protocol
- Synchronization using NTP server
- Synchronization using Precision Time Protocol (PTP)

#### 6.5.1 Synchronization by communication protocol

If the communication protocol used in telecontrol board allows time synchronization messages then such option is available in protocol parameters.

Protocols with time synchronization availability: DNP3, IEC101, IEC103

#### 6.5.2 Synchronization using NTP (Network Time Protocol) server

Synchronization using NTP server is available in the case Ethernet protocols:

IEC104, MODBUS, IEC61850, C37.118. The IEC61850 and C37.118 has also DCF77 synchronization available in certain cases.

#### 6.5.3 Synchronization using PTP

The time synchronization using PTP is implemented for the board's type TK28x and TK102.The default configuration file is prepared to set up the profile according to the standard IEEE P37.238, PTP Power Profile. The characteristic properties of this profile are set this way:

- Slave only, one-step
- Delay Mechanism: Peer-to-Peer
- Transport Mechanism: Layer 2
- PTP Domain: 0
- Sync Interval: 1s (= 2^0 s)
- Min pdelay request interval: 1s (= 2^0 s)
- Announce Interval: 1s (= 2^0 s)
- Announce receipt timeout: 3s

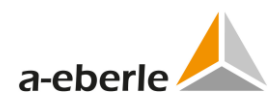

- Priority 1: 255 (Slave clock)
- Priority 2: 255 (Slave clock)

The PTP parameters are available in the Time synchronization settings for the above mentioned boards and network protocols.

For more information about PTP see the IEEE 1588 standard.

#### 6.5.3.1 Reported status of PTP

The current PTP status can be shown in the *Time synchronization* tree branch.

| PTP status                  |                    |
|-----------------------------|--------------------|
| Port state:                 | LISTENING          |
| Delay measurement mode:     | 2                  |
| Peer mean path delay [ns]:  | 0                  |
| Offset from Master [ns]:    | 0.0                |
| Grandmaster identity:       | 00d093.fffe.3c716e |
| Grandmaster clock class:    | 255                |
| Grandmaster clock accuracy: | 0xfe               |
| Accuracy of clock:          | 0xfe               |
| Clock status:               | false              |
| Refresh                     |                    |

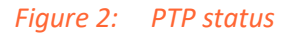

#### Table 3: Port states

| State   | Description                                                                                                    |
|---------|----------------------------------------------------------------------------------------------------|
| slave   | Configures the 1588v2 interface to be in the slave state. That is, the 1588v2 device keeps track of external time information. There can be only one slave port in a 1588v2 device.                                                                                                    |
| passive | Configures the 1588v2 interface to be in the passive state. That is, the 1588v2 device neither keeps track of external time information, nor advertises time information. The port shall not place any messages on its communication path except for Pdelay_Req, Pdelay_Resp, Pdelay_Resp_Follow_Up, or signaling messages, or management messages that are a required response to another management message. If more than one master ports have been detected in the domain, the best one will be selected to be master. The corresponding local port will be slave, and other local ports will be passive to backup for slave ports. |
| master  | Configures the 1588v2 interface to be in the master state. That is, the 1588v2 device advertises time information to other devices.                                                                                                    |

| State        | Description                                                                                                    |
|--------------|----------------------------------------------------------------------------------------------------|
| premaster    | Configures the 1588v2 interface to be in the premaster state. The port shall not place any messages on its communication path except for Pdelay_Req, Pdelay_Resp, Pdelay_Resp_Follow_Up, or signaling messages, or management messages that are a required response to another management message.                                                                                                    |
| listening    | Configures the 1588v2 interface to be in the listening state. That is, the 1588v2 device neither keeps track of external time information, nor advertises time information. (If a device originally functioning as a master clock is configured to be an OC working in slave-only mode, or if the device becomes faulty, the status of the 1588v2 interface on the device changes from master to listening.) |
| faulty       | Indicates that the 1588v2 interface is Down. The port shall not place any messages<br>on its communication path except for response messages to some management<br>messages.                                                                                                    |
| disabled     | Configures the 1588v2 interface to be in the disabled state. The port shall not place any messages on its communication path. A port in this state shall discard all received 1588v2 messages except for management messages.                                                                                                    |
| initializing | Configures the 1588v2 interface to be in the initializing state. While a port is in the initializing state, the port initializes its data sets, hardware, and communication facilities. No port of the clock shall place any 1588v2 messages on its communication path.                                                                                                    |

The desired PTP port state when the PTP is switched ON and correctly synchronized is *slave*. Other states that can appear indicate other than synchronized state.

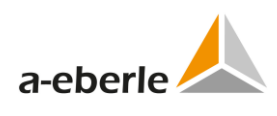

## 7. Serial ports assignment

The Serial ports assignment is tool for management of serial ports for telecontrol board type TK860 and newer. The serial ports available in telecontrol board are well-arranged in table together with the information about their usage in protocols and COM-Server channels. The page contains also internal checks to avoid conflicts in usage of COM ports. At the same time, the table also allows to switch ON/OFF individual protocols or COM-Server channels.

The assignment of serial ports differs for telecontrol boards type TK28x and TK102 due to addition of WebREG functionality.

The TK28-4 telecontrol board has a special serial port *FO* for serial protocol and fiber optic serial interface.

Confirm Reset

| Enabled | Usage                     | Jsage Port TCP p |      |
|---------|---------------------------|------------------|------|
| ~       | Internal device interface | COM2 🗸           |      |
|         | SCADA protocol interface  | COM1 🗸           |      |
|         | COM-Server serial port    | СОМЗ 🗸           | 5004 |

| Figure 3: | Serial P | orts Settings | REG-PE(D) | ) (DNP3) |
|-----------|----------|---------------|-----------|----------|
|-----------|----------|---------------|-----------|----------|

#### Table 4: IEC101 Serial Ports Settings

| Setting  | Format   | Range                                 | Default | Description                                                             |
|----------|----------|---------------------------------------|---------|-------------------------------------------------------------------------|
| Enabled  | checkbox | ON/OFF                                |         | Checkbox enables/disables corresponding protocol (COM-Server channel)   |
| Usage    | text     | -                                     |         | Definition of corresponding protocol<br>/COM-Server channel (read only) |
| Port     | -        | Selection of val-<br>ues in combo box |         | Selection of corresponding COM port                                     |
| TCP port | -        | -                                     |         | TCP port used by CS channels (read only)                                |

|         | Serial Ports Settings     |        |          |  |
|---------|---------------------------|--------|----------|--|
| Confi   | rm Reset                  |        |          |  |
| Enabled | Usage                     | Port   | TCP port |  |
| ~       | Internal device interface | COM2 🗸 |          |  |
|         | SCADA protocol interface  | COM1 🗸 |          |  |
|         | COM-Server serial port    | СОМЗ 🗸 | 5004     |  |
|         | WebREG serial port        | СОМЗ 🗸 |          |  |
|         | WebREG serial port 2      | COM1 🗸 |          |  |

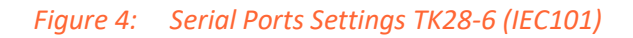

# **Serial Ports Settings**

Confirm Reset

| Enabled | Usage                     | Port   | TCP port |
|---------|---------------------------|--------|----------|
| ~       | Internal device interface | COM2 🗸 |          |
| ~       | SCADA protocol interface  | FO 🗸   |          |
|         | COM-Server serial port    | СОМЗ 🗸 | 5004     |
|         | WebREG serial port        | COM3 🗸 |          |
|         | WebREG serial port 2      | COM1 🗸 |          |

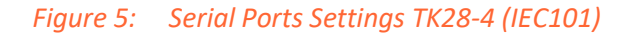

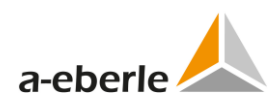

# 8. Supported protocols and telecontrol board types

| Tolocontrol boond to more |                               |                              |
|---------------------------|-------------------------------|------------------------------|
| Telecontrol board types   | Available protocols           | Protocols Accessible Via     |
| REG-PE(D) (TK860, TK885)  | IEC104; DNP3; Modbus; IEC103; |                              |
|                           | C37.118. SPA-BUS              |                              |
| PQI-DA(TK885-1)           | CSO, IEC61850, IEC104, IEC104 |                              |
| REG-P (TK509 TK517)       | IEC101 balanced: unbalanced:  | Serial (Write only)          |
|                           | IEC103, DNP3                  | Senar (write only)           |
| REG-P (TK400)             | IEC101 balanced, unbalanced;  | Serial *(Write only) and Com |
|                           | IEC103; DNP3; CSO             | Server (Read and Write)      |
| REG-P (TK28-4)            | CSO                           | Serial *(Write only) and     |
|                           | DNP3                          | COM-Server (Read and         |
|                           | IEC101                        | write)                       |
|                           | IEC103                        |                              |
|                           | IEC104                        |                              |
|                           | IEC61850                      |                              |
|                           | MODBUS                        |                              |
| REG-PE (TK28-6)           | CSO                           |                              |
|                           | DNP3                          |                              |
|                           | IEC101                        |                              |
|                           | IEC103                        |                              |
|                           | IEC104                        |                              |
|                           | IEC61850                      |                              |
|                           | MODBUS                        |                              |
| REG-PE (TK28-8)           | CSO                           |                              |
| REG-PEDSV (TK102)         | CSO                           |                              |
|                           | DNP3                          |                              |
|                           | IEC101                        |                              |
|                           | IEC103                        |                              |
|                           | IEC104                        |                              |
|                           | IEC61850                      |                              |
|                           | MODBUS                        |                              |
| PQI-DA (TK400)            | CSO                           | Serial *(Write only) and     |
|                           |                               | COM-Server (Read and Write)  |

Table 5:Supported protocols and telecontrol board types

Further protocols can be implemented on demand, please contact: info@a-eberle.de.

## 9. Introductory window

The following introductory window should appear on your screen after WinConfig is started. The following user actions are available from this screen:

- 0 Select WinConfig language from the combo box in the upper right corner of the window.
- 0 Run the standard setting and data transfer wizard from the *Step-by-Step* button.
- 0 Run complete WinConfig from the *Advanced* button.
- 0 Quit WinConfig using the *Quit* button.

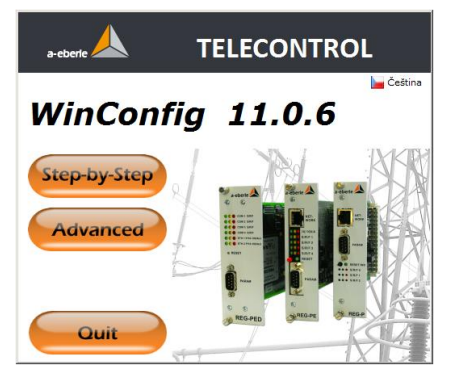

Figure 6: Introductory window

| NOTICE: | Important note:                                                   |
|---------|-------------------------------------------------------------------|
|         | If user tries to run WinConfig from read-only medium (CD, DVD), a |
|         | warning message appears instead of the introductory window.       |

## **10.** Work with protocol settings

WinConfig can be used for creation and modification of communication protocol settings. If the settings file was created by a previous version of generator (e.g. GenReg, INI file) then WinConfig can be used also for conversion of INI file to the XML file of settings used by WinConfig.

The communication protocol settings file can be transferred into the memory of the telecontrol board. WinConfig always appends corresponding firmware code to the settings thus the matching pair of settings and code is always transferred as a pair.

The user can also read the settings from the telecontrol boards and show the settings in the WinConfig window using the transfer to PC function. This function is not available for TK509 telecontrol boards.

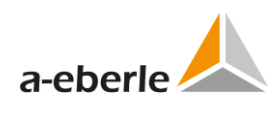

## 10.1 Settings tree

WinConfig can have more than one settings open; all settings are shown in tree structure in the left frame of WinConfig window.

The selected settings have an orange background.

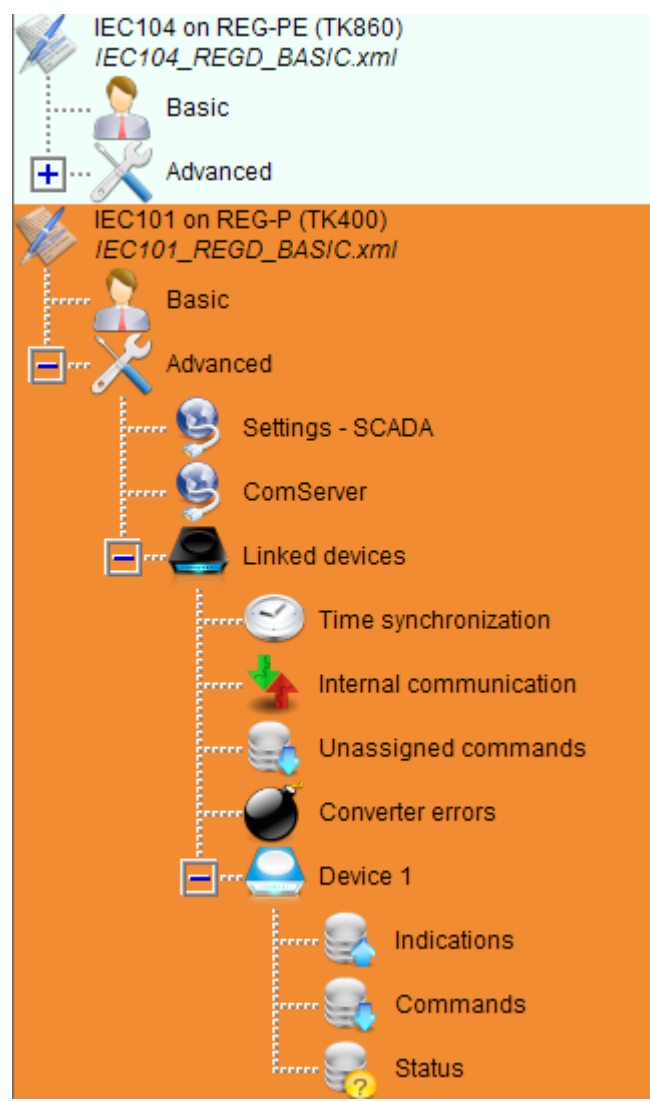

*Figure 7: Settings tree* 

Each setting can be drilled down to sets of editable pages. Clicking the text in the tree structure selects the corresponding page in the right frame of WinConfig window.

## 10.2 Main menu buttons

- New create new settings based on a default template. User has to enter desired telecontrol board type, protocol, SCADA and device template. WinConfig creates new settings according to the selected options. If the selected SCADA and device template are not defined in WinConfig, a default template will be used instead. (Default settings are based on successful experience in the field and should only be changed if there is a good reason to do so).
- O Den open existing XML settings file or open then convert an existing INI settings file to the newer XML settings format. User has to enter/browse the required settings file and enter the target type of the telecontrol board in case of conversion from the older INI format.
- 0 <sup>ⓑ</sup> *Remove* − remove selected settings from the tree in the WinConfig window. Selected settings are marked with an orange background. To select settings click the root node of the settings in the tree (e.g. DNP3 on REG-P (TK400))
- 0 ■*Save* save the selected settings to the XML file on local disk.
- 0 Compare comparison of settings in XML files with results stored in Microsoft Excel XLS file.
- 0 *Export* export of selected settings to a Microsoft Excel XLS file.
- Transfer to PC transfer settings from a connected telecontrol board to WinConfig as described above.
- 0 **Mail Transfer from PC** transfer selected settings from WinConfig to the connected telecontrol board as described above.

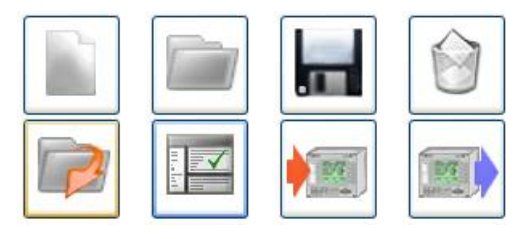

Figure 8: Main menu buttons

#### 10.2.1 New settings

To create new settings from an existing template, please click *new* button. Select board type, protocol, SCADA template and devices template from combo boxes shown below then click the *Add* button. These newly created settings will appear in the settings tree.

The setting templates are divided into two editions in the case of IEC 61850 protocol. The edition of template can be chosen in the *Template edition* listbox. This listbox is disabled in the case of other protocols.
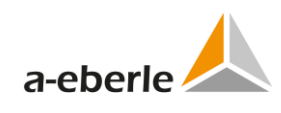

| Add new settings               |             |   |  |
|--------------------------------|-------------|---|--|
| Add new settings from template |             |   |  |
| Board type:                    | REG-PED     | * |  |
| Protocol:                      | DNP3        | * |  |
| Template edition:              |             | ~ |  |
| SCADA template:                | Basic       | ~ |  |
| Attached Eberle devices:       | 1x REG-D(A) | * |  |
| Continue                       |             |   |  |

*Figure 9: Add new settings* 

#### Predefined templates

Valid workable combinations of board type / protocol / SCADA\_template / Devices template are pre-defined in WinConfig. However, the default template files, which can be created, exist only for valid combinations already used and known.

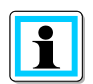

If a template for a given combination is not available, a warning message will appear onto the screen:

Template file isn't implemented for chosen combination protocol/SCADA/Eberle devices! Default template will be used!

If the Continue button is pressed apart from invalid combinations, a default template will be used to create the new set of settings. Default templates typically contain basic configurations without pre-defined data points or commands.

#### **10.2.2** Open, conversion from INI, import from Excel

#### **Open Settings from file (XML settings)**

In Order to open an existing XML settings file, convert an existing INI file or import a Win-Config-exported Excel file, please click the Open button. To open existing settings please browse the settings file by using the Browse button and then click the Open button in the Open settings from file Group-box

#### Convert settings from GenReg "\*.ini" file

To convert settings from GenReg INI format, browse the file by using the Browse button, select required telecontrol board type from combo box and click the Convert button in the Convert settings from GenReg "\*.ini" file frame. WinConfig will automatically detect the protocol described in the INI file and converts the settings to a suitable format for the required board type.

#### Import settings from WinConfig-exported Excel file

To import settings from WinConfig-exported Excel file, browse the file by using the Browse button and click Import button in the Import settings, from WinConfig-exported Excel file frame.

| Open settings                                                                 |  |  |  |  |
|-------------------------------------------------------------------------------|--|--|--|--|
| Open settings from file<br>XML file name:<br>ICD file name:<br>Browse<br>Open |  |  |  |  |
| Import settings from WinConfig-exported Excel file Browse Import              |  |  |  |  |
| Import from external sources     Board type: REG-P (TK400)                    |  |  |  |  |
| Open settings from aplication TAR file: Browse Convert                        |  |  |  |  |
| Convert settings from GenReg '*.ini' file:<br>Browse Convert                  |  |  |  |  |

#### Figure 10: Open settings

#### 10.2.3 Remove, Save

Click the Remove button to remove the selected settings from the settings tree.

Click the Save button to save selected settings to a WinConfig XML settings file. Select folder and type the settings file name in the dialog box.

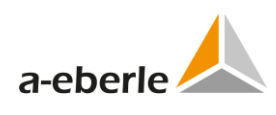

## **10.3** Compare settings function

Two compare modes can be found on the WinConfig Compare settings page. Select the desired mode in the Compare mode frame.

#### Compare selected settings with settings file

To compare a pair of settings browse two xml setting files to compare, and then click the Compare button.

#### **Compare two settings files**

To compare a currently selected settings with an xml setting file browse this file and click the *Compare* button.

Results of the comparisons are available in a Microsoft Excel xls file that is created from this comparison. Individual sets of settings are arranged in individual sheets in Excel workbook. Differences can be seen coloured in the Excel sheets. Black fonts are used for matching pairs of settings, magenta fonts for different pairs and red fonts for missing settings.

| Compare settings                              |  |  |  |  |
|-----------------------------------------------|--|--|--|--|
| Compare mode                                  |  |  |  |  |
| Compare selected settings with settings file: |  |  |  |  |
| Compare two settings file: 💿                  |  |  |  |  |
| <ul> <li>First settings file</li> </ul>       |  |  |  |  |
| Browse                                        |  |  |  |  |
| Second settings file Browse                   |  |  |  |  |
| Operation                                     |  |  |  |  |
| Progress: 0%                                  |  |  |  |  |
| Status:                                       |  |  |  |  |
| Activity:                                     |  |  |  |  |
| Compare                                       |  |  |  |  |

#### Figure 11: Compare settings

The third compare mode implemented in WinConfig is comparison of the selected settings with settings contained in the connected telecontrol board. This function is available in the Transfer settings to PC page as Compare to selected settings button. It is necessary to detect the board first in the case of remote mode. The rules of comparison are same as described above. This functionality cannot be used with TK509 telecontrol boards where Transfer settings to PC functionality are not available.

## **10.4** Rules for export/import using Microsoft Excel

#### 10.4.1 Export to Excel

#### Ways of export:

- 0 Commands only of selected device from *Commands* page
- 0 Indications only of selected device from *Indications* page
- 0 Entire selected settings using *Export* icon in the main menu.

Data is exported into the new file winconfig-exportxx.xls placed in the system temp folder.

Individual parts of exported data are placed in individual sheets of Excel workbook, i.e. commands of each device and indications of each device are placed in corresponding sheets, e.g. sheet of indications of device A: is named *x. device A indications* and commands sheet is named *x. device A commands* (where x is the device order number). The character ":" in device name is skipped as Excel doesn't allow usage of this character in the sheet name.

Data is arranged in lines. First line represents heading with settings names according to the corresponding XML template.

The exported sheets also contain plain text describing setting names. This information can be found in the second row of the table-based sheets and in second columns of the other sheets.

#### 10.4.2 Import from Excel

#### Ways of import:

- 0 Commands from selected sheet to *Commands* page of selected device.
- 0 Indications from selected sheet to *Indications* page of selected device.

Import is performed from the Excel file with valid .xls extension. The file has to contain corresponding sheet with appropriate name and heading line with names of settings according to the corresponding XML template (see Export). Import function uses topical settings as target and replaces existing data in the target settings.

| Import settings |        |                          |  |  |
|-----------------|--------|--------------------------|--|--|
| Fin             | ish    |                          |  |  |
| Device          | Import | Identifier of the device |  |  |
| 1               | 0      | A:                       |  |  |
| 2               | 0      | A:                       |  |  |
| 3               | ۲      | A:                       |  |  |
| 4               | 0      | E1:                      |  |  |
| 5               | 0      | E2:                      |  |  |

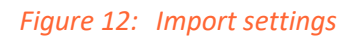

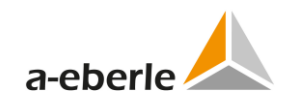

## 10.5 Migration of settings

WinConfig can migrate settings between different versions of telecontrol boards. The migration can be done in several ways:

- O Convert GenReg INI file with REG-P board type selected in the Open settings page (other than the telecontrol board for which INI file was originally created, e.g. INI file created for TK517 and IEC101 protocol can be open as IEC101 for TK400 telecontrol board).
- 0 Using *Migrate* button on *Basic settings* page. In this way the migration between TK400 and TK517 boards in both directions can be performed.
- 0 Using *Migrate* button on *Basic settings* page to migrate DNP3, IEC101 and IEC103 protocol settings between TK400 and TK28-4 boards.
- 0 Using *Migrate* button on *Basic settings* page to migrate DNP3, IEC104, IEC61850 and MODBUS protocol settings between TK860 and TK28-6 boards.
- 0 Using *Migrate* button on *Basic settings* page to migrate DNP3, IEC104, IEC61850 and MODBUS protocol settings between TK885 and TK102 boards.

First step of migration and INI file conversion implemented in WinConfig is to check for completion and correctness of settings data. This has to be done due to some hardware differences that exist between some REG-P boards.

The *Missing/incorrect values* page provides user interaction possibility during the check process and default values are suggested for changing and confirmation.

| Missing/inc                          | orrect value       | s        |
|--------------------------------------|--------------------|----------|
| Setting name: old value new value    |                    |          |
| EC101                                |                    |          |
| Reject commands with unknown add     | Iress: not found 🔽 |          |
| Use originator (0):                  | not found          |          |
| Time synchronization settings        |                    |          |
| Synchronize devices by REG-P:        | not found 🔽        |          |
| Synchronize all devices connected to | ELAN: not found 🔽  |          |
| L                                    |                    | Continue |

Figure 13: Missing/incorrect values

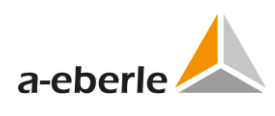

## 10.6 Checking of entered values

WinConfig pages containing tables (values are organized in tabular format, e.g. indications, commands) also contain online internal checking of individual cells. The check runs when the user leaves cell. Entered values are checked on valid limits. If limits are broken, the last or default value is automatically entered and cell is marked by red colour. Correctly changed values are not marked. User cannot leave the page without confirmation or resetting of the changed values.

There is also additional integrity test of values present within the confirmation procedure. This test checks three basic rules:

- 0 Test of non-zero values of object addresses,
- 0 Existence of non-empty command strings in command tables,
- 0 Test of uniqueness of object address, which is performed entirely for all addressable objects in the settings, i.e. comparison of each address with other addresses. Uniqueness of devices text IDs is not tested. There are some exceptions from the rule e.g. in IEC103/TK8xx where TK3 type data points are tested on uniqueness together with measurement value type.

# 11. IEC101 settings

## 11.1 Basic

Basic settings tree branch form contains common settings of IEC protocol – selection of available Baud rates, Link and ASDU addresses shown as one number or pair of Bytes. Basic settings also contain user definable descriptions - and names for the entire set of settings.

| Basic                                    |                           |  |  |  |  |
|------------------------------------------|---------------------------|--|--|--|--|
| Settings description: IEC101_REG-D_BASIC |                           |  |  |  |  |
| Baud rate of serial port IEC [Bd]:       | 9600 🗸                    |  |  |  |  |
| Link address of REG-P:                   | 1 (Link 0 Link 1 )        |  |  |  |  |
| ASDU address:                            | 1 (ASDU 0 ASDU 1)         |  |  |  |  |
| IEC RS485 activated:                     | 0                         |  |  |  |  |
| IEC fiber optics activated:              | 0                         |  |  |  |  |
| IEC RS232 used:                          | ۲                         |  |  |  |  |
| Idle mode of fiber optics is switch      | ned by accordant setting. |  |  |  |  |
| Device Identifier of device              |                           |  |  |  |  |
| Confirm Reset                            | Migrate to TK517          |  |  |  |  |

Figure 14: IEC101 basic settings

| Setting                      | Format | Range                                  | Default                      | Description                                                                                                    |
|------------------------------|--------|----------------------------------------|------------------------------|----------------------------------------------------------------------------------------------------|
| Settings de-<br>scription    | text   | 50 charac-<br>ters                     | Filename of<br>open settings | Short user description of settings file or name of settings file.                                                                                   |
| Baud rate of serial port IEC | Bd     | Selection of<br>values in<br>combo box | 9600                         | Baud rate of IEC101 serial port                                                                                                    |
| Link address of<br>REG-P     | -      | 0 to 255<br>or<br>0 to 65535           | 1                            | Link address displayed as word or<br>set of two bytes. The range is<br>determined by the Link address<br>size option in advanced settings.          |
| ASDU address                 | -      | 0 to 255<br>or<br>0 to 65535           | 1                            | ASDU address displayed as word<br>or set of two bytes. The range is<br>determined by the ASDU address<br>size option found in advanced<br>settings. |
| IEC RS485 acti-<br>vated     | -      | option box                             | NOT selected                 | Activation of RS485 interface option. This option is greyed out                                                                                     |

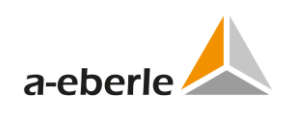

| Setting                    | Format | Range        | Default                                                | Description                                                                                                    |
|----------------------------|--------|--------------|--------------------------------------------------------|----------------------------------------------------------------------------------------------------|
|                            |        |              |                                                        | and not functional in the case for REG-P telecontrol boards with jumpers.                                                                                    |
| IEC fiber optics activated | -      | option box   | NOT selected                                           | Activation of fiber optics interface<br>option. This option is greyed out<br>and not functional in the case for<br>REG-P telecontrol boards with<br>jumpers. |
| IEC RS232 used             | -      | option box   | selected                                               | Activation of RS232 interface<br>option. This option is greyed out<br>and not functional in the case for<br>REG-P telecontrol boards with<br>jumpers.        |
| ldentifier of<br>device    | text   | 3 characters | defaults de-<br>fined in the<br>Devices tree<br>branch | Device identifier string for device<br>protocol                                                                                                    |

## 11.2 Advanced

#### **11.2.1** IEC101 Settings - SCADA for REG-P telecontrol boards

The Settings - SCADA tree branch contains several board specific settings available for TK400 and TK517 telecontrol board types without jumpers and also contains a full range of IEC101 specific settings.

| IE                                 | C101                       |
|------------------------------------|----------------------------|
| - Interface settings               |                            |
| IEC receiver inverted:             |                            |
| IEC transmitter inverted:          |                            |
| IEC RTS signal inverted:           |                            |
| IEC CTS signal inverted:           |                            |
| IEC RS485 activated:               | 0                          |
| IEC fiber optics activated:        | 0                          |
| IEC RS232 used:                    | ۲                          |
| Baud rate of serial port IEC [Bd]: | 9600 🗸                     |
| ON time of serial LEDs [10ms]:     | 1                          |
| - RTS/CTS                          |                            |
| Activate serial RTS/CTS:           | 0                          |
| Don't activate serial RTS/CTS:     | •                          |
| Protocol settings                  |                            |
| Link address of REG-P:             | 1 (Link hi: 0 Link lo: 1 ) |
| ASDU address:                      | 1 (ASDU hi: 0 ASDU lo: 1 ) |
| Link address size:                 | 1 🐱                        |
| ASDU address size:                 | 2 🛩                        |
| Info address size:                 | 3 🗸                        |
| Use single byte response:          | 0                          |
| Don't use single byte response:    | ۲                          |
| Use originator (0):                |                            |
| Max objects in telegram:           | 20                         |
| Inter objects in telegram.         | 4                          |
| Time onarabler unlebut [ms].       |                            |
| Timeout after interchar [ms]:      |                            |
| Time after TI105 conf. [10ms]:     |                            |
| IEC address of error multipoint:   | 0 (hi: 0 mi: 0 lo: 0 )     |
| Errors data type:                  | TI1 💌                      |
| Reject commands with unknown ad    | ddress:                    |
| - Balanced specific                |                            |
| Use balanced mode:                 | 0                          |
| Use unbalanced mode:               | ۲                          |
|                                    |                            |
| Confirm Reset                      |                            |

Figure 15: Settings – SCADA, IEC101 REG-P

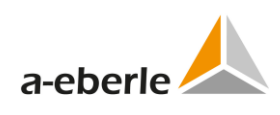

| Setting                                    | Format | Range                                  | Default      | Description                                                                                                    |
|--------------------------------------------|--------|----------------------------------------|--------------|----------------------------------------------------------------------------------------------------|
| IEC receiver in-<br>verted                 | -      | option box                             | NOT selected | Inversion of RxD signal                                                                                                    |
| IEC transmitter inverted                   | -      | option box                             | NOT selected | Inversion of TxD signal                                                                                                    |
| IEC RTS signal<br>inverted                 | -      | option box                             | NOT selected | Inversion of RTS signal                                                                                                    |
| IEC CTS signal<br>inverted                 | -      | option box                             | NOT selected | Inversion of CTS signal                                                                                                    |
| IEC RS485 termi-<br>nator activated        | -      | option box                             | NOT selected | Activation of RS485 bus termina-<br>tor.                                                                                                    |
| IEC RS485 acti-<br>vated                   | -      | option box                             | NOT selected | Activation of RS485 interface<br>option. This option is not func-<br>tional in the case for REG-P<br>telecontrol boards with jumpers.        |
| IEC fiber optics activated                 | -      | option box                             | NOT selected | Activation of fiber optics interface<br>option. This option is not func-<br>tional in the case for REG-P<br>telecontrol boards with jumpers. |
| IEC RS232 used                             | -      | option box                             | selected     | Activation of RS232 interface<br>option. This option is not func-<br>tional in the case for REG-P<br>telecontrol boards with jumpers.        |
| Baud rate of IEC serial                    | Bd     | Selection<br>of values in<br>combo box | 9600         | Baud rate of IEC101 serial port;                                                                                                    |
| ON time of serial<br>LEDs                  | 10 ms  | 1 to 100                               | 1            | ON time of serial LEDs indicating activity on the IEC serial interface                                                                       |
| Link address of<br>REG-P                   | -      | 0 to 255<br>or<br>0 to 65535           | 1            | Link address displayed as word or<br>set of two bytes. The range is<br>determined by the Link address<br>size option.                        |
| ASDU address                               | -      | 0 to 255<br>or<br>0 to 65535           | 1            | ASDU address displayed as word<br>or set of two bytes. The range is<br>determined by the ASDU address<br>size option.                        |
| Link address size                          | -      | Selection<br>of values in<br>combo box | 1            | Size of link address in Bytes                                                                                                    |
| ASDU address<br>size                       | -      | Selection<br>of values in<br>combo box | 2            | Size of ASDU address in Bytes                                                                                                    |
| Info address size                          | -      | Selection<br>of values in<br>combo box | 3            | Size of information address (IOA)<br>in Bytes                                                                                                |
| Use/Don't use<br>single byte re-<br>sponse | -      | option box                             | Use          | Usage of short single-byte re-<br>sponses.                                                                                                   |

Table 7: Settings – SCADA, IEC101 REG-P

| Setting                                                                       | Format | Range                                  | Default      | Description                                               |
|-------------------------------------------------------------------------------|--------|----------------------------------------|--------------|-----------------------------------------------------------|
| Use single byte<br>response for<br>ACK/Use single<br>byte response for<br>NAK | -      | option box                             | АСК          | Single-byte response used for<br>ACK/NAK                  |
| Single byte re-<br>sponse                                                     | HEX    | 0 to FF                                | E5           | Value of single byte response                             |
| Use originator (0)                                                            | -      | option box                             | NOT selected | Usage of originator (value 0)                             |
| Max objects in telegram                                                       | -      | 1 to 50                                | 20           | Max. No. of data objects in tele-<br>gram                 |
| Inter character<br>timeout                                                    | ms     | 2 to 100                               | 4            | Timeout between two characters in telegram                |
| Timeout after<br>interchar                                                    | ms     | 0 to 255                               | 10           | Timeout after Interchar timeout expiration                |
| Time after TK105 conf.                                                        | 10 ms  | 0 to 65535                             | 100          | Timeout after TK105 confirmation                          |
| IEC address of error multipoint                                               | -      | 0 to<br>16777215<br>or<br>3x 0 to 255  | 0            | IEC address (IOA) of multipoint for errors, 0 - undefined |
| Errors data type                                                              | -      | Selection<br>of values in<br>combo box | TI1          | Data type for errors in IEC101<br>communication           |

#### Balanced mode settings:

| Balanced specific                    |         |
|--------------------------------------|---------|
| Use balanced mode:                   | $\odot$ |
| Use unbalanced mode:                 | 0       |
| Direction bit:                       | 0 🗸     |
| Timeout for secondary ACK [10ms]:    | 20      |
| Max repeats of primary station tig.: | 4       |
| _ IAWD                               |         |
| Use IAWD mode:                       | $\odot$ |
| Don't use IAWD mode:                 | 0       |
| AT control string:                   |         |
| Dial string:                         |         |
| Time to wait for connection [s]:     | 1       |
| Number of dial repeats:              | 2       |
| Dial pause [s]:                      | 1       |
| Time to keep connection open [s]:    | 1       |
|                                      |         |

Figure 16: Balanced mode settings

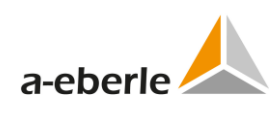

| Setting                                         | Format | Range                                  | Default    | Description                                     |
|-------------------------------------------------|--------|----------------------------------------|------------|-------------------------------------------------|
| Use balanced<br>mode / Use un-<br>balanced mode | -      | option box                             | unbalanced | Selection of IEC101 mode                        |
| Direction bit                                   | -      | selection of<br>values in<br>combo box | 0          | Direction bit                                   |
| Timeout for sec-<br>ondary ACK                  | 10 ms  | 1 to 255                               | 20         | Timeout for secondary ACK                       |
| Max repeats of<br>primary station<br>telegram.  | -      | 1 to 255                               | 4          | Max. No. of repeats of primary station telegram |
| Use IAWD mode /<br>Don't use IAWD<br>mode       | -      | option box                             | Don't use  | IAWD mode selection                             |
| AT control string                               | text   | 80 charac-<br>ters                     | empty      | AT control string                               |
| Dial string                                     | text   | 20 charac-<br>ters                     | empty      | Dial string                                     |
| Time to wait for connection                     | S      | 1 to 60                                | 1          | Time to wait for connection                     |
| Number of dial repeats                          | -      | 1 to 255                               | 2          | Number of dial repeats                          |
| Dial pause                                      | S      | 1 to 60                                | 1          | Dial pause                                      |
| Time to keep connection open                    | S      | 1 to 60                                | 1          | Time to keep connection open                    |

Table 8: IEC101 balanced mode settings

#### **11.2.2** IEC101 Settings - SCADA for REG-PE(D) telecontrol boards

IEC101 *Settings* – *SCADA* for REG-PE(D) boards contain IEC101 specific parameters for corresponding firmware in REG-PE(D) (TK860, TK885, TK28-4, TK28-6, TK102) telecontrol boards.

|                                    | EC101   |  |
|------------------------------------|---------|--|
| Interface settings<br>Serial port: | COM1 V  |  |
| Baud rate of serial port IEC [Bd]: | 19200 💌 |  |
| Parity:                            | EVEN 🗸  |  |
| ON time of serial LEDs [ms]:       | 10      |  |
| RS485 activated:                   |         |  |
| RTS/CTS:                           |         |  |
| XON/XOFF:                          |         |  |

Connecting fiber optic module ("FTR") is possible but idle mode must be set via jumper in module.

| <ul> <li>Protocol settings</li> </ul>           |            |             |              |
|-------------------------------------------------|------------|-------------|--------------|
| Link address of REG-PE(D):                      | 1          | (Link hi: 0 | Link lo: 1 ) |
| ASDU address:                                   | 1          | (ASDU hi: 0 | ASDU Io: 1 ) |
| Link address size:                              | 1 🛰        |             |              |
| ASDU address size:                              | 2 🕶        |             |              |
| Info address size:                              | 3 🕶        |             |              |
| Use originator (0):                             |            |             |              |
| Max. length of telegram:                        | 200        |             |              |
| Link status timeout[ms]:                        | 3000       |             |              |
| First char timeout [ms]:                        | 300        |             |              |
| Max. timeout between master requests [s]:       | 1000       |             |              |
| Activate termination after command:             | <b>~</b>   |             |              |
| Max. waiting time for ACK/NACK [s]:             | 6          |             |              |
| Max. waiting time for command after select [s]: | 5          |             |              |
| Mode of watchdog LED:                           | blinking 🗸 |             |              |
|                                                 |            |             |              |

Confirm Reset

Figure 17: Settings – SCADA, IEC101 REG-PE(D)

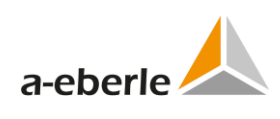

| Setting                      | Format | Range                                  | Default   | Description                                                                                                    |
|------------------------------|--------|----------------------------------------|-----------|----------------------------------------------------------------------------------------------------|
| Serial port                  | -      | -                                      | COM1      | Selection of serial port. This op-<br>tion is disabled, selection is done<br>in the Serial port assignment<br>branch |
| Baud rate of serial port IEC | Bd     | Selection<br>of values in<br>combo box | 19200     | Baud rate of serial port                                                                                             |
| Parity                       | -      | Selection<br>of values in<br>combo box | EVEN      | Serial port parity                                                                                                   |
| ON time of serial LEDs       | ms     | 1 to 100                               | 10        | ON time of serial LEDs                                                                                               |
| RS485 activated              | -      | checkbox                               | unchecked | Activation of RS485                                                                                                  |
| RTS/CTS                      | -      | checkbox                               | unchecked | Activation of RTS/CTS<br>handshaking                                                                                 |
| XON/XOFF                     | -      | checkbox                               | unchecked | Activation of XON/XOFF<br>handshaking                                                                                |

Table 9: IEC101 REG-PE(D) Settings – SCADA, interface settings

Table 10: IEC101 REG-PE(D) Settings – SCADA, protocol settings

| Setting            | Format | Range                  | Default   | Description                       |
|--------------------|--------|------------------------|-----------|-----------------------------------|
| Link address of    | -      | 1 to 254               | 1         | Link address of REG-PE(D), range  |
| REG-PE(D)          |        | 1 to 65534             |           | is dependent on Link address size |
| ASDU address       | -      | 1 to 254               | 1         | ASDU address of REG-PE(D), range  |
|                    |        | 1 to 65534             |           | is dependent on ASDU              |
|                    |        |                        |           | address size                      |
| Link address size  | Byte   | Selection              | 1         | Link address size                 |
|                    |        | of values in combo box |           |                                   |
| ASDU address       | Byte   | Selection              | 2         | ASDU address size                 |
| size               |        | of values in           |           |                                   |
|                    |        | combo box              |           |                                   |
| Info address size  | Byte   | Selection              | 3         | Info address size:                |
|                    |        | combo box              |           |                                   |
| Use originator (0) | -      | checkbox               | unchecked | Usage of originator               |
| Max length of      | Byte   | 1 to 255               | 200       | Maximum length of telegram        |
| telegram           | byte   | 1 10 200               | 200       |                                   |
| Link status        | ms     | 2 to 1000              |           | Link status timeout               |
| timeout            |        |                        |           |                                   |
| First char timeout | ms     | 0 to 65535             | 300       | First char timeout                |
| Max. timeout       | S      | 0 to 255               |           | Max. timeout between master       |
| between master     |        |                        |           | requests                          |
| requests           |        |                        |           |                                   |
| Activate termina-  | -      | checkbox               | unchecked | Activate termination after com-   |
| tion atter         |        |                        |           | mano                              |

| Setting                                          | Format | Range                                  | Default  | Description                                        |
|--------------------------------------------------|--------|----------------------------------------|----------|----------------------------------------------------|
| command                                          |        |                                        |          |                                                    |
| Max. waiting time for ACK/NACK                   | S      | 0 to 255                               | 6        | Maximum waiting time for<br>ACK/NACK               |
| Max. waiting time<br>for command<br>after select | S      | 0 to 255                               | 5        | Maximum waiting time for com-<br>mand after select |
| Mode of watch-<br>dog LED                        | -      | Selection<br>of values in<br>combo box | blinking | Mode of watchdog LED                               |

#### 11.2.3 IEC101 Settings - SCADA for boards type TK28-4

IEC101 settings – SCADA for the above stated boards contain more options for serial port settings in RS485 mode. The newer versions of the boards allow usage of open-drain or push-pull modes of the RS485 interface. However, the concrete board version information is available after the board detection. A user can also the see corresponding hint when the board is detected. The value of open-drain and push-pull radio button has no influence in the case of older board versions.

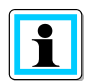

The open-drain and push-pull radio buttons are also present in another serial protocols as this option is not protocol-related.

| Interface settings                 |        |
|------------------------------------|--------|
| Serial port:                       | COM1 🗸 |
| Baud rate of serial port IEC [Bd]: | 9600 🗸 |
| Parity:                            | EVEN 🗸 |
| ON time of serial LEDs [ms]:       | 10     |
| IEC RS485 activated:               |        |
| RS485 open-drain operation:        | 0      |
| RS485 push-pull operation:         | ۲      |
| IEC fiber optics activated:        | 0      |
| IEC RS232 used:                    | 0      |

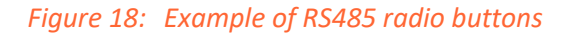

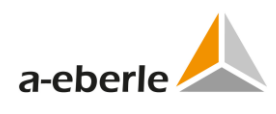

## 11.2.4 ComServer settings

ComServer settings form part of the IEC settings in WinConfig for TK400 and TK8xx. Com-Server is included in the protocol conversion firmware in the case of serial protocols with the exception of DNP for the purpose of remote management of telecontrol board configuration.

| ComServer settings            |               |  |  |
|-------------------------------|---------------|--|--|
| - ComServer                   |               |  |  |
| Use ComServer function:       | ۲             |  |  |
| Don't use ComServer function: | 0             |  |  |
| Local (REG-P) IP address:     | 192.168.1.216 |  |  |
| Gateway IP address:           | 192.168.1.216 |  |  |
| Subnet mask:                  | 255.255.255.0 |  |  |
| Accept any valid client IP:   |               |  |  |
| Remote (client) IP address:   | 192.168.1.64  |  |  |
| TCP port (data transfer):     | 1023          |  |  |
| ON time of TCP LEDs [10ms]:   | 2             |  |  |
| Confirm Reset                 |               |  |  |

Figure 19: TK400 ComServer settings

| Setting            | Format | Range       | Default  | Description                         |
|--------------------|--------|-------------|----------|-------------------------------------|
| Use ComServer      | -      | option box  | Don't    | Selection of COM-Server function    |
| function / Don't   |        |             | use      |                                     |
| use ComServer      |        |             |          |                                     |
| function           |        |             |          |                                     |
| Local IP address   | -      | 4x 0 to 255 | 0.0.0.0  | COM-Server IP address               |
| Accept any valid   | -      | option box  | selected | Selection whether COM-Server should |
| client IP          |        |             |          | accept any valid IP for connection  |
| Remote IP address  | -      | 4x 0 to 255 | 0.0.0.0  | Accepted IP address for connection  |
|                    |        |             |          |                                     |
| Gateway IP address | -      | 4x 0 to 255 | 0.0.0.0  | IP address of default gateway.      |
| Subnet mask        | -      | 4x 0 to 255 | 0.0.0.0  | Subnet mask                         |
| TCP port           | -      | 0 to 65535  | 1023     | COM-Server TCP port. Changing of    |
|                    |        |             |          | these settings is not recommended.  |
| ON time of TCP     | ms     | 1 to 60     | 2        | ON time of TCP LEDs                 |
| LEDs               |        |             |          |                                     |

Table 11: TK400 COM-Server settings

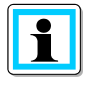

COM-Server for REG-P (TK400) telecontrol board is necessary for all remote operations in WinConfig, i.e. all remote data transfers, detections on LAN, remote comparison of settings with connected board etc. If COM-Server is switched off, only local (manual) operations of WinConfig can be used.

#### 11.2.5 ComServer settings, IEC101 for REG-PE(D)

For parameters of ComServer function in IEC101 for REG-PE(D) see the *IEC103 for REG-PE(D)* chapter in this manual.

#### **11.2.6** Supervisory settings, IEC101 for REG-PE(D)

For parameters of Supervisory settings in IEC101 for REG-PE(D) see the *IEC103 for REG*-PE(D) chapter in this manual.

## **11.3** Linked devices

The *Linked Devices* tree branch shows survey of all 8 devices that can be used in settings created by WinConfig. Only the devices checked as *Enabled* are described in the following tree branches. To add new device to the topical settings check the corresponding *Enabled* option box. Identifier of the enabled device can be consequently changed in the corresponding *Device x* tree branch.

Page 54

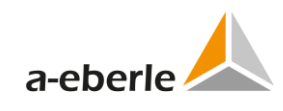

|        |          | Devi                     | ces       |
|--------|----------|--------------------------|-----------|
| Device | Enabled  | Identifier of the device | Poll type |
| 1      | <b>~</b> | A:                       | RPS       |
| 2      |          | B:                       | RPS       |
| 3      |          | C:                       | RPS       |
| 4      |          | D:                       | RPS       |
| 5      |          | E:                       | RPS       |
| 6      |          | F:                       | RPS       |
| 7      |          | G:                       | RPS       |
| 8      |          | H:                       | RPS       |
| Con    | firm     | Reset                    |           |

Figure 20: Linked Devices

## **11.3.1** Time synchronization

Settings tree branch for time synchronization settings.

| Time synchronization                 |
|--------------------------------------|
| Synchronize direct connected device: |
| Confirm Reset                        |

*Figure 21: Time synchronization settings* 

For parameters of Time synchronization in IEC101 for REG-PE(D) see the *IEC103 for REG-PE(D)* chapter in this manual.

#### 11.3.2 Internal communication

The *Internal Communication settings* tree branch describes settings of communication settings for communication between telecontrol board and a.eberle device.

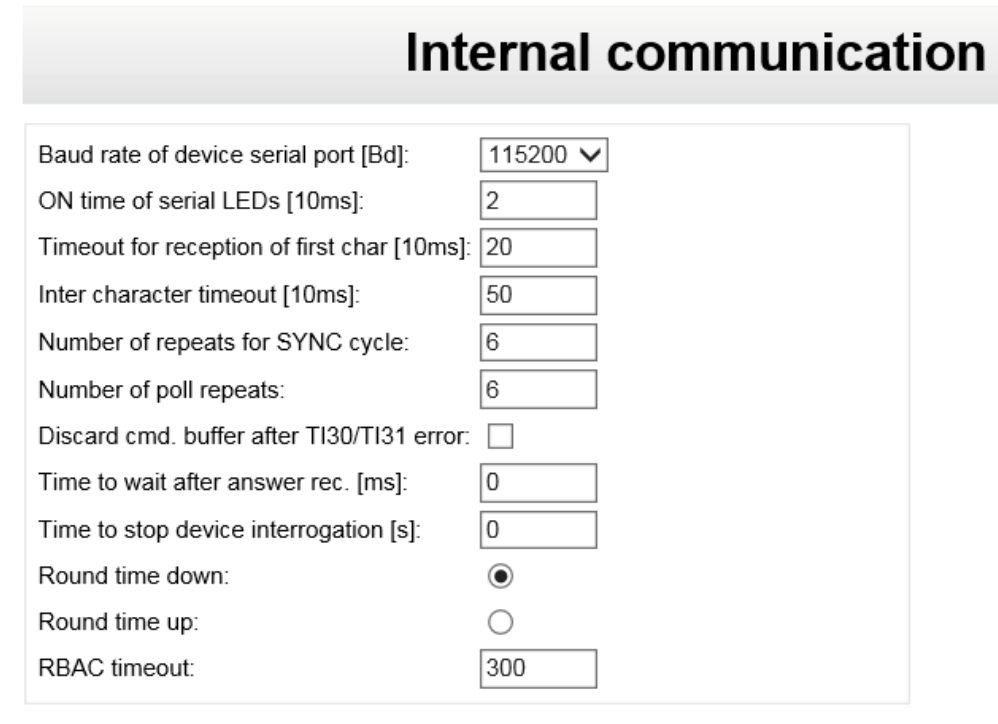

Figure 22: Internal communication, IEC101 for REG-P

| Setting                             | Format | Range                                  | Default                                   | Description                                                            |
|-------------------------------------|--------|----------------------------------------|-------------------------------------------|------------------------------------------------------------------------|
| Baud rate of device serial          | Bd     | selection of<br>values in<br>combo box | 115200                                    | Baud rate of serial communi-<br>cation with device                     |
| ON time of serial LEDs              | 10 ms  | 1 to 100                               | 1                                         | ON time of serial LEDs                                                 |
| Timeout for reception of first char | 10 ms  | 1 to 255                               | 50                                        | Timeout for reception of first character                               |
| Inter character timeout             | 10 ms  | 1 to 255                               | to 255 20 Timeout betw<br>ters in telegra |                                                                        |
| Number of repeats for<br>SYNC cycle | -      | 1 to 255                               | 5                                         | Number of repeats for SYNC cycle                                       |
| Number of command repeats           | -      | 1 to 255                               | 2                                         | Number of command (poll) repeats                                       |
| TX blocking                         | ms     | 0 to 255                               | 30                                        | Time to wait when answer was received                                  |
| Timeout for analog cyclic sending   | 100 ms | 0 to 650                               | 0                                         | Timeout for analog (measure-<br>ments) cyclic sending (0 =<br>disable) |
| Time to stop REG-D/A. interrogation | S      | 0 to 650                               | 0                                         | Time to stop regulator interro-<br>gation after IEC                    |

| Table 12: Internal co | mmunication |
|-----------------------|-------------|
|-----------------------|-------------|

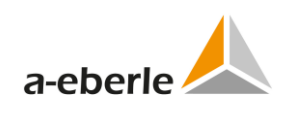

| Setting                            | Format | Range      | Default       | Description                                                                                                    |
|------------------------------------|--------|------------|---------------|----------------------------------------------------------------------------------------------------|
|                                    |        |            |               | communication break                                                                                                    |
| Round time down /<br>Round time up | -      | Option box | Round<br>down | Rounding time selection                                                                                                    |
| RBAC                               | S      | 30 to 600  | 300           | Definition of RBAC timeout for<br>RegSys firmware supporting<br>user roles and rights and tele-<br>control bards TK8xx and TK102 |

For parameters of Internal communication in IEC101 for REG-PE(D) see the *IEC103 for REG-PE(D)* chapter in this manual.

#### **11.3.3** Converter Errors

The *Converter Errors* table describes settings of error indications generated by telecontrol board. Meaning of individual error bits is described in the table. Multipoint bit comprises all defined bits in the table. The data type of errors in the IEC protocol is defined in IEC101 settings, see chapter 11.2.1.

The *Converter Errors* and *error multipoint* are defined for boards type TK400 and its replacement type TK28-4.

|            | Converter errors             |             |                      |     |             |      |
|------------|------------------------------|-------------|----------------------|-----|-------------|------|
| Confirr    | n Reset                      |             |                      |     |             |      |
| ID         | Comment                      | Information | object address (IOA) | IC  | )A (hi/mi/l | o)   |
| 0          | Device 1 communication error | 8208        | ]                    | 0 / | 32          | / 16 |
| 1          | Device 2 communication error | 0           | ]                    | 0 / | 0           | / 0  |
| 2          | Device 3 communication error | 0           | ]                    | 0 / | 0           | / 0  |
| 3          | Device 4 communication error | 0           |                      | 0 / | 0           | / 0  |
| 4          | Device 5 communication error | 0           |                      | 0 / | 0           | / 0  |
| 5          | Device 6 communication error | 0           |                      | 0 / | 0           | / 0  |
| 6          | Device 7 communication error | 0           |                      | 0 / | 0           | / 0  |
| 7          | Device 8 communication error | 0           |                      | 0 / | 0           | / 0  |
| multipoint |                              | 0           |                      | 0 / | 0           | / 0  |

Figure 23: Converter errors

## 11.4 Device x

## **11.4.1** Device request settings

Device request settings tree branch describes communication settings of individual devices connected to telecontrol board.

| Device Re                                                       | equest Settings |
|-----------------------------------------------------------------|-----------------|
| Identifier of device:<br>Poll type:                             | AA:             |
| Poll string:                                                    | RPS 4           |
| Size of answer [byte]:                                          | 244             |
| Offset of seconds field [byte]:<br>Offset of msec field [byte]: | 18           22 |
| Confirm Reset                                                   |                 |

#### Figure 24: Device request settings

| Setting                                     | Format | Range                              | Default | Description                                                 |
|---------------------------------------------|--------|------------------------------------|---------|-------------------------------------------------------------|
| Identifier of de-<br>vice                   | text   | AA: or A(1 to 9):<br>to Z(1 to 4): | AA:     | Identifier of device as appears in the device communication |
| Poll type                                   | -      | selection of values in combo box   | RPS     | Device poll type                                            |
| Poll string                                 | text   | 23 chars                           | RPS 4   | Device poll string                                          |
| RPS specific: Size<br>of answer             | byte   | 1 to 255                           | 244     | Size of answer                                              |
| RPS specific:<br>Offset of seconds<br>field | byte   | 0 to 255                           | 18      | Offset of seconds field                                     |
| RPS specific:<br>Offset of msec<br>field    | byte   | 0 to 255                           | 22      | Offset of msec field                                        |

#### Table 13: IEC101 device settings

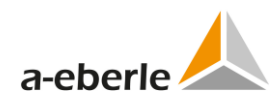

# **Device Request Settings**

| Data class used:                | ⊙Yes ○No     |
|---------------------------------|--------------|
| Identifier of device:           | AA:          |
| Poll string:                    | RPS 4#A20f14 |
| Size of answer [byte]:          | 247          |
| Type of seconds field:          | INT32U 🐱     |
| Offset of seconds field [byte]: | 18           |
| Type of msec field:             | INT16U 🐱     |
| Offset of msec field [byte]:    | 22           |
| Comment:                        | REG-D        |
|                                 |              |
| Coniim Reset                    |              |

#### Figure 25: IEC101 device request settings for REG-PE(D)

| Setting                   | Format | Range                                  | Default      | Description             |
|---------------------------|--------|----------------------------------------|--------------|-------------------------|
| Data class used           | -      | Option boxes                           | Yes          | Usage of Data class     |
| Identifier of de-<br>vice | -      | 3 characters                           | AA:          | Identifier of device    |
| Poll string               | -      | 24 characters                          | RPS 4#A20f14 | Poll string             |
| Size of answer            | byte   | 1 to 294                               | 247          | Size of answer:         |
| Type of seconds<br>field  | -      | Selection of<br>values in<br>combo box | INT32U       | Type of seconds field   |
| Offset of seconds field   | byte   | 0 to 255                               | 18           | Offset of seconds field |
| Type of msec<br>field     | -      | Selection of<br>values in<br>combo box | INT16U       | Type of seconds field   |
| Offset of msec<br>field   | byte   | 0 to 255                               | 22           | Offset of msec field    |
| Comment                   | -      | 23 characters                          | REG-D        | Comment                 |

#### Table 14: IEC101 device settings for REG-PE(D)

#### 11.4.2 Indications

Indications tree branch describes indications of individual device. Rules for work with those settings are the same as for work with commands.

| Indications                                   |                                                            |                                                 |                   |                    |    |
|-----------------------------------------------|------------------------------------------------------------|-------------------------------------------------|-------------------|--------------------|----|
| Columns to hide                               |                                                            |                                                 |                   |                    |    |
| Description IEC object type RegSys type Info  | rmation object address (IOA)                               | IOA (hi/mi/lo) Abs. deviation                   | Scale Max. value  | RPS offset RPS bit |    |
| Confirm Reset Add Ir                          | count of selected rows:0                                   | Export Import                                   | Advanced          |                    |    |
| Description 🛓                                 | IEC<br>object ↓<br>type Reg Sys ↓<br>type (info<br>o<br>ad | rmation<br>bject dress IOA (hi/mi/lo) 💂<br>IOA) | Abs.<br>deviation | Scale 💂 Max. 🛓     | F  |
|                                               | ··· V ··· V                                                |                                                 |                   |                    |    |
| Active Master                                 | TI1 🔽 Bit 🔽 8290                                           | 0 / 32 / 9                                      | 8 0               | 0 32767            | 1  |
| Hand/Automatik Betrieb_manual/automatic oper. | TI2 🔽 Bit 🔽 8200                                           | 0 / 32 / 8                                      | 0                 | 1 0                | 3  |
| Parallolhotrich cin, parallolmodo on          |                                                            |                                                 | 1 0               | 4                  | 15 |

#### Figure 26: Indications

The RegSys type is disabled by default. To edit RegSys type use the *Advanced* button to enable corresponding column. The same rule is valid for all protocols using RegSys type as parameter of indications.

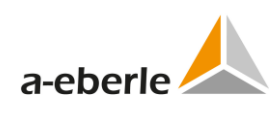

| Setting                                                   | Format | Range                                 | Default   | Description                                  |
|-----------------------------------------------------------|--------|---------------------------------------|-----------|----------------------------------------------|
| IEC object type                                           | -      | selection of val-<br>ues in combo box | TI1       | Indication type in IEC communi-<br>cation    |
| REG data type                                             | -      | selection of val-<br>ues in combo box | Bit       | Indication type in device com-<br>munication |
| Information ob-<br>ject address (IOA)<br>(IOA (hi/mi/lo)) | -      | 0 to 16777215<br>or<br>3x 0 to 255    | 0         | IEC address (IOA) of indication              |
| Abs. deviation                                            | float  |                                       | 0         | Absolute deviation value                     |
| Scale                                                     | float  |                                       | 0         | Scale value                                  |
| Max. value                                                | -      | 0 to 65535                            | 32767     | Max. value                                   |
| RPS offset                                                | -      | 0 to 255                              | 0         | RPS offset                                   |
| RPS bit                                                   | -      | selection of val-<br>ues in combo box | 0         | RPS bit                                      |
| P1 data type (P1<br>method)                               | -      | selection of val-<br>ues in combo box | IEEE type | P1 data type                                 |
| P1 index (P1<br>method)                                   | -      | 3 to 255                              | 3         | P1 index                                     |
| Table (P1 meth-<br>od)                                    | -      | selection of val-<br>ues in combo box | 0         | Table No. if 32 bit data type is used        |
| Bit (P1 method)                                           | -      | selection of val-<br>ues in combo box | 0         | Bit No. if 32 bit data type is used          |
| Description                                               | text   | 50 chars                              | empty     | Description                                  |

| Table 15: | IEC101 | indications |
|-----------|--------|-------------|
|-----------|--------|-------------|

#### Indications

Columns to hide Description Disabled Information object address (IOA) IOA (hi/mi/lo) IEC object type RegSys type RPS offset RPS bit Dead band De interrogation Inverted Remote COT Offset Remote COT Bit Send if only quality changed

| Confirm       | Res | et    | Ac               | Add Insert     |  | Delete | Export | Import | Advanced |
|---------------|-----|-------|------------------|----------------|--|--------|--------|--------|----------|
| Search: Row o |     | Rowco | unt:245 Count of | elected rows:0 |  |        |        |        |          |

| Description &             | Disabled | Information<br>object address<br>(IOA) | IOA (hi/mi/lo) ≜<br>♥ | IEC<br>object ↓<br>type | RegSys type 🛓       |
|---------------------------|----------|----------------------------------------|-----------------------|-------------------------|---------------------|
|                           | 🗸        |                                        |                       | 💙                       | 🗸                   |
| Status:1;                 | No 🗸     | 65793                                  | 1 / 1 / 1             | 1 🗸                     | BIT8 (07 in BYTE) 3 |
| Overrun:1;                | No 🗸     | 65794                                  | 1 / 1 / 2             | 1 🔽                     | BIT8 (07 in BYTE) 3 |
| Error_Parallel_Processing | No 🗸     | 65795                                  | 1 / 1 / 3             | 1 🗸                     | BIT8 (07 in BYTE) 3 |
| Error_ELAN:1;             | No 🗸     | 65796                                  | 1 / 1 / 4             | 1 🔽                     | BIT8 (07 in BYTE) 3 |
| Error_TC_Position:1;      | No 🗸     | 65797                                  | 1 / 1 / 5             | 1 🔽                     | BIT8 (07 in BYTE) 3 |
| Manual_Auto:1;            | No 🗸     | 65798                                  | 1 / 1 / 6             | 2 🗸                     | BIT8 (07 in BYTE) 3 |
| Single_Parallel:1;        | No 🗸     | 65799                                  | 1 / 1 / 7             | 2 🗸                     | BIT8 (07 in BYTE) 3 |

Figure 27: IEC101 Indications for REG-PE(D)

| Setting                          | Format | Range                                 | Default | Description                               |
|----------------------------------|--------|---------------------------------------|---------|-------------------------------------------|
| Description                      | text   | 50 chars                              | empty   | Description                               |
| Disabled                         | -      | selection of val-                     | No      | Option to disable the data point          |
|                                  |        | ues in combo box                      |         |                                           |
| Information ob-                  | -      | 0 to 16777215                         | 0       | IEC address (IOA) of indication           |
| ject address (IOA)               |        | or                                    |         |                                           |
| (IOA (hi/mi/lo))                 |        | 3x 0 to 255                           |         |                                           |
| IEC object type                  | -      | selection of val-<br>ues in combo box | TI1     | Indication type in IEC communi-<br>cation |
| RegSys type                      | -      | selection of val-                     | Bit8    | Indication type in device com-            |
| _                                |        | ues in combo box                      |         | munication                                |
| RPS offset                       | -      | 0 to 65535                            | 0       | RPS offset                                |
| RPS bit                          | -      | 0 to 31                               | 0       | RPS bit                                   |
| Dead band                        | -      | float                                 | 0       | Dead band                                 |
| Dead band abso-                  | -      | selection of val-                     | No      | Selection of Dead band format:            |
| lute number                      |        | ues in combo box                      |         | absolute number or value in per cent      |
| Max. range                       | -      | float                                 | 0       | Maximum range                             |
| Resolution                       | -      | float                                 | 0       | Resolution                                |
| Initial value                    | -      | selection of val-                     | No      | Initial value transmision                 |
| transmision                      |        | ues in combo box                      |         |                                           |
| Use in Gl                        | -      | selection of val-<br>ues in combo box | Yes     | Use in Gl                                 |
| Group interroga-<br>tion         | -      | 0 to 16                               | 0       | Group number for group inter-<br>rogation |
| Inverted                         | -      | selection of val-<br>ues in combo box | No      | Inverted                                  |
| Offset connected with remote COT | -      | 0 to 512                              | 0       | Offset connected with remote<br>COT       |
| Remote COT bits of remote offset | -      | 0 to 7                                | 0       | Remote COT bits of remote offset          |
| Send group<br>change             | -      | selection of val-<br>ues in combo box | No      | Send group change                         |

Table 16: IEC101 indications

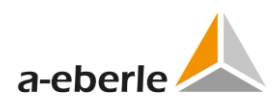

## 11.4.3 Commands

Table of settings of individual commands represents command settings. This table is common for all a.eberle devices connected to the telecontrol board.

The upper line contains execution buttons for work with the individual command lines and for export/import of the entire table of commands.

Selected line in the table is marked by yellow background. All changes have to be confirmed by *Confirm* button.

|     | Com                                                                                          | mand           | s            |                 |                                  |                |             |           |  |
|-----|----------------------------------------------------------------------------------------------|----------------|--------------|-----------------|----------------------------------|----------------|-------------|-----------|--|
| _ C | olumns to hide                                                                               |                |              |                 |                                  |                |             |           |  |
| Inf | ormation object address (IOA)                                                                | IOA (hi/mi/lo) | Control code | Command         | I string Scale exponent 100      | % value Desc   | cription    |           |  |
|     | Confirm Reset Add Insert Delete Export Import Search: Rows count 21 Count of selected rows:0 |                |              |                 |                                  |                |             |           |  |
|     | Information object address (IOA)                                                             | IOA (          | hi/mi/lo) 💂  | Control<br>code | Command string 🛓                 | Scale exponent | 100% Avalue |           |  |
|     |                                                                                              |                |              | 💙               |                                  | 💙              |             |           |  |
|     | 8200                                                                                         | 0 / 3          | 32 / 8       | TI46 🗸          | RegAUTO=                         | 0 🗸            | 0           | Hand/Aut  |  |
|     | 8193                                                                                         | 0 / 3          | 32 / 1       | TI47 🔽          | ,aa:q20='if,regup=1,else,regdowi | 0 🗸            | 0           | Höher/tie |  |
|     | 8194                                                                                         | 0 / 3          | 32 / 2       | TI45 🗸          | RegSWI=1,                        | 0 🗸            | 0           | Sollwert1 |  |
|     | 8195                                                                                         | 0 / 3          | 32 / 3       | TI45 🗸          | RegSWI=2,                        | 0 🗸            | 0           | Sollwert2 |  |
|     | 8196                                                                                         | 0 / 3          | 32 / 4       | TI45 🗸          | RegSWI=3,                        | 0 🗸            | 0           | Sollwert3 |  |
|     |                                                                                              |                | -            |                 |                                  |                | -           | 1         |  |

Figure 28: IEC101 Commands

| Setting        | Format  | Range             | Default | Description                      |
|----------------|---------|-------------------|---------|----------------------------------|
| IOA (IOA       | -       | 0 to 16777215     | 0       | Information object address,      |
| (hi/mi/lo))    |         | or                |         | identification of information in |
|                |         | 3x 0 to 255       |         | IEC telegram                     |
| Control code   | -       | selection of val- | TI45    | Information object type (control |
|                |         | ues in combo box  |         | code)                            |
| Command string | text    | 50 chars          | empty   | Command string                   |
| Scale exponent | -       | selection of val- | 0       | Scale exponent                   |
|                |         | ues in combo box  |         |                                  |
| 100% value     | decimal | 0 to 65535        | 0       | 100% value available for TI48    |
|                |         |                   |         | only                             |
| Description    | text    | 48 chars          | empty   | User description                 |

#### Table 17: IEC101 Commands

| Com                                           | mands                |               |                                  |                |            |           |  |
|-----------------------------------------------|----------------------|---------------|----------------------------------|----------------|------------|-----------|--|
| Columns to hide                               |                      |               | -                                |                |            |           |  |
| Information object address (IOA)              | IOA (hi/mi/lo) Contr | ol code Comma | d string Scale exponent 100      | % value Desc   | cription   |           |  |
| Confirm Reset Add Insert Delete Export Import |                      |               |                                  |                |            |           |  |
| Information object address (IOA)              | IOA (hi/mi/lo)       | Control       | Command string                   | Scale exponent | 100% value |           |  |
|                                               |                      | 💌             |                                  | ¥              |            |           |  |
| 8200                                          | 0 / 32 /             | 8 TI46 🗸      | RegAUTO=                         | 0 🗸            | 0          | Hand/Aut  |  |
| 8193                                          | 0 / 32 /             | 1 TI47 💌      | ,aa:q20='if,regup=1,else,regdowi | 0 🗸            | 0          | Höher/tie |  |
| 8194                                          | 0 / 32 / 2           | 2 TI45 🗸      | RegSWI=1,                        | 0 🗸            | 0          | Sollwert1 |  |
| 8195                                          | 0 / 32 /             | 3 TI45 🗸      | RegSWI=2,                        | 0 🗸            | 0          | Sollwert2 |  |
| 8196                                          | 0 / 32 /             | 4 TI45 🗸      | RegSWI=3,                        | 0 🗸            | 0          | Sollwert3 |  |
|                                               |                      | 5 THE         | D. OWILL                         |                |            | 0.11.14   |  |

Figure 29: IEC101 Commands

| Table 18: IEC10 | 1 Commands |
|-----------------|------------|
|-----------------|------------|

| Setting        | Format  | Range             | Default | Description                      |
|----------------|---------|-------------------|---------|----------------------------------|
| IOA (IOA       | -       | 0 to 16777215     | 0       | Information object address,      |
| (hi/mi/lo))    |         | or                |         | identification of information in |
|                |         | 3x 0 to 255       |         | IEC telegram                     |
| Control code   | -       | selection of val- | TI45    | Information object type (control |
|                |         | ues in combo box  |         | code)                            |
| Command string | text    | 50 chars          | empty   | Command string                   |
| Scale exponent | -       | selection of val- | 0       | Scale exponent                   |
|                |         | ues in combo box  |         |                                  |
| 100% value     | decimal | 0 to 65535        | 0       | 100% value available for TI48    |
|                |         |                   |         | only                             |
| Description    | text    | 48 chars          | empty   | User description                 |

|            | Comman                                                                                                    | ds             |              |           |        |                  |                |          |         |     |
|------------|----------------------------------------------------------------------------------------------------|----------------|--------------|-----------|--------|------------------|----------------|----------|---------|-----|
| Columns to | o hide                                                                                                    |                |              | 1         |        |                  |                |          |         |     |
| Disabled   | Information object address (IOA)                                                                                                    | IOA (hi/mi/lo) | Control code | Command   | string | RegSys type      | Scale exponent | Desc     | ription |     |
| Confirm    | Confirm         Reset         Add         Insert         Delete         Export         Import           Search:         Rows count:35 Count of selected rows:0         Rows count:35 Count of selected rows:0 |                |              |           |        |                  |                |          |         |     |
| Disable    | d 🛓 Information object address (IOA)                                                                                                    | IOA (I         | ni/mi/lo) 💂  | Control & | (      | Command string 🖕 | RegSys<br>type | •        | S       | Sca |
| 🗸          |                                                                                                    |                |              | 🗸         |        |                  |                | <b>v</b> | -       |     |
| No 💌       | 11521                                                                                                    | 0 / 4          | 5 / 1        | 45 🛩      | B20 =  |                  | BOOL           | ✓ E      | 0 🗸     |     |
| 🗆 No 💌     | 11522                                                                                                    | 0 / 4          | 5 / 2        | 45 🗸      | B21 =  |                  | BOOL           | ✓ E      | 0 🗸     |     |
|            |                                                                                                    |                |              |           |        |                  |                |          |         |     |

Figure 30: IEC101 Commands REG-PE(D)

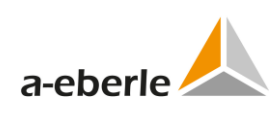

| Setting        | Format  | Range             | Default | Description                      |
|----------------|---------|-------------------|---------|----------------------------------|
| Disabled       | -       | selection of val- | No      | Option to disable the command    |
|                |         | ues in combo box  |         |                                  |
| IOA (IOA       | -       | 0 to 16777215     | 0       | Information object address,      |
| (hi/mi/lo))    |         | or                |         | identification of information in |
|                |         | 3x 0 to 255       |         | IEC telegram                     |
| Control code   | -       | selection of val- | TI45    | Information object type (control |
|                |         | ues in combo box  |         | code)                            |
| Command string | text    | 50 chars          | empty   | Command string                   |
| RegSys type    | -       | selection of val- | BOOL    | RegSys type of command           |
|                |         | ues in combo box  |         |                                  |
| Scale exponent | -       | selection of val- | 0       | Scale exponent                   |
|                |         | ues in combo box  |         |                                  |
| 100% value     | decimal | 0 to 65535        | 0       | 100% value available for TI48    |
|                |         |                   |         | only                             |
| Description    | text    | 48 chars          | empty   | User description                 |

Table 19: IEC101 Commands REG-PE(D)

### **11.4.4** Editing the IOA in columns

In Order to change the IOA high, middle or low byte in the entire column in the indications or commands table click the right mouse button in the IOA hi/mi/lo table textbox. The following option table will appear on the screen:

| Information<br>object<br>address<br>(IOA) | IOA (hi/mi/lo)                | Abs<br>deviation | Scale | Max.  |
|-------------------------------------------|-------------------------------|------------------|-------|-------|
| 8193                                      | O Set all IOA's high bytes to | 0                |       | 10000 |
| 8194                                      | 0 Increase all IOA's high by  | tesby 0          |       | 10000 |
| 8195                                      | 0 Decrease all IOA's high t   | ovtes by 0       |       | 10000 |
| 8197                                      | 0 / 32 / 5                    | 0                | 1     | 10000 |
| 8198                                      | 0 / 32 / 6                    | 1                | 1     | 10000 |

*Figure 31: Editing the IOA bytes in entire columns* 

To set the corresponding bytes to the desired value use the first option.

To increase corresponding bytes by the desired value use the second option.

To decrease corresponding bytes by the desired value use the third option.

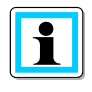

If the increased or decreased value of any of the table rows exceeds the valid range, the function will be aborted and a warning message will appear on the screen.

#### 11.4.5 Status

Status bits describe bit indication generated by a.eberle device. Bits are arranged in the 32bit table with predefined meaning of individual lines. Entire table is user-editable. Status bits are available for P1 poll type only.

|            | Status                     |     |   |          |            |
|------------|----------------------------|-----|---|----------|------------|
| Confir     | m Reset                    |     |   |          |            |
| ID         | Comment                    | IOA |   | IOA (hi/ | mi/lo)     |
| 0          | Selbsttest-Fehler          | 0   | 0 | / 0      | j O        |
| 1          | ROM-Fehler                 | 0   | 0 | / 0      | / O        |
| 2          | RAM-Fehler                 | 0   | 0 | / 0      | / O        |
| 3          | EEPROM-A-Fehler            | 0   | 0 | / 0      | / O        |
| 4          | EEPROM-B-Fehler            | 0   | 0 | / 0      | / 0        |
| 5          | Anwender-Fehler-A          | 0   | 0 | / 0      | / O        |
| 6          |                            | 0   | 0 | / 0      | / O        |
| 7          | Interner Batterie-Fehler   | 0   | 0 | / 0      | / 0        |
| 8          |                            | 0   | 0 | / 0      | / 0        |
| 9          |                            | 0   | 0 | / 0      | j O        |
| 10         | Uv Ausfall                 | 0   | 0 | / 0      | j O        |
| 11         |                            | 0   | 0 | / 0      | j O        |
| 12         |                            | 0   | 0 | / 0      | / O        |
| 13         | COM1 Kommunikations-Fehler | 0   | 0 | / 0      | / O        |
| 14         | COM2 Kommunikations-Fehler | 0   | 0 | / 0      | j O        |
| 15         | COM3 Kommunikations-Fehler | 0   | 0 | / 0      | / 0        |
| 16         | LAN Kommunikations-Fehler  | 0   | 0 | / 0      | / 0        |
| 17         |                            | 0   | 0 | / O      | <i>i</i> 0 |
| 8          |                            | 0   | 0 | / 0      | / O        |
| 9          |                            | 0   | 0 | / 0      | / 0        |
| 20         | LAN/L Fehler               | 0   | 0 | / 0      | / 0        |
| 21         | LAN/R Fehler               | 0   | 0 | / 0      | / 0        |
| 22         | LON Fehler                 | 0   | 0 | / 0      | / 0        |
| 23         |                            | 0   | 0 | / 0      | / O        |
| 24         |                            | 0   | 0 | / 0      | / O        |
| 25         |                            | 0   | 0 | / 0      | / 0        |
| 26         |                            | 0   | 0 | / 0      | / 0        |
| 27         |                            | 0   | 0 | / 0      | / 0        |
| 28         | Batterie fast verbraucht   | 0   | 0 | / 0      | / 0        |
| 29         |                            | 0   | 0 | / 0      | / 0        |
| 30         |                            | 0   | 0 | / 0      | / 0        |
| 31         |                            | 0   | 0 | / 0      | / 0        |
| nultipoint | р                          | 0   | 0 | / 0      | / 0        |

Figure 32: Status bits

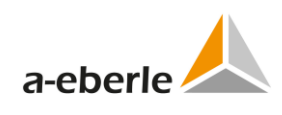

| ID | German text                | English translation      |
|----|----------------------------|--------------------------|
| 0  | Selbsttest-Fehler          | Autotest error           |
| 1  | ROM-Fehler                 | ROM error                |
| 2  | RAM-Fehler                 | RAM error                |
| 3  | EEPROM-A-Fehler            | EEPROM-A error           |
| 4  | EEPROM-B-Fehler            | EEPROM-AB error          |
| 5  | Anwender-Fehler-A          | User error A             |
| 7  | InternerBatterie-Fehler    | Internal battery error   |
| 10 | UV Ausfall                 | UV outage                |
| 13 | COM1 Kommunikations-Fehler | COM1 communication error |
| 14 | COM2 Kommunikations-Fehler | COM2 communication error |
| 15 | COM3 Kommunikations-Fehler | COM3 communication error |
| 16 | LAN Kommunikations-Fehler  | LAN communication error  |
| 20 | LAN/L Fehler               | LAN/L error              |
| 21 | LAN/R Fehler               | LAN/R error              |
| 22 | LON Fehler                 | LON error                |
| 28 | Batterie fast verbraucht   | Low battery              |

Table 20: Meaning of Status bits

# 12. Settings – SCADA for IEC103 (REG-P)

IEC103 settings for REG-P telecontrol boards (TK509, TK517, and TK400) are different from settings for REG-PE(D) telecontrol boards (TK860, TK885). This chapter describes IEC103 settings for REG-P in the WinConfig pages, where these settings are different from IEC101. See chapter 13 for description of IEC103 for REG-PE(D) telecontrol boards.

## 12.1 Advanced

#### 12.1.1 Settings – SCADA

Settings – SCADA tree branch contains IEC103 specific settings.

| IEC103                             |                       |  |
|------------------------------------|-----------------------|--|
| Interface settings                 |                       |  |
| IEC receiver inverted:             |                       |  |
| IEC transmitter inverted:          |                       |  |
| IEC RTS signal inverted:           |                       |  |
| IEC CTS signal inverted:           |                       |  |
| IEC RS485 activated:               | 0                     |  |
| IEC fiber optics activated:        | 0                     |  |
| IEC RS232 used:                    | ۲                     |  |
| Baud rate of serial port IEC [Bd]: | 19200 🗸               |  |
| ON time of serial LEDs [10ms]:     | 1                     |  |
| - RTS/CTS                          |                       |  |
| Activate serial RTS/CTS:           | 0                     |  |
| Don't activate serial RTS/CTS:     | •                     |  |
| Protocol settings                  |                       |  |
| Link address of REG-P: 1           |                       |  |
| ASDU address:                      | 1                     |  |
| Inter character timeout [ms]:      | 4                     |  |
| Timeout after interchar [ms]:      | 10                    |  |
|                                    | function type: 0      |  |
| IEC address of error multipoint:   | information number: 0 |  |
| Compatibility byte:                | 2 🗸                   |  |
| Identification string:             | EBERLE                |  |
| Identification bytes (0-3)         | 0 0 0                 |  |
| Confirm Reset                      |                       |  |

*Figure 33: IEC103 specific settings* 

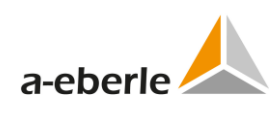

| Setting                                                                           | Format | Range                                  | Default       | Description                                                                                                |  |
|-----------------------------------------------------------------------------------|--------|----------------------------------------|---------------|----------------------------------------------------------------------------------------------------|--|
| Baud rate of IEC serial                                                           | Bd     | selection of<br>values in<br>combo box | 19200         | Baud rate of IEC103 serial port;                                                                           |  |
| ON time of serial<br>LEDs                                                         | 10 ms  | 1 to 255                               | 1             | ON time of serial LEDs indicat-<br>ing activity on the IEC serial<br>interface                             |  |
| Link address of<br>REG-P                                                          | -      | 1 to 254                               | 1             | Link address of REG-P                                                                                      |  |
| ASDU address                                                                      | -      | 1 to 254                               | 1             | ASDU address                                                                                               |  |
| Inter character<br>timeout                                                        | ms     | 2 to 100                               | 4             | Timeout between two charac-<br>ters in telegram                                                            |  |
| Timeout after<br>interchar                                                        | ms     | 0 to 255                               | 10            | Timeout after interchar timeout expiration                                                                 |  |
| IEC address of<br>error multipoint<br>(function type,<br>information num-<br>ber) | -      | 0 to 65535<br>(0 to 255)               | 0             | IEC address (IOA) of multipoint for errors, 0 - undefined                                                  |  |
| Compatibility byte                                                                | -      | selection of<br>values in<br>combo box | 2             | Compatibility byte                                                                                         |  |
| Identification string                                                             | text   | 8 chars                                | empty         | Identification string                                                                                      |  |
| Identification<br>bytes                                                           | -      | 0 to 255                               | 0             | Identification bytes                                                                                       |  |
| Activate serial<br>RTS/CTS / Don't<br>activate serial<br>RTS/CTS                  | -      | option box                             | NOT activated | Activation of RTS/CTS hand-<br>shaking in the IEC<br>communication (e.g. for driving<br>the modem carrier) |  |
| RTS leading time                                                                  | ms     | 1 to 255                               | 1             | Overlapping of RTS signal be-<br>fore the telegram                                                         |  |
| RTS trailing time                                                                 | ms     | 1 to 255                               | 1             | Overlapping of RTS signal after the telegram                                                               |  |

Table 21: IEC103 settings

## 12.2 Devices

### **12.2.1** Converter Errors

Only one device error is available as IEC103 conversion firmware can manage only one a.eberle device at a time.

| Confirm    | n Reset                      |                                          |
|------------|------------------------------|------------------------------------------|
| ID         | Comment                      | IOA (function type / information number) |
| 0          | Device 1 communication error | 0 / 0                                    |
| multipoint |                              | 0 / 0                                    |

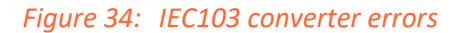

## 12.3 Device x

#### 12.3.1 Device request settings

This tree branch contains IEC103 specific device settings.

| Device settings                         |             |  |  |
|-----------------------------------------|-------------|--|--|
| Identifier of the device:<br>Poll type: | A:<br>RPS V |  |  |
| Poll string:<br>IEC COT template:       | RPS 3       |  |  |
| RPS specific<br>Size of answer:         | 244         |  |  |
| Offset of msec field:                   | 22          |  |  |
| Confirm Reset                           | ]           |  |  |

Figure 35: IEC103 device request settings

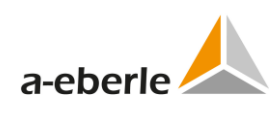

| Setting                                       | Format | Range                                  | Default | Description                                                 |
|-----------------------------------------------|--------|----------------------------------------|---------|-------------------------------------------------------------|
| Identifier of de-<br>vice                     | text   | AA: or A(1 to<br>9): to Z(1 to<br>4):  | AA:     | Identifier of device as appears in the device communication |
| Poll type                                     | -      | selection of<br>values in<br>combo box | RPS     | Device poll type                                            |
| Poll string                                   | text   | 23 chars                               | RPS 3   | Device poll string                                          |
| RPS specific: Size of answer                  | byte   | 1 to 255                               | 244     | Size of answer                                              |
| RPS specific: Off-<br>set of seconds<br>field | byte   | 0 to 255                               | 18      | Offset of seconds field                                     |
| RPS specific: Off-<br>set of msec field       | byte   | 0 to 255                               | 22      | Offset of msec field                                        |

| Table 22: | IEC103 device settings |
|-----------|------------------------|
|-----------|------------------------|

# 13. IEC103 settings (REG-PE(D))

Here you are able to set the settings related to IEC60870-5-103.

IEC60870-5-103 protocol is a multipoint protocol. This means that one Master can communicate with multiple Slaves on the same communication line. Due to this a given slave must have a unique ID to which it responds - a device Link address. A slave's device address shall be unique on a given communication network - duplicate addresses lead to bus collision. Device addresses must lie in the range 1 to 254. For broadcast "Send/no reply"-service must be used by master and the Link address field is defined as 255.

One "Frame" contains not more than one Application Service Data Unit (ASDU).

## 13.1 Common

#### 13.1.1 IEC 60870-5-103-Conformity

The size, contents and values of information fields of ASDU (Application Service Data Unit) are set and used according to IEC 60870-5-4/-103.

#### 13.1.2 Supported Type Identifications

The following types are supported:

0 Information in monitor direction

| Туре                                              | PQISYS, REGSYS<br>Devices | EORSYS Devices |
|---------------------------------------------------|---------------------------|----------------|
| <1>:= time-tagged message                         | $\checkmark$              | $\checkmark$   |
| <4>:= time-tagged measurements with relative time | $\checkmark$              | $\checkmark$   |
| <5>:= identification                              | $\checkmark$              | $\checkmark$   |
| <6>:= time synchronization                        | $\checkmark$              | $\checkmark$   |
| <8>:= general interrogation termination           | $\checkmark$              | $\checkmark$   |
| <9>:= measurements II                             | $\checkmark$              | $\checkmark$   |
| <23>:= list of recorded disturbances              | ×                         | $\checkmark$   |
| <26>:= ready for transmission of disturbance data | ×                         | $\checkmark$   |
| <27>:= ready for transmission of a channel        | ×                         | $\checkmark$   |
| <28>:= ready for transmission of tags             | ×                         | $\checkmark$   |
| <29>:= transmission of tags                       | ×                         | $\checkmark$   |
| <30>:= transmission of disturbance values         | ×                         | $\checkmark$   |
| <31>:= end of transmission                        | ×                         | $\checkmark$   |
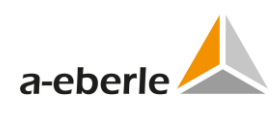

### 0 Information in control direction

| Туре                                                          | PQISYS, REGSYS<br>Devices | EORSYS Devices |
|---------------------------------------------------------------|---------------------------|----------------|
| <7>:= general interrogation                                   | $\checkmark$              | $\checkmark$   |
| <6>:= time synchronization                                    | $\checkmark$              | $\checkmark$   |
| <20>:= general command                                        | $\checkmark$              | $\checkmark$   |
| <24>:= order for disturbance data transmission                | $\checkmark$              | $\checkmark$   |
| <25>:= acknowledgement for disturbance data trans-<br>mission | ×                         | $\checkmark$   |

### 13.1.3 Supported Cause of Transmission

- 0 Information in monitor direction
  - <1>:= spontaneous
  - <2>:= cyclic
  - <3>:= reset frame count bit (FCB)
  - <4>:= reset communication unit (CU)
  - <5>:= start / restart
  - <6>:= power on
  - <7>:= test mode
  - <8>:= time synchronization
  - <9>:= general interrogation
  - <10>:= termination of general interrogation
  - <11>:= local operation
  - <12>:= remote operation
  - <20>:= positive acknowledgement of command
  - <21>:= negative acknowledgement of command
  - <31>:= transmission of disturbance data
- 0 Information in control direction
  - <8>:= time synchronization
  - <9>:= initiation of general interrogation
  - <20>:= general command
  - <31>:= transmission of disturbance data

## 13.1.4 Topical channel (ACC)

The value from 1 up to 255 are supported

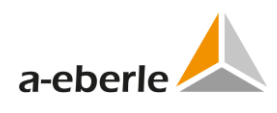

### 13.1.5 Fault Number (FAN)

FAN values are ranged from 0 up to 9999. If FAN amounts to 9999, the application sets next FAN to zero.

### **13.1.6** Interval between information elements (INT)

It defines the interval for acquisition of the single information elements is the same for all disturbance data. It is listed in microseconds.

Its values can be set in general IEC settings as "Interval for acquisition in TI26 [microsecond]:"

### 13.1.7 Compatibility level (COL)

The compatibility level of protection equipment based on the "Compatibility byte" setting. See figure below. It defined according to on this companion standard and preset to 1.

### 13.1.8 Number of channels (NOC)

The value is set to 8 and is constant for EOR-D

### **13.1.9** Number of information elements of a channel (NOE)

All channels contain the same number of information elements. This number is transmitted in ASDU 26 'ready for transmission of disturbance data' and set to 2048 for EOR-D by default. This setting can be changed in IEC-settings pane.

### 13.1.10 Number of tags (NOT)

The transmission of tag not supported. NOT is preset to 0 as constant.

### **13.1.11** Number of relevant disturbance values per ASDU (NDV)

NDV equals 25 for all disturbance channels.

### 13.1.12 Return information identifier (RII)

RII is not processed in REG-PE(D) and returned to control center according to IEC-60870-5-103 7.2.6

### 13.1.13 Scan number (SCN)

It is used as return identifier in general interrogation responses.

### **13.1.14** Supplementary information (SIN)

It can be used as follows:

0 By general interrogation as a number of GI request

0 By positive or negative acknowledgement of command as RII

### 13.1.15 Status of fault (SOF)

SOF indicates whether the EOR-D has tripped during the fault (bit one), whether the disturbance data are currently being transmitted (bit two).

Bit 3 (Test) equals 0 and defines "disturbance data recorded during normal operation".

### **13.1.16** Tag position (TAP)

It set to 0 as constant.

### 13.1.17 Type of order (TOO)

REG-PE(D) supports the following types:

- 0 <1> := selection of fault
- 0 <2> := request for disturbance data
- 0 <3> := abortion of disturbance data
- 0 <8> := request for channel
- 0 <9> := abortion of channel
- 0 <16> := request for tags
- 0 <17> := abortion of tags
- 0 <24> := request for list of recorded disturbances
- 0 <32> := end of disturbance data transmission without abortion
- 0 <33> := end of disturbance data transmission with abortion by control system
- 0 <34> := end of disturbance data transmission with abortion by the protection equipment
- 0 <35> := end of channel transmission without abortion
- 0 <36> := end of channel transmission with abortion by control system
- 0 <37> := end of channel transmission with abortion by the protection equipment
- 0 <38> := end of tag transmission without abortion
- 0 <39> := end of tag transmission with abortion by control system
- 0 <40> := end of tag transmission with abortion by the protection equipment
- 0 <64> := disturbance data transmitted successfully (positive)
- 0 <65> := disturbance data transmitted not successfully (negative)

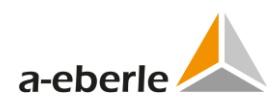

- 0 <66> := channel transmitted successfully (positive)
- 0 <67> := channel transmitted not successfully (negative)
- 0 <68> := tags transmitted successfully (positive)
- 0 <69> := tags transmitted not successfully (negative)

## 13.1.18 Type of disturbance values (TOV)

It is not used and set to 1. The value is irrelevant.

### 13.1.19 Binary time

CP32Time2a and CP56Time2a are supported according to IEC 60870-5-4

## **13.2** Basic settings

The Basic page contains basic settings for IEC103 protocol:

|            | Basic                                               |         |  |  |  |  |  |
|------------|-----------------------------------------------------|---------|--|--|--|--|--|
| Settings o | lescription: IEC103_PQID_IDS                        |         |  |  |  |  |  |
| Baud rat   | e of serial port IEC [Bd]:                          | 19200 🗸 |  |  |  |  |  |
| Link add   | iress of REG-PE(D):                                 | 201     |  |  |  |  |  |
| ASDU a     | ddress:                                             | 201     |  |  |  |  |  |
| RS485 a    | activated:                                          |         |  |  |  |  |  |
| ldle mod   | e of fiber optics is switched by accordant setting. |         |  |  |  |  |  |
|            |                                                     |         |  |  |  |  |  |
| Device     | Identifier of device                                |         |  |  |  |  |  |
| 2          | AA:                                                 |         |  |  |  |  |  |
| 3          | AA:                                                 |         |  |  |  |  |  |
| 4          | AA:                                                 |         |  |  |  |  |  |
| 5          | AA:                                                 |         |  |  |  |  |  |
| 6          | AA:                                                 |         |  |  |  |  |  |
| Confi      | m Reset                                             |         |  |  |  |  |  |

Figure 36: IEC103 basic settings REG-PE(D)

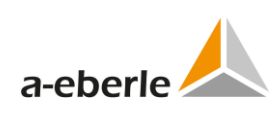

| Setting                   | Format | Range                                  | Default                                          | Description                                                                                                    |
|---------------------------|--------|----------------------------------------|--------------------------------------------------|----------------------------------------------------------------------------------------------------|
| Settings descrip-<br>tion | text   | 50 charac-<br>ters                     |                                                  | Short user description of set-<br>tings file. WinConfig uses text<br>stored in the template file if<br>settings are created from tem-<br>plate. |
| Baud rate of IEC serial   | Bd     | Selection of<br>values in<br>combo box | 38400                                            | Baud rate of IEC103 serial port;                                                                                                    |
| Link address of<br>REG-P  | -      | 1 to 254                               |                                                  | Link address in the given range.                                                                                                    |
| ASDU address              | -      | 1 to 254                               |                                                  | ASDU address in the given range.                                                                                                    |
| RS485 activated           | -      | option box                             | NOT selected                                     | Activation of RS485 interface.                                                                                                    |
| Identifier of de-<br>vice | text   | AA: or A(1 to<br>9): to Z(1 to<br>4):  | strings defined<br>in the Devices<br>tree branch | Device identifier string as appears in the device protocol                                                                                      |

| Table 23: | IEC103 | basic settings | REG-PE | D) |
|-----------|--------|----------------|--------|----|
|-----------|--------|----------------|--------|----|

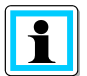

Default values always depend on values entered in the corresponding template.

## 13.3 Advanced settings

## 13.3.1 IEC103 Settings – SCADA for PQI-D device

| I                                     | EC103                                |                                             |
|---------------------------------------|--------------------------------------|---------------------------------------------|
| - Interface settings-                 |                                      |                                             |
| Serial port:                          | COM1 Y                               |                                             |
| Baud rate of serial port IEC<br>[Bd]: | 19200                                |                                             |
| Parity:                               | EVEN 🚩                               |                                             |
| ON time of serial LEDs [ms]:          | 10                                   |                                             |
| RS485 activated:                      |                                      |                                             |
| RTS/CTS:                              |                                      |                                             |
| XON/XOFF:                             |                                      |                                             |
| Protocol settings                     |                                      |                                             |
| Link address of REG-PE(D):            |                                      | 201                                         |
| ASDU address:                         |                                      | 201                                         |
| Send unknown events in GI:            |                                      | Yes (with Off)                              |
| Timeout after command reception       | on [ms]:                             | 1500                                        |
| First character timeout [ms]:         |                                      | 25                                          |
| Max. timeout between master re        | quests [s]:                          | 0                                           |
| IEC address of error multipoint:      |                                      | function type: 182<br>information number: 0 |
| IEC address of reset command          | :                                    | function type: 0<br>information number: 0   |
| Compatibility byte:                   |                                      | 1 🚩                                         |
| Identification string:                |                                      | EBERLE                                      |
| Interval between information ele      | ments (INT in Type 23) [us]:         | 293                                         |
| Max. number of information eler       | ments of a channel (NOE in Type 28): | 700                                         |
| Transmission delay for ASDU T         | ype 23 [ms]:                         | 1500                                        |
| Mode of watchdog LED:                 |                                      | blinking 🗠                                  |
| - Test Mode                           |                                      |                                             |
| Test Mode activated:                  | activated via Command Type           | 20 💙                                        |
| Binary Input for Test Mode swit       | tching: 15                           |                                             |
| Test Mode command func. typ           | e: 128                               |                                             |
| Test Mode command info numb           | ber: 21                              |                                             |
| Confirm Reset                         |                                      |                                             |

Figure 37: IEC103 settings SCADA for PQI-D

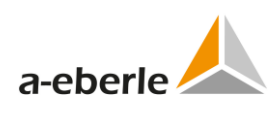

| Setting                   | Format | Range     | Default | Description                                                                       |
|---------------------------|--------|-----------|---------|-----------------------------------------------------------------------------------|
| Serial port               |        | Selection | COM1    | Selection of COM ports for IEC103 com-                                            |
|                           |        | of values |         | munication                                                                        |
|                           |        | box       |         |                                                                                   |
| Baud rate of              | Bd     | Selection | 38400   | Baud rate of IEC103 serial port:                                                  |
| serial port IEC           | -      | of values |         |                                                                                   |
|                           |        | in combo  |         |                                                                                   |
|                           |        | box       |         |                                                                                   |
| Parity                    | -      | Selection | EVEN    | Selection of parity of IEC103 communica-                                          |
|                           |        | in combo  |         | standard, the program sets the default                                            |
|                           |        | box       |         | byte parity to even, sets the number of                                           |
|                           |        |           |         | data bits to 8 and the number of stop bits                                        |
|                           |        |           |         | to 1.                                                                             |
| ON time of serial<br>LEDs | ms     | 1 to 100  | 10      | ON time of serial LEDs                                                            |
| Link address of           | -      | 1 to 254  | 201     | Enter the address field for link layer (IEC                                       |
| REG-PE(D)                 |        |           |         | 60870-5-2 Frame 1.2.). Address must be                                            |
|                           |        |           |         | unique within a group of links sharing a                                          |
|                           |        |           |         | common channel. Value is configurable in                                          |
|                           |        |           |         | the range 0254. The default value is 1.                                           |
|                           |        |           |         | sages with "Send/no reply" coding.                                                |
| ASDU address              | -      | 1 to 254  | 201     | Enter a Common Address Application                                                |
|                           |        |           |         | Service Data Unit (ASDU). The Common                                              |
|                           |        |           |         | Address shall usually be identical to the                                         |
|                           |        |           |         | setting is from 0 up to 254. The default                                          |
|                           |        |           |         | value is 1. For broadcast "Send/no re-                                            |
|                           |        |           |         | ply"- services of the master are                                                  |
|                           |        |           |         | mandatory. In this case the ASDU address field is defined as 255. Therefore value |
|                           |        |           |         | 255 is not allowed as specific device ad-                                         |
|                           |        |           |         | dress.                                                                            |
| Timeout after             | [ms]   | 0 to      | 1500    | The setting determines a maximal waiting                                          |
| command recep-            |        | 65535     |         | time for acknowledgement of the com-                                              |
| tion                      |        |           |         | message is received before the previous                                           |
|                           |        |           |         | command has been acknowledged, it will                                            |
|                           |        |           |         | be rejected with negative acknowledge-                                            |
|                           |        |           |         | ment of command. Commands that cannot be processed for various reasons            |
|                           |        |           |         | will be rejected with negative acknowl-                                           |
|                           |        |           |         | edgement. Value is configurable in the                                            |
|                           |        |           |         | range 065535. The default value is                                                |
| First charactor           | ms     | 0 to      | 25      | Time of first character                                                           |
| timeout                   | 1115   | 65535     | 25      |                                                                                   |
| Max. timeout              | S      | 0 to 255  | 0       | Maximum timeout between master en-                                                |

Table 24: IEC103 settings SCADA PQI-D

| Setting           | Format | Range     | Default   | Description                                 |
|-------------------|--------|-----------|-----------|---------------------------------------------|
| between master    |        |           |           | quires                                      |
| requests          |        |           |           |                                             |
| IEC address of    | -      | 0 to 255  | 162       | If a protection device sends the error      |
| error multipoint  |        |           |           | message and this is not a result of trans-  |
| (function type,   |        |           |           | mission with a control station, REG-PE(D)   |
| niformation       |        |           |           | uses address error multipoint .             |
|                   |        | 0 to 255  | 0         | function type of error multipoint is the    |
| reset command     | -      | 010233    | 0         | Value is configurable in the range $0,255$  |
| (function type.   |        |           |           | The default value is 162.                   |
| information       |        |           |           | "Information number of error multipoint"    |
| number)           |        |           |           | is the information of the multi-point error |
|                   |        |           |           | address. Value is configurable in the       |
|                   |        |           |           | range 0-255. The default value is 0.        |
| Identification    | -      | 8 charac- | "EBERLE"  | Name of producer of the device at the       |
| string            |        | ters      |           | time of initialization. The maximal length  |
|                   |        |           |           | of the string's name is 8 symbols, which    |
|                   |        |           |           | is "EBERLE"                                 |
| RS/185 activated  | _      | ontion    |           | Activation of RS485 interface               |
|                   |        | box       | lected    | Activation of R5485 interface.              |
| RTS/CTS activated | _      | option    | NOT se-   | Activation of Hardware Flow Control.        |
|                   |        | box       | lected    |                                             |
| XONN/XOFF acti-   | -      | option    | NOT se-   | Activation of Software Flow Control.        |
| vated             |        | box       | lected    |                                             |
| Test Mode acti-   | -      | Selection | activated | Selection of way of activation the test     |
| vated             |        | of values | via Com-  | mode. Possible options: deactivated,        |
|                   |        | in combo  | mand type | activated via binary input, activated via   |
|                   |        | DOX       | 20        | Command type 20                             |
| Binary Input for  | -      | 0 to      | 15        | Number of binary input for test mode        |
| switching         |        | 05555     |           |                                             |
| Test Mode com-    | _      | 0 to 255  | 128       | Function type of command for test mode      |
| mand func. type   |        | 0 10 200  | 120       | activation                                  |
| Test Mode com-    | -      | 0 to 255  | 21        | Information number of command for test      |
| mand info         |        |           |           | mode activation                             |
| number            |        |           |           |                                             |
| Interval between  |        |           |           | The interval for acquisition of the single  |
| information ele-  |        |           |           | information elements is the same for all    |
| ments (INT in     |        |           |           | disturbance data. It is listed in microsec- |
| Type 23) [µs]:    |        |           |           | onds.                                       |
|                   |        |           |           | Value is configurable in the range          |
|                   |        |           |           | 005535. The default Value is 293.           |
|                   |        |           |           | 7 2 6 7 in IEC 60870-5-103                  |
| Max Number of     |        |           |           | The number of information elements in       |
| information ele-  |        |           |           | each channel. All channels contain the      |
| ments of a        |        |           |           | same number of information elements.        |
| channel (NOE in   |        |           |           | This number is transmitted in ASDU Type     |

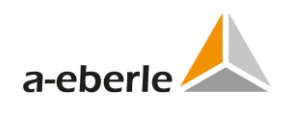

| Setting                                                                    | Format | Range | Default | Description                                                                             |
|----------------------------------------------------------------------------|--------|-------|---------|-----------------------------------------------------------------------------------------|
| Туре 26):                                                                  |        |       |         | id. 26 'ready for transmission of disturb-<br>ance data', being valid for all channels. |
| Inter transmis-<br>sion delay for<br>transmission<br>ASDU Type 23<br>[ms]: |        |       |         | Value is configurable in the range<br>065535. The default value is 700.                 |

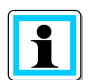

Default values always depend on values entered in the corresponding template.

ſ

## 13.3.2 IEC103 Settings – SCADA for EOR-D device

|                                       | IEC103                                |                       |
|---------------------------------------|---------------------------------------|-----------------------|
| - Interface settings                  |                                       |                       |
| Serial port:                          | COM1 M                                |                       |
| Baud rate of serial port IEC<br>[Bd]: | 19200                                 |                       |
| Parity:                               | EVEN 🔽                                |                       |
| ON time of serial LEDs [ms]:          | 10                                    |                       |
| RS485 activated:                      |                                       |                       |
| RTS/CTS                               |                                       | 3                     |
| Serial flow control:                  | Handshake RTS OFF                     | •                     |
| Protocol settings                     |                                       |                       |
| Link address of REG-PE(D):            |                                       | 149                   |
| ASDU address:                         |                                       | 149                   |
| Inter character timeout [ms]:         |                                       | 20                    |
| Timeout after command recept          | ion (ms):                             | 1500                  |
| First character timeout [ms]:         |                                       | 25                    |
|                                       |                                       | function type: 162    |
| IEC address of error multipoint       | *<br>*                                | information number: 0 |
|                                       |                                       | function type: 0      |
| IEC address of reset command          | d:                                    | information number: 0 |
| Compatibility by tax                  |                                       |                       |
| Companying byte:                      |                                       |                       |
| Identification string:                |                                       | EBERLE                |
| Cause of transmission templat         | LSA 🎽                                 |                       |
| Interval between information el       | 879                                   |                       |
| Max. number of information ele        | ements of a channel (NOE in Type 28): | 700                   |
| Transmission delay for ASDU           | Type 23 [ms]:                         | 1500                  |
| Mode of watchdog LED:                 |                                       | blinking 🎽            |
| Confirm Reset                         | )                                     |                       |

Figure 38: IEC103 settings SCADA for EOR-D

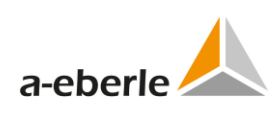

| Setting                                                                      | Format | Range                                 | Default         | Description                                                             |
|------------------------------------------------------------------------------|--------|---------------------------------------|-----------------|-------------------------------------------------------------------------|
| Serial port                                                                  |        | Selection of val-<br>ues in combo box | COM1            | Selection of COM ports for IEC103 communication                         |
| Baud rate of serial<br>port IEC                                              | Bd     | Selection of val-<br>ues in combo box | 38400           | Baud rate of IEC103 serial<br>port;                                     |
| Parity                                                                       | -      | Selection of val-<br>ues in combo box | EVEN            | Selection of parity of IEC103 communication.                            |
| ON time of serial<br>LEDs                                                    | ms     | 1 to 100                              | 10              | ON time of serial LEDs                                                  |
| Link address of REG-<br>PE(D)                                                | -      | 1 to 254                              | 201             | Link address in the given range.                                        |
| ASDU address                                                                 | -      | 1 to 254                              | 201             | ASDU address in the given range.                                        |
| Inter character<br>timeout                                                   | ms     | 2 to 1000                             | 20              | Timeout between two char-<br>acters                                     |
| Timeout after com-<br>mand reception                                         | ms     | 0 to 65535                            | 1500            | Timeout after command reception                                         |
| First character timeout                                                      | ms     | 0 to 65535                            | 25              | Time of first character                                                 |
| Max. timeout be-<br>tween master<br>requests                                 | s      | 0 to 255                              | 0               | Maximum timeout between master enquires                                 |
| IEC address of error<br>multipoint (function<br>type, information<br>number) | -      | 0 to 255                              | 162             | IEC address (IOA) of mul-<br>tipoint for errors, 0 -<br>undefined       |
| IEC address of reset<br>command (function<br>type, information<br>number)    | -      | 0 to 255                              | 0               | IEC address (IOA) of mul-<br>tipoint for errors, 0 -<br>undefined       |
| Compatibility byte                                                           | -      | Selection of val-<br>ues in combo box | 1               | Value of compatibility byte                                             |
| Identification string                                                        | -      | 8 characters                          | "EBERLE"        | Identification string                                                   |
| RS485 activated                                                              | -      | option box                            | NOT<br>selected | Activation of RS485 interface option.                                   |
| Cause of transmis-<br>sion template                                          | -      | Selection of val-<br>ues in combo box | LSA             | Cause of transmission tem-<br>plate                                     |
| Interval between<br>information ele-<br>ments (INT in Type<br>23)            | μs     | 0 to 65535                            | 293             | Interval between infor-<br>mation elements (INT in Type<br>23)          |
| Max. number of<br>information ele-<br>ments of a channel<br>(NOE in Type 26) | -      | 1 to 2048                             | 700             | Max. number of information<br>elements of a channel (NOE<br>in Type 26) |
| Transmission delay for ASDU Type 23                                          | ms     | 0 to 65535                            | 1500            | Transmission delay for ASDU<br>Type 23                                  |

Table 25: IEC103 settings SCADA for EOR-D

| Setting             | Format | Range                                 | Default                   | Description         |
|---------------------|--------|---------------------------------------|---------------------------|---------------------|
| Serial flow control | -      | Selection of val-<br>ues in combo box | Hand-<br>shake<br>RTS OFF | Serial flow control |

### 13.3.3 Ethernet-COM-Server

Working additionally as COM-Server the latest REG-PE(D)-type enables users to setup the telecontrol card for remote parameterization or retrieving data of REG-D<sup>\*</sup>(DA)/PQI-D<sup>\*</sup>/EOR-D -devices by WinReg software or for other programs which request data per Ethernet.

The most useful feature of COM-Server is the supporting a shared serial channel mode for IEC control center as well as for WinPQ software at the same time. The TCP/IP access from WinPQ via COM-Server allows a receiving online data.

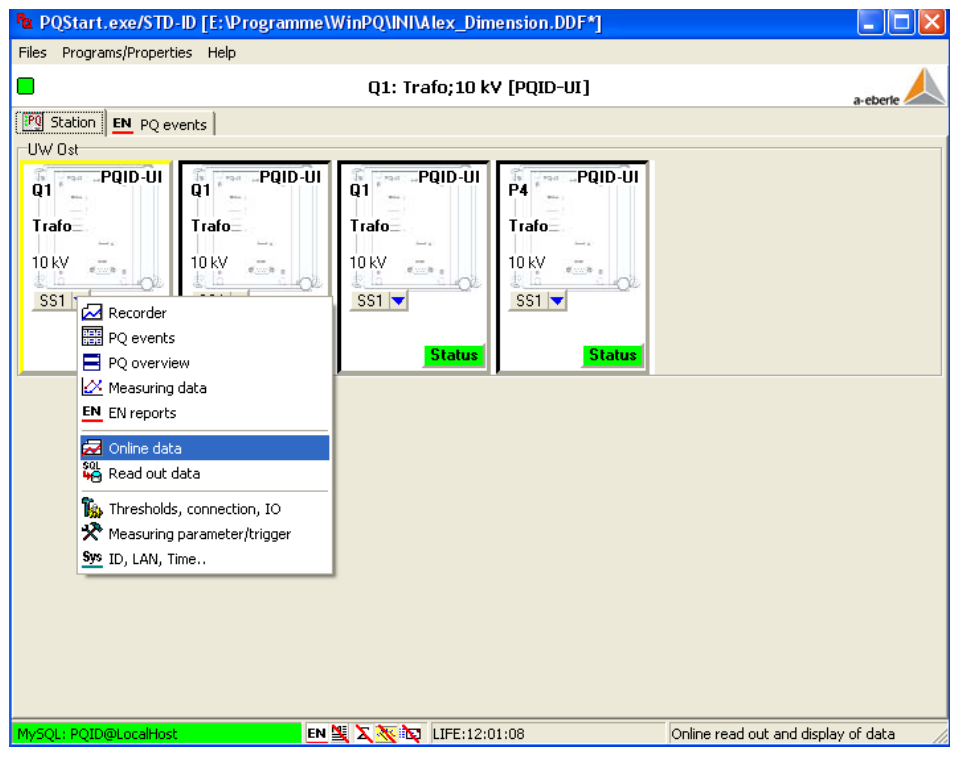

Figure 39: Receiving Online-Data from PQI-D per shared channel COM-Server

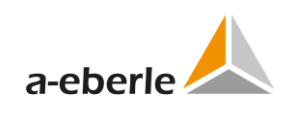

| 🌆 PQPara. EXE/STD-ID [E:\Programm | ne\WinPQ\MAS     | SK\PQParaVisu_I3.DDF]          |                  |                               |           |              |
|-----------------------------------|------------------|--------------------------------|------------------|-------------------------------|-----------|--------------|
| File Edit Help                    |                  |                                |                  |                               |           |              |
| PARAMETER                         | [TPQIPan(        | OnlPanel] C3s ID= [2009-05     | -29 13:18:02;4   | 1975] RR=2691 ERR=0 NI=       | 246463 A  | I=           |
| Q1: PQI-D [PQI-D*/5.0.04/K        | Overview         | Online graphic   Offline table | Memory allocati  | on                            |           |              |
| Online graphic                    | Menu -           | 🗢 🥜 Stop 🛛 C3s ID:             | = [2009-05-29 1  | 3:18:02;4975] RR=2691 ERR=    | 0 NI=2464 | 63 AI=243778 |
| Memory allocation                 | 0.2-sec avera    | ge 🔍 3-sec average EN 50       | 1160 events   Ve | ctor diagram Direction harmor | nic power |              |
|                                   | F=               | 49,997 Hz                      | U12=             | 116,1 V                       | 12=       | ~            |
|                                   | U1E=             | 75,3 V                         | U23=             | 113,7 V                       | 13=       |              |
|                                   | U2E=             | 190,6 V                        | U31=             | 42,5 V                        | 10=       |              |
|                                   | U3E=             | 88,5 V                         | UU=              | 94,551 %                      | IM=       |              |
|                                   | UNE=             | 116,1 V                        | 11=              | 3,7 A                         | P=        |              |
|                                   |                  |                                |                  |                               |           |              |
|                                   |                  |                                |                  |                               |           | =            |
| < >                               |                  |                                |                  |                               |           |              |
|                                   |                  |                                |                  |                               |           |              |
|                                   |                  |                                |                  |                               |           |              |
|                                   |                  |                                |                  |                               |           |              |
|                                   |                  |                                |                  |                               |           |              |
|                                   |                  |                                |                  |                               |           |              |
|                                   |                  |                                |                  |                               |           | ~            |
|                                   | <                |                                |                  |                               |           | >            |
| han i latta l Barri               |                  | and the set                    |                  |                               |           |              |
| Receive 🗁 Open 👘 Send 🔹           | Save             | @Print   @Manual               |                  |                               |           |              |
| CON: 127.0.0.1/1704 Q1: PQI-D [P  | QI-D*/5.0.04/i3] | 13:18                          | :04 Q1: FREAD.   | pqi.2 2031616 6               |           |              |

*Figure 40: Online data Overview via REG-PE(D) COM-Server ComServer* 

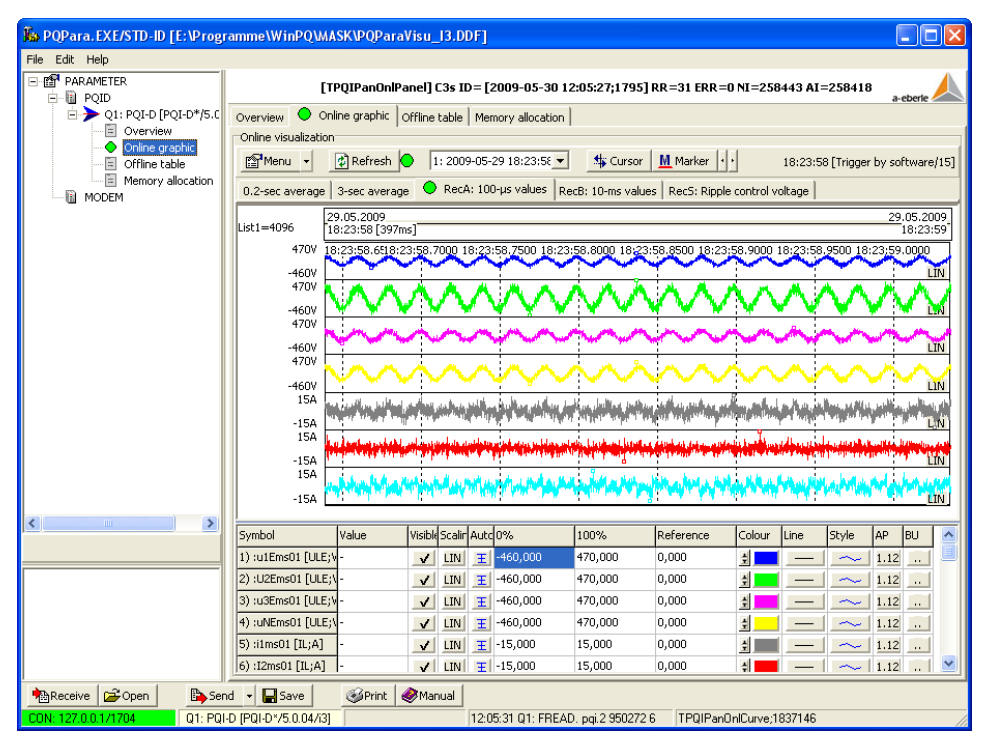

### Figure 41: Online graphic disturbance data from PQI-D

With this new type of telecontrol card you are able to have the following operation modes now:

- 0 IEC only
- 0 IEC and COM-Server at the same time where IEC is regarded of higher priority
- 0 COM-Server only

These operation modes are online changeable without need of changing settings, i.e. if you have mostly IEC communication operation mode only you will be able to use from time to time additionally the COM-Server functionality e.g. for retrieving saved recorder data via WinReg (not supported yet for EORSys and PQI-D). Another application case is an outage of IEC line: in this case you will be able to connect to COM-Server via WinReg and retrieve important data from regulator during the IEC outage.

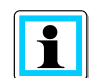

# The COM-Server also may be used for maintenance purposes with any standard terminal program.

A disturbance data receiving from PQI-D can last sufficiently long (up to 1-2 min). The IEC control center does not receive the information at same time, because PQI-D gives out the data in output stream. A size of output stream in COM-Server optimized and set to 2 Kbytes. For example, the transmission 110 Kbytes disturbance data per COM-Server needs about 35 sec.

### 13.3.4 ComServer settings PQI-D

ComServer settings for PQI-D and also for REG-PE(D) type telecontrol boards shows common parameters in the basic view. To show and edit also parameters intended for advanced user click the *Extend* button. Warning message is displayed before WinConfig shows advanced parameters as change of these parameters can affect the ComServer functionality.

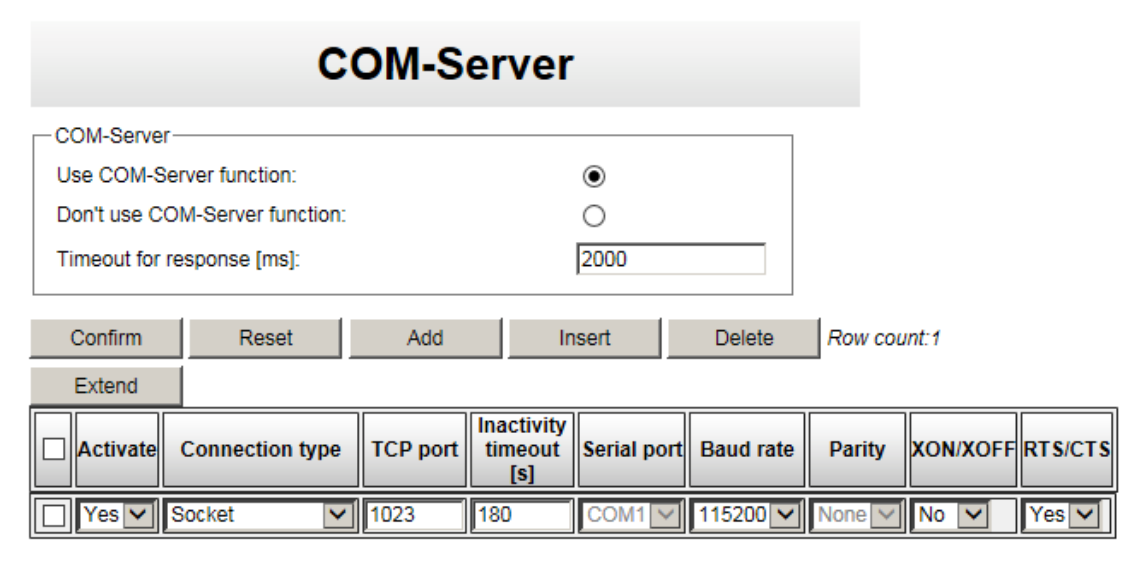

To change serial port interface go to "Serial ports assignment" page.
Serial ports assignment

#### Figure 42: IEC103 advanced settings PQI-D – ComServer

#### Table 26: IEC103 ComServer settings PQI-D

| Setting            | Format | Range  | Default   | Description                   |
|--------------------|--------|--------|-----------|-------------------------------|
| Use/Don't use Com- | -      | Option | Don't use | Option to select whether Com- |
| Server function    |        | box    |           | Server will be used           |

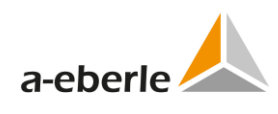

| Setting              | Format | Range | Default | Description          |
|----------------------|--------|-------|---------|----------------------|
| Timeout for response | ms     | 1 to  | 2000    | Timeout for response |
|                      |        | 65535 |         |                      |

| Table 27: | IEC103 ComServer settings PQI-D, Channels |
|-----------|-------------------------------------------|
|           |                                           |

| Setting            | Format | Range                                  | Default | Description                                                                                                    |
|--------------------|--------|----------------------------------------|---------|----------------------------------------------------------------------------------------------------|
| Activate           | -      | Yes/No                                 | No      | Option to disable the channel                                                                                                    |
| Connection type    | -      | Selection of                           | RAW     | State of channel.                                                                                                    |
|                    |        | values in                              |         | (SOCKET, Serial Direct, Telnet,                                                                                                    |
|                    |        |                                        |         | Shared with IEC, OFF)                                                                                                    |
| IP address         | -      | 4x 0 to 255                            |         | IP address                                                                                                    |
| TCP port           | -      | 0 to 65535                             | 3003    | TCP port                                                                                                    |
| Inactivity timeout | S      |                                        | 180     | Timeout after which the serial<br>device is closed if data transfer<br>does not occur. By default is 0.<br>It means that serial device is<br>closed only by closing TCP-Port. |
| Serial port        | -      | Selection of<br>values in<br>combo box | COM2    | Selection of serial port                                                                                                    |
| Baud rate          | Bd     | Selection of<br>values in<br>combo box | 115200  | Baud rate                                                                                                    |
| Parity             | -      | Selection of<br>values in<br>combo box | Even    | Parity                                                                                                    |
| Stop bits          | -      | Selection of<br>values in<br>combo box | 1       | Stop bits                                                                                                    |
| Data bits          | -      | Selection of<br>values in<br>combo box | 8       | Data bits                                                                                                    |
| XON/XOFF           | -      | Selection of<br>values in<br>combo box | No      | Option to select XON/XOFF<br>handshaking                                                                                                    |
| RTS/CTS            | -      | Selection of<br>values in<br>combo box | No      | Option to select RTS/CTS hand-<br>shaking                                                                                                    |
| RTS/CTS inverted   | -      | Selection of<br>values in<br>combo box | No      | Option to select inversion of RTS, CTS signals                                                                                                    |
| Rxd/TxD inverted   | -      | Selection of<br>values in<br>combo box | No      | Option to select inversion of RxD, TxD signals                                                                                                    |
| Interface type     | -      | Selection of<br>values in<br>combo box | RS232   | Option to select type of inter-<br>face                                                                                                    |

| Setting                | Format | Range      | Default | Description         |
|------------------------|--------|------------|---------|---------------------|
| Max. message<br>length | -      | 0 to 65535 | 0       | Max. message length |
| Tx blocking time       | ms     | 0 to 65535 | 0       | Tx blocking time    |

## 13.3.5 ComServer settings EOR-D

| C                                                                                                    | OM-Serve     | r                        |           |          |         |
|----------------------------------------------------------------------------------------------------|--------------|--------------------------|-----------|----------|---------|
| COM-Server<br>Use COM-Server function:<br>Don't use COM-Server function:<br>Timeout for response [ms]: |              | <ul> <li>2000</li> </ul> |           |          |         |
| Confirm Reset Extend                                                                                   | Add          | Insert Delete            | Row count | t:1      |         |
| Activate Connection type                                                                               | TCP port [s] | Serial port Baud ra      | te Parity | XON/XOFF | RTS/CTS |
| Yes V Socket                                                                                           | 5003 600     | COM2 V 115200            | ✓ None ✓  | No 🔽     | Yes 🗸   |

To change serial port interface go to "Serial ports assignment" page. Serial ports assignment

Figure 43: ComServer settings, EOR-D

Table 28: IEC103 ComServer settings EOR-D

| Setting                                  | Format | Range                                  | Default   | Description                                                                                                    |
|------------------------------------------|--------|----------------------------------------|-----------|----------------------------------------------------------------------------------------------------|
| Use/Don't use<br>ComServer func-<br>tion | -      | Option box                             | Don't use | Option to select whether Com-<br>Server will be used                                                                                                    |
| Timeout for re-<br>sponse                | ms     | 1 to 65535                             | 2000      | Timeout for response                                                                                                    |
| Activate                                 | -      | Yes/No                                 | No        | Option to disable the channel                                                                                                    |
| Connection type                          | -      | Selection of<br>values in<br>combo box | RAW       | State of channel.<br>(SOCKET, Serial Direct, Telnet,<br>Shared with IEC, OFF)                                                                                                 |
| IP address                               | -      | 4x 0 to 255                            |           | IP address                                                                                                    |
| TCP port                                 | -      | 0 to 65535                             | 3003      | TCP port                                                                                                    |
| Inactivity timeout                       | S      |                                        | 180       | Timeout after which the serial<br>device is closed if data transfer<br>does not occur. By default is 0.<br>It means that serial device is<br>closed only by closing TCP-Port. |

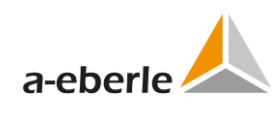

| Setting                | Format | Range                                  | Default | Description                                    |
|------------------------|--------|----------------------------------------|---------|------------------------------------------------|
| Serial port            | -      | Selection of<br>values in<br>combo box | COM2    | Selection of serial port                       |
| Baud rate              | Bd     | Selection of<br>values in<br>combo box | 115200  | Baud rate                                      |
| Parity                 | -      | Selection of<br>values in<br>combo box | Even    | Parity                                         |
| Stop bits              | -      | Selection of<br>values in<br>combo box | 1       | Stop bits                                      |
| Data bits              | -      | Selection of<br>values in<br>combo box | 8       | Data bits                                      |
| XON/XOFF               | -      | Selection of<br>values in<br>combo box | No      | Option to select XON/XOFF handshaking          |
| RTS/CTS                | -      | Selection of<br>values in<br>combo box | No      | Option to select RTS/CTS hand-<br>shaking      |
| RTS/CTS inverted       | -      | Selection of<br>values in<br>combo box | No      | Option to select inversion of RTS, CTS signals |
| Rxd/TxD inverted       | -      | Selection of<br>values in<br>combo box | No      | Option to select inversion of RxD, TxD signals |
| Interface type         | -      | Selection of<br>values in<br>combo box | RS232   | Option to select type of inter-<br>face        |
| Max. message<br>length | -      | 0 to 65535                             | 0       | Max. message length                            |
| Tx blocking time       | ms     | 0 to 65535                             | 0       | Tx blocking time                               |

### 13.3.6 Supervisory settings

IEC103 firmware for TK8xx telecontrol boards can be parameterized to send diagnostic supervisory messages. These messages are sent to the parameterization port of telecontrol board.

Logging level and type of messages can be set in the *Supervisory settings* window contained in the IEC103 settings. Logging level can be set to ERROR, WARNING, INFORMATION or DE-BUG mode in the combo box and individual types or messages can be selected by checkboxes.

| Supervisory                                                           |
|-----------------------------------------------------------------------|
| Trace-options                                                         |
| Level: Deactivate 💟                                                   |
| - Trace Output-                                                       |
| Trace via PARAM-connector (limited capacity due to RS232-bottleneck): |
| Trace via TCP-Port (recommended):                                     |
| - TCP, File                                                           |
| TCP-Port: 10889                                                       |
| Log to File (Attention! Available memory on board very limited!)      |
| Logging with Timestamp (Attention! Causes performance reduction!):    |
|                                                                       |
| - General options                                                     |
| Extended Trace for Common Functions:                                  |
| Parse Settings:                                                       |
| General Warnings and Errors:                                          |
| General Events:                                                       |
| Process Image:                                                        |
| Time Synchronization (SNTP and Device):                               |
| Commands Execution:                                                   |
| - Eberle-Device                                                       |
| Verbose Output                                                        |
| Link Layer                                                            |
| Link State Machine                                                    |
| Application Layer                                                     |
| - IEC 60870-5-103-                                                    |
| Verbose Output                                                        |
| Link Layer                                                            |
| Link State Machine                                                    |
| Application Layer                                                     |
|                                                                       |

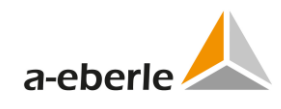

| ~ COM-Server Trace                                                    |       |   |  |  |
|-----------------------------------------------------------------------|-------|---|--|--|
| Activate                                                              |       |   |  |  |
| Level:                                                                | User  | * |  |  |
| Trace via PARAM-Connector (limited capacity due to RS232-bottleneck): | ۲     |   |  |  |
| Trace via TCP-Port (recommended):                                     | 0     |   |  |  |
| TCP-Port:                                                             | 10888 |   |  |  |
| Logging with Timestamp (Performance reduction!):                      | ✓     |   |  |  |
| COM-Server Tx-Rx Mirroring                                            |       |   |  |  |
| Activate trace                                                        |       |   |  |  |
| TCP-port: 23456                                                       |       |   |  |  |
| <u></u>                                                               |       |   |  |  |

*Figure 44: Supervisory settings, REG-PE(D)* 

# 13.3.6.1 Supervisory settings for boards type REG-P, -PE und PEDSV (TK28-4, TK28-6, TK102)

The supervisory settings for boards TK2-4, TK28-2 and TK102 differs from other REG-PE(D) boards by usage of *Syslog server*. The *Syslog server* is always used for ComServer logging and can be also used as general trace logging option.

| Trace-options                |                                           |
|------------------------------|-------------------------------------------|
| Level: Deactivate 🗸          |                                           |
| Trace Output                 |                                           |
| Trace via PARAM-connector (  | imited capacity due to RS232-bottleneck): |
| Trace via TCP-Port (recomme  | nded):                                    |
| Syslog server                | ۲                                         |
| Syslog server                |                                           |
| Mask:                        | WARNING V                                 |
| IP address of Syslog server: | 192.168.1.2                               |
| Port:                        | 514                                       |
|                              |                                           |

| COM-Server Trace          |             |
|---------------------------|-------------|
| Activate                  |             |
| Mask                      | DEBUG 🗸     |
| Syslog server IP address: | 192.168.1.2 |
| Port                      | 514         |
| COM-Server Tx-Rx Mirror   | ing         |
| Activate trace            |             |
| TCP-port: 5011            |             |
|                           |             |

Figure 45: Supervisory settings, boards TK28-4, TK28-6, TK102

| Setting                                       | Format | Range                                  | Default             | Description                                                                                                    |
|-----------------------------------------------|--------|----------------------------------------|---------------------|----------------------------------------------------------------------------------------------------|
| Level                                         | -      | Selection of<br>values in<br>combo box | Deactivate          | Level of Log messages                                                                                                    |
| Trace output:                                 | -      | radio button                           | PARAM-<br>connector | Option of tracing output:<br>PARAM-connector, TCP-port or<br>Syslog server. Additional pa-<br>rameters are necessary in some<br>cases. |
| General options:<br>Extended Trace            | -      | checkbox                               | unchecked           | Extended Trace for Common<br>Functions                                                                                                 |
| General options:<br>Parse Settings            | -      | checkbox                               | unchecked           | Parse Settings                                                                                                    |
| General options:<br>General Warnings          | -      | checkbox                               | unchecked           | General Warnings and Errors                                                                                                    |
| General options:<br>General Events            | -      | checkbox                               | unchecked           | General Events                                                                                                    |
| General options:<br>Time Synchroniza-<br>tion | -      | checkbox                               | unchecked           | Time Synchronization (SNTP and Device)                                                                                                 |
| General options:<br>Process Image             | -      | checkbox                               | unchecked           | Process Image                                                                                                    |
| General options:<br>Commands Exe-<br>cution   | -      | checkbox                               | unchecked           | Commands Execution                                                                                                    |
| Eberle-Device:<br>Verbose output              | -      | checkbox                               | unchecked           | Verbose output                                                                                                    |
| Eberle-Device:<br>Link Layer                  | -      | checkbox                               | unchecked           | Link layer log                                                                                                    |
| Eberle-Device:<br>Link State ma-<br>chine     | -      | checkbox                               | unchecked           | Link State machine log                                                                                                    |
| Eberle-Device:<br>Application Layer           | -      | checkbox                               | unchecked           | Application layer log                                                                                                    |
| IEC103: Verbose<br>output                     | -      | checkbox                               | unchecked           | Verbose output                                                                                                    |
| IEC103: Link Layer                            | -      | checkbox                               | unchecked           | Link layer log                                                                                                    |
| IEC103: Link State machine                    | -      | checkbox                               | unchecked           | Link State machine log                                                                                                    |
| IEC103: Applica-<br>tion Layer                | -      | checkbox                               | unchecked           | Application layer log                                                                                                    |
| COM-Server<br>Trace: Activate<br>trace        |        | checkbox                               | checked             | Protocol debug option activa-<br>tion                                                                                                  |
| Mask                                          | -      | Selection of<br>values in list<br>box  | DEBUG               | Option to select lever of super-<br>visory messages                                                                                    |

Table 29: IEC103 Supervisory settings

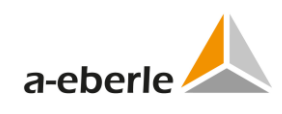

| Setting                                            | Format | Range      | Default     | Description       |
|----------------------------------------------------|--------|------------|-------------|-------------------|
| Syslog server IP<br>address                        | IPV4   | textbox    | 192.168.1.2 | Syslog IP address |
| Port                                               | -      | 1 to 65535 | 514         | Syslog port       |
| Com-Server Tx-Rx<br>mirroring: Acti-<br>vate trace | -      | checkbox   | unchecked   | Activation        |
| Com-Server Tx-Rx<br>mirroring: TCP-<br>port        | -      | 1 to 65535 | 5011        | TCP port          |

## 13.4 Devices

## 13.4.1 Time synchronization PQI-D

| Time synchronization                   |                                                           |  |  |  |  |  |
|----------------------------------------|-----------------------------------------------------------|--|--|--|--|--|
| Strategy of device time synchronizatio | n: O all ③ only attached device O only the following list |  |  |  |  |  |
| UTC character:                         | 176                                                       |  |  |  |  |  |
| List of synchronized devices:          |                                                           |  |  |  |  |  |
|                                        |                                                           |  |  |  |  |  |
|                                        |                                                           |  |  |  |  |  |
| Confirm Reset                          |                                                           |  |  |  |  |  |

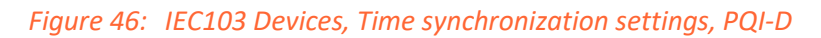

| Table 30: | IEC103 Devices, | Time synchronization | settings, | PQI-D |
|-----------|-----------------|----------------------|-----------|-------|
|-----------|-----------------|----------------------|-----------|-------|

| Sotting              | Format  | Pango        | Default | Description                                 |
|----------------------|---------|--------------|---------|---------------------------------------------|
| Jetting              | FUIIIal | Range        | Derault | Description                                 |
| Strategy of device   | -       | Selection of | all     | Strategy of device time synchroni-          |
| time supervised      |         | chackboyac   |         | action                                      |
| time synchronization |         | checkboxes   |         | 20100                                       |
| LITC character       | _       | 0 to 255     | 176     | LITC character                              |
| OTC character        | -       | 010233       | 1/0     | OTC character                               |
|                      |         |              |         |                                             |
| List of synchronized | -       | 3 characters | -       | List of synchronized devices if <i>only</i> |
|                      |         |              |         |                                             |
| devices              |         | of device ID |         | the following list option is used           |

## 13.4.2 Time synchronization EOR-D

| Time synchronization               |                                                                |  |  |  |  |
|------------------------------------|----------------------------------------------------------------|--|--|--|--|
| Strategy of device time synchroniz | ration: ○ all ④ only attached device ○ only the following list |  |  |  |  |
| UTC character:                     | 178                                                            |  |  |  |  |
| List of synchronized devices:      |                                                                |  |  |  |  |
|                                    |                                                                |  |  |  |  |
|                                    |                                                                |  |  |  |  |
| Confirm Reset                      |                                                                |  |  |  |  |

### Figure 47: IEC103 Devices, Time synchronization settings, EOR-D

| Setting                                         | Format | Range                        | Default | Description                                                                  |
|-------------------------------------------------|--------|------------------------------|---------|------------------------------------------------------------------------------|
| Strategy of device<br>time synchroniza-<br>tion | -      | Selection of checkboxes      | all     | Strategy of device time syn-<br>chronization                                 |
| UTC character                                   | -      | 0 to 255                     | 176     | UTC character                                                                |
| List of synchro-<br>nized devices               | -      | 3 characters<br>of device ID | -       | List of synchronized devices if<br>only the following list option is<br>used |

| Table 31: | IEC103 Devices, | Time sy | ynchronization | settings, | EOR-D |
|-----------|-----------------|---------|----------------|-----------|-------|
|-----------|-----------------|---------|----------------|-----------|-------|

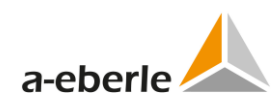

## 13.4.3 Internal communication PQI-D

| Internal    | communication |
|-------------|---------------|
| in teorinai | vonnanoudon   |

| Baud rate of device serial port [Bd]:          | 115200 🗸                                      |
|------------------------------------------------|-----------------------------------------------|
| Parity:                                        | EVEN 🐱                                        |
| RTS/CTS:                                       |                                               |
| XON/XOFF:                                      |                                               |
| ON time of serial LEDs [ms]:                   | 10                                            |
| Cycle time of poll [ms]:                       | 300                                           |
| Wait time for ACK or next sequence frame [ms]: | 900                                           |
| Cycle time of device status check [ms]:        | 1400                                          |
| Number of repeats for SYNC cycle:              | 2                                             |
| Number of poll repeats:                        | 1                                             |
| Round time down:                               |                                               |
| Measurements transmission mode (MEA):          | ◯ Transmit on reception ④ Cyclic transmission |
| Transmit measurement if deviation=0:           | Yes ○ No     No                               |
| Transmission interval of measurements [ms]:    | 3000                                          |
| PQI-D version of firmware:                     |                                               |
| Command executed on startup:                   | sysopen;pqibreset 9;sysreset=0;               |
| Number of polls for IP check:                  | 0                                             |
|                                                |                                               |
| Confirm Reset                                  |                                               |

Figure 48: IEC103 Internal communication, PQI-D

| Table 32: | IEC103 | Internal | communication, | PQI-D |
|-----------|--------|----------|----------------|-------|
|-----------|--------|----------|----------------|-------|

| Setting                               | Format | Range                                  | Default | Description                                                                                                    |
|---------------------------------------|--------|----------------------------------------|---------|----------------------------------------------------------------------------------------------------|
| Baud rate of<br>device serial<br>port | Bd     | Selection of<br>values in<br>combo box | 115200  | Baud rate of device serial port                                                                                                    |
| Parity                                | -      | Selection of<br>values in<br>combo box | EVEN    | Parity                                                                                                    |
| ON time of serial LEDs                | ms     | 1 to 65535                             | 10      | ON time of serial LEDs                                                                                                    |
| Cycle time<br>of poll                 | ms     | 0 to 65535                             | 300     | The parameter determines the cycle time<br>of the substation call. If you set the para-<br>meter to zero, the call is executed as soon<br>as possible. Value is configurable in the<br>range 065535. The default value is 300. |

| Setting                                                | Format | Range             | Default                       | Description                                                                                                    |
|--------------------------------------------------------|--------|-------------------|-------------------------------|----------------------------------------------------------------------------------------------------|
| Wait time<br>for ACK or<br>next se-<br>quence<br>frame | ms     | 0 to 65535        | 800                           | This parameter specifies how long the pro-<br>gram waits for sequenced next frame (data > 2000 Bytes) or the acknowledgement for<br>command. The wait time is dependent on<br>the baud rate and the maximum message<br>length.<br>Value is configurable in the range<br>065535. The default value is 800.                                                                                                    |
| Cycle time<br>of device<br>status check                | ms     | 0 to 65535        | 1400                          | Cycle time of device status check, if con-<br>nection with device fault                                                                                                    |
| Number of<br>repeats for<br>SYNC cycle                 |        | 1 to 255          | 2                             | Max count of synchronization requests, if<br>serial communication with regulator fails.<br>Value is configurable in the range 0255.<br>The default value is 3.                                                                                                    |
| Number of poll repeats                                 | -      | 0 to 255          | 1                             | Max. number of the device's polling. The setting is not used to the commands. Value is configurable in the range 0255. The default value is 1.                                                                                                    |
| Round time<br>down                                     | -      | Check box         | NOT<br>checked                | If value equals 0, time stamps are rounded<br>down in scale of one second to prevent<br>time inconsistencies with substation. If<br>value equals one time stamps are rounded<br>up in scale of one second. The default val-<br>ue is 0.                                                                                                    |
| Measure-<br>ments<br>transmission<br>mode (MEA)        | -      | Option box-<br>es | Transmit<br>on recep-<br>tion | Defines a transmitting behaviour of the<br>measurands. If "on receiving" checked, all<br>data transmitted forthright after their<br>changing. In this case a cause of transmis-<br>sion will be "spontaneous".<br>If "one time per interval" checked, all<br>measured values transmitted once per<br>interval "Measurements receiving inter-<br>val". In this case a cause of transmission<br>will be "cyclic" |
| Transmis-<br>sion interval<br>of meas-<br>urements     | ms     | 0 to 65535        | 1000                          | Defines a time interval of the cyclic trans-<br>mitting the measured values. Value is<br>configurable in the range 065535. The<br>default value is 1000 ms.                                                                                                    |
| PQI-D ver-<br>sion of<br>firmware                      | -      | Option box-<br>es | V2.xx,<br>V3.xx               | Defines used version of PQI-D firmware. It<br>is very important setting.<br>Incompatibility of the application setting<br>with topical used PQI-D firmware version<br>gives wrong data and events!                                                                                                    |

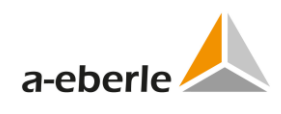

| Setting                                           | Format | Range              | Default                                         | Description                                                                                                    |
|---------------------------------------------------|--------|--------------------|-------------------------------------------------|----------------------------------------------------------------------------------------------------|
| Command<br>executed on<br>startup of<br>REG-PE(D) | -      | 64 charac-<br>ters | sys-<br>open;p<br>qibreset<br>9;sysrese<br>t=0; | Command that will be executed once after first connection with device.                                                                                                    |
| Number of<br>polls for IP<br>check                |        | 0 to 255           | 0                                               | Frequency of interrogation of IP addresses<br>of all devices. Value is configurable in the<br>range 0255. The default value is 0. (set-<br>ting is not used)<br>Setting is applicable only for REG-D device. |

## 13.4.4 Internal communication, EOR-D

## Internal communication

| Baud rate of device serial port [Bd]:     | 115200 🗸  |
|-------------------------------------------|-----------|
| Parity:                                   | EVEN 💌    |
| ON time of serial LEDs [ms]:              | 10        |
| Timeout for reception of first char [ms]: | 90        |
| Inter character timeout [ms]:             | 80        |
| Time to wait after answer rec. [ms]:      | 30        |
| Number of repeats for SYNC cycle:         | 2         |
| Number of poll repeats:                   | 1         |
| Round time down:                          |           |
| Number of polls for IP check:             | 16        |
| <ul> <li>Earth faults</li> </ul>          |           |
| Earth fault acquisition [on/off]:         |           |
| Initial delay of first sample request [ms | j: 2000   |
| Earth fault acquisition timeout [sec]:    | 100       |
| Delay of receiving sample from device     | [ms]: 500 |
| Delay of List Records transmission [ms]   | : 300     |
| Sampling rate divisor [13]:               | 3         |
| Full-scale valuation in records:          | 32767     |
| Č                                         | /         |

Confirm Reset

Figure 49: IEC103 Devices, EOR-D, Internal communication

| Setting          | Format | Range        | Default | Description                                 |
|------------------|--------|--------------|---------|---------------------------------------------|
| Baud rate of     | Bd     | Selection of | 115200  | Baud rate of device serial port             |
| device serial    |        | values in    |         |                                             |
| port             |        | combo box    |         |                                             |
| Parity           | -      | Selection of | EVEN    | Parity                                      |
|                  |        | values in    |         |                                             |
|                  |        | combo box    |         |                                             |
| ON time of       | ms     | 1 to 65535   | 10      | ON time of serial LEDs                      |
| serial LEDs      | 1115   | 1 10 00000   | 10      |                                             |
| Inter character  | ma     | 1 to 65525   | 00      | Inter character timeout                     |
| timoout          | 1115   | 1 (0 05555   | 80      |                                             |
|                  |        | 4            |         |                                             |
| lime to wait     | ms     | 1 to 65535   | 30      | Time to wait after answer reception         |
| after answer     |        |              |         |                                             |
| rec.             |        |              |         |                                             |
| Number of        |        | 1 to 255     | 2       | Number of repeats for SYNC cycle            |
| repeats for      |        |              |         |                                             |
| SYNC cycle       |        |              |         |                                             |
| Number of poll   | -      | 0 to 255     | 1       | Number of poll repeats                      |
| repeats          |        |              |         |                                             |
| Round time       | -      | Check box    | NOT     | Round time down                             |
| down             |        |              | checked |                                             |
| Number of polls  |        | 0 to 255     | 16      | Frequency of interrogation of IP ad-        |
| for IP check     |        |              |         | dresses of all devices. Value is            |
|                  |        |              |         | configurable in the range 0255. The         |
|                  |        |              |         | default value is 0. (setting is not used)   |
| Earth fault ac-  | ms     | Option box-  | Yes     | Earth fault acquisition activate.           |
| quisition        |        | es           |         | If "On" set, all data with earth-faults     |
| [on/off]         |        |              |         | will be transmitted from current device     |
|                  |        |              |         | to control center. Otherwise this fea-      |
|                  |        |              |         | ture not supported and off.                 |
|                  |        |              |         | <b>Note:</b> The feature supported now only |
|                  |        |              |         | for EORSys <sup>®</sup> devices.            |
| Initial delay of | ms     | 0 to 65535   | 2000    | Max, wait for repetition of the initial     |
| first sample     | 1115   | 0.0000000    | 2000    | state of device to start state machine.     |
| request          |        |              |         | Value is configurable in the range          |
|                  |        |              |         | 065535. The default value is 800 ms.        |
| Farth fault ac-  | s      | 0 to 65535   | 100     | Max, wait for repetition of new Farth-      |
| auisition        | •      |              |         | Faults samples request from device to       |
| timeout          |        |              |         | start "get mode". Value is configurable     |
|                  |        |              |         | in the range 065535. The default            |
|                  |        |              |         | value is 100 sec.                           |
| Delay of List    | ms     | 0 to 65535   | 300     | Min. timeout in device response in          |
| Records trans-   |        |              |         | Earth-Faults transmit to control center     |
| mission          |        |              |         | with type identification 30 according to    |
|                  |        |              |         | standard IEC 60870-5-103. Value is          |
|                  |        |              |         | configurable in the range 065535. The       |
|                  |        |              |         | default value is 300 ms.                    |
|                  |        |              |         |                                             |

Table 33: IEC103 Devices, EOR-D, Communication settings

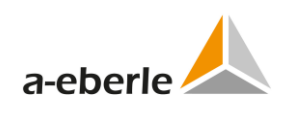

| Setting           | Format | Range  | Default | Description                                                                                                    |
|-------------------|--------|--------|---------|----------------------------------------------------------------------------------------------------|
| Sampling rate     | -      | 1 to 5 | 3       | Defines a sampling frequency factor<br>(instance for value 2: 2 Samples of                                                              |
|                   |        |        |         | three each are deleted).                                                                                                    |
|                   |        |        |         | Value is configurable in the range 065535. The default value is 3.                                                                      |
| Full-scale valua- | -      | 1 to   | 32767   | Defines the maximum amplitude a disturbance data can present                                                                            |
|                   |        | 100000 |         | If the amplitude exceeds the limit, REG-<br>PE(D) halves the maximum amplitude<br>to ensure the values up to "Full-scale<br>valuation". |
|                   |        |        |         | Value is configurable in the range 132767. The default value is 32767.                                                                  |

## 13.5 Device x

## 13.5.1 Device settings

| Device Request Settings          |                           |  |  |  |  |  |
|----------------------------------|---------------------------|--|--|--|--|--|
| Data class used:                 | Yes ○ No                  |  |  |  |  |  |
| Identifier of device:            | Q1:                       |  |  |  |  |  |
| Data class:                      | 2( C_3s_1 interval 3 sec) |  |  |  |  |  |
| Class type:                      | Interval 💌                |  |  |  |  |  |
| Number of read 256-byte records: | 1 💌                       |  |  |  |  |  |
| Comment:                         | C_3s_1 3 sec              |  |  |  |  |  |
| Confirm Reset                    |                           |  |  |  |  |  |

Figure 50: IEC103 Device x, PQI-D

| Setting               | Format | Range                                 | Default                        | Description                                                                                       |
|-----------------------|--------|---------------------------------------|--------------------------------|---------------------------------------------------------------------------------------------------|
| Data class used       | -      | Option boxes                          | Yes                            | Usage of Data class                                                                               |
| Identifier of device  | -      | 3 characters                          | Q1:                            | Identifier of device                                                                              |
| Data class            | -      | Selection of val-<br>ues in combo box | 1(C_s2_1 in-<br>terval 200 ms) | Data class                                                                                        |
| Class Type            | -      | Selection of val-<br>ues in combo box | Interval                       | The poll type of logical de-<br>vice. It is the characteristic of<br>the delivered setting's set. |
|                       |        |                                       |                                | Do not change the setting<br>without confirmation of<br>Eberle staff.                             |
| Number of read        | -      | Selection of val-                     | 1                              | Defines a number of the                                                                           |
| 256-byte rec-<br>ords |        | ues in combo box                      |                                | entries replayed in one re-<br>quest.                                                             |
| Comment               | -      | 23 characters                         | C_c2_1 200<br>ms               | Comment                                                                                           |

 Table 34:
 IEC103 Device x, Device settings PQI-D

| es No<br>aster O Slave<br>master O self<br>ess 11 |
|---------------------------------------------------|
| aster OSlave<br>master Oself<br>ess 11            |
| aster O Slave<br>master O self<br>ess 11          |
| master O self                                     |
| ess 11                                            |
|                                                   |
|                                                   |
| 20 🗸                                              |
|                                                   |
| 6U 🗸                                              |
|                                                   |
| tive 🔿 ignore                                     |
|                                                   |
|                                                   |
| Γ_1                                               |
| 1                                                 |

Figure 51: IEC103 Device x, Device settings EOR-D

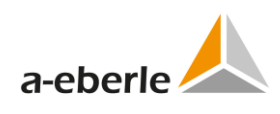

| Setting                       | Format | Range                                  | Default    | Description                                                                                                    |
|-------------------------------|--------|----------------------------------------|------------|----------------------------------------------------------------------------------------------------|
| Data class used               | -      | Option boxes                           | Yes        | Usage of Data class                                                                                                    |
| Identifier of de-<br>vice     | -      | 3 characters                           | E1:        | Identifier of device                                                                                                    |
| Device role                   | -      | Option boxes                           | In master  | Device role                                                                                                    |
| Poll string                   | -      | 24 characters                          | eormess 11 | Poll string                                                                                                    |
| Size of answer                | byte   | 1 to 255                               | 118        | Size of answer                                                                                                    |
| Type of seconds field         | -      | Selection of<br>values in<br>combo box | INT32U     | Type of seconds field                                                                                                    |
| Offset of seconds<br>field    | byte   | 0 to 255                               | 0          | Offset of seconds field                                                                                                    |
| Type of msec field            | -      | Selection of<br>values in<br>combo box | INT16U     | Type of seconds field                                                                                                    |
| Offset of msec<br>field       | byte   | 0 to 255                               | 4          | Offset of msec field                                                                                                    |
| Earth-faults ac-<br>quisition | -      | Option boxes                           | active     | If "active" selected, all data with<br>earth-faults will be transmitted<br>from current device to control<br>center. Otherwise this feature is<br>not supported.                                                                                                    |
|                               |        |                                        |            | Note: Feature is supported only for EORSys <sup>®</sup> devices.                                                                                                    |
| Number of fault<br>files      |        | 0 to 255                               | 1          | Maximal number of Samples<br>files in the EORSys® device. Val-<br>ue is configurable in the range<br>08.<br>The default value is 3.                                                                                                    |
| Function ID for<br>faults     |        | 0 to 255                               | 151        | IEC functional identify for cur-<br>rent device. Instance in a 19"-<br>rack had mounted three EOR-D<br>devices. For first EOR-D Func-<br>tional Id. 151 is set, for second –<br>152 and for third – 153. It is<br>needed for an identification<br>disturbance data on the control<br>center's side. |
| Comment                       | -      | 23 characters                          | EOR-D      | Comment                                                                                                    |

Table 35: IEC103 Device x, Device settings EOR-D

## 13.5.2 Data points – indications, PQI-D

### Indications

Columns to hide
 Description Disabled IOA (function type / information number) IEC object type MEA number in ASDU Processing of changes REG.type/Bit offse
100% Use in GI Send once initial value

 Confirm
 Reset
 Add
 Insert
 Delete
 Export
 Import
 Advanced

 Search:
 Row count: 18 Count of selected rows:0
 Row count: 18 Count of selected rows:0
 Row count: 18 Count of selected rows:0
 Row count: 18 Count of selected rows:0
 Row count: 18 Count of selected rows:0
 Row count: 18 Count of selected rows:0
 Row count: 18 Count of selected rows:0
 Row count: 18 Count of selected rows:0
 Row count: 18 Count of selected rows:0
 Row count: 18 Count of selected rows:0
 Row count: 18 Count of selected rows:0
 Row count: 18 Count of selected rows:0
 Row count: 18 Count of selected rows:0
 Row count: 18 Count of selected rows:0
 Row count: 18 Count of selected rows:0
 Row count: 18 Count of selected rows:0
 Row count: 18 Count of selected rows:0
 Row count: 18 Count of selected rows:0
 Row count: 18 Count of selected rows:0
 Row count: 18 Count of selected rows:0
 Row count: 18 Count of selected rows:0
 Row count: 18 Count of selected rows:0
 Row count: 18 Count of selected rows:0
 Row count: 18 Count of selected rows:0
 Row count: 18 Count of selected rows:0
 Row count: 18 Count of selected rows:0
 Row count of selected rows:0
 Row count of selected rows:0
 Row count of selected rows:0
 Row count of selected rows:0
 Row count of selected rows:0
 Row count of selected rows:0
 Row count of selected rows:0
 Row count

| Description 💂 | Disabled 💂 | IOA (function<br>type /<br>information<br>number) | IEC object type 💂                                 | MEA number  |
|---------------|------------|---------------------------------------------------|---------------------------------------------------|-------------|
|               | 🗸          |                                                   | 💟                                                 |             |
| [256] : F     | No 🗸       | 18 / 1                                            | Type 4: Time-tagged measurands with relative time | not defined |
| [1024]: U1E   | No 🗸       | 1 / 1                                             | Type 4: Time-tagged measurands with relative time | not defined |
| [1025]: U2E   | No 🗸       | 2 / 1                                             | Type 4: Time-tagged measurands with relative time | not defined |
| [1026]: U3E   | No 🗸       | 3 / 1                                             | Type 4: Time-tagged measurands with relative time | not defined |
| [1027]: UNE   | No 🗸       | 4 / 1                                             | Type 4: Time-tagged measurands with relative time | not defined |
| [1028]: U12   | No 🗸       | 5 / 1                                             | Type 4: Time-tagged measurands with relative time | not defined |
| [1029]: U23   | No 🗸       | 6 / 1                                             | Type 4: Time-tagged measurands with relative time | not defined |

Figure 52: IEC103 Device x, Indications, PQI-D

| Table 36: | IEC103 | Device x, | Indications, | PQI-D |
|-----------|--------|-----------|--------------|-------|
|-----------|--------|-----------|--------------|-------|

| Setting                                        | Format | Range                                  | Default                              | Description                                                                                                    |
|------------------------------------------------|--------|----------------------------------------|--------------------------------------|----------------------------------------------------------------------------------------------------|
| Disabled                                       | -      | Option boxes                           | No                                   | Enabling/disabling of individual data point                                                                                   |
| IOA (function type<br>/ information<br>number) | -      | 2x 0 to 255                            | 0                                    | The corresponding IEC data<br>type must be entered. The Type<br>Identification is used for the<br>compatible range.           |
| IEC object type                                | -      | Selection of<br>values in<br>combo box | Type 1: Time-<br>tagged mes-<br>sage | IEC 60870-5-103 type of data                                                                                                  |
| MEA number in<br>ASDU                          |        | Selection of<br>values in<br>combo box | not defined                          | Information order number of<br>Common Address Application<br>Service Data Unit (ASDU). It is<br>applied only to type 3 and 9. |
| Processing of changes                          | -      | Selection of<br>values in<br>combo box | value                                | Processing of changes. Should<br>be set to value for EOR-D device<br>type.                                                    |
| REG. type/Bit<br>offset                        | -      | Selection of<br>values in<br>combo box | BITO                                 | Selection of regulator data type                                                                                              |
| RPS offset                                     | -      | 0 to 255                               | 0                                    | Definition of RPS offset                                                                                                    |
| Channel number                                 | -      | 0 to 255                               | 0                                    | Channel number                                                                                                    |
| Data structure<br>type                         | -      | Selection of<br>values in<br>combo box | Measured<br>[FLT]/Event              | Data structure type                                                                                                    |

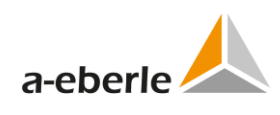

| Setting                                      | Format | Range                                  | Default      | Description                                      |
|----------------------------------------------|--------|----------------------------------------|--------------|--------------------------------------------------|
| Threshold CALC method                        | -      | Selection of<br>values in<br>combo box | percentage   | Threshold calculation method                     |
| Threshold inte-<br>grate up to ms            | -      | 010000                                 | 0            | Threshold integrate up to ms                     |
| Threshold value                              | -      | float                                  | 0.1          | Threshold value                                  |
| Scale factor for<br>analog measured<br>value | -      | float                                  | 1            | Scale factor for analog meas-<br>ured value      |
| Rated value                                  | -      | float                                  | 3413         | Rated value                                      |
| Maximal value                                | -      | float                                  | 4095         | Maximal value                                    |
| Use in Gl                                    | -      | Selection of<br>values in<br>combo box | No           | Option whether the data point will be used in GI |
| Send once initial value                      | -      | Selection of<br>values in<br>combo box | Yes          | Initial value transmission                       |
| Inverted                                     | -      | Selection of<br>values in<br>combo box | no           | Inversion of binary data point                   |
| Description                                  | string | 50 charac-<br>ters                     | empty string | User description of data point                   |

## 13.5.3 Indications, EOR-D

|                                                  | Indications                                    |  |                             |                   |                                                   |                       |              |              |                 |
|--------------------------------------------------|------------------------------------------------|--|-----------------------------|-------------------|---------------------------------------------------|-----------------------|--------------|--------------|-----------------|
| Col                                              | umns to hide                                   |  |                             |                   |                                                   |                       |              |              |                 |
| Description IEC object type RegSys type IOA (f   |                                                |  |                             | function typ      | e / informatio                                    | n number) Abs. c      | deviation Sc | ale Max. va  | alue RPS offset |
| Confirm Reset Add Ins                            |                                                |  | Insert Delete Export Import |                   | Import                                            | Advanced              |              |              |                 |
|                                                  | Search: Row count:248 Count of selected rows:0 |  |                             |                   |                                                   |                       |              |              |                 |
| Description &                                    |                                                |  | IEC<br>object ↓<br>type     | Reg Sys 🛓<br>type | IOA (function<br>type /<br>information<br>number) | Abs. ▲<br>deviation ♥ | Scale        | Max. value 💂 |                 |
|                                                  |                                                |  | 💙                           | 🔽                 |                                                   |                       |              |              |                 |
| Status_Status                                    |                                                |  | TI1 🗸                       | Bit 🗸             | 2 / 1                                             | 0                     | 1            | 0            |                 |
| Störung_Fault                                    |                                                |  | TI1 🗸                       | Bit 🗸             | 3 / 1                                             | 0                     | 1            | 0            |                 |
| Slave fehlt_slave missing                        |                                                |  | TI1 🗸                       | Bit 🗸             | 4 / 1                                             | 0                     | 1            | 0            |                 |
| Allg. Erdschl. erkannt_general earth fault ident |                                                |  | TI1 🗸                       | Bit 🗸             | 1 / 1                                             | 0                     | 1            | 0            |                 |
| Wischer Sammelmeldung_Transient generalsignal    |                                                |  | TI1 🔽                       | Bit 🗹             | 5 / 1                                             | 0                     | 1            | 0            |                 |
|                                                  |                                                |  | THE                         | D24               | C (4                                              |                       | 4            | 0            |                 |

*Figure 53: IEC103 Device x, Indications, EOR-D* 

| Table 37: | IEC103 Device x, | Data points - | indications, | EOR-D |
|-----------|------------------|---------------|--------------|-------|
|-----------|------------------|---------------|--------------|-------|

| Setting                                             | Format | Range                                  | Default                           | Description                                                             |
|-----------------------------------------------------|--------|----------------------------------------|-----------------------------------|-------------------------------------------------------------------------|
| Disabled                                            | -      | Option box-<br>es                      | No                                | Enabling/disabling of individual data point                             |
| IOA (function<br>type / infor-<br>mation<br>number) | -      | 2x 0 to 255                            | 0                                 | IEC address (IOA) of indication                                         |
| IEC object type                                     | -      | Selection of<br>values in<br>combo box | Type 1:<br>Time-tagged<br>message | IEC data type of data point                                             |
| Processing of changes                               | -      | Selection of<br>values in<br>combo box | value                             | Processing of changes. Should be set<br>to value for EOR-D device type. |
| REG. type/Bit<br>offset                             | -      | Selection of<br>values in<br>combo box | BITO                              | Selection of regulator data type                                        |
| RPS offset                                          | -      | 0 to 255                               | 0                                 | Definition of RPS offset                                                |
| Threshold CALC method                               | -      | Selection of<br>values in<br>combo box | percentage                        | Threshold calculation method                                            |
| Threshold<br>integrate up<br>to ms                  | -      |                                        | 0                                 | Threshold integrate up to ms                                            |
| Threshold value                                     | -      | float                                  | 0.1                               | Threshold value                                                         |

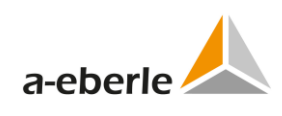

| Setting              | Format | Range                                  | Default      | Description                                                                                                    |
|----------------------|--------|----------------------------------------|--------------|----------------------------------------------------------------------------------------------------|
| Use in Gl            |        | Selection of<br>values in<br>combo box | No           | Option whether the data point will be used in GI                                                                                                    |
| Remote COT<br>offset | -      | 0 to 65535                             | 1            | REG-D/EOR-D specific setting. Defini-<br>tion of data offset in the case of<br>remote cause of the transition<br>(COT). If 0, the data point will not be<br>mapped to remote operation. |
| Remote COT bit       | -      | 0 to 255                               | 0            | Remote COT bits of remote offset                                                                                                    |
| Feeder               | string | 50 charac-<br>ters                     | empty        | Feeder                                                                                                    |
| Inverted             | -      | Selection of<br>values in<br>combo box | no           | Inversion of binary data point                                                                                                    |
| Description          | string | 50 charac-<br>ters                     | empty string | User description of data point                                                                                                    |

### 13.5.4 Data types TI3 and TI9

Data types TI3 and TI9 use multiple data points differed by Information order number (MEA). The MEA number consists of numbers 1 to 15 and its definition is required, otherwise WinConfig refuses to confirm such data point. The pair IOA and MEA has to be unique for IEC type TI3 and TI9.

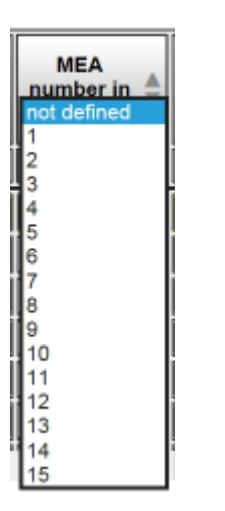

Figure 54: Selection of MEA numbers in listbox
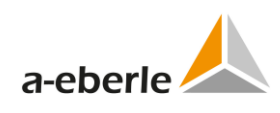

## 13.5.5 Commands

| Commands                                                             |                                            |                           |                       |                                          |                          |
|----------------------------------------------------------------------|--------------------------------------------|---------------------------|-----------------------|------------------------------------------|--------------------------|
| Columns to hide<br>Disabled IOA (function type / information number) | Control code Command string R              | egSys type Scale exponent | Use method of command | d value Description                      |                          |
| Confirm Reset Add Ins<br>Search: Rows count:25                       | ert Delete Export Count of selected rows:0 | Import                    |                       |                                          |                          |
| Disabled 🛔 IOA (function type / information anumber)                 | Control code 💂                             | Command string 🛓          | RegSys type 💂         | Scale exponent 🚔                         | Use method of c<br>value |
| 🖌                                                                    | •                                          |                           | 🚩                     | 💌                                        |                          |
| □ No ¥ 110 / 17                                                      | Type 20: General command                   | regcotb = 1, RegHoeher=   | BOOLEAN               | 1:Double command without space, inverted | Applied in com           |
| No Y 110 / 18                                                        | Type 20: General command                   | regcotb = 1, RegTiefer=   | BOOLEAN               | 1:Double command without space, inverted | Applied in com           |
| No Y 110 / 19                                                        | Type 20: General command                   | regcotb = 2, RegSWI=      | BOOLEAN               | 1:Double command without space, inverted | Applied in com           |

#### Figure 55: IEC103 Device x, Commands

#### Table 38: IEC103 Device *x*, Data points – commands

| Setting        | Format | Range        | Default              | Description                             |
|----------------|--------|--------------|----------------------|-----------------------------------------|
| Disabled       | -      | Option box-  | Yes                  | Enabling/disabling of individual data   |
|                |        | es           |                      | point                                   |
| IOA (function  | -      | 2x 0 to 255  | 0                    | The corresponding IEC data type must    |
| mation         |        |              |                      | used for the compatible range           |
| number)        |        |              |                      | used for the compatible range.          |
| Control code   | _      | Selection of | Type 20 <sup>.</sup> | IFC 60870-5-103 type of data            |
| control couc   |        | values in    | General              |                                         |
|                |        | combo box    | command              |                                         |
| Command        | string | 50 charac-   | empty                | Command string to be sent to device     |
| string         |        | ters         | string               |                                         |
| REG data type  | -      | Selection of | INT8                 | Device data type of command             |
|                |        | values in    |                      |                                         |
|                |        |              |                      |                                         |
| Scale exponent | -      | Selection of | 0                    | Normally, scale is used as exponent     |
|                |        | combo box    |                      | Only if Maximal Value is 0 scale has    |
|                |        | combo box    |                      | Double Point type:                      |
|                |        |              |                      | With <0> := not used, <1> := OFF, <2>   |
|                |        |              |                      | := ON, <3> := not used.                 |
|                |        |              |                      | In either case scale is an enumeration. |
| Use method of  | -      | Selection of | Applied in           | Application method of command val-      |
| command value  |        | values in    | command              | ue. If "ignored" is selected, command   |
|                |        | combo box    |                      | value will be ignored.                  |
| Description    | -      | 50 charac-   | empty                | User description of command             |
|                |        | ters         | string               |                                         |

#### 13.5.6 Fault records

The terms earth-faults and channels are used to describe particular of a single channel in an IEC 60870-5-103 sense.

Using WinEDC software is able to get sample files saved in inner EOR-D memory. Data can be saved in COMTRADE or CSV (comma separated) files.

Earth fault channels page contains parameterization of transmission disturbances.

| Fault records |         |                     |                     |       |                    |             |             |   |        |                        |
|---------------|---------|---------------------|---------------------|-------|--------------------|-------------|-------------|---|--------|------------------------|
| Confirm       | Res     | set Ado             | i II                | nsert | Delet              | te Ro       | ows count 8 |   |        |                        |
| Disabled      | Channel | Reference<br>factor | Rated prim<br>value | ary   | Rated sec<br>value | ondary<br>e | Data type   |   | Offset | Request command string |
| No 🗸          | 64      | 0.001               | 1                   |       | 1                  | ]           | INT32       | * | 4      | EorKni 1               |
| No 🗸          | 65      | 0.001               | 1                   |       | 1                  |             | INT32       | ۷ | 5      | EorKni 2               |
| No 🗸          | 66      | 0.001               | 1                   |       | 1                  |             | INT32       | ۷ | 6      | EorKni 3               |
| No 😽          | 67      | 0.001               | 1                   |       | 1                  |             | INT32       | ۷ | 7      | EorKni 4               |

| Figure 56  | IFC103 | Device x | Fault | records  | FOR-D |
|------------|--------|----------|-------|----------|-------|
| riguic 50. | ILCI05 | DUVICUN, | ruurt | recoras, | LOND  |

| Setting             | Format | Range                                  | Default | Description                                                                                                    |
|---------------------|--------|----------------------------------------|---------|----------------------------------------------------------------------------------------------------|
| Disabled            | -      | Option box-<br>es                      | Yes     | Enabling/disabling of individual data point                                                                                                    |
| Channel             | -      | 0 to 255                               | 64      | According to IEC 60870-5-103, the number of channels indicates the number of analogue channels in transmission data (NOC Number).                                                                                                    |
| Reference<br>factor | -      | float                                  | 1       | Reference factor (RFA) defined in 7.2.6.17 IEC 60870-5-103©                                                                                                    |
|                     |        |                                        |         | RFA is pre-set to 0.001. REG-PE(D) calculates<br>the additional factors for each channel to limit<br>values in range up to 31767 (two bytes). Then<br>this additional factor is multiplied with pre-set<br>RFA. The result is transmitted as IEC "Refer-<br>ence factor". |
| Rated<br>primary    | -      | float                                  | 1       | Rated primary value (RPV) defined in 7.2.6.18<br>IEC 60870-5-103©                                                                                                    |
| value               |        |                                        |         | The value is calculated for each set channel<br>using EOR-D factor commands "EorKni X" or<br>"EorKnu Y" accordingly with type of channel<br>(voltage or current)                                                                                                    |
| Rated<br>secondary  | -      | float                                  | 1       | Rated secondary value (RSV) defined in 7.2.6.19 IEC 60870-5-103©                                                                                                    |
| value               |        |                                        |         | Value set to 1 for EORSys™.                                                                                                    |
| Data type           | -      | Selection of<br>values in<br>combo box | INT8    | Device data type                                                                                                    |
| Offset              | -      | 0 to 7                                 | 12      | Channel data offset in Records                                                                                                    |

| Table 39: | IEC103 Device x, | Fault records, | EOR-D |
|-----------|------------------|----------------|-------|
|-----------|------------------|----------------|-------|

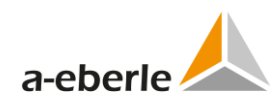

| Setting                      | Format | Range              | Default         | Description                   |
|------------------------------|--------|--------------------|-----------------|-------------------------------|
| Request<br>command<br>string | -      | 63 charac-<br>ters | empty<br>string | Factor request command string |
| Descrip-<br>tion             | -      | 63 charac-<br>ters | empty<br>string | User description              |

The conformity of IEC-channels and earth-fault channels of EOR-D shown in the figure below.

EOR-D earth-fault record is able to read and to save in COMTRADE or comma-separated (CSV) file format.

The data mapping of channels particular are explained on an example.

| WinEDC                  | 1.3.2.11                                                                 |                                        |                                        |                                                               |
|-------------------------|--------------------------------------------------------------------------|----------------------------------------|----------------------------------------|---------------------------------------------------------------|
| COM                     | ogfile Options ?                                                         |                                        |                                        |                                                               |
| 🚺 👌 –                   | Font                                                                     |                                        | -                                      |                                                               |
|                         | Find<br>Find Next                                                        | Strg+F<br>E3                           | 1                                      |                                                               |
| ogfile: [<br>le Info: [ | Read Logfile from Device<br>Update current Logfile                       |                                        | _>e                                    | Show BI/O changes                                             |
| splay/Exp               | Merge Logfiles<br>Export Logfile                                         | ,                                      | 099 23:59:59,000                       | Date format: YYYY-MM-DD h                                     |
|                         | EOR: Read Fault Record from Dev<br>Read Fault Record File From<br>Device | Ce<br>Recorder                         |                                        | Show BI/D changes<br>Störschriebe für Bahn ku<br>Date format: |
| ł                       | DSP.                                                                     | A (Samples) Fault record file 00000014 | available:                             |                                                               |
|                         | Gret fault records by date/lime     from 01.01.2000.00.00.00.00.000      | until 31.12.20                         | List<br>199 23 59:59,000               |                                                               |
|                         | Destination path:<br>E:\WinEDC                                           |                                        |                                        |                                                               |
|                         | Format:<br>CSV<br>Comtrade                                               | Get all availabl                       | e fault record files<br>existing files |                                                               |
|                         | ОК                                                                       | Select Path                            |                                        |                                                               |
|                         |                                                                          | E:\<br>WinED                           | 0                                      | -                                                             |
|                         |                                                                          |                                        |                                        | ОК                                                            |
|                         |                                                                          | E:\WinEDC                              |                                        | Cancel                                                        |

Figure 57: Read Faults Record from EOR-D

With the help of WinEDC program (see Figure above) records data from EOR-D device "E1" saved to CSV-file. The IEC-channel data are located in the column "i1".

## 13.5.7 EOR-D<sup>®</sup> defined settings

The meaning of offset is explained in table below.

"i1"- earth-faults values are located in the faults record with begin offset 4.

|            |           | channer | Juset term |     |     |    |    |    |
|------------|-----------|---------|------------|-----|-----|----|----|----|
| 7          | EOR-D     | Test_3  | E3:        |     |     |    |    |    |
| 1320       | 11540     | 1       | 0          |     |     |    |    |    |
| 1          | 0         | 0       | 0          |     |     |    |    |    |
| 963        | 0         | 0       | 0          |     |     |    |    |    |
| 383,73     | 0         | 0       | 0          |     |     |    |    |    |
| Data from  | WinEDC CS | V-file: |            |     |     |    |    |    |
| Index      | u1        | u2      | u3         | u4  | i1  | i2 | i3 | i4 |
| 0          | -2233     | -2488   | -4         | -43 | 489 | -1 | 0  | 0  |
| 1          | 645       | -2488   | -29        | -92 | 450 | -1 | 0  | -1 |
| 2          | -2233     | -2488   | -4         | -43 | 359 | -1 | -1 | -1 |
| 3          | -5111     | -2488   | 21         | -43 | 359 | -1 | -1 | -1 |
| 4          | -5111     | -2488   | -29        | -92 | 359 | -1 | -1 | -1 |
| 5          | -5111     | -2488   | -29        | -43 | 359 | -1 | 0  | -1 |
| 6          | 645       | -2488   | 194        | 406 | 489 | -1 | 0  | -1 |
| Descriptio | n:        |         |            |     |     |    |    |    |
| Offset     | 0         | 1       | 2          | 3   | 4   | 5  | 6  | 7  |

Table 40: Channel offset term

## 13.5.8 Single disturbance value (SDV)

SDV :=  $F16[1..16] < -1..+1-2^{-15} >$  is defined and calculated according to IEC requirements.

The raw-values are transmitted as integer in range from -32768 up to 32767 and then normalized to  $-1.0 \dots +1.0$ .

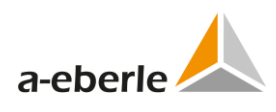

## 14. DNP3 settings (REG-P)

Chapter DNP settings describes only settings which are not described above.

### 14.1 Basic

Basic settings branch tree contains basic settings for DNP protocol conversion.

| Basic                                                       |         |  |  |  |  |
|-------------------------------------------------------------|---------|--|--|--|--|
| Settings description: DNP3_REGD_BASIC                       |         |  |  |  |  |
| DNP3 settings                                               |         |  |  |  |  |
| Baud rate of serial port DNP3 [Bd]:                         | 9600 🗸  |  |  |  |  |
| Link address of REG-P:                                      | 103     |  |  |  |  |
| Link address of DNP3 master:                                | 1       |  |  |  |  |
| DNP3 RS485 activated:                                       | 0       |  |  |  |  |
| DNP3 fiber optics activated:                                | 0       |  |  |  |  |
| DNP3 RS232 used:                                            | $\odot$ |  |  |  |  |
| Idle mode of fiber optics is switched by accordant setting. |         |  |  |  |  |
|                                                             |         |  |  |  |  |
| Device     Identifier of device       1     AA:             |         |  |  |  |  |
| Confirm Reset Migrate to TK51                               | 17      |  |  |  |  |

*Figure 58: DNP3 basic settings REG-P* 

| Setting                        | Format | Range                                 | Default                           | Description                                             |
|--------------------------------|--------|---------------------------------------|-----------------------------------|---------------------------------------------------------|
| Settings descrip-<br>tion      | text   | 50 characters                         | Filename of<br>open set-<br>tings | Short user description of settings file or name of set- |
| Baud rate of serial port DNP3  | Bd     | selection of val-<br>ues in combo box | 9600                              | Baud rate of serial port DNP                            |
| Link address of REG-P          | -      | 0 to 65535                            | 103                               | Link address of REG-P                                   |
| Link address of<br>DNP3 master | -      | 0 to 65535                            | 1                                 | Link address of DNP master                              |
| DNP3 RS485<br>activated        | -      | option box                            | not selected                      | DNP3 RS485 activated                                    |
| DNP3 fiber optics activated    | -      | option box                            | not selected                      | DNP3 fiber optics activated                             |
| DNP3 RS232 used                | -      | option box                            | selected                          | DNP3 RS232 used                                         |
| Identifier of de-<br>vice      | text   | AA: or A(1 to 9):<br>to Z(1 to 4):    | AA:                               | Identifier of device                                    |

Table 41: DNP3 basic settings REG-P

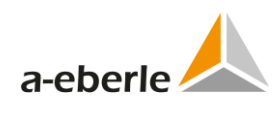

## 14.2 Advanced

## 14.2.1 Settings - SCADA

Advanced tree branch for Settings - SCADA contains complete DNP3 specific communication settings.

|                                      | DNP         | 3     |
|--------------------------------------|-------------|-------|
| - Interface settings                 |             |       |
| DNP3 receiver inverted:              |             |       |
| DNP3 transmitter inverted:           |             |       |
| DNP3 RS485 activated:                | 0           |       |
| DNP3 fiber optics activated:         | 0           |       |
| DNP3 RS232 used:                     | $\odot$     |       |
| Baud rate of serial port DNP3 [Bd]:  | 9600 🗸      |       |
| ON time of serial LEDs [10ms]:       | 1           | ]     |
| Protocol settings                    |             |       |
| Link address of REG-P:               |             | 103   |
| Link address of DNP3 master:         |             | 1     |
| Inter character timeout [Fosc/12]:   |             | 18000 |
| Timeout after interchar [ms]:        |             | 10    |
| Time till reset [10ms]:              |             | 100   |
| Number of TSDU fragments:            |             | 1     |
| Size of each TSDU fragment [byte]:   |             | 249   |
| Using confirmation for EVENT respo   | nse:        |       |
| Timeout for receiving AL confirmatio | n [10ms]:   | 80    |
| Number of repetitions after AL confi | rm timeout: | 1     |
| Timeout select/operate function [10n | ns]:        | 500   |
| Event queue size:                    |             | 256   |
| Confirm Reset                        |             |       |

Figure 59: Advanced Settings - SCADA for REG-P (TK509, TK400)

| Setting                                                | Format  | Range                                  | Default   | Description                                      |
|--------------------------------------------------------|---------|----------------------------------------|-----------|--------------------------------------------------|
| DNP3 receiver<br>inverted                              | -       | checkbox                               | unchecked | DNP3 receiver inverted without jumpers           |
| DNP3 transmitter inverted                              | -       | checkbox                               | unchecked | DNP3 transmitter inverted                        |
| DNP3 RS485 ter-<br>minator activated                   | -       | checkbox                               | unchecked | DNP3 RS485 terminator activat-<br>ed             |
| DNP3 RS485 acti-<br>vated                              | -       | radio button                           | unchecked | DNP3 RS485 activated                             |
| DNP3 fiber optics activated                            | -       | radio button                           | unchecked | DNP3 fiber optics activated                      |
| DNP3 RS232 used                                        | -       | radio button                           | checked   | DNP3 RS232 used                                  |
| Baud rate of serial port DNP3                          | Bd      | selection of<br>values in<br>combo box | 9600      | Baud rate of serial port DNP                     |
| ON time of serial<br>LEDs                              | 10 ms   | 1 to 255                               | 4         | ON time of serial LEDs                           |
| Link address of<br>REG-P                               | -       | 0 to 65535                             | 103       | Link address of REG-P                            |
| Link address of<br>DNP3 master                         | -       | 0 to 65535                             | 1         | Link address of DNP master                       |
| Inter character<br>timeout                             | Fosc/12 | 1000 to<br>65535                       | 18000     | Timeout between two charac-<br>ters in telegram  |
| Timeout after<br>interchar                             | ms      | 0 to 255                               | 0         | Timeout after inter character timeout expiration |
| Time till reset                                        | 10 ms   | 1 to 65535                             | 100       | Time until reset after cold re-<br>start         |
| Number of TSDU<br>fragments                            | -       | 1 to 128                               | 1         | Number of TSDU fragments                         |
| Size of each TSDU<br>fragment                          | -       | 249 - 2048                             | 249       | Size of each TSDU fragment                       |
| Using confirma-<br>tion for EVENT<br>response          | -       | checkbox                               | unchecked | Using confirmation for EVENT response            |
| Timeout for re-<br>ceiving AL<br>confirmation          | 10 ms   | 1 to 65535                             | 80        | Timeout for receiving AL con-<br>firmation       |
| Number of repeti-<br>tions after AL<br>confirm timeout |         | 0 to 255                               | 1         | Number repetitions after AL confirm timeout      |
| Timeout se-<br>lect/operate<br>function                | 10 ms   | 1 to 65535                             | 500       | Timeout select/operate func-<br>tion             |
| Event queue size                                       | -       | 10 to 1024                             | 256       | Event queue size                                 |

Table 42: DNP3 Settings - SCADA REG-P (TK509, TK400)

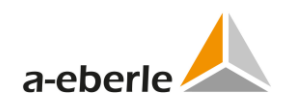

| DNP3                                            |       |
|-------------------------------------------------|-------|
| Interface settings                              |       |
| Telecontrol board designation: TK517/FL4        | ✓     |
| DNP3 receiver inverted:                         |       |
| DNP3 transmitter inverted:                      |       |
| DNP3 RS485 terminator activated:                |       |
| DNP3 RS485 activated:                           |       |
| DNP3 fiber optics activated:                    |       |
| DNP3 RS232 used:                                |       |
| Baud rate of serial port DNP3 [Bd]: 9600 👻      |       |
| ON time of serial LEDs [10ms]: 1                |       |
| Protocol settings                               |       |
| Link address of REG-P:                          | 103   |
| Link address of DNP3 master:                    | 1     |
| Inter character timeout [Fosc/12]:              | 18000 |
| Timeout after interchar [ms]:                   | 10    |
| Time till reset [10ms]:                         | 100   |
| Number of TSDU fragments:                       | 1     |
| Size of each TSDU fragment [byte]:              | 249   |
| Using confirmation for EVENT response:          |       |
| Timeout for receiving AL confirmation [10ms]:   | 80    |
| Number of repetitions after AL confirm timeout: | 1     |
| Timeout select/operate function [10ms]:         | 500   |
| Event queue size:                               | 256   |
| Confirm Reset                                   |       |

Figure 60: Advanced Settings - SCADA for REG-P (TK517)

L

| Setting                                                | Format  | Range                                  | Default      | Description                                                               |
|--------------------------------------------------------|---------|----------------------------------------|--------------|---------------------------------------------------------------------------|
| Telecontrol board                                      |         | selection of                           | TK517/FL4    | Selection from 4 available board                                          |
| designation                                            |         | values in                              |              | types to get correct version of                                           |
|                                                        |         | combo box                              |              | firmware.                                                                 |
| DNP3 receiver<br>inverted                              | -       | checkbox                               | unchecked    | DNP3 receiver inverted, option<br>for board without jumpers               |
| DNP3 transmitter inverted                              | -       | checkbox                               | unchecked    | DNP3 transmitter inverted,<br>option for board without jump-<br>ers       |
| DNP3 RS485 ter-<br>minator activated                   | -       | checkbox                               | unchecked    | DNP3 RS485 terminator activat-<br>ed, option for board without<br>jumpers |
| DNP3 RS485 acti-<br>vated                              | -       | radio button                           | unchecked    | DNP3 RS485 activated, option for board without jumpers                    |
| DNP3 fiber optics activated                            | -       | radio button                           | unchecked    | DNP3 fiber optics activated,<br>option for board without jump-<br>ers     |
| DNP3 RS232 used                                        | -       | radio button                           | checked      | DNP3 RS232 used, option for board without jumpers                         |
| Baud rate of serial port DNP3                          | Bd      | selection of<br>values in<br>combo box | 9600         | Baud rate of serial port DNP                                              |
| ON time of serial<br>LEDs                              | 10 ms   | 1 to 255                               | 4            | ON time of serial LEDs                                                    |
| Link address of REG-P                                  | -       | 0 to 65535                             | 103          | Link address of REG-P                                                     |
| Link address of<br>DNP3 master                         | -       | 0 to 65535                             | 1            | Link address of DNP master                                                |
| Inter character<br>timeout                             | Fosc/12 | 1000 to<br>65535                       | 18000        | Timeout between two charac-<br>ters in telegram                           |
| Timeout after<br>interchar                             | ms      | 0 to 255                               | 0            | Timeout after inter character timeout expiration                          |
| Time till reset                                        | 10 ms   | 1 to 65535                             | 100          | Time until reset after cold re-<br>start                                  |
| Number of TSDU<br>fragments                            | -       | 1 to 128                               | 1            | Number of TSDU fragments                                                  |
| Size of each TSDU<br>fragment                          | -       | 249 - 2048                             | 249          | Size of each TSDU fragment                                                |
| Using confirma-<br>tion for EVENT<br>response          | -       | option box                             | Not selected | Using confirmation for EVENT response                                     |
| Timeout for re-<br>ceiving AL<br>confirmation          | 10 ms   | 1 to 65535                             | 80           | Timeout for receiving AL con-<br>firmation                                |
| Number of repeti-<br>tions after AL<br>confirm timeout |         | 0 to 255                               | 1            | Number repetitions after AL confirm timeout                               |

Table 43: DNP3 Settings - SCADA REG-P (TK517)

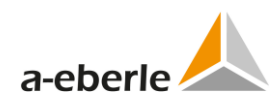

| Setting                                 | Format | Range      | Default | Description                          |
|-----------------------------------------|--------|------------|---------|--------------------------------------|
| Timeout se-<br>lect/operate<br>function | 10 ms  | 1 to 65535 | 500     | Timeout select/operate func-<br>tion |
| Event queue size                        | -      | 10 to 1024 | 256     | Event queue size                     |

## 14.3 Device x

## 14.3.1 Device request settings

Device request settings tree branch contains device specific settings.

| Device                          | Request Settings |
|---------------------------------|------------------|
| Identifier of device:           | AA:              |
| Poll type:                      | RPS 💌            |
| Poll string:                    | RPS 3            |
| Size of answer [byte]:          | 244              |
| Offset of seconds field [byte]: | 18               |
| Offset of msec field [byte]:    | 22               |
| Confirm Reset                   |                  |

Figure 61: DNP3 device request settings REG-P

| Table 44: | DNP3 | device | settings | REG-P |
|-----------|------|--------|----------|-------|
|-----------|------|--------|----------|-------|

| Setting                                       | Format | Range                                  | Default | Description                                                 |
|-----------------------------------------------|--------|----------------------------------------|---------|-------------------------------------------------------------|
| Identifier of de-<br>vice                     | text   | AA: or A(1 to<br>9): to Z(1 to<br>4):  | AA:     | Identifier of device as appears in the device communication |
| Poll type                                     | -      | selection of<br>values in<br>combo box | RPS     | Device poll type                                            |
| Poll string                                   | text   | 23 chars                               | RPS 3   | Device poll string                                          |
| RPS specific: Size of answer                  | byte   | 1 to 255                               | 244     | Size of answer                                              |
| RPS specific: Off-<br>set of seconds<br>field | byte   | 0 to 255                               | 18      | Offset of seconds field                                     |
| RPS specific: Off-<br>set of msec field       | byte   | 0 to 255                               | 22      | Offset of msec field                                        |

#### 14.3.2 Commands

Commands tree branch contains DNP specific settings for DNP protocol.

| Cor                          | mmands                        |                      |                    |               |   |
|------------------------------|-------------------------------|----------------------|--------------------|---------------|---|
| Columns to hide              |                               |                      |                    |               |   |
| Output type DNP3 obj. index  | Control code Sca              | ale Command          | string Description |               |   |
| Confirm Reset Search         | Add In<br>th: Rows count:26 ( | Count of selected ro | ete Export Im      | port          |   |
| □ Output ★ DNP3 obj. ★ index | Control code 🛓                | Scale 💂              | Command string 🛓   | Description 💂 |   |
| 🖌                            | 🗸                             | 🗸                    |                    |               |   |
| 🗌 Relay ⊻ 1                  | Trip/Close 🗸                  | 1 🗸                  | REGAUTO =          | Auto/Manual   | ^ |
| Relay 🖌 2                    | Operate on object 👻           | 1 🗸                  | REGhoeher = 1      | Raise Tap     |   |
| 🗌 Relay 👽 3                  | Operate on object 🐱           | 1 🗸                  | REGtiefer = 1      | Lower Tap     |   |

*Figure 62: DNP3 commands REG-P* 

| Setting        | Format | Range                                  | Default              | Description                       |
|----------------|--------|----------------------------------------|----------------------|-----------------------------------|
| Output type    | -      | selection of<br>values in<br>combo box | Relay                | Output type                       |
| Obj. index     | -      | 0 to 128                               | 0                    |                                   |
| Control code   | -      | selection of<br>values in<br>combo box | Operate on<br>object | Control code                      |
| Scale          | -      | selection of<br>values in<br>combo box | 1                    | Scale, valid for analog data type |
| Command string | text   | 50 charac-<br>ters                     | empty                | Command string                    |
| Description    | text   | 50 charac-<br>ters                     | empty                | User description                  |

Table 45: DNP3 commands REG-P

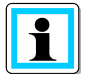

The function for storage of descriptions of commands and data points in the telecontrol board memory is not implemented for DNP3 protocol.

Settings transferred back to PC from REG-P telecontrol board will have empty descriptions of commands and data points.

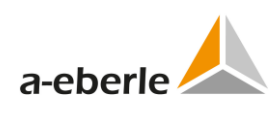

## 14.3.3 Indications

*Indications* tree branch contains DNP specific settings for DNP protocol.

|    | Indications                                                                                                    |                                                                                                    |                                                                                                    |                                         |                                                                                       |                                                                                                    |            |                                                                                                    |                                      |
|----|----------------------------------------------------------------------------------------------------|----------------------------------------------------------------------------------------------------|----------------------------------------------------------------------------------------------------|-----------------------------------------|---------------------------------------------------------------------------------------|----------------------------------------------------------------------------------------------------|------------|----------------------------------------------------------------------------------------------------|--------------------------------------|
| _c | olumns to hide                                                                                                    |                                                                                                    |                                                                                                    |                                         |                                                                                       |                                                                                                    |            |                                                                                                    |                                      |
|    | DNP3 object type RegSys type DN                                                                                                    | P3 obj. index                                                                                                    | Static d                                                                                                    | efinitio                                | ns Event de                                                                           | finitions                                                                                                    | vent class | Abs. deviation                                                                                                    | Sca                                  |
|    | Confirm Reset Add Ins<br>Search: Row count:105 C                                                                                                    | ert De                                                                                                    | ete<br>rows:0                                                                                                    |                                         | Export                                                                                | Import                                                                                                    |            | Advanced                                                                                                    |                                      |
|    | Description 🛓                                                                                                    | DNP3 object<br>type                                                                                                    | Reg                                                                                                    | Sys ▲<br>De ▼                           | DNP3<br>obj.                                                                          | Static defini                                                                                                    | tions 🛓    | Event definition                                                                                                    | ns 🛓                                 |
|    |                                                                                                    |                                                                                                    |                                                                                                    |                                         |                                                                                       |                                                                                                    |            |                                                                                                    |                                      |
|    |                                                                                                    | ៴                                                                                                    |                                                                                                    | ~                                       |                                                                                       |                                                                                                    | ~          |                                                                                                    |                                      |
|    | Status of Device 1: OK                                                                                                    | Binary input                                                                                                    | Bit                                                                                                    | <ul><li></li><li></li></ul>             | 1                                                                                     | 1/2 with state                                                                                                    |            | <br>2/2 with time                                                                                                    |                                      |
|    | Status of Device 1: OK                                                                                                    | Binary input                                                                                                    | Bit<br>Bit                                                                                                    | >                                       | 1                                                                                     | <br>1/2 with state<br>1/2 with state                                                                                                    |            | <br>2/2 with time<br>2/2 with time                                                                                                    | >                                    |
|    | Status of Device 1: OK<br>Log Overflow<br>Parallel Processing Error                                                                                                    | Binary input                                                                                                    | Bit<br>Bit<br>Bit                                                                                                    | >>>>>>>>>>>>>>>>>>>>>>>>>>>>>>>>>>>>>>> | 1<br>2<br>3                                                                           | <br>1/2 with state<br>1/2 with state<br>1/2 with state                                                                                                    |            | 2/2 with time<br>2/2 with time<br>2/2 with time                                                                                                    | > >                                  |
|    | Status of Device 1: OK<br>Log Overflow<br>Parallel Processing Error<br>ELAN Comms Error (1: Error)                                                                                                    | Binary input                                                                                                    | · Bit<br>Bit<br>· Bit<br>· Bit<br>· Bit                                                                                                    |                                         | 1<br>2<br>3<br>4                                                                      | 1/2 with state<br>1/2 with state<br>1/2 with state<br>1/2 with state                                                                                                    |            | 2/2 with time<br>2/2 with time<br>2/2 with time<br>2/2 with time                                                                                                    | > > >                                |
|    | Status of Device 1: OK         Log Overflow         Parallel Processing Error         ELAN Comms Error (1: Error)         Tap Position Error (1: Error)                                                                                                    | Binary input Binary input Binary input Binary input Binary input Binary input Binary input Binary input Binary input                                                                                                    | Bit<br>Bit<br>Bit<br>Bit<br>Bit<br>Bit                                                                                                    | ><br>><br>><br>><br>>                   | 1<br>2<br>3<br>4<br>5                                                                 | <br>1/2 with statu<br>1/2 with statu<br>1/2 with statu<br>1/2 with statu<br>1/2 with statu                                                                                                    |            | 2/2 with time       2/2 with time       2/2 with time       2/2 with time       2/2 with time       2/2 with time                                                                                                    | > > > >                              |
|    | Status of Device 1: OK         Log Overflow         Parallel Processing Error         ELAN Comms Error (1: Error)         Tap Position Error (1: Error)         Manual/Auto (1: Auto)                                                                        | Binary input                                                                                                    | e Bit<br>Bit<br>Bit<br>Bit<br>Bit<br>Bit<br>Bit                                                                                                    |                                         | 1<br>2<br>3<br>4<br>5<br>6                                                            | <ul> <li>1/2 with state</li> <li>1/2 with state</li> <li>1/2 with state</li> <li>1/2 with state</li> <li>1/2 with state</li> <li>1/2 with state</li> <li>1/2 with state</li> </ul>                                                                                                    |            | 2/2 with time       2/2 with time       2/2 with time       2/2 with time       2/2 with time       2/2 with time       2/2 with time                                                                                                    | ><br>><br>><br>><br>><br>>           |
|    | Status of Device 1: OK         Log Overflow         Parallel Processing Error         ELAN Comms Error (1: Error)         Tap Position Error (1: Error)         Manual/Auto (1: Auto)         Single/Parallel (1: Parallel)                                  | Binary input Sinary input Binary input Binary input Binary input Binary input Binary input Binary input Binary input Binary input Sinary input Sinar | <ul> <li>Bit</li> <li>Bit</li> <li>Bit</li> <li>Bit</li> <li>Bit</li> <li>Bit</li> <li>Bit</li> <li>Bit</li> <li>Bit</li> <li>Bit</li> </ul>           |                                         | 1<br>2<br>3<br>4<br>5<br>6<br>7                                                       | <br>1/2 with statu<br>1/2 with statu<br>1/2 with statu<br>1/2 with statu<br>1/2 with statu<br>1/2 with statu<br>1/2 with statu<br>1/2 with statu                                                                                                    |            | 2/2 with time         2/2 with time         2/2 with time         2/2 with time         2/2 with time         2/2 with time         2/2 with time         2/2 with time         2/2 with time         2/2 with time                                                                                         | ><br>><br>><br>><br>><br>><br>><br>> |
|    | Status of Device 1: OK         Log Overflow         Parallel Processing Error         ELAN Comms Error (1: Error)         Tap Position Error (1: Error)         Manual/Auto (1: Auto)         Single/Parallel (1: Parallel)         Local/Remote (1: Remote) | Binary input Sinary input Binary input Binary input Binary input Binary input Binary input Binary input Binary input Binary input Binary input Binary input Sinary input Sinar | <ol> <li></li> <li>Bit</li> <li>Bit</li> <li>Bit</li> <li>Bit</li> <li>Bit</li> <li>Bit</li> <li>Bit</li> <li>Bit</li> <li>Bit</li> <li>Bit</li> </ol> |                                         | 1           2           3           4           5           6           7           8 | <br>1/2 with state<br>1/2 with state<br>1/2 with |            | 2/2 with time         2/2 with time         2/2 with time         2/2 with time         2/2 with time         2/2 with time         2/2 with time         2/2 with time         2/2 with time         2/2 with time         2/2 with time         2/2 with time         2/2 with time         2/2 with time |                                      |

Figure 63: DNP3 indications REG-P

| Setting            | Format | Range                               | Default             | Description        |
|--------------------|--------|-------------------------------------|---------------------|--------------------|
| DNP3 object type   | -      | selection of values<br>in combo box | Binary input        | DNP object type    |
| REG data type      | -      | selection of values<br>in combo box | Bit                 | REG data type      |
| DNP3 obj. index    | -      | 0 to 65535                          | 0                   | DNP object index   |
| Static definitions | -      | selection of values<br>in combo box | no class 0<br>point | Static definitions |
| Event definitions  | -      | selection of values<br>in combo box | no event            | Event definitions  |
| Event class        | -      | selection of values<br>in combo box | 1                   | Event class        |
| Abs. deviation     | -      | 0 to 65535                          | 0                   | Absolute deviation |
| Scale              | float  |                                     | 1                   | Scale              |
| RPS offset         |        | 0 to 255                            | 0                   | RPS offset         |
| RPS bit            | -      | selection of values<br>in combo box | 0                   | RPS bit            |
| Description        | text   | 50 characters                       | empty               | User description   |

#### Table 46: DNP3 indications REG-P

# 15. DNP3 settings (REG-PE(D), REG-PEDSV, TK28-4, TK28-6, TK102)

## 15.1 Basic

|                                    | Basic     |  |
|------------------------------------|-----------|--|
| ettings description: DNP3_REGD_    | BASIC     |  |
| Line type:                         | serial 💌  |  |
| Baud rate of serial port DNP3 [Bd] | : 19200 💌 |  |
| Link address of REG-PE(D):         | 103       |  |
| Link address of DNP3 master:       | 1         |  |
| RS485 activated:                   |           |  |
|                                    |           |  |
| Device Identifier of device        |           |  |
| 1 AA:                              |           |  |
|                                    |           |  |
| Confirm Reset                      | J         |  |

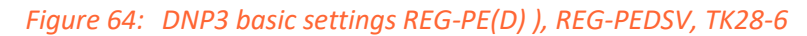

| Setting                       | Format | Range                                    | Default                                       | Description                                                           |
|-------------------------------|--------|------------------------------------------|-----------------------------------------------|-----------------------------------------------------------------------|
| Settings descrip-<br>tion     | text   | 50 characters                            | Identification<br>if the tem-<br>plate source | Short user description of settings file.                              |
| Line type                     | -      | selection of<br>values in com-<br>bo box | serial                                        | Type of communication line –<br>serial, Ethernet TCP, Ethernet<br>UDP |
| Authorized cen-               | -      | 4x 0 to 255                              | 192.168.1.68                                  | IP addresses of central sta-                                          |
| tral stations IP              |        |                                          | 192.168.1.64                                  | tions authorized to connect                                           |
| addresses                     |        |                                          | 192.168.1.43                                  | to telecontrol board                                                  |
| Baud rate of serial port DNP3 | Bd     | selection of<br>values in com-<br>bo box | 19200                                         | Baud rate of serial port DNP                                          |
| Link address of<br>REG-P      | -      | 0 to 65535                               | 103                                           | Link address of REG-P                                                 |
| Link address of DNP3 master   | -      | 0 to 65535                               | 1                                             | Link address of DNP master                                            |
| RS485 activated               | -      | option box                               | not selected                                  | RS485 activated                                                       |
| Identifier of de-<br>vice     | text   | AA: or A(1 to<br>9): to Z(1 to 4):       | AA:                                           | Identifier of device                                                  |

| Table 47: | DNP3 basic settings REG-PE(D        | )) REG-PEDSV TK28-6        |
|-----------|-------------------------------------|----------------------------|
|           | Division Souther Settings REG 1 E(D | <i>, , , , , , , , , ,</i> |

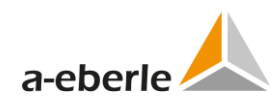

## 15.2 Advanced

## 15.2.1 Settings SCADA

The advanced tree branch SCADA setting contains complete DNP3 specific communication settings.

|                                       | DNP3         |
|---------------------------------------|--------------|
| Interface settings                    |              |
| Line type:                            | serial 💌     |
| Serial port: 0                        | COM1 💌       |
| Baud rate of serial port DNP3 [Bd]: 1 | 19200 👻      |
| Parity:                               | DFF 🔽        |
| ON time of serial LEDs [ms]:          |              |
| RS485 activated:                      |              |
| - Protocol settings                   |              |
| Link address of REG-PE(D):            | 103          |
| Link address of DNP3 master:          | 1            |
| Inter character timeout [ms]:         | 4            |
| Time till reset [ms]:                 | 1000         |
| Number of TSDU fragments:             | 1            |
| Size of each TSDU fragment [byte]:    | 2048         |
| Using confirmation for EVENT respon   | ise: 🗸       |
| Timeout for receiving AL confirmation | n [ms]: 800  |
| Number of repetitions after AL confir | m timeout: 1 |
| Timeout select/operate function [ms]: | 5000         |
| Mode of watchdog LED:                 | blinking 👻   |

Confirm Reset

*Figure 65: Advanced settings SCADA REG-PE(D)* 

| Setting                                                | Format | Range                                  | Default                                      | Description                                                                         |
|--------------------------------------------------------|--------|----------------------------------------|----------------------------------------------|-------------------------------------------------------------------------------------|
| Line type                                              | -      | selection of<br>values in<br>combo box | serial                                       | Type of communication line –<br>serial, Ethernet TCP, Ethernet<br>UDP               |
| Authorized cen-<br>tral stations IP<br>addresses       | -      | 4x 0 to 255                            | 192.168.1.68<br>192.168.1.64<br>192.168.1.43 | IP addresses of central stations<br>authorized to connect to tele-<br>control board |
| Port                                                   | -      | 1 to 65535                             | 20000                                        | TCP or UDP Port                                                                     |
| Serial port                                            | -      | selection of<br>values in<br>combo box | COM1                                         | Selection of DNP3 COM port                                                          |
| Baud rate of serial port DNP3                          | Bd     | selection of<br>values in<br>combo box | 19200                                        | Baud rate of serial port DNP                                                        |
| Parity                                                 | -      | selection of<br>values in<br>combo box | Off                                          | Parity of serial port DNP                                                           |
| ON time of serial<br>LEDs                              | ms     | 0 to 255                               | 4                                            | ON time of serial LEDs                                                              |
| Link address of<br>REG-PE(D)                           | -      | 0 to 65535                             | 103                                          | Link address of REG-P                                                               |
| Link address of<br>DNP3 master                         | -      | 0 to 65535                             | 1                                            | Link address of DNP master                                                          |
| Inter character<br>timeout                             | ms     | 2 to 1000                              | 4                                            | Timeout between two charac-<br>ters in telegram                                     |
| Time till reset                                        | ms     | 1 to 65535                             | 1000                                         | Time until reset after cold re-<br>start                                            |
| RS485 activated                                        | -      | option box                             | Not selected                                 | RS485 activated                                                                     |
| Number of TSDU<br>fragments                            | -      | 1 to 128                               | 1                                            | Number of TSDU fragments                                                            |
| Size of each TSDU<br>fragment                          | -      | 64 - 2048                              | 2048                                         | Size of each TSDU fragment                                                          |
| Using confirma-<br>tion for EVENT<br>response          | -      | option box                             | selected                                     | Using confirmation for EVENT response                                               |
| Timeout for re-<br>ceiving AL<br>confirmation          | ms     | 1 to 65535                             | 800                                          | Timeout for receiving AL con-<br>firmation                                          |
| Number of repeti-<br>tions after AL<br>confirm timeout | -      | 0 to 255                               | 1                                            | Number repetitions after AL confirm timeout                                         |
| Timeout se-<br>lect/operate<br>function                | ms     | 1 to 65535                             | 5000                                         | Timeout select/operate func-<br>tion                                                |

Table 48: DNP3 advanced settings REG-PE(D) ), REG-PEDSV, TK28-6

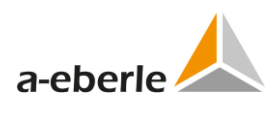

#### 15.2.2 COM-Server

The COM server tree branch contains parameters for COM-Server functionality of DNP3 firmware. For detailed description of COM Server parameters see the COM-Server chapter in IEC104 protocol.

#### **15.2.3** Supervisory settings

For detailed description of Supervisory parameters see the Supervisory settings chapter in IEC103 protocol.

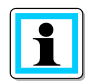

Note that usage of Syslog server is available only for COM-Server logging in DNP3 firmware.

#### 15.2.4 Linked devices – time synchronization

## Time synchronization

| Time source:                                  |   |
|-----------------------------------------------|---|
| Synchronize all devices connected to<br>ELAN: |   |
| Sync. period of connected devices [min]:      | 1 |

Figure 66: Time synchronization

| Table 49: | Time synchronization |
|-----------|----------------------|
|-----------|----------------------|

| Setting                                        | Format | Range    | Default   | Description                                    |
|------------------------------------------------|--------|----------|-----------|------------------------------------------------|
| Time source                                    | option | NTP/DNP  | DNP       | Time source                                    |
| Synchronize all devices connect-<br>ed to ELAN | -      | checkbox | unchecked | Synchronize all devices con-<br>nected to ELAN |
| Sync. period of<br>connected devic-<br>es      | min    | 1 to 999 | 1         | Synchronization period of<br>connected devices |

## 15.2.5 Time synchronization for boards type TK28-4, TK28-6 and TK102

# **Time synchronization**

| Time source:                                             | ONTP ODNP ●PTP |
|----------------------------------------------------------|----------------|
| Synchronize all devices connected to<br>ELAN:            |                |
| Sync. period of connected devices [min]:<br>NTP specific | 1              |
| NTP primary server IP address:                           | 0.0.0.0        |
| NTP secondary server IP address:                         | 0.0.0.0        |
| PTP synchronization specific                             |                |
| Domain Number:                                           | 0              |
| PDelay-Request Minimum Interval:                         | 0 (1s) 🗸       |
| Delay-Request Minimum Interval:                          | 0 (1s) 🗸       |
| Delay measurement mechanism:                             | P2P 🗸          |
| Announce interval:                                       | 0 (1s) V       |
| Announce receipt timeout:                                | 3              |
| Sync interval:                                           | 0 (1s) 🗸       |
| Set Power Profile                                        |                |
|                                                          |                |

Figure 67: Time synchronization for boards type TK28-4, TK28-6 and TK102

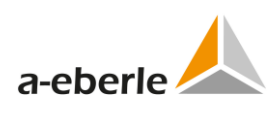

| Setting                                        | Format | Range                  | Default   | Description                                         |
|------------------------------------------------|--------|------------------------|-----------|-----------------------------------------------------|
| Time source                                    | option | NTP/DNP/PTP            | DNP       | Time source                                         |
| Synchronize all devices connect-<br>ed to ELAN | -      | checkbox               | unchecked | Synchronize all devices con-<br>nected to ELAN      |
| Sync. period of<br>connected devic-<br>es      | min    | 1 to 999               | 1         | Synchronization period of<br>connected devices      |
| NTP primary serv-<br>er IP address             | IPV4   | 4x 0 to 255            | 0.0.0.0   | NTP primary server IP address                       |
| NTP secondary<br>server IP address             | IPV4   | 4x 0 to 255            | 0.0.0.0   | NTP secondary server IP ad-<br>dress                |
| PTP specific:<br>VLAN ID                       |        |                        | 0         | VLAN ID                                             |
| PTP specific:                                  |        | 0 to 255               | 0         | Domain Number                                       |
| Domain Number                                  |        |                        |           |                                                     |
| PTP specific:                                  |        | Selection of           | 0         | PDelay-Request Minimum                              |
| PDelay-Request<br>Minimum Interval             |        | values from<br>listbox |           | Interval, 0 to 5                                    |
| PTP specific:                                  |        | Selection of           | 0         | Delay-Request Minimum                               |
| Delay-Request<br>Minimum Interval              |        | values from<br>listbox |           | Interval, 0 to 5                                    |
| PTP specific:                                  |        | Selection of           | Auto      | Delay measurement mecha-                            |
| Delay measure-<br>mennt<br>mechanism           |        | values from<br>listbox |           | nism                                                |
| PTP specific:                                  |        | Selection of           | 1         | Announce interval, 0 to 3.                          |
| Announce interval                              |        | values from<br>listbox |           | All PTP nodes in network should have the same value |
| PTP specific:                                  |        | 2 to 10                | 3         | Announce receipt timeout, all                       |
| Announce receipt timeout                       |        |                        |           | PTP nodes in network should have the same value     |
| PTP specific:                                  |        | Selection of           | none      | Synchronization interval, 0 to                      |
| Sync. interval                                 |        | values from<br>listbox |           | 2                                                   |

| Table FO  | Time synchronization for boards type TK29.4 TK29.6 and TK102  |
|-----------|---------------------------------------------------------------|
| Table 50: | Time synchronization for boards type TK28-4, TK28-6 and TK102 |

## 15.3 Device X

#### **15.3.1** Device request settings

Device request settings tree branch contains device specific settings.

| Device Requ                     | uest Settings |
|---------------------------------|---------------|
| Identifier of device:           | AA:           |
| Poll string:                    | RPS 3         |
| Size of answer [byte]:          | 244           |
| Offset of seconds field [byte]: | 18            |
| Offset of msec field [byte]:    | 22            |
| Description:                    |               |
| Confirm Reset                   |               |

*Figure 68: DNP3 device request settings REG-PE(D)* 

| Table 51: DNP3 device settings REG-PE(D |
|-----------------------------------------|
|-----------------------------------------|

| Setting                 | Format | Range                                  | Default      | Description                     |
|-------------------------|--------|----------------------------------------|--------------|---------------------------------|
| Identifier of de-       | text   | AA: or A(1 to $2$ ), to $7(1 + 2 + 3)$ | AA:          | Identifier of device as appears |
| vice                    |        | 9): to 2(1 to 4):                      |              | In the device communication     |
| Poll string             | text   | 23 chars                               | fread RPS 3  | Device poll string              |
| Size of answer          | byte   | 1 to 255                               | 244          | Size of answer                  |
| Offset of seconds field | byte   | 0 to 255                               | 18           | Offset of seconds field         |
| Offset of msec field    | byte   | 0 to 255                               | 22           | Offset of msec field            |
| Description             | string | 30 characters                          | Empty string | User description                |

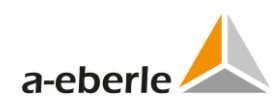

## 15.3.2 Indications

|        |                               | Ind              | lication     | s            |                    |       |                 |                       |               |               |                  |             |
|--------|-------------------------------|------------------|--------------|--------------|--------------------|-------|-----------------|-----------------------|---------------|---------------|------------------|-------------|
| _ C(   | olumns to hid                 | de               |              |              |                    |       |                 |                       |               |               |                  |             |
| D      | escription                    | DNP3 object type | RegSys type  | DN           | P3 obj. index      | S     | tatic definitio | Event of              | definitions   | Event class   | Abs. deviation   | Scal        |
| (      | Confirm Reset Add Ins         |                  |              |              | ert I              | Delet | te              | Export                | Import        |               | Advanced         |             |
|        |                               | Search:          | Row count:   | 105 Ci       | ount of selecte    | ed ro | ws:0            |                       |               |               |                  |             |
|        | Descriptio                    | n 🛓              |              |              | DNP3 objec<br>type | t 🛓   | RegSys<br>type  | DNP3<br>obj.<br>index | Static def    | initions 🛓    | Event definition | ns 🛓        |
|        |                               |                  |              |              |                    | ~     | 💙               |                       |               | ~             |                  |             |
|        | Status of D                   | evice 1: OK      |              |              | Binary input       | ~     | Bit 🗸           | 1                     | 1/2 with st   | atus 🗸        | 2/2 with time    | <b>&gt;</b> |
|        | Log Overflo                   | W                |              |              | Binary input       | ~     | Bit 🗸           | 2                     | 1/2 with st   | atus 🔽        | 2/2 with time    | ~           |
|        | Parallel Pro                  | cessing Error    |              |              | Binary input       | ~     | Bit 🗸           | 3                     | 1/2 with st   | atus 🗸        | 2/2 with time    | ~           |
| $\Box$ | ELAN Comms Error (1: Error)   |                  |              |              | Binary input       | ~     | Bit 🗸           | 4                     | 1/2 with st   | atus 🗸        | 2/2 with time    | ~           |
| $\Box$ | Tap Position Error (1: Error) |                  |              | Binary input | >                  | Bit 🗸 | 5               | 1/2 with st           | atus 🗸        | 2/2 with time | ~                |             |
|        | Manual/Auto (1: Auto)         |                  | Binary input | <            | Bit 🗸              | 6     | 1/2 with st     | atus 🗸                | 2/2 with time | ~             |                  |             |
|        | Single/Parallel (1: Parallel) |                  |              | Binary input | ~                  | Bit 🗸 | 7               | 1/2 with st           | atus 🔽        | 2/2 with time | ~                |             |
|        | Local/Remote (1: Remote)      |                  |              | Binary input | ~                  | Bit 🗸 | 8               | 1/2 with st           | atus 🗸        | 2/2 with time | ~                |             |
| $\Box$ | Master/Not Master (1: Master) |                  |              |              | Binary input       | ~     | Bit 🗸           | 9                     | 1/2 with st   | atus 🗸        | 2/2 with time    | ~           |

Figure 69: DNP3 indications REG-PE(D)

| Setting            | Format | Range                            | Default             | Description                                                  |
|--------------------|--------|----------------------------------|---------------------|--------------------------------------------------------------|
| DNP3 object type   | -      | selection of values in combo box | Binary input        | DNP3 object type                                             |
| REG data type      | -      | selection of values in combo box | Bit                 | REG data type                                                |
| DNP3 obj. index    | -      | 0 to 65535                       | 0                   | DNP object index                                             |
| Static definitions | -      | selection of values in combo box | no class 0<br>point | Static definitions                                           |
| Event definitions  | -      | selection of values in combo box | no events           | Event definitions                                            |
| Event class        | -      | selection of values in combo box | 1                   | Event class                                                  |
| Abs. deviation     | float  |                                  | 0                   | Absolute deviation                                           |
| Scale              | float  |                                  | 1                   | Scale                                                        |
| RPS offset         |        | 0 to 255                         | 0                   | RPS offset                                                   |
| RPS bit            | -      | selection of values in combo box | 0                   | RPS bit                                                      |
| Description        | text   | 50 characters                    | empty               | User description                                             |
| Simulation         |        | selection of values in combo box | No                  | Option whether the data<br>point value can be simu-<br>lated |
| Simulation value   |        | according to the data type       | 0                   | Simulated data point val-<br>ue                              |

Table 52: DNP3 indications REG-PE(D)

Simulation of the data point value is new feature in WinConfig version starting from 11.0.6. User can allow simulation and prepare simulation values of individual data points. The simulation can be consequently launched by *Run simulation* button in the online WinConfig in REG-PE(D) telecontrol board.

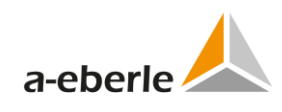

#### 15.3.3 Commands

| С                        | ommands                                                   |                |                |               |  |  |  |  |
|--------------------------|-----------------------------------------------------------|----------------|----------------|---------------|--|--|--|--|
| Columns to hide          | - Columns to hide                                         |                |                |               |  |  |  |  |
| Output type Obj. index C | ontrol code Scale                                         | Command string | Description    |               |  |  |  |  |
| Confirm Reset            | Confirm Reset Add Insert Delete Export Import             |                |                |               |  |  |  |  |
| Output A Obj.            | Output A Obi                                              |                |                |               |  |  |  |  |
| type 🔻 index 🔻           | Control code                                              | Scale          | Command string | Description 🚽 |  |  |  |  |
| 💙                        | 💙                                                         | 💙              |                |               |  |  |  |  |
| 🔲 Relay 💟 1              | Trip/Close 🗸                                              | 1 🗸            | REGAUTO =      | Auto/Manual   |  |  |  |  |
| Relay 💙 2                | Relay 🔽 2 Operate on object 💙 1 😪 REGhoeher = 1 Raise Tap |                |                |               |  |  |  |  |
| Relay 💙 3                | Operate on object 💌                                       | 1              | REGtiefer = 1  | Lower Tap     |  |  |  |  |

Figure 70: DNP3 commands REG-PE(D)

| Setting        | Format | Range                               | Default              | Description                          |
|----------------|--------|-------------------------------------|----------------------|--------------------------------------|
| Output type    | -      | selection of values<br>in combo box | Relay                | Output type                          |
| Obj. index     | -      | 0 to 255                            | 1                    | Object index                         |
| Control code   | -      | selection of values<br>in combo box | Operate on<br>object | Control code                         |
| Scale          | -      | selection of values<br>in combo box | 1                    | Scale, valid for analog<br>data type |
| Command string | text   | 50 characters                       | empty                | Command string                       |
| Description    | text   | 50 characters                       | empty                | User description                     |

Table 53: DNP3 commands REG-PE(D)

#### 15.3.4 Information about installed DNP3 version

The DNP3 firmware contains a special function to facilitate the access to the information about installed DNP3 firmware version. This information can be seen on the Regsys screen for a short period of time during the telecontrol board start.

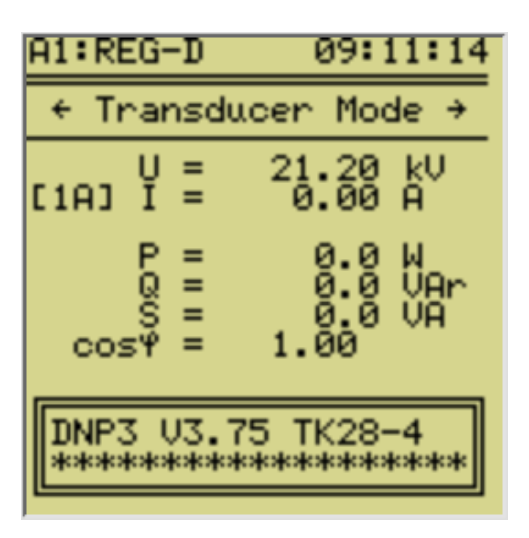

Figure 71: Information about the DNP3 firmware version

## 15.4 MODBUS Collector for DNP3/TKxx

DNP3 comes additionally with Modbus-Collector-Functionality, which provides a MODBUS-RTU Master to retrieve information from Modbus-slaves to be processed in a-eberle-device. The MODBUS Master can receive pre-defined analogue values from up to 32 MODBUS-RTU server and to be processed in a-eberle devices. Usage of MODBUS-RTU using is optional. Basic settings tree branch form contains common settings of MODBUS-RTU. Extended settings shall be done by a-eberle staff.

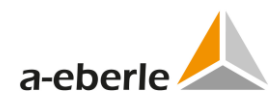

# **MODBUS** collector settings

#### Advanced timing settings

| Response timeout [ms]: | 1000 |
|------------------------|------|
| Byte timeout [ms]:     | 0    |
| No reply:              | 0    |

#### Slave stations

| Activate | Slave ID | Register<br>address | Number<br>of<br>registers |
|----------|----------|---------------------|---------------------------|
| Yes 🗸    | 1        | 7000                | 6                         |
| Yes 🗸    | 2        | 7000                | 6                         |
| Yes 🗸    | 3        | 7000                | 6                         |
| No 🗸     | 4        | 7000                | 6                         |
| No 🗸     | 5        | 7000                | 6                         |
| No 🗸     | 6        | 7000                | 6                         |
| No 🗸     | 7        | 7000                | 6                         |
| No 🗸     | 8        | 7000                | 6                         |

#### Figure 72: MODBUS collector basic settings

| Setting              | Format   | Range                                 | Default | Description                                                                                                    |
|----------------------|----------|---------------------------------------|---------|----------------------------------------------------------------------------------------------------|
| Activate             | Checkout | Yes/no                                | no      | Activate MODBUS-RTU extension.                                                                                                    |
| Serial Port          | -        | Selection of val-<br>ues in combo box | COM1    | Selection of available COM<br>ports for MODBUS-RTU<br>communication – read only                                                                      |
| Baud Rate            | -        | Selection of val-<br>ues in combo box | 19200   | Data transfer rate. 19200 b/s<br>is default.                                                                                                    |
| Parity               | -        | Selection of val-<br>ues in combo box | EVEN    | Even parity is <u>required</u>                                                                                                    |
| Stop bits            | -        | Selection of val-<br>ues in combo box | 1       | Stop bits                                                                                                    |
| Data bits            | -        | Selection of val-<br>ues in combo box | 8       | Data bits                                                                                                    |
| RS485 acti-<br>vated |          | checkbox                              | checked | Activation of RS485                                                                                                    |
| Response<br>timeout  | ms       | 065535                                | 1000    | The master is configured by<br>the user to wait for a prede-<br>termined timeout interval (<br>Response time-out) before<br>aborting the transaction |
| Byte timeout         | -        | 065535                                | 0       | The maximum timeout inter-<br>val in ms. between two<br>consecutive bytes of the<br>same message                                                     |
| No reply             | -        | 065535                                | 0       | Idle timeout after "no replay"<br>from slave up to a next query.                                                                                     |

Table 54: MODBUS collector settings

Table 55: MODBUS collector slaves settings

| Setting               | Format   | Range                       | Default | Description                                           |
|-----------------------|----------|-----------------------------|---------|-------------------------------------------------------|
| Activate              | Checkout | Yes/no                      | no      | Activate MODBUS-RTU slave                             |
|                       |          |                             |         | use.                                                  |
| Slave ID              | -        | 1254                        | 1       | Modbus slave address. The address must be unique on a |
|                       |          |                             |         | MODBUS serial bus                                     |
| Register ad-<br>dress | -        | 2 Bytes<br>0x0000 to 0xFFFF | 7000    | The starting register address                         |
| Number of registers   | -        | 1 to 500                    | 6       | The number of registers                               |

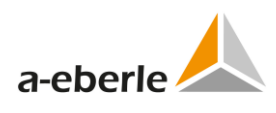

## **15.4.1** Modbus collector – supervisory settings

Modbus collector – supervisory settings tree branch contains usual settings for supervising the Modbus communication. Settings are similar to the available in other protocols available in WinConfig.

| Supervisory                                                                                                    |
|----------------------------------------------------------------------------------------------------|
| Logging Type                                                                                                    |
| Trace Output         Trace via TCP-Port (recommended):         TCP, File         TCP-Port:         55555         Logging with Timestamp (Attention! Causes performance reduction!): |
| General options         Extended Trace for Common Functions:         Parse Settings:         General Warnings and Errors:         Commands Execution:                               |
| Eberle-Device         Verbose Output:         Link Layer:         Link State Machine:                                                                                               |
| MODBUS Protocol         Verbose Output:         Link Layer:         Link State Machine:         Application Layer:                                                                  |

#### Figure 73: MODBUS collector supervisory settings

#### 15.4.2 Modbus collector – internal communication

Modbus collector – internal settings tree branch contains options for internal communication between the device and telecontrol board.

| Internal communication                             |          |  |  |  |  |
|----------------------------------------------------|----------|--|--|--|--|
| Serial port:                                       | COM3 🗸   |  |  |  |  |
| Baud rate of device serial port [Bd]:              | 115200 🗸 |  |  |  |  |
| Parity:                                            | EVEN V   |  |  |  |  |
| RTS/CTS:                                           |          |  |  |  |  |
| XON/XOFF:                                          |          |  |  |  |  |
| ON time of serial LEDs [ms]:                       | 10       |  |  |  |  |
| Cycle time of poll [ms]:                           | 500      |  |  |  |  |
| Maximum timeout between sequenced ASCII-Data [ms]: | 800      |  |  |  |  |
| Cycle time of device status check [ms]:            | 2000     |  |  |  |  |
| Number of repeats for SYNC cycle:                  | 2        |  |  |  |  |
| Number of poll repeats:                            | 1        |  |  |  |  |

*Figure 74: MODBUS collector – internal communication* 

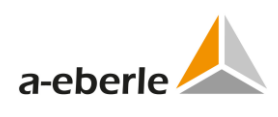

| Setting                                                    | Format | Range                                 | Default   | Description                                                                     |
|------------------------------------------------------------|--------|---------------------------------------|-----------|---------------------------------------------------------------------------------|
| Serial Port                                                | -      | Selection of val-<br>ues in combo box | COM3      | Selection of available COM<br>ports for MODBUS-RTU<br>communication – read only |
| Baud Rate of<br>device serial<br>port                      | -      | Selection of val-<br>ues in combo box | 115200    | Data transfer rate.                                                             |
| Parity                                                     | -      | Selection of val-<br>ues in combo box | EVEN      | Even parity is <u>required</u>                                                  |
| RTS/CTS                                                    | -      | Checkbox                              | unchecked | RTS/CTS handshaking                                                             |
| XON/XOFF                                                   | -      | Checkbox                              | unchecked | XON/XOFF handshaking                                                            |
| ON time of serial LEDs                                     | ms     | 165535                                | 10        | ON time of serial LEDs                                                          |
| Cycle time of poll                                         | ms     | 065535                                | 500       | Cycle time of poll                                                              |
| Maximum<br>timeout be-<br>tween<br>sequenced<br>ASCII-Data | ms     | 065535                                | 800       | Maximum timeout between sequenced ASCII-Data                                    |
| Cycle time of<br>device status<br>check                    | ms     | 065535                                | 2000      | Cycle time of device status check                                               |
| Number of<br>repeats for<br>SYNC cycle                     | -      | 1255                                  | 2         | Number of repeats for<br>SYNC cycle                                             |
| Number of poll repeats                                     | -      | 0255                                  | 1         | Number of poll repeats                                                          |

| Table 56: | MODBUS collector – internal | communication |
|-----------|-----------------------------|---------------|
| Tuble 50. |                             | communication |

## 16. Modbus settings

You are able to select of either two connection type "serial" or "TCP".

## 16.1 Basic settings MODBUS RTU

Basic settings tree branch form contains common settings of MODBUS protocol – selection of available Baud rates, Slave address and identifier if device (devices). Basic settings also contain use definable description - name of the entire settings.

| Basic                                                                                                    |  |
|----------------------------------------------------------------------------------------------------|--|
| Settings description: Template for REG-D MODBUS                                                                |  |
| Line type:     serial       Baud rate of serial port MODBUS [Bd]:     19200       Slave Address/Unit ID:     2 |  |
| Device Identifier of device                                                                                    |  |

| Figure 75. | MODBUS | RTU | basic | settings |
|------------|--------|-----|-------|----------|
|------------|--------|-----|-------|----------|

| Table 57: | MODBUS basic | settings |
|-----------|--------------|----------|
|-----------|--------------|----------|

| Setting                   | Format | Range                              | Default                                           | Description                                                               |
|---------------------------|--------|------------------------------------|---------------------------------------------------|---------------------------------------------------------------------------|
| Settings de-<br>scription | Text   | 50 characters                      | Filename of open settings                         | Short user description of<br>settings file or name of set-<br>tings file. |
| Slave address             | -      | 1-247                              | 2                                                 | Address of slave                                                          |
| RS485 acti-<br>vated      | Bd     | Checkbox                           | unchecked                                         | If unchecked then RS232 or fiber optic mode is selected.                  |
| Identifier of<br>device   | text   | AA: or A(1 to 9):<br>to Z(1 to 4): | defaults defined<br>in the Devices<br>tree branch | Device identifier string as<br>appears in the device proto-<br>col        |

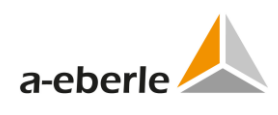

## 16.2 Basic settings MODBUS TCP

Basic settings tree branch form contains common settings of MODBUS TCP protocol – selection of Unit ID and identifier if device (devices). Basic settings also contain user definable description - name of the entire settings.

| Basic                                                              |
|--------------------------------------------------------------------|
| Settings description: Template for REG-D MODBUS                    |
| Line type:     Ethernet - TCP v       Slave Address/Unit ID:     2 |
| Device     Identifier of device       1     AA:                    |
| Confirm Reset                                                      |

*Figure 76: Modbus TCP basic settings* 

| Setting                   | Format | Range                              | Default                                           | Description                                                               |
|---------------------------|--------|------------------------------------|---------------------------------------------------|---------------------------------------------------------------------------|
| Settings de-<br>scription | Text   | 50 characters                      | Filename of open settings                         | Short user description of<br>settings file or name of set-<br>tings file. |
| Unit Id                   | -      | 1-247                              | 2                                                 | Slave Address (same as the<br>Unit ID used in MODBUS<br>TCP/IP).          |
| Identifier of device      | text   | AA: or A(1 to 9):<br>to Z(1 to 4): | defaults defined<br>in the Devices<br>tree branch | Device identifier string as<br>appears in the device proto-<br>col        |

Table 58: MODBUS TCP basic settings

The port number is default 502.

## 16.3 Advanced - Settings - SCADA

Advanced settings tree branch contains the complete range of MODBUS settings:

| MODBUS                                |         |  |  |
|---------------------------------------|---------|--|--|
| Interface settings                    |         |  |  |
| Serial port:                          | COM1 🔻  |  |  |
| Baud rate of serial port MODBUS [Bd]: | 19200 🔻 |  |  |
| Parity:                               | EVEN 🔻  |  |  |
| ON time of serial LEDs [ms]:          | 20      |  |  |
| RS485 activated:                      |         |  |  |
| RTS/CTS:                              |         |  |  |
| XON/XOFF:                             |         |  |  |
| Protocol settings                     |         |  |  |
| Slave address: 2                      |         |  |  |
| Response timeout [ms]: 5              |         |  |  |
| Turnaround delay [ms]: 250            |         |  |  |
| No reply: 0                           |         |  |  |
| Mode of watchdog LED: blinking 🔻      |         |  |  |
| Confirm Reset                         |         |  |  |

Figure 77: MODBUS SCADA settings

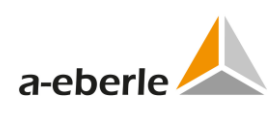

| Setting                     | Format | Range                                  | Default        | Description                                                                       |
|-----------------------------|--------|----------------------------------------|----------------|-----------------------------------------------------------------------------------|
| Serial port                 | -      | Selection of<br>values in<br>combo box | COM1           | Selection of available COM ports for<br>Modbus communication                      |
| Baud rate of serial<br>[Bd] | Bd     | Selection of<br>values in<br>combo box | 19200          | Baud rate of Modbus serial port                                                   |
| Parity                      | -      | Selection of<br>values in<br>combo box | Even           | Parity of Modbus serial port                                                      |
| ON time of serial<br>LEDs   | ms     | 0 to 65535                             | 20             | ON time of serial LEDs indicating<br>activity on the Modbus serial inter-<br>face |
| Slave address               | -      | 1-247                                  | 2              | Address of slave                                                                  |
| RS 485 activated            | -      | checkbox                               | Not<br>checked | Activation of RS485 interface                                                     |
| RTS/CTS                     | -      | checkbox                               | Not<br>checked | RTS/CTS handshaking                                                               |
| XON/XOFF                    | -      | checkbox                               | Not<br>checked | XON/XOFF handshaking                                                              |
| Response<br>timeout         | ms     | 2 to 100                               | 5              | SCADA response timeout                                                            |
| Turnaround delay            | ms     | 0 to 65535                             | 250            | Turnaround delay                                                                  |
| No reply                    | -      | 0 to 255                               | 0              | No reply                                                                          |
| Mode of watch-<br>dog LED   | -      | Selection of<br>values in<br>combo box | blinking       | Mode of watchdog LED (blink-<br>ing/switched off)                                 |

Table 59: MODBUS advanced settings

## 16.4 Devices

Devices tree branch is the same as for IEC101 protocol. See chapter 11.2

#### **16.4.1** Time synchronization

*Time synchronization* tree branch is the same as for IEC101 protocol. See chapter 11.2.2.

#### 16.4.2 Internal communication settings

Device communication settings contain the following options:

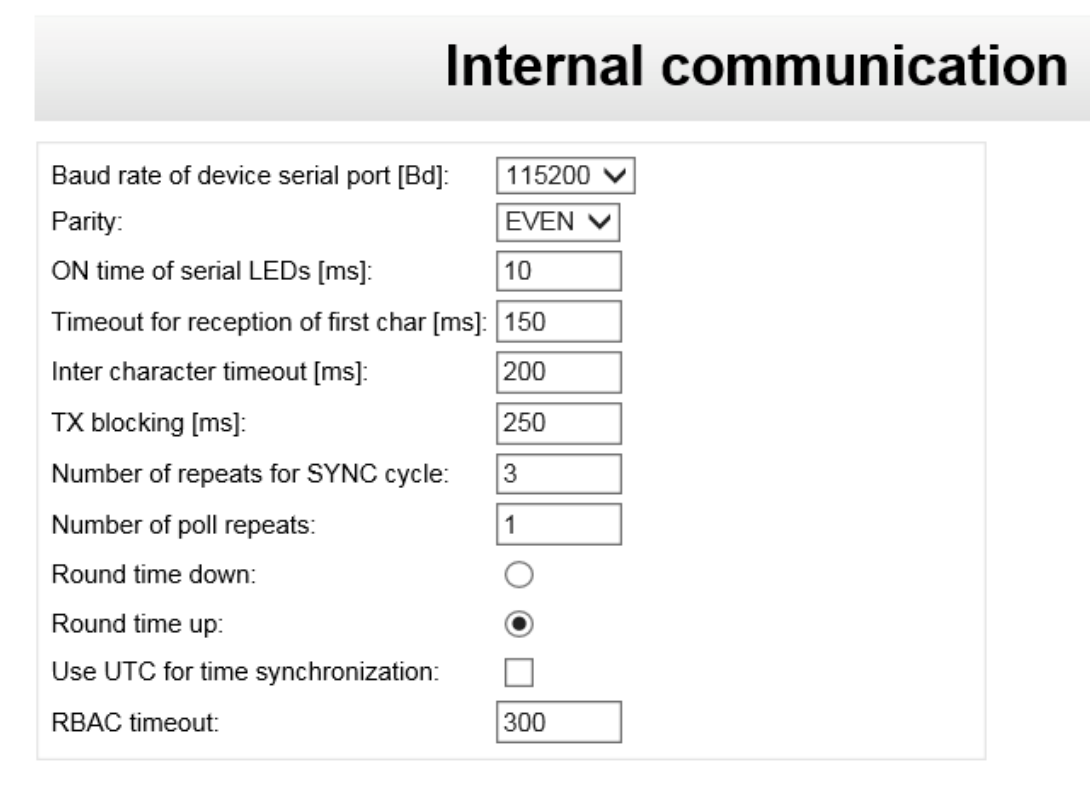

#### Figure 78: Device internal communication settings

| Setting                                  | Format | Range                                  | Default    | Description                                                        |
|------------------------------------------|--------|----------------------------------------|------------|--------------------------------------------------------------------|
| Baud rate of device serial               | Bd     | Selection of<br>values in<br>combo box | 115200     | Baud rate of device serial port                                    |
| Parity                                   | -      | Selection of<br>values in<br>combo box | Even       | Parity of device serial port                                       |
| ON time of serial<br>LEDs                | ms     | 0 to 65535                             | 10         | ON time of serial LEDs for indica-<br>tion of device communication |
| Timeout for recep-<br>tion of first char | ms     | 0 to 65535                             | 90         | Timeout for reception of first char-<br>acter                      |
| Inter character<br>timeout               | ms     | 0 to 65535                             | 80         | Timeout between two characters<br>in telegram                      |
| TX blocking                              | ms     | 0 to 65535                             | 30         | Timeout to wait when answer was received                           |
| Number of repeats for SYNC cycle         | -      | 0 to 255                               | 3          | Number of repeats for SYNC cycle                                   |
| Number of com-<br>mand repeats           | -      | 0 to 255                               | 1          | Number of command (poll) repeats                                   |
| Round time down /                        | -      | option box                             | round down | Rounding time selection                                            |

| Table 60: | Device communication settings for MODB | US |
|-----------|----------------------------------------|----|
|-----------|----------------------------------------|----|

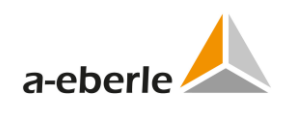

| Setting                          | Format | Range     | Default   | Description                                                                                                    |
|----------------------------------|--------|-----------|-----------|----------------------------------------------------------------------------------------------------|
| Round time up                    |        |           |           |                                                                                                    |
| Use UTC for time synchronization | -      | check box | unchecked | Selection of usage UTC for time synchronization                                                                           |
| RBAC timeout                     | S      | 30 to 600 | 300       | RBAC timeout for RegSys devices<br>firmware supporting user roles and<br>rights and telecontrol boards TK8xx<br>and TK102 |

## 16.5 Device x

## 16.5.1 Device settings

| Device Request Settings            |          |  |  |
|------------------------------------|----------|--|--|
| Identifier of device:              | AA:      |  |  |
| Poll string:                       | RPS 4    |  |  |
| Type of seconds field:             | INT32U 🔽 |  |  |
| Offset of seconds field<br>[byte]: | 18       |  |  |
| Type of msec field:                | INT16U 🗸 |  |  |
| Offset of msec field [byte]:       | 22       |  |  |
| Description:                       |          |  |  |
| Confirm Reset                      |          |  |  |

*Figure 79: MODBUS device request settings* 

| Table 61: | MODBUS device settings |  |
|-----------|------------------------|--|
|-----------|------------------------|--|

| Setting                   | Format | Range                                  | Default | Description                                                    |
|---------------------------|--------|----------------------------------------|---------|----------------------------------------------------------------|
| Identifier of de-<br>vice | text   | 3 chars                                | AA:     | Identifier of device as appears<br>in the device communication |
| Poll string               | text   | 63 chars                               | RPS 4   | Device poll string                                             |
| Type of seconds field     | -      | Selection of<br>values in<br>combo box | INT32U  | Type of "seconds" field                                        |
| Offset of seconds field   | byte   | 0 - 65535                              | 18      | Offset of seconds field                                        |
| Type of msec field        | -      | Selection of<br>values in<br>combo box | INT32U  | Type of "milliseconds" field                                   |
| Offset of msec<br>field   | byte   | 0 - 65535                              | 22      | Offset of "milliseconds" field                                 |

| Setting     | Format | Range    | Default | Description      |
|-------------|--------|----------|---------|------------------|
| Description | text   | 30 chars | empty   | User description |

#### 16.5.2 Indications

Indications tree branch describes indications of individual device.

| Indications                                                                                                    |                        |                          |                 |                |             |
|----------------------------------------------------------------------------------------------------|------------------------|--------------------------|-----------------|----------------|-------------|
| Columns to hide<br>Description Data Model Address Bit in register                                                                                                    | Device offset RegS     | sys type RPS bit         | Deviation       |                |             |
| Confirm         Reset         Add         Insert         Delete         Export         Import         Advanced           Search:         Row count:348 Count of selected rows:0         Row count:348 Count of selected rows:0         Row count of selected rows:0         Row count of selected rows:0         Row count of selected rows:0         Row count of selected rows:0         Row count of selected rows:0         Row count of selected rows:0         Row count of selected rows:0         Row count of selected rows:0         Row count of selecte |                        |                          |                 |                |             |
| Description 🛓                                                                                                    | Data Model 💂 🛛 Add     | ress 🛓 Bit in register 🔻 | Device A offset | Reg Sys type 💂 | RPS & Devia |
|                                                                                                    | 🔽                      | 🗸                        |                 | 🔽              |             |
| 1:Status OK, 0:device not ok                                                                                                    | Discrete Inputs 🔽 8300 |                          | 3               | BIT/BYTE       | 0 🗸 0       |
| 1:Buffer Overrun, 0:noOverrun                                                                                                    | Discrete Inputs 🔽 8301 |                          | 3               | BIT/BYTE 🔽     | 1 🔽 🛛 0     |
| 1:Parallel Error, 0:noError                                                                                                    | Discrete Inputs 🗸 8302 |                          | 3               | BIT/BYTE 🔽     | 2 🗸 0       |
| 1:ELAN Error, 0:noError                                                                                                    | Discrete Inputs 🗸 8303 |                          | 3               | BIT/BYTE 🔽     | 3 🗸 🛛 0     |
| 1:TC Error, 0:noError                                                                                                    | Discrete Inputs V 8304 |                          | 3               | BIT/BYTE 🔽     | 4 🗸 0       |
| 1:Auto, 0:Manual                                                                                                    | Discrete Inputs 🗸 8305 | 5 <b>0</b> 🗸             | 3               | BIT/BYTE 🔽     | 5 🗸 0       |
| 1:Parallel (Master or Icirc only), 0:Single                                                                                                    | Discrete Inputs 🔽 8306 | i I 🗸                    | 3               | BIT/BYTE       | 6 🔽 🛛 🛛     |
| 1:Remote, 0:Local                                                                                                    | Discrete Inputs 🗸 8307 | 0 🗸                      | 3               | BIT/BYTE 🔽     | 7 🗸 0       |

Figure 80: MODBUS indications

| Setting       | Format | Range      | Default | Description              |
|---------------|--------|------------|---------|--------------------------|
| Function      | -      | 0 to 999   | 0       | Function number          |
| Address       | -      | 0 to 65535 | 0       | Address                  |
| Class         | -      | 0 to 65535 | 0       | Class                    |
| Device offset |        | 0 to 999   | 0       | Indication device offset |
| Dev type      | -      | 0 to 999   | 0       | Indication device type   |
| Deviation     | float  |            | 0       | Absolute deviation value |
| Scale         | float  |            | 0       | Scale value              |
| Max. value    | float  | 0 to 65535 | 0       | Max. value               |
| Description   | text   | 50 chars   | empty   | User description         |

#### Table 62: MODBUS indications
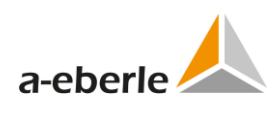

#### 16.5.3 Commands

Table of settings of individual commands represents command settings. This table is common for all a.eberle devices connected to the telecontrol board.

The upper line contains execution buttons for work with the individual command lines and for export/import of the entire table of commands.

Selected line in the table is marked by yellow background. All changes have to be confirmed by using the *Confirm* button.

| Commands                                 |                                                                                                    |         |                  |                    |                             |                                      |  |
|------------------------------------------|----------------------------------------------------------------------------------------------------|---------|------------------|--------------------|-----------------------------|--------------------------------------|--|
| Columns to hide<br>Function Address Type | Columns to hide Function Address Type Scale Command Description                                                               |         |                  |                    |                             |                                      |  |
| Confirm Reset                            | Confirm     Reset     Add     Insert     Delete     Export     Import       Search:     Rows count 5 Count of selected rows:0 |         |                  |                    |                             |                                      |  |
| Function 💂                               | Address 🖕 Type 🖕                                                                                                    |         |                  | Scale 💂            | Command 🜲                   | Description 🖕                        |  |
| 💌                                        |                                                                                                    |         | /                | ×                  |                             |                                      |  |
| 🔲 Write Single Coil 🗸 🗸                  | 6001                                                                                                    | BOOLEAN | direct command v | without space(0/1) | regcotb = 0, RegAUTO=       | Regulator A Manual/Automatic         |  |
| Write Single Coil 🛛 🗸                    | 6002                                                                                                    | BOOLEAN | direct command v | without space(0/1) | regcotb = 1, RegHoeher=     | Regulator A Higher                   |  |
| 🔲 Write Single Coil 💌                    | 6003                                                                                                    | BOOLEAN | direct command   | without space(0/1) | regcotb = 1, RegTiefer=     | Regulator A Lower                    |  |
| Write Single Coil 🛛 🗸                    | 6004                                                                                                    | BOOLEAN | direct command v | without space(0/1) | regcotb = 2, RegSWI=        | Regulator A Select setpoint          |  |
| Write Single Coil 🗸                      | 6007                                                                                                    | BOOLEAN | direct command v | without space(0/1) | regcotb = 6, RegParaProgA = | Regulator A Parallel program actival |  |
| <                                        |                                                                                                    |         |                  |                    |                             | >                                    |  |

*Figure 81: MODBUS commands* 

| Setting     | Format | Range    | Default | Description         |
|-------------|--------|----------|---------|---------------------|
| Function    | -      | 1 to 128 | 1       | Function number     |
| Address     | -      | 1 to 128 | 0       | Information address |
| Туре        | -      | 1 to 128 | 0       | Data type           |
| Scale       | -      | 1 to 128 | 0       | Scale               |
| Max value   | -      | 1 to 128 | 0       | Maximum value       |
| Command     | text   | 50 chars | empty   | Command string      |
| Description | text   | 50 chars | empty   | User description    |

#### Table 63: MODBUS Commands

# **17.** SPA-Bus settings

#### **17.1** General Description

The SPA-bus is originally designed as a fieldbus in a distributed protection, control and event reporting system.

The SPA bus uses an asynchronous serial communications protocol (1 start bit, 7 data bits + even parity, 1 stop bit) with data transfer rate of 9600 b/s. Messages on the bus consist of ASCII characters. The bus can support one master and several slaves. The basic construction of the protocol assumes that the slave (REG-D) has no self-initiated need to talk to the master but the master is aware of the data contained in the slaves and, consequently, can request required data. In addition, the master can send data (REG-D commands) to the slave. Requesting by the master can be performed either by sequenced polling (e.g. for event information) or only on demand.

The master requests slave information using request messages and sends information to the slave and writes messages. Furthermore, the master can send all slaves in common a broadcast message containing time or other data.

The inactive state of bus transmit and receive lines is a logical "1".

NOTICE: If you want to use ring topology please load according SPABUS template.

# 17.2 Conformance Statement with SPA-Bus Communication Protocol V2.5

- 1) Serial communications protocol (1 start bit, 7 data bits + even parity, 1 stop bit) with data transfer rate of 4800, 9600 b/s.
- 2) RS232, RS485 interfaces are supported.
- 3) Supported message types:
  - 1. Master to slave message types:
    - R (Read) Data read from slave.
    - W (Write) Direct data write to slave.
  - 2. Slave to master message types:
    - D (Data) Data message.
    - N (Nack) Negative acknowledgment.
    - A (Acknowledge) Message acknowledgment.
- 4) Supported Data categories:

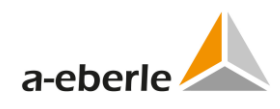

- 0 Input data I
- 0 Output data O
- 0 Setting values S
- 0 Variables (internal) V
- 0 Slave status C
- 0 Slave identification F
- 0 Time T
- 0 Date and time D
- 0 Last events L
- 0 Last events from backup buffer B

### 17.3 Basic settings SPA-Bus

Basic settings tree branch form contains common settings of SPA-Bus protocol – selection of available Baud rates and Slave number. Basic settings also contain use definable description - name of the entire settings.

| Basic                                                           |  |
|-----------------------------------------------------------------|--|
| Settings description: Template for SPABUS/REG-PED               |  |
| Baud rate of serial port SPABUS [Bd]: 9600 V<br>Slave Number: 2 |  |
| Device     Identifier of device       1     AA:                 |  |
| Confirm Reset                                                   |  |

Figure 82: SPA-Bus basic settings

| Table 64: | SPA-BUS | basic | settings |
|-----------|---------|-------|----------|
|-----------|---------|-------|----------|

| Setting                   | Format | Range                                 | Default                   | Description                                                                                                    |
|---------------------------|--------|---------------------------------------|---------------------------|----------------------------------------------------------------------------------------------------|
| Settings de-<br>scription | Text   | 50 characters                         | Filename of open settings | Short user description of settings file or name of set-<br>tings file.                                                     |
| Baud Rate                 | -      | Selection of val-<br>ues in combo box | 9600                      | Data transfer rate. 9600 b/s is<br>default. (In some cases a rate<br>of 300, 1200, 2400 or 4800<br>bit/s can also be used. |

| Setting      | Format | Range | Default | Description                  |
|--------------|--------|-------|---------|------------------------------|
| Slave Number | -      | 1999  | 2       | The slave number is given in |
|              |        |       |         | decimal format as 1999.      |

# 17.4 Advanced - Settings - SCADA

Advanced settings tree branch contains the complete range of SPA-BUS settings:

| SPABUS                                                                                                    |
|----------------------------------------------------------------------------------------------------|
| Interface settings<br>Serial port: COM1 V<br>Baud rate of serial port SPABUS [Bd]: 9600 V<br>ON time of serial LEDs [ms]: 10 |
| Protocol settings<br>Slave Number: 999<br>Mode of watchdog LED: blinking V<br>Confirm Reset                                  |

#### Figure 83: SPA-Bus SCADA settings

| Setting             | Format | Range                  | Default  | Description                           |  |  |
|---------------------|--------|------------------------|----------|---------------------------------------|--|--|
| Serial port         | -      | Selection of           | COM1     | Selection of available COM ports for  |  |  |
|                     |        | values in<br>combo box |          | SPA-Bus communication                 |  |  |
| Baud rate of serial | Bd     | Selection of           | 19200    | Baud rate of SPA-Bus serial port      |  |  |
| [RQ]                |        | combo box              |          |                                       |  |  |
| ON time of serial   | ms     | 0 to 65535             | 20       | ON time of serial LEDs indicating     |  |  |
| LEDs                |        |                        |          | activity on the SPA-Bus serial inter- |  |  |
|                     |        |                        |          | Tace                                  |  |  |
| Slave Number        | -      | 1-999                  | 2        | SPA-Bus slave Number                  |  |  |
| Mode of watch-      | -      | Selection of           | blinking | Mode of watchdog LED (blink-          |  |  |
| dog LED             |        | values in              |          | ing/switched off)                     |  |  |
|                     |        | combo box              |          |                                       |  |  |
| RS485 activate      | -      | 0/1 in XML             | 0        | Activate RS485 SPA-bus connect        |  |  |
|                     |        | file with the          |          |                                       |  |  |
|                     |        | settings               |          |                                       |  |  |
| Maximum events      | -      | 015 in XML             | 10       | Maximum events in one frame SPA-      |  |  |
| in one frame SPA-   |        | file with the          |          | bus                                   |  |  |
| bus                 |        | settings               |          |                                       |  |  |

#### Table 65: SPA-Bus advanced settings

An example of the SPA-bus configuration in connect with SPA-bus Master.

<protocol type="SPABUS">

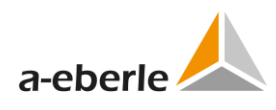

```
<params port="1" baud="9600" slave_number="202"
led_time="10" rs485="0" maxEventsInFrame="10" />
```

</protocol>

### 17.5 Linked Devices

Linked Devices tree branch is the same as for IEC101 protocol. See chapter 11.3

## **17.6** Advanced Settings for Device monitored Data in XML-File

For more information and to answer your questions please contact the support.

### **17.7** Advanced Settings for monitored Events in XML-File

For more information and to answer your questions please contact the support.

### **17.8** Advanced Settings for supported Commands in XML-File

For more information and to answer your questions please contact the support.

### **17.9** Important Information for SPAbus Interface with REG-DPA.

Since REG-PE boards require special wiring please make sure to order this feature in advance!

# 18. DaKo – routing from IEC 60870-5-103 to 60870-5-101

DaKo is special firmware for routing the IEC103 channels to IEC101. The DaKo firmware runs in REG-PE telecontrol board. WinConfig treats DaKo as a special type of communication protocol.

### 18.1 IEC101 basic, IEC103 basic

These parameters are described in *IEC101 advanced* and *IEC103 advanced* chapters.

#### **18.2** Linked devices

DaKo devices is table describing mapping of IEC103 substations to IEC101 channels.

|    |                |           | Device           | s                     |                            |                        |                 |                     |                     |               |             |  |
|----|----------------|-----------|------------------|-----------------------|----------------------------|------------------------|-----------------|---------------------|---------------------|---------------|-------------|--|
| Co | olumns to hide |           |                  |                       |                            |                        |                 |                     |                     |               |             |  |
| D  | isabled Ch     | annel Key | IE103 link addre | ss Station nu         | mber (ANL)                 | /oltage level (SP      | G) IEC101 AS    | SDU U               | sed in Ch           | Used in Ch2   | Description |  |
|    | Confirm        | Reset     |                  | Se                    | arch: Row co               | ount:18 Count of       | selected rows:0 |                     |                     |               |             |  |
|    | Disabled 🖕     | Channel 🜲 | Key 🛓            | IE103 link<br>address | Station<br>number<br>(ANL) | Voltage<br>level (SPG) | IEC101 ASDU     | Used<br>in<br>Ch1 ♥ | Used<br>in ↓<br>Ch2 | Description 🖕 |             |  |
|    | 🗸              |           |                  |                       |                            |                        |                 | ···· 🗸              | 🗸                   |               |             |  |
|    | No 🗸           | 1         | 1                | 1                     | 238                        | 1                      | 3809            | Yes 🗸               | Yes 🗸               | F127 110KV    |             |  |
|    | No 🗸           | 1         | 2                | 2                     | 238                        | 1                      | 3809            | Yes 🗸               | Yes 🗸               | F130 110KV    |             |  |
|    | No 🗸           | 1         | 3                | 3                     | 238                        | 1                      | 3809            | Yes 🗸               | Yes 🗸               | F131 110KV    |             |  |
|    | No 🗸           | 1         | 4                | 4                     | 238                        | 2                      | 3810            | Yes 🗸               | Yes 🗸               | F218 220KV    |             |  |
|    | No 🗸           | 1         | 5                | 5                     | 238                        | 2                      | 3810            | Yes 🗸               | Yes 🗸               | F223 220KV    |             |  |

Figure 84: DaKo devices

| Setting         | Format | Range      | Default | Description                        |  |  |
|-----------------|--------|------------|---------|------------------------------------|--|--|
| Disabled        | -      | Check box  | -       | Enabling/disabling the correspond- |  |  |
|                 |        |            |         | ing DaKo devices                   |  |  |
| Channel         | -      | 0/1        | -       | DaKo channel, not editable         |  |  |
| Кеу             | -      | 1 to 18    | -       | DaKo devices key, not editable     |  |  |
| IEC103 link ad- | -      | 0 to 254   | -       | IEC103 link address                |  |  |
| dress           |        |            |         |                                    |  |  |
| Station number  | -      | 0 to 4095  | -       | Station number (ANL)               |  |  |
| (ANL)           |        |            |         |                                    |  |  |
| Voltage level   | -      | 0 to 15    | -       | Voltage level (SPG)                |  |  |
| (SPG)           |        |            |         |                                    |  |  |
| IEC 101 ASDU    | -      | 0 to 65534 | -       | IEC 101 ASDU, not editable         |  |  |
| Used in Ch1     | -      | Option box | Yes     | Used in Ch1                        |  |  |
| Used in Ch2     | -      | Option box | Yes     | Used in Ch2                        |  |  |
| Description     | text   | 50 charac- | -       | User description                   |  |  |
|                 |        | ters       |         |                                    |  |  |

The ASDU address is constructed automatically by WinConfig according to the following table:

| ASDU address | Station number (ANL) | Voltage level (SPG) | LSB Byte |
|--------------|----------------------|---------------------|----------|
|              | Station nur          | MSB Byte            |          |

# Table 66: DaKo devices

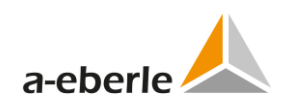

# 18.1 IEC101 advanced

|                                                                                                    | IEC101                                                                                                    |
|----------------------------------------------------------------------------------------------------|----------------------------------------------------------------------------------------------------|
| Version of settings: PQIx103-18x                                                                                                    | 2.V.3.08.RWE-110-220-400KV.100913                                                                                                    |
| Channel 1 interface settings<br>Serial port:<br>Baud rate of serial port [Bd]:<br>Parity:<br>RS485 activated:<br>Use balanced mode:<br>Link address:<br>Time synchronization:                                                                                                    | COM1 ∨         9600 ∨         EVEN ∨         □         ✓         1       (Link □ Link 1))         TS for all devices in both channels ∨ |
| Channel 2 interface settings<br>Serial port:<br>Baud rate of serial port [Bd]:<br>Parity:<br>RS485 activated:<br>Use balanced mode:<br>Link address:<br>Time synchronization:                                                                                                    | COM2 ∨         9600 ∨         EVEN ∨         □         ✓         1       (Link 0 Link 1))         TS for all devices in both bundles ∨  |
| Protocol settings<br>ON time of serial LEDs [ms]:<br>Direction bit:<br>Single frame character:<br>Use single frame character respon<br>Max. size of frame [bytes]:<br>Link address size:<br>Use originator (0):<br>ASDU address size:<br>Info address size:<br>Timeout for repetitions of frames<br>[ms]:<br>Time interval repetitions [ms]:<br>Time out for command's ACK [ms]:<br>Time out after TK105 [ms]:<br>Max. delay time in the buffer [ms]: | 5<br>0<br>E5<br>Not used<br>247<br>2<br>2<br>3<br>800<br>2000<br>1000<br>1000                                                           |

Figure 85: IEC101 advanced settings

| Setting          | Format | Range        | Default | Description                           |
|------------------|--------|--------------|---------|---------------------------------------|
| Version of set-  | text   |              | -       | Version of settings, not editable     |
| tings            |        |              |         |                                       |
| Ch.1 interface – | -      |              | -       | Serial port, not editable. For chang- |
| Serial port      |        |              |         | ing see Serial ports settings         |
| Ch.1 interface – | Bd     | Selection of | 9600    | Baud rate of serial port              |

| Setting                                  | Format | Range        | Default            | Description                           |
|------------------------------------------|--------|--------------|--------------------|---------------------------------------|
| Baud rate of serial                      |        | values in    |                    |                                       |
| port                                     |        | combo box    |                    |                                       |
| Ch.1 interface –                         |        | Selection of | even               | Parity                                |
| Parity                                   |        | combo box    |                    |                                       |
| Ch.1 interface –<br>RS485 activated      | -      | Check box    | Unchecked          | RS485 activated                       |
| Ch.1 interface –<br>Use balanced<br>mode | -      | Check box    | Checked            | Usage of balanced mode                |
| Ch.1 interface –                         | -      | 1 to 254     |                    | Link address, valid range according   |
| Link address                             |        | (1 to 65534) |                    | to the Link address size              |
| Ch.1 interface –                         | -      | Selection of | TS for all         | Time synchronization – option of      |
| Time synchroniza-                        |        | values in    | devices in         | time synchronization method for       |
| tion                                     |        | combo box    | both chan-<br>nels | devices in communication channels     |
| Ch.2 interface                           | -      |              |                    | Same as Channel 1 interface set-      |
| settings                                 |        |              |                    | tings                                 |
| ON time of serial<br>LEDs                | ms     | 1 to 65535   | 5                  | ON time of serial LEDs                |
| Direction bit                            |        | Selection of | 0                  | Direction bit                         |
|                                          |        | values in    |                    |                                       |
|                                          |        | combo box    |                    |                                       |
| Single frame<br>character                | HEX    | 1 to FF      | E5                 | Single byte response value            |
| Use single frame                         | -      | Selection of | Not used           | Usage of single frame character       |
| character re-                            |        | values in    |                    | response                              |
| Sponse<br>Max size of frame              |        |              | 247                | Maximum size of from a                |
| Max. size of frame                       | -      | 1 to 255     | 247                | Maximum size of frame                 |
| Link address size                        | -      | Selection of | 2                  | Link address size                     |
|                                          |        | combo box    |                    |                                       |
| Use originator (0)                       | -      | Check box    | Unchecked          | Use originator (value 0)              |
| ASDU address size                        | -      | Selection of | 2                  | ASDU address size                     |
|                                          |        | values in    |                    |                                       |
|                                          |        | combo box    |                    |                                       |
| Info address size                        | -      | Selection of | 3                  | Info address size, not editable       |
|                                          |        | values in    |                    |                                       |
| Timoout for ropo                         | mc     | 0 to 65525   | 800                | Timpout for ropotitions of frames     |
| titions of frames                        | 1115   | 01005555     | 800                | in balanced mode                      |
| Time interval                            | ms     | 0 to 65535   | 2000               | Time interval of permitted repeti-    |
| repetitions                              | -      |              |                    | tions in balanced mode                |
| Time out for                             | ms     | 0 to 65535   | 500                | Maximum wait time for command         |
| command's ACK                            |        |              |                    | acknowledgement                       |
| Time out after<br>TK105                  | ms     | 0 to 65535   | 10000              | Delay time after <i>reset</i> command |

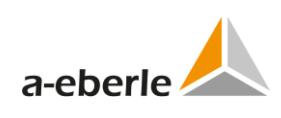

| Setting                                          | Format | Range                                  | Default                   | Description                                                    |
|--------------------------------------------------|--------|----------------------------------------|---------------------------|----------------------------------------------------------------|
| Max. delay time in the buffer                    | ms     | 0 to 65535                             | 100                       | Waiting time for messages to cre-<br>ate a new telegram        |
| Timeout for exe-<br>cute of test link            | ms     | 0 to 65535                             | 5000                      | Timeout for test of line in bal-<br>anced mode                 |
| Max. objects in frame                            | -      | 1 to 255                               | 30                        | Maximum number of data objects<br>in one telegram              |
| Activation termi-<br>nation is used<br>(actterm) | -      | Check box                              | Checked                   | Usage of activation termination in the command                 |
| Command ACK<br>type                              | -      | Selection of<br>values in<br>combo box | TK1 single<br>point value | Definition of IEC data type (TI) or<br>command acknowledgement |
| Polling cycle time of measurands                 | ms     | 0 to 65535                             | 1000                      | Polling cycle for measurements                                 |
| Time tags IV be-<br>fore the first TS            | -      | Check box                              | Unchecked                 | Time is invalid until the first time synchronization           |

## 18.2 IEC103 advanced

| IEC10                                                                                                    | )3                    |
|----------------------------------------------------------------------------------------------------|-----------------------|
| Version of settings: PQIx103-18x2.V.3.08.RWE                                                                                                    | -110-220-400KV.100913 |
| Channel 1 interface settings         Serial port:       COM3 ∨         Baud rate of serial port [Bd]:       115200 ∨         Parity:       EVEN ∨         RS485 activated:       □ |                       |
| Channel 2 interface settings         Serial port:       COM4 v         Baud rate of serial port [Bd]:       115200 v         Parity:       EVEN v         RS485 activated:         |                       |
| Protocol settings                                                                                                    |                       |
| ON time of serial LEDs [ms]:                                                                                                    | 10                    |
| Time to wait after interchar [ms]:                                                                                                    | 10                    |
| Max. transmission message length [bytes]:                                                                                                    | 128                   |
| Reset link with:                                                                                                    | Reset with CU 🗸       |
| Single frame character:                                                                                                    | E5                    |
| Use single frame character response:                                                                                                    | Not used 🗸            |
| Wait time for ACK [ms]:                                                                                                    | 120                   |
| Number of transmission repetitions:                                                                                                    | 3                     |
| Cycle time of link status interrogation(TRP) [ms]:                                                                                                    | 4000                  |
| Cycle time polling [ms]:                                                                                                    | 0                     |
| Cycle time of general interrogation [min]:                                                                                                    | 2                     |
| Max. objects in frame:                                                                                                    | 10                    |
| Function type of general error:                                                                                                    | 0                     |
| Information number of general error:                                                                                                    | 0                     |
| Function type of reset command:                                                                                                    | 1                     |
| Information number of reset command:                                                                                                    | 1                     |

Figure 86: IEC103 advanced settings

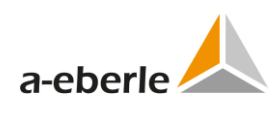

| Setting             | Format | Range        | Default    | Description                           |
|---------------------|--------|--------------|------------|---------------------------------------|
| Version of set-     | text   | -            | -          | Version of settings, not editable     |
| tings               |        |              |            |                                       |
| Ch.1 interface –    | -      | -            | -          | Serial port, not editable. For chang- |
|                     | Pd     | Soloction of | 9600       | Roud rate of sorial port              |
| Baud rate of serial | ви     | values in    | 9000       |                                       |
| port                |        | combo box    |            |                                       |
| Ch.1 interface –    | -      | Selection of | even       | Parity                                |
| Parity              |        | values in    |            |                                       |
|                     |        | combo box    |            |                                       |
| Ch.1 interface –    | -      | Check box    | Un-        | RS485 activated                       |
| Ch 1 interface      |        | Chaskkau     | Checked    |                                       |
| Ch.1 Interface –    | -      | Check box    | Спескей    | Usage of balanced mode                |
| mode                |        |              |            |                                       |
| Ch.1 interface –    | -      | 1 to 254     | -          | Link address, valid range according   |
| Link address        |        | (1 to 65534) |            | to the Link address size              |
| Ch.1 interface –    | -      | Selection of | TS for all | Time synchronization – option of      |
| Time synchroniza-   |        | values in    | devices in | time synchronization method for       |
| tion                |        | combo box    | both       | devices in communication channels     |
| Ch 2 interfece      |        |              | channels   | Same as Channel 1 interface estimat   |
| settings            |        |              |            | Same as Channel 1 interface settings  |
| ON time of serial   | ms     | 1 to 65535   | 10         | ON time of serial LEDs                |
| LEDs                |        |              |            |                                       |
| Time to wait after  | ms     | 1 to 65535   | 10         | Time interval between two tele-       |
| interchar           |        |              |            | grams                                 |
| Max. transmission   |        | 1 to 261     | 128        | Maximum length of telegram            |
| message length      |        |              |            |                                       |
| Reset link with     | -      | Selection of | Reset      | Reset link with code                  |
|                     |        | combo box    | with CO    |                                       |
| Single frame        | HEX    | 1 to FF      | E5         | Single byte response value            |
| character           |        |              |            |                                       |
| Use single frame    | -      | Selection of | Not used   | Usage of single frame character       |
| character re-       |        | values in    |            | response                              |
| sponse              |        | combo box    |            |                                       |
| Wait time for ACK   | ms     | 0 to 65535   | 120        | Maximum waiting time for acknowl-     |
| Number of           |        | 1 to 30      | 2          | Maximum number of telegram rene-      |
| transmission        |        | 1 10 30      | 5          | titions                               |
| repetitions         |        |              |            |                                       |
| Cycle time of link  | ms     | 0 to 65535   | 4000       | Cycle time of request link (TRP)      |
| status interroga-   |        |              |            |                                       |
| tion (TRP)          |        | <b>.</b>     |            |                                       |
| Cycle time polling  | ms     | 0 to 65535   | 0          | Polling cycle time                    |

| Table 68: | IEC103 | advanced | settings |
|-----------|--------|----------|----------|
|-----------|--------|----------|----------|

| Setting                                     | Format | Range    | Default | Description                              |
|---------------------------------------------|--------|----------|---------|------------------------------------------|
| Max. objects in                             | -      | 1 to 255 | 10      | Maximum number of data objects in        |
| frame                                       |        |          |         | one telegram                             |
| Function type of general error              | -      | 0 to 255 | 0       | Function type of general error           |
| Information num-<br>ber of general<br>error | -      | 0 to 255 | 0       | Information number of general error      |
| Function type of reset command              | -      | 0 to 255 | 1       | Function type of reset command           |
| Information num-<br>ber of reset<br>command | -      | 0 to 255 | 1       | Information number of reset com-<br>mand |

# 18.3 Supervisory

Supervisory settings are similar to other protocols, see *Supervisory settings* in IEC103, chapter 13.3.6.1.

### 18.4 Indications

| Disabled | Device A number V | IEC103<br>Function +<br>type | IEC103<br>information<br>number | IEC103 type (TI) $\frac{A}{\gamma}$             | IEC101 type (TI) $\stackrel{+}{\oplus}$ ICA (himile) $\stackrel{+}{\oplus}$ ICA (himile) |     | Field<br>number +<br>(FELD) | Information<br>group<br>(IMG) | Resour<br>group<br>(BMG |       |    |   |   |
|----------|-------------------|------------------------------|---------------------------------|-------------------------------------------------|------------------------------------------------------------------------------------------|-----|-----------------------------|-------------------------------|-------------------------|-------|----|---|---|
| ···· 🗸   | ···· v            |                              |                                 | · V                                             | · V                                                                                      |     |                             |                               |                         |       |    |   |   |
| No 🗸     | 1 🗸               | 60                           | 1                               | TK4 Time-tagged measurands with relative time 🗸 | TK11 Measured value, scaled value                                                        | 709 | 8369                        | 108                           | / 80                    | 11    | 27 | 1 | 2 |
| No 🗸     | 1 🗸               | 61                           | 1                               | TK4 Time-tagged measurands with relative time 🗸 | TK11 Measured value, scaled value 🗸 🗸                                                    | 705 | 8370                        | 108                           | / 80                    | 12    | 27 | 1 | 2 |
| No 🗸     | 1 🗸               | 18                           | 1                               | TK4 Time-tagged measurands with relative time 🗸 | TK11 Measured value, scaled value                                                        | 705 | 8578                        | 108                           | / 80                    | / 210 | 27 | 1 | 2 |
| No 🗸     | 1 🗸               | 139                          | 1                               | TK1 Time-tagged message V                       | TK31 Double-point information with time tag CP56Time2a V                                 | 711 | 5028                        | 108                           | / 145                   | / 20  | 27 | 2 | 2 |
| No 🗸     | 1 🗸               | 140                          | 1                               | TK1 Time-tagged message V                       | TK31 Double-point information with time tag CP56Time2a V                                 | 711 | 5284                        | 108                           | / 146                   | / 20  | 27 | 2 | 2 |
| No 🗸     | 1 🗸               | 141                          | 1                               | TK1 Time-tagged message V                       | TK31 Double-point information with time tag CP56Time2a                                   | 711 | 5540                        | 108                           | / 147                   | / 20  | 27 | 2 | 2 |
| No 🗸     | 1 🗸               | 142                          | 1                               | TK1 Time-tagged message 🗸 🗸                     | TK31 Double-point information with time tag CP56Time2a V                                 | 711 | 5796                        | 108                           | / 148                   | / 20  | 27 | 2 | 2 |
| No 🗸     | 1 🗸               | 143                          | 1                               | TK1 Time-tagged message V                       | TK31 Double-point information with time tag CP56Time2a V                                 | 711 | 4792                        | 108                           | / 144                   | / 40  | 27 | 2 | 2 |
| No 🗸     | 1 🗸               | 144                          | 1                               | TK1 Time-tagged message 🗸 🗸                     | TK31 Double-point information with time tag CP56Time2a V                                 | 711 | 4835                        | 108                           | / 144                   | / 83  | 27 | 2 | 2 |
| No 🗸     | 1 🗸               | 145                          | 1                               | TK1 Time-tagged message V                       | TK31 Double-point information with time tag CP56Time2a V                                 | 711 | 4772                        | 108                           | / 144                   | / 20  | 27 | 2 | 2 |
| No 🗸     | 2 🗸               | 60                           | 1                               | TK4 Time-tagged measurands with relative time 🗸 | TK11 Measured value, scaled value                                                        | 785 | 4801                        | 120                           | / 80                    | / 1   | 30 | 1 | 2 |
| No 🗸     | 2 🗸               | 61                           | 1                               | TK4 Time-tagged measurands with relative time 🗸 | TK11 Measured value, scaled value                                                        | 785 | 4802                        | 120                           | / 80                    | 12    | 30 | 1 | 2 |
| No 🗸     | 2 🗸               | 18                           | 1                               | TK4 Time-tagged measurands with relative time 🗸 | TK11 Measured value, scaled value                                                        | 788 | 5010                        | 120                           | / 80                    | / 210 | 30 | 1 | 2 |
| No 🗸     | 2 🗸               | 139                          | 1                               | TK1 Time-tagged message 🗸 🗸                     | TK31 Double-point information with time tag CP56Time2a                                   | 790 | 1450                        | 120                           | / 145                   | / 20  | 30 | 2 | 2 |
| No 🗸     | 2 🗸               | 140                          | 1                               | TK1 Time-tagged message 🗸 🗸                     | TK31 Double-point information with time tag CP56Time2a                                   | 790 | 1716                        | 120                           | / 146                   | / 20  | 30 | 2 | 2 |

Figure 87: Indications

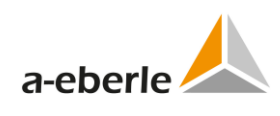

| Setting                               | Format | Range                                  | Default | Description                                                     |
|---------------------------------------|--------|----------------------------------------|---------|-----------------------------------------------------------------|
| Disabled                              | -      | Option box                             | No      | Enabling/disabling the data point                               |
| Device number                         | -      | Selection of<br>values in<br>combo box | -       | Device number                                                   |
| IEC103 Function type                  | -      | 0 to 255                               | -       | IEC103 Function type                                            |
| IEC103 infor-<br>mation number        | -      | 0 to 255                               | -       | IEC103 information number                                       |
| IEC103 type (TI)                      | -      | Selection of<br>values in<br>combo box | -       | IEC103 type (TI)                                                |
| IEC101 type (TI)                      | -      | Selection of<br>values in<br>combo box | -       | IEC101 type (TI)                                                |
| Information ob-<br>ject address (IOA) | -      | 0 to<br>16777215                       | -       | Information object address (IOA), not editable, see table below |
| Field number<br>(FELD)                | -      | 0 to 63                                | -       | Field number (FELD)                                             |
| Information group<br>(IMG)            | -      | 0 to 15                                | -       | Information group (IMG)                                         |
| Resource group<br>(BMG)               | -      | 0 to 7                                 | -       | Resource group (BMG)                                            |
| Basis element<br>group (BEG)          | -      | 0 to 7                                 | -       | Basis element group (BEG)                                       |
| Basis element<br>(BEL)                | -      | 0 to 255                               | -       | Basis element (BEL)                                             |
| GI group                              | -      | Selection of<br>values in<br>combo box | -       | Gl group                                                        |
| Counter interr.<br>qualifier          | -      | Selection of<br>values in<br>combo box | -       | Counter interrogation qualifier                                 |
| Description                           | text   | 50 charac-<br>ters                     | -       | User description                                                |

#### Table 69: Indications

The IOA is constructed automatically by WinConfig according to the following table:

|     | Basis element | (BEL) |       | LSB Byte |  |
|-----|---------------|-------|-------|----------|--|
| IOA | Info-         | BMG   | BEG   |          |  |
|     | Field number  |       | Group | MSB Byte |  |

# 19. WinConfig in Step-by-Step mode

To run WinConfig in *Step-by-Step* mode click the *Step-by-Step* button in the splash screen when WinConfig starts.

WinConfig *Step-by-Step* mode is especially useful case when default configuration settings can be used with minimum modifications and the simplest failsafe way of data transfer. *Step-by-Step* mode enables user to create and use typical configuration of settings without having exact knowledge of SCADA protocol data point settings, protocol standards, firmware-specific settings and other complex settings.

User typically selects board type, SCADA and device template and enters a few applicationspecific settings to create settings and to load the created settings into the board in the corresponding step. *Step-by-Step* mode also gives the possibility to open settings pre-defined in advanced mode (XML file) or settings created in GenReg (INI file).

Quick help is displayed in all steps in the right part of window to explain the corresponding settings and actions.

- 0 The *Confirm* button switches to the next step (all entered values remembered).
- 0 The *Back* button switches to the previous step (all entered values on the current form will be forgotten).
- 0 The *Cancel* button switches to the first step (all previously entered values on the current form/s will be forgotten).
- 0 The *Finish* button completes the protocol settings transactions and switches the user to the first step for another round of protocol settings should the user choose to enter another set of settings (only on the last page).

### **19.1** Templates in Step-by-Step mode

*Step-by-Step* mode of WinConfig works with pre-defined templates of settings as described in chapter 10.2.1. Thus usage of templates is limited to configurations containing known and already used combination of *board\_type/protocol/SCADA\_template/Devices\_template*. WinConfig will be equipped with other templates in new versions as soon as new templates will be available.

Individual steps are numbered according to the sequence valid for the individual board and protocol.

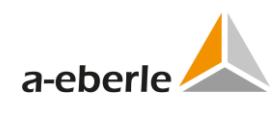

## 19.2 Step 1 - hardware

User selects pre-defined type of telecontrol board in the first step. Selection is done in the corresponding combo box.

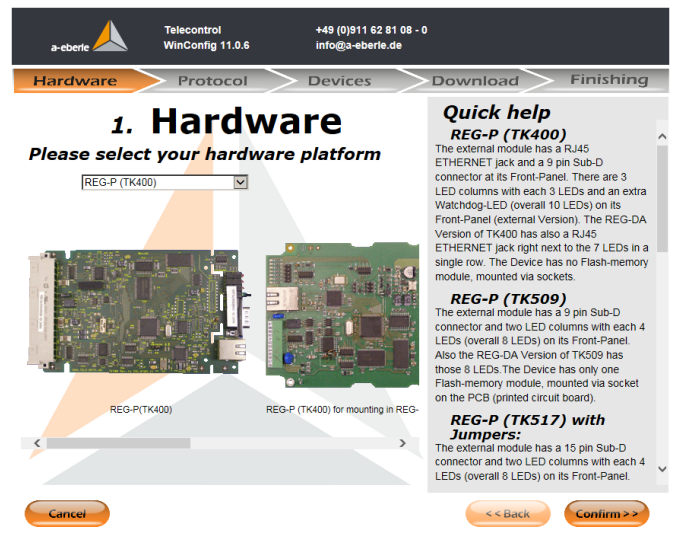

Figure 88: Selection of hardware

# 19.3 Protocol and templates

The selection of protocol is performed in next step. Available options are stated in the following table.

| Board                      | Protocol | SCADA    | Devices  | Template<br>availability | Note                                                                                                    |
|----------------------------|----------|----------|----------|--------------------------|----------------------------------------------------------------------------------------------------|
| TK509,<br>TK517,<br>TK400, | DNP3     | Basic    | REG-D    | Yes                      | Basic template type of<br>SCADA is defined as typi-<br>cal configuration not<br>related to particular<br>SCADA producer |
|                            |          | Basic    | REG-DP   | No                       |                                                                                                    |
|                            | IEC101   | Basic    | REG-D    | Yes                      |                                                                                                    |
|                            |          | ABB      | REG-D    | Yes                      |                                                                                                    |
|                            |          | Areva    | REG-D    | No                       |                                                                                                    |
|                            |          | IDS      | REG-D    | Yes                      |                                                                                                    |
|                            |          | SAT      | REG-D    | Yes                      |                                                                                                    |
|                            |          | Siemens  | REG-D    | No                       |                                                                                                    |
|                            |          | Sprecher | REG-D    | No                       |                                                                                                    |
|                            | IEC101   | Basic    | REG-DP   | Yes                      |                                                                                                    |
|                            |          | ABB      | REG-DP   | No                       |                                                                                                    |
|                            |          | Areva    | REG-DP   | No                       |                                                                                                    |
|                            |          | IDS      | REG-DP   | Yes                      |                                                                                                    |
|                            |          | SAT      | REG-DP   | No                       |                                                                                                    |
|                            |          | Siemens  | REG-DP   | No                       |                                                                                                    |
|                            |          | Sprecher | REG-DP   | No                       |                                                                                                    |
|                            | IEC101   | Basic    | EOR-D    | Yes                      |                                                                                                    |
|                            |          | ABB      | EOR-D    | No                       |                                                                                                    |
|                            |          | Areva    | EOR-D    | No                       |                                                                                                    |
|                            |          | IDS      | EOR-D    | No                       |                                                                                                    |
|                            |          | SAT      | EOR-D    | No                       |                                                                                                    |
|                            |          | Siemens  | EOR-D    | No                       |                                                                                                    |
|                            |          | Sprecher | EOR-D    | No                       |                                                                                                    |
|                            | IEC101   | Basic    | 2x REG-D | Yes                      |                                                                                                    |
|                            |          | ABB      | 2x REG-D | No                       |                                                                                                    |
|                            |          | Areva    | 2x REG-D | No                       |                                                                                                    |
|                            |          | IDS      | 2x REG-D | No                       |                                                                                                    |
|                            |          | SAT      | 2x REG-D | No                       |                                                                                                    |
|                            |          | Siemens  | 2x REG-D | No                       |                                                                                                    |
|                            |          | Sprecher | 2x REG-D | No                       |                                                                                                    |
|                            | IEC101   | Basic    | 3x REG-D | Yes                      |                                                                                                    |
|                            |          | ABB      | 3x REG-D | No                       |                                                                                                    |
|                            |          |          |          |                          |                                                                                                    |

Table 70: Protocols and templates

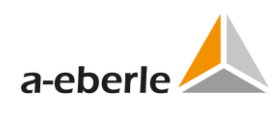

| Board | Protocol | SCADA    | Devices                 | Template<br>availability | Note |
|-------|----------|----------|-------------------------|--------------------------|------|
|       |          | Areva    | 3x REG-D                | No                       |      |
|       |          | IDS      | 3x REG-D                | No                       |      |
|       |          | SAT      | 3x REG-D                | No                       |      |
|       |          | Siemens  | 3x REG-D                | No                       |      |
|       |          | Sprecher | 3x REG-D                | No                       |      |
|       | IEC101   | Basic    | 4x REG-D                | Yes                      |      |
|       |          | ABB      | 4x REG-D                | No                       |      |
|       |          | Areva    | 4x REG-D                | No                       |      |
|       |          | IDS      | 4x REG-D                | No                       |      |
|       |          | SAT      | 4x REG-D                | No                       |      |
|       |          | Siemens  | 4x REG-D                | No                       |      |
|       |          | Sprecher | 4x REG-D                | No                       |      |
|       | IEC101   | Basic    | 2x REG-DP               | Yes                      |      |
|       |          | ABB      | 2x REG-DP               | No                       |      |
|       |          | Areva    | 2x REG-DP               | No                       |      |
|       |          | IDS      | 2x REG-DP               | No                       |      |
|       |          | SAT      | 2x REG-DP               | No                       |      |
|       |          | Siemens  | 2x REG-DP               | No                       |      |
|       |          | Sprecher | 2x REG-DP               | No                       |      |
|       | IEC101   | Basic    | 4x REG-DP               | Yes                      |      |
|       |          | ABB      | 4x REG-DP               | No                       |      |
|       |          | Areva    | 4x REG-DP               | No                       |      |
|       |          | IDS      | 4x REG-DP               | No                       |      |
|       |          | SAT      | 4x REG-DP               | No                       |      |
|       |          | Siemens  | 4x REG-DP               | No                       |      |
|       |          | Sprecher | 4x REG-DP               | No                       |      |
|       | IEC101   | Basic    | REG-D + REG-DP          | Yes                      |      |
|       |          | ABB      | REG-D + REG-DP          | No                       |      |
|       |          | Areva    | REG-D + REG-DP          | No                       |      |
|       |          | IDS      | REG-D + REG-DP          | No                       |      |
|       |          | SAT      | REG-D + REG-DP          | No                       |      |
|       |          | Siemens  | REG-D + REG-DP          | No                       |      |
|       |          | Sprecher | REG-D + REG-DP          | No                       |      |
|       | IEC101   | Basic    | 2x REG-D + 1x<br>REG-DP | Yes                      |      |
|       |          | ABB      | 2x REG-D + 1x<br>REG-DP | No                       |      |
|       |          | Areva    | 2x REG-D + 1x<br>REG-DP | No                       |      |
|       |          | IDS      | 2x REG-D + 1x<br>REG-DP | No                       |      |
|       |          | SAT      | 2x REG-D + 1x           | No                       |      |
|       | 1        | 1        | 1                       | I                        | 1    |

| Board | Protocol | SCADA    | Devices                 | Template<br>availability | Note |
|-------|----------|----------|-------------------------|--------------------------|------|
|       |          |          | REG-DP                  |                          |      |
|       |          | Siemens  | 2x REG-D + 1x<br>REG-DP | No                       |      |
|       |          | Sprecher | 2x REG-D + 1x<br>REG-DP | No                       |      |
|       | IEC101   | Basic    | 1x REG-D + 2x<br>REG-DP | No                       |      |
|       |          | ABB      | 1x REG-D + 2x<br>REG-DP | No                       |      |
|       |          | Areva    | 1x REG-D + 2x<br>REG-DP | No                       |      |
|       |          | IDS      | 1x REG-D + 2x<br>REG-DP | No                       |      |
|       |          | SAT      | 1x REG-D + 2x<br>REG-DP | No                       |      |
|       |          | Siemens  | 1x REG-D + 2x<br>REG-DP | No                       |      |
|       |          | Sprecher | 1x REG-D + 2x<br>REG-DP | No                       |      |
|       | IEC101   | Basic    | 2x REG-D + 2x<br>REG-DP | Yes                      |      |
|       |          | ABB      | 2x REG-D + 2x<br>REG-DP | No                       |      |
|       |          | Areva    | 2x REG-D + 2x<br>REG-DP | No                       |      |
|       |          | IDS      | 2x REG-D + 2x<br>REG-DP | No                       |      |
|       |          | SAT      | 2x REG-D + 2x<br>REG-DP | No                       |      |
|       |          | Siemens  | 2x REG-D + 2x<br>REG-DP | No                       |      |
|       |          | Sprecher | 2x REG-D + 2x<br>REG-DP | No                       |      |
|       | IEC101   | Basic    | 2x REG-DP + 1x<br>EOR-D | Yes                      |      |
|       |          | ABB      | 2x REG-DP + 1x<br>EOR-D | No                       |      |
|       |          | Areva    | 2x REG-DP + 1x<br>EOR-D | No                       |      |
|       |          | IDS      | 2x REG-DP + 1x<br>EOR-D | No                       |      |
|       |          | SAT      | 2x REG-DP + 1x<br>EOR-D | No                       |      |
|       |          | Siemens  | 2x REG-DP + 1x<br>EOR-D | No                       |      |
|       |          | Sprecher | 2x REG-DP + 1x          | No                       |      |

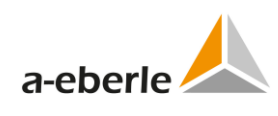

| Board | Protocol | SCADA    | Devices  | Template<br>availability | Note |
|-------|----------|----------|----------|--------------------------|------|
|       |          |          | EOR-D    |                          |      |
|       | IEC103   | Other    | REG-D    | Yes                      |      |
|       |          | ABB      | REG-D    | Yes                      |      |
|       |          | Areva    | REG-D    | Yes                      |      |
|       |          | DB       | REG-D    | No                       |      |
|       |          | IDS      | REG-D    | No                       |      |
|       |          | Mauell   | REG-D    | Yes                      |      |
|       |          | NRM      | REG-D    | No                       |      |
|       |          | SAT      | REG-D    | Yes                      |      |
|       |          | Siemens  | REG-D    | Yes                      |      |
|       |          | Sprecher | REG-D    | Yes                      |      |
|       | IEC103   | Basic    | REG-DP   | Yes                      |      |
|       |          | ABB      | REG-DP   | Yes                      |      |
|       |          | Areva    | REG-DP   | Yes                      |      |
|       |          | DB       | REG-DP   | No                       |      |
|       |          | IDS      | REG-DP   | No                       |      |
|       |          | Mauell   | REG-DP   | No                       |      |
|       |          | NRM      | REG-DP   | No                       |      |
|       |          | SAT      | REG-DP   | Yes                      |      |
|       |          | Siemens  | REG-DP   | Yes                      |      |
|       |          | Sprecher | REG-DP   | Yes                      |      |
|       | IEC103   | Basic    | EOR-D    | Yes                      |      |
|       |          | ABB      | EOR-D    | No                       |      |
|       |          | Areva    | EOR-D    | No                       |      |
|       |          | DB       | EOR-D    | No                       |      |
|       |          | IDS      | EOR-D    | No                       |      |
|       |          | Mauell   | EOR-D    | No                       |      |
|       |          | NRM      | EOR-D    | No                       |      |
|       |          | SAT      | EOR-D    | No                       |      |
|       |          | Siemens  | EOR-D    | No                       |      |
|       |          | Sprecher | EOR-D    | No                       |      |
|       | IEC103   | Basic    | 2x EOR-D | No                       |      |
|       |          | ABB      | 2x EOR-D | No                       |      |
|       |          | Areva    | 2x EOR-D | No                       |      |
|       |          | DB       | 2x EOR-D | No                       |      |
|       |          | IDS      | 2x EOR-D | No                       |      |
|       |          | Mauell   | 2x EOR-D | No                       |      |
|       |          | NRM      | 2x EOR-D | No                       |      |
|       |          | SAT      | 2x EOR-D | No                       |      |
|       |          | Siemens  | 2x EOR-D | No                       |      |
|       |          | Sprecher | 2x EOR-D | No                       |      |

| Board | Protocol | SCADA          | Devices  | Template<br>availability | Note                                                                                                    |
|-------|----------|----------------|----------|--------------------------|----------------------------------------------------------------------------------------------------|
|       | IEC103   | Basic          | 3x EOR-D | No                       |                                                                                                    |
|       |          | ABB            | 3x EOR-D | No                       |                                                                                                    |
|       |          | Areva          | 3x EOR-D | No                       |                                                                                                    |
|       |          | DB             | 3x EOR-D | No                       |                                                                                                    |
|       |          | IDS            | 3x EOR-D | No                       |                                                                                                    |
|       |          | Mauell         | 3x EOR-D | No                       |                                                                                                    |
|       |          | NRM            | 3x EOR-D | No                       |                                                                                                    |
|       |          | SAT            | 3x EOR-D | No                       |                                                                                                    |
|       |          | Siemens        | 3x EOR-D | No                       |                                                                                                    |
|       |          | Sprecher       | 3x EOR-D | No                       |                                                                                                    |
|       | IEC103   | Basic          | PQI-D    | No                       |                                                                                                    |
|       |          | ABB            | PQI-D    | No                       |                                                                                                    |
|       |          | Areva          | PQI-D    | No                       |                                                                                                    |
|       |          | DB             | PQI-D    | No                       |                                                                                                    |
|       |          | IDS            | PQI-D    | No                       |                                                                                                    |
|       |          | Mauell         | PQI-D    | No                       |                                                                                                    |
|       |          | NRM            | PQI-D    | No                       |                                                                                                    |
|       |          | SAT            | PQI-D    | No                       |                                                                                                    |
|       |          | Siemens        | PQI-D    | No                       |                                                                                                    |
|       |          | Sprecher       | PQI-D    | No                       |                                                                                                    |
|       | CSO      | -              | -        | Yes                      | No SCADA or device spe-<br>cific data are applicable<br>for CSO protocol. CSO is<br>not available for TK509<br>and TK517 boards. |
| TK8xx | DNP3     | Basic          | REG-D    | Yes                      |                                                                                                    |
|       |          | Basic          | REG-DP   | Yes                      |                                                                                                    |
|       |          | Basic          | EOR-D    | Yes                      |                                                                                                    |
|       |          | TRANS<br>POWER | REG-D    | Yes                      |                                                                                                    |
|       |          | UNISON         | REG-D    | Yes                      |                                                                                                    |
|       | IEC101   | Basic          | REG-D    | Yes                      |                                                                                                    |
|       | IEC103   | Basic          | REG-D    | Yes                      |                                                                                                    |
|       |          | ABB            | REG-D    | No                       |                                                                                                    |
|       |          | Areva          | REG-D    | No                       |                                                                                                    |
|       |          | DB             | REG-D    | No                       |                                                                                                    |
|       |          | IDS            | REG-D    | No                       |                                                                                                    |
|       |          | Mauell         | REG-D    | No                       |                                                                                                    |
|       |          | NRM            | REG-D    | No                       |                                                                                                    |
|       |          | SAT            | REG-D    | No                       |                                                                                                    |
|       |          | Siemens        | REG-D    | No                       |                                                                                                    |
|       |          | Sprecher       | REG-D    | No                       |                                                                                                    |

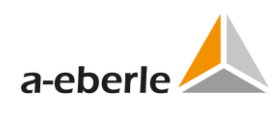

| Board | Protocol | SCADA    | Devices  | Template<br>availability | Note |
|-------|----------|----------|----------|--------------------------|------|
|       | IEC103   | Basic    | REG-DP   | No                       |      |
|       |          | ABB      | REG-DP   | No                       |      |
|       |          | Areva    | REG-DP   | No                       |      |
|       |          | DB       | REG-DP   | No                       |      |
|       |          | IDS      | REG-DP   | No                       |      |
|       |          | Mauell   | REG-DP   | No                       |      |
|       |          | NRM      | REG-DP   | No                       |      |
|       |          | SAT      | REG-DP   | No                       |      |
|       |          | Siemens  | REG-DP   | No                       |      |
|       |          | Sprecher | REG-DP   | No                       |      |
|       | IEC103   | Basic    | EOR-D    | No                       |      |
|       |          | ABB      | EOR-D    | No                       |      |
|       |          | Areva    | EOR-D    | No                       |      |
|       |          | DB       | EOR-D    | Yes                      |      |
|       |          | IDS      | EOR-D    | No                       |      |
|       |          | Mauell   | EOR-D    | No                       |      |
|       |          | NRM      | EOR-D    | No                       |      |
|       |          | SAT      | EOR-D    | No                       |      |
|       |          | Siemens  | EOR-D    | No                       |      |
|       |          | Sprecher | EOR-D    | No                       |      |
|       | IEC103   | Basic    | 2x EOR-D | No                       |      |
|       |          | ABB      | 2x EOR-D | No                       |      |
|       |          | Areva    | 2x EOR-D | No                       |      |
|       |          | DB       | 2x EOR-D | Yes                      |      |
|       |          | IDS      | 2x EOR-D | No                       |      |
|       |          | Mauell   | 2x EOR-D | No                       |      |
|       |          | NRM      | 2x EOR-D | No                       |      |
|       |          | SAT      | 2x EOR-D | No                       |      |
|       |          | Siemens  | 2x EOR-D | No                       |      |
|       |          | Sprecher | 2x EOR-D | No                       |      |
|       | IEC103   | Basic    | 3x EOR-D | No                       |      |
|       |          | ABB      | 3x EOR-D | No                       |      |
|       |          | Areva    | 3x EOR-D | No                       |      |
|       |          | DB       | 3x EOR-D | Yes                      |      |
|       |          | IDS      | 3x EOR-D | No                       |      |
|       |          | Mauell   | 3x EOR-D | No                       |      |
|       |          | NRM      | 3x EOR-D | No                       |      |
|       |          | SAT      | 3x EOR-D | No                       |      |
|       |          | Siemens  | 3x EOR-D | No                       |      |
|       |          | Sprecher | 3x EOR-D | No                       |      |
|       | IEC103   | Basic    | PQI-D    | No                       |      |
|       |          |          |          |                          |      |

| Board | Protocol | SCADA    | Devices                   | Template<br>availability | Note                                                       |
|-------|----------|----------|---------------------------|--------------------------|------------------------------------------------------------|
|       |          | ABB      | PQI-D                     | No                       |                                                            |
|       |          | Areva    | PQI-D                     | No                       |                                                            |
|       |          | DB       | PQI-D                     | No                       |                                                            |
|       |          | IDS      | PQI-D                     | Yes                      |                                                            |
| -     |          | Mauell   | PQI-D                     | No                       |                                                            |
|       |          | NRM      | PQI-D                     | Yes                      |                                                            |
|       |          | SAT      | PQI-D                     | No                       |                                                            |
|       |          | Siemens  | PQI-D                     | No                       |                                                            |
|       |          | Sprecher | PQI-D                     | No                       |                                                            |
|       | IEC104   | Basic    | REG-D                     | Yes                      |                                                            |
|       |          | Basic    | REG-DP                    | Yes                      |                                                            |
|       |          | Basic    | REG-D + REG-DP            | Yes                      |                                                            |
|       |          | Basic    | EOR-D                     | Yes                      |                                                            |
|       |          | Basic    | CPR-D                     | No                       |                                                            |
|       |          | Basic    | REG-DP + EOR-D            | No                       |                                                            |
|       |          | Basic    | 2x REG-DP                 | No                       |                                                            |
|       |          | Basic    | 3x REG-D                  | No                       |                                                            |
|       |          | Basic    | 8x REG-D                  | No                       |                                                            |
|       | IEC61850 |          | REG-D(A)                  | Yes                      | REG-D(A) Standard Con-<br>figuration without GOOSE<br>V4.3 |
|       |          |          | REG-D(A)                  | Yes                      | REG-D(A) Standard Con-<br>figuration V4.3 With<br>GOOSE    |
|       |          |          | REG-D(A)                  | Yes                      | REG-D(A) V4.3 With<br>GOOSE, File transfer<br>(COLDFIRE)   |
|       |          |          | REG-D(A) x2               | Yes                      | REG-D(A)x2 without<br>GOOSE V4.3                           |
|       |          |          | REG-D(A)x3                | Yes                      | REG-D(A)x3 without<br>GOOSE V4.3                           |
|       |          |          | REG-D(A) + REG-<br>DP(A)  | Yes                      | REG-D(A) + REG-DP(A)<br>without goose V4.3 /1.6            |
|       |          |          | REG-D(A) + REG-<br>DP(A)  | Yes                      | REG-D(A) + REG-DP(A)<br>with GOOSE V4.3/1.6                |
|       |          |          | REG-D(A)x3 +<br>REG-DP(A) | Yes                      | REG-D(A)x3 + REG-DP(A)<br>with GOOSE V4.3/.16              |
|       |          |          | REG-D(A)                  | Yes                      | REG-D(A) without GOOSE<br>V4.0                             |
|       |          |          | REG-D(A)                  | Yes                      | REG-D(A) without GOOSE<br>V4.1                             |
|       |          |          | REG-DP(A)                 | Yes                      | REG-DP(A) without GOOSE<br>V1.6                            |
|       |          |          | REG-DP(A)x2               | Yes                      | REG-DP(A)x2 without                                        |

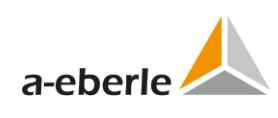

| Board  | Protocol | SCADA | Devices                       | Template<br>availability | Note                         |
|--------|----------|-------|-------------------------------|--------------------------|------------------------------|
|        |          |       |                               |                          | GOOSE V1.6                   |
|        |          |       | EOR-D                         | Yes                      | EOR-D without GOOSE<br>V4.5  |
|        |          |       | EOR-D                         | Yes                      | EOR-D with GOOSE V4.5        |
|        |          |       | PQI-D                         | Yes                      | PQI-D without GOOSE<br>V2.0  |
|        |          |       | GDASYS                        | Yes                      | GDASYS without GOOSE<br>V2.0 |
|        | C37.118  | Basic | GDASys                        | Yes                      |                              |
|        | MODBUS   | Basic | REG-D                         | Yes                      |                              |
|        | DaKo     | 2LS   | 18 PQI-D                      | Yes                      |                              |
|        | DaKo     | 2LS   | 1 PQI-D                       | Yes                      |                              |
| TK28-6 | IEC101   | Basic | REG-D(A)                      | Yes                      |                              |
|        |          | Basic | 2x REG-D(A)                   | Yes                      |                              |
|        |          | Basic | REG-DP(A)                     | Yes                      |                              |
|        |          | Basic | 2x REG-DP(A)                  | Yes                      |                              |
|        |          | Basic | 1x REG-D(A) +<br>1x REG-DP(A) | Yes                      |                              |
| TK28-4 | IEC101   | Basic | REG-D(A)                      | Yes                      |                              |
|        |          | Basic | 2x REG-D(A)                   | Yes                      |                              |
|        |          | Basic | 3x REG-D(A)                   | Yes                      |                              |
|        |          | Basic | 4x REG-D(A)                   | Yes                      |                              |
|        |          | Basic | REG-DP(A)                     | Yes                      |                              |
|        |          | Basic | 2x REG-DP(A)                  | Yes                      |                              |
|        |          | Basic | 4x REG-DP(A)                  | Yes                      |                              |
|        |          | Basic | 1x REG-D(A) +<br>1x REG-DP(A) | Yes                      |                              |
|        |          | Basic | 1x REG-D(A) +<br>1x REG-DP(A) | Yes                      |                              |
|        |          | Basic | 2x REG-D(A) +<br>2x REG-DP(A) | Yes                      |                              |
|        |          | Basic | EOR-D                         | Yes                      |                              |
|        |          | Basic | 2x REG-DP(A) +<br>1x EOR-D(A) | Yes                      |                              |
| TK102  | IEC101   | Basic | REG-D(A)                      | Yes                      |                              |
|        |          | Basic | 2x REG-D(A)                   | Yes                      |                              |
|        |          | Basic | REG-DP(A)                     | Yes                      |                              |
|        |          | Basic | 2x REG-DP(A)                  | Yes                      |                              |
|        |          | Basic | 1x REG-D(A) +<br>1x REG-DP(A) | Yes                      |                              |
| TK28-6 | IEC103   | Basic | REG-D(A)                      | Yes                      |                              |
|        |          | Basic | REG-DP(A)                     | Yes                      |                              |
| TK28-4 | IEC103   | Basic | REG-D(A)                      | Yes                      |                              |

| Board  | Protocol              | SCADA                  | Devices                       | Template<br>availability | Note                                          |
|--------|-----------------------|------------------------|-------------------------------|--------------------------|-----------------------------------------------|
|        |                       | Basic                  | REG-DP(A)                     | Yes                      |                                               |
| TK102  | IEC103                | Basic                  | REG-D(A)                      | Yes                      |                                               |
|        |                       | Basic                  | REG-DP(A)                     | Yes                      |                                               |
| TK28-6 | IEC104                | Basic                  | REG-D(A)                      | Yes                      |                                               |
|        |                       | Basic                  | REG-DP(A)                     | Yes                      |                                               |
|        |                       | Basic                  | EOR-D                         | Yes                      |                                               |
|        |                       | Basic                  | 1x REG-D(A) +<br>1x REG-DP(A) | Yes                      |                                               |
|        |                       | Basic<br>eormess<br>18 | EOR-D                         | Yes                      |                                               |
|        |                       | Basic<br>eormess<br>19 | EOR-D                         | Yes                      |                                               |
|        |                       | COT                    | REG-D(A)                      | Yes                      |                                               |
| TK28-4 | IEC104                | Basic                  | REG-D(A)                      | Yes                      |                                               |
|        |                       | Basic                  | REG-DP(A)                     | Yes                      |                                               |
| -      |                       | Basic                  | EOR-D                         | Yes                      |                                               |
|        |                       | Basic                  | 1x REG-D(A) +<br>1x REG-DP(A) | Yes                      |                                               |
|        |                       | Basic<br>eormess<br>18 | EOR-D                         | Yes                      |                                               |
|        |                       | Basic<br>eormess<br>19 | EOR-D                         | Yes                      |                                               |
| -      |                       | COT                    | REG-D(A)                      | Yes                      |                                               |
| TK102  | IEC104                | Basic                  | REG-D(A)                      | Yes                      |                                               |
|        |                       | Basic                  | REG-DP(A)                     | Yes                      |                                               |
| -      |                       | Basic                  | EOR-D                         | Yes                      |                                               |
|        |                       | Basic                  | 1x REG-D(A) +<br>1x REG-DP(A) | Yes                      |                                               |
|        |                       | Basic<br>eormess<br>18 | EOR-D                         | Yes                      |                                               |
|        |                       | Basic<br>eormess<br>19 | EOR-D                         | Yes                      |                                               |
|        |                       | СОТ                    | REG-D(A)                      | Yes                      |                                               |
| TK28-6 | IEC61850<br>Edition 1 |                        | REG-D(A)                      | Yes                      | REG-D(A) V4.3 with RBAC                       |
|        |                       |                        | REG-D(A)                      | Yes                      | REG-D(A) V4.3 + REG-<br>DP(A) with RBAC       |
|        |                       |                        | REG-D(A)                      | Yes                      | REG-D(A) Ed.1 St. Conf.<br>without GOOSE V4.3 |

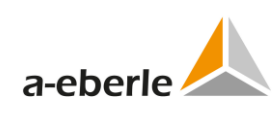

| Board | Protocol | SCADA | Devices     | Template<br>availability | Note                                                                                 |
|-------|----------|-------|-------------|--------------------------|--------------------------------------------------------------------------------------|
|       |          |       | REG-D(A)    | Yes                      | REG-D(A) Ed.1 St. Conf.<br>with BRCB and without<br>GOOSE V4.3                       |
|       |          |       | REG-D(A)    | Yes                      | REG-D(A) Ed.1 St. Conf.<br>with GOOSE V4.3                                           |
|       |          |       | REG-D(A)    | Yes                      | REG-D(A) Ed.1 St. Conf.<br>with BRCB and with<br>GOOSE V4.3                          |
|       |          |       | REG-D(A)    | Yes                      | REG-D(A) Ed.1 without<br>GOOSE 64BI 14AI V4.3                                        |
|       |          |       | REG-D(A)    | Yes                      | REG-D(A) Ed.1 COLDFIRE<br>ED1. with GOOSE and File<br>Transfer V4.3                  |
|       |          |       | 2x REG-D(A) | Yes                      | REG-D(A)x2 Ed.1 Conf.<br>without GOOSE V4.3                                          |
|       |          |       | 3x REG-D(A) | Yes                      | REG-D(A)x3 Ed.1 Conf.<br>without GOOSE V4.3                                          |
|       |          |       | REG-D(A)    | Yes                      | REG-D(A) Ed.1 Conf. Au-<br>to/TapChg SBO V4.3                                        |
|       |          |       | REG-D(A)    | Yes                      | REG-D(A) Ed.1 Conf. with analog inputs V4.3                                          |
|       |          |       | REG-D(A)    | Yes                      | REG-D(A) Ed.1 Conf. Virt.<br>CMD V4.3                                                |
|       |          |       | REG-D(A)    | Yes                      | REG-D(A) Ed.1 Conf. Con-<br>figuration with ebhanced<br>security V4.3                |
|       |          |       | REG-D(A)    | Yes                      | REG-D(A) Ed.1 Conf. Auto<br>DPC (Bool-Cmd) V4.3                                      |
|       |          |       | REG-D(A)    | Yes                      | REG-D(A) Ed.1 Conf. with all SBO commands V4.3                                       |
|       |          |       | REG-D(A)    | Yes                      | REG-D(A) Ed.1 Conf. with-<br>out GOOSE with 32 ASG<br>V4.3                           |
|       |          |       | REG-D(A)    | Yes                      | REG-D(A) Ed.1 Conf. with-<br>out GOOSE with 32 APC<br>V4.3                           |
|       |          |       | REG-D(A)    | Yes                      | REG-D(A) Ed.1 Client-<br>Server Conf. with pro-<br>tectting Device and<br>GOOSE V4.3 |
|       |          |       | REG-D(A)    | Yes                      | REG-D(A) Ed.1 Client-<br>Server Conf. with Com-<br>mand Mirroring and<br>GOOSE V4.3  |
|       |          |       | REG-D(A)    | Yes                      | REG-D(A) Ed.1 LCCH Conf.<br>without GOOSE V4.3                                       |
|       |          |       | REG-D(A)    | Yes                      | REG-D(A) Ed.1 Conf. with                                                             |

| Board | Protocol | SCADA | Devices                  | Template<br>availability | Note                                                                    |
|-------|----------|-------|--------------------------|--------------------------|-------------------------------------------------------------------------|
|       |          |       |                          |                          | MODBUS-RTU master<br>without GOOSE V4.3                                 |
|       |          |       | REG-D(A)<br>PAN_D        | Yes                      | REG-D(A)xPAN_D Ed.1<br>Conf. without GOOSE 1<br>V4.3                    |
|       |          |       | REG-D(A)<br>REG-DP(A)    | Yes                      | REG-D(A)xREG-DP(A) Ed.1<br>St. Conf. without GOOSE<br>V4.3/1.6          |
|       |          |       | REG-D(A)<br>REG-DP(A)    | Yes                      | REG-D(A)xREG-DP(A) Ed.1<br>St. Conf. with GOOSE<br>V4.3/1.6             |
|       |          |       | 3x REG-D(A)<br>REG-DP(A) | Yes                      | REG-D(A)x3+REG-DP(A)<br>Ed.1 Conf. with GOOSE<br>V4.3/1.6               |
|       |          |       | REG-D(A)<br>REG-DP(A)    | Yes                      | REG-D(A)xREG-DP(A) Ed.1<br>Conf. SBO commands<br>V4.3/1.6               |
|       |          |       | REG-D(A)<br>REG-DP(A)    | Yes                      | REG-D(A)xREG-DP(A) Ed.1<br>Conf. without Lo-<br>cal/Remote V4.3/1.6     |
|       |          |       | REG-D(A)                 | Yes                      | REG-D(A) Ed.1 Conf. with-<br>out GOOSE legacy V4.0                      |
|       |          |       | REG-D(A)                 | Yes                      | REG-D(A) Ed.1 Conf. with-<br>out GOOSE legacy V4.1                      |
|       |          |       | REG-DP(A)                | Yes                      | REG-DP(A) Ed.1 Conf. SBO<br>commands V1.6                               |
|       |          |       | REG-DP(A)                | Yes                      | REG-DP(A) Ed.1 St. Conf.<br>without GOOSE V1.6                          |
|       |          |       | REG-DP(A)                | Yes                      | REG-DP(A) Ed.1 Conf. with 32 incoming GOOSE V1.6                        |
|       |          |       | REG-DP(A)x2<br>EOR-D     | Yes                      | REG-DP(A)x2+EOR-D Ed.1<br>Conf. 1Mx4S without<br>GOOSE V1.6/4.5         |
|       |          |       | REG-DP(A)                | Yes                      | REG-DP(A) Ed.1 Conf.<br>without Loc/Rem-Check<br>and without GOOSE V1.6 |
|       |          |       | EOR-D                    | Yes                      | EOR-D Ed.1 St. Conf. with-<br>out GOOSE V4.5                            |
|       |          |       | EOR-D                    | Yes                      | EOR-D Ed.1 Conf. DB with<br>GOOSE and File Transfer<br>V4.5             |
|       |          |       | EOR-D                    | Yes                      | EOR-D Ed.1 Conf. DB<br>without GOOSE V4.5                               |
|       |          |       | PQI-D                    | Yes                      | PQI-D Ed.1 St. Conf. with-<br>out GOOSE V2.0                            |
|       |          |       | GDAsys                   | Yes                      | GDASYS Ed.1 St. Conf.<br>without GOOSE V2.0                             |

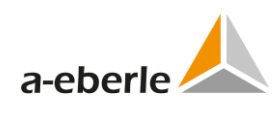

| Board  | Protocol  | SCADA | Devices     | Template<br>availability | Note                                                               |
|--------|-----------|-------|-------------|--------------------------|--------------------------------------------------------------------|
|        | IEC61850  |       | REG-D(A)    | Yes                      | REG-D(A) V5.03 with RBAC                                           |
|        | Edition 2 |       |             |                          |                                                                    |
|        |           |       | REG-D(A)    | Yes                      | REG-D(A) V4.3+REG-DP(A                                             |
|        |           |       | REG-DP(A)   |                          | V1.6) with RBAC                                                    |
|        |           |       | REG-D(A)    | Yes                      | REG-D(A) Ed.2 V5.03                                                |
|        |           |       | REG-DP      | Yes                      | REG-DP Ed.2 V4.0                                                   |
|        |           |       | REG-DP      | Yes                      | REG-DP Ed.2 V3 conf. V4.0                                          |
|        |           |       | REG-D(A)    | Yes                      | REG-D(A) +REG-DP(A) Ed.2                                           |
|        |           |       | REG-DP(A)   |                          | V5.02/4.0                                                          |
|        |           |       | EOR-D       | Yes                      | EOR-D Ed.2 V5.02                                                   |
|        |           |       | EOR-D       | Yes                      | EOR-D Ed.2 DB V4.5 with                                            |
|        |           |       |             |                          | File Transfer                                                      |
|        |           |       | PQI-D       | Yes                      | PQI-D Ed.2 V7.0                                                    |
| TK28-4 | IEC61850  |       | REG-D(A)    | Yes                      | REG-D(A) V4.3 with RBAC                                            |
|        | Edition 1 |       |             |                          |                                                                    |
|        |           |       | REG-D(A)    | Yes                      | REG-D(A) V4.3 + REG-                                               |
|        |           |       |             | Voc                      | DP(A) WILLI KBAC                                                   |
| _      |           |       | REG-D(A)    | res                      | without GOOSE V4.3                                                 |
|        |           |       | REG-D(A)    | Yes                      | REG-D(A) Ed.1 St. Conf.                                            |
|        |           |       |             |                          | with BRCB and without                                              |
|        |           |       |             | Vec                      | PEG-D(A) Ed 1 St Conf                                              |
|        |           |       |             | 105                      | with GOOSE V4.3                                                    |
|        |           |       | REG-D(A)    | Yes                      | REG-D(A) Ed.1 St. Conf.                                            |
|        |           |       |             |                          | with BRCB and with                                                 |
|        |           |       |             |                          | GOOSE V4.3                                                         |
|        |           |       | REG-D(A)    | Yes                      | GOOSE 64BI 14AI V4.3                                               |
|        |           |       | REG-D(A)    | Yes                      | REG-D(A) Ed.1 COLDFIRE                                             |
|        |           |       |             |                          | ED1. with GOOSE and File<br>Transfer V4.3                          |
|        |           |       | 2x REG-D(A) | Yes                      | REG-D(A)x2 Ed.1 Conf.                                              |
|        |           |       |             |                          | without GOOSE V4.3                                                 |
|        |           |       | 3x REG-D(A) | Yes                      | REG-D(A)x3 Ed.1 Conf.<br>without GOOSE V4.3                        |
|        |           |       | REG-D(A)    | Yes                      | REG-D(A) Ed.1 Conf. Au-                                            |
|        |           |       |             |                          | to/TapChg SBO V4.3                                                 |
|        |           |       | REG-D(A)    | Yes                      | REG-D(A) Ed.1 Conf. with analog inputs V4.3                        |
|        |           |       | REG-D(A)    | Yes                      | REG-D(A) Ed.1 Conf. Virt.<br>CMD V4.3                              |
|        |           |       | REG-D(A)    | Yes                      | REG-D(A) Ed.1 Conf. Con-<br>figuration with ebhanced security V4.3 |

| Board | Protocol | SCADA | Devices                  | Template<br>availability | Note                                                                                 |
|-------|----------|-------|--------------------------|--------------------------|--------------------------------------------------------------------------------------|
|       |          |       | REG-D(A)                 | Yes                      | REG-D(A) Ed.1 Conf. Auto<br>DPC (Bool-Cmd) V4.3                                      |
|       |          |       | REG-D(A)                 | Yes                      | REG-D(A) Ed.1 Conf. with all SBO commands V4.3                                       |
|       |          |       | REG-D(A)                 | Yes                      | REG-D(A) Ed.1 Conf. with-<br>out GOOSE with 32 ASG<br>V4.3                           |
|       |          |       | REG-D(A)                 | Yes                      | REG-D(A) Ed.1 Conf. with-<br>out GOOSE with 32 APC<br>V4.3                           |
|       |          |       | REG-D(A)                 | Yes                      | REG-D(A) Ed.1 Client-<br>Server Conf. with pro-<br>tectting Device and<br>GOOSE V4.3 |
|       |          |       | REG-D(A)                 | Yes                      | REG-D(A) Ed.1 Client-<br>Server Conf. with Com-<br>mand Mirroring and<br>GOOSE V4.3  |
|       |          |       | REG-D(A)                 | Yes                      | REG-D(A) Ed.1 LCCH Conf.<br>without GOOSE V4.3                                       |
|       |          |       | REG-D(A)                 | Yes                      | REG-D(A) Ed.1 Conf. with<br>MODBUS-RTU master<br>without GOOSE V4.3                  |
|       |          |       | REG-D(A)<br>PAN_D        | Yes                      | REG-D(A)xPAN_D Ed.1<br>Conf. without GOOSE 1<br>V4.3                                 |
|       |          |       | REG-D(A)<br>REG-DP(A)    | Yes                      | REG-D(A)xREG-DP(A) Ed.1<br>St. Conf. without GOOSE<br>V4.3/1.6                       |
|       |          |       | REG-D(A)<br>REG-DP(A)    | Yes                      | REG-D(A)xREG-DP(A) Ed.1<br>St. Conf. with GOOSE<br>V4.3/1.6                          |
|       |          |       | 3x REG-D(A)<br>REG-DP(A) | Yes                      | REG-D(A)x3+REG-DP(A)<br>Ed.1 Conf. with GOOSE<br>V4.3/1.6                            |
|       |          |       | REG-D(A)<br>REG-DP(A)    | Yes                      | REG-D(A)xREG-DP(A) Ed.1<br>Conf. SBO commands<br>V4.3/1.6                            |
|       |          |       | REG-D(A)<br>REG-DP(A)    | Yes                      | REG-D(A)xREG-DP(A) Ed.1<br>Conf. without Lo-<br>cal/Remote V4.3/1.6                  |
|       |          |       | REG-D(A)                 | Yes                      | REG-D(A) Ed.1 Conf. with-<br>out GOOSE legacy V4.0                                   |
|       |          |       | REG-D(A)                 | Yes                      | REG-D(A) Ed.1 Conf. with-<br>out GOOSE legacy V4.1                                   |
|       |          |       | REG-DP(A)                | Yes                      | REG-DP(A) Ed.1 Conf. SBO<br>commands V1.6                                            |

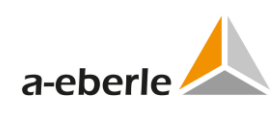

| Board | Protocol              | SCADA | Devices               | Template<br>availability | Note                                                                    |
|-------|-----------------------|-------|-----------------------|--------------------------|-------------------------------------------------------------------------|
|       |                       |       | REG-DP(A)             | Yes                      | REG-DP(A) Ed.1 St. Conf.<br>without GOOSE V1.6                          |
|       |                       |       | REG-DP(A)             | Yes                      | REG-DP(A) Ed.1 Conf. with 32 incoming GOOSE V1.6                        |
|       |                       |       | REG-DP(A)x2<br>EOR-D  | Yes                      | REG-DP(A)x2+EOR-D Ed.1<br>Conf. 1Mx4S without<br>GOOSE V1.6/4.5         |
|       |                       |       | REG-DP(A)             | Yes                      | REG-DP(A) Ed.1 Conf.<br>without Loc/Rem-Check<br>and without GOOSE V1.6 |
|       |                       |       | EOR-D                 | Yes                      | EOR-D Ed.1 St. Conf. with-<br>out GOOSE V4.5                            |
|       |                       |       | EOR-D                 | Yes                      | EOR-D Ed.1 Conf. DB with<br>GOOSE and File Transfer<br>V4.5             |
|       |                       |       | EOR-D                 | Yes                      | EOR-D Ed.1 Conf. DB<br>without GOOSE V4.5                               |
|       |                       |       | PQI-D                 | Yes                      | PQI-D Ed.1 St. Conf. with-<br>out GOOSE V2.0                            |
|       |                       |       | GDAsys                | Yes                      | GDASYS Ed.1 St. Conf.<br>without GOOSE V2.0                             |
|       | IEC61850<br>Edition 2 |       | REG-D(A)              | Yes                      | REG-D(A) V5.03 with RBAC                                                |
|       |                       |       | REG-D(A)<br>REG-DP(A) | Yes                      | REG-D(A) V4.3+REG-DP(A<br>V1.6) with RBAC                               |
|       |                       |       | REG-D(A)              | Yes                      | REG-D(A) Ed.2 V5.03                                                     |
|       |                       |       | REG-DP                | Yes                      | REG-DP Ed.2 V4.0                                                        |
|       |                       |       | REG-DP                | Yes                      | REG-DP Ed.2 V3 conf. V4.0                                               |
|       |                       |       | REG-D(A)<br>REG-DP(A) | Yes                      | REG-D(A) +REG-DP(A) Ed.2<br>V5.02/4.0                                   |
|       |                       |       | EOR-D                 | Yes                      | EOR-D Ed.2 V5.02                                                        |
|       |                       |       | EOR-D                 | Yes                      | EOR-D Ed.2 DB V4.5 with<br>File Transfer                                |
|       |                       |       | PQI-D                 | Yes                      | PQI-D Ed.2 V7.0                                                         |
| TK102 | IEC61850<br>Edition 1 |       | REG-D(A)              | Yes                      | REG-D(A) V4.3 with RBAC                                                 |
|       |                       |       | REG-D(A)              | Yes                      | REG-D(A) V4.3 + REG-<br>DP(A) with RBAC                                 |
|       |                       |       | REG-D(A)              | Yes                      | REG-D(A) Ed.1 St. Conf.<br>without GOOSE V4.3                           |
|       |                       |       | REG-D(A)              | Yes                      | REG-D(A) Ed.1 St. Conf.<br>with BRCB and without<br>GOOSE V4.3          |
|       |                       |       | REG-D(A)              | Yes                      | REG-D(A) Ed.1 St. Conf.<br>with GOOSE V4.3                              |

| Board | Protocol | SCADA | Devices           | Template<br>availability | Note                                                                                 |
|-------|----------|-------|-------------------|--------------------------|--------------------------------------------------------------------------------------|
|       |          |       | REG-D(A)          | Yes                      | REG-D(A) Ed.1 St. Conf.<br>with BRCB and with<br>GOOSE V4.3                          |
|       |          |       | REG-D(A)          | Yes                      | REG-D(A) Ed.1 without<br>GOOSE 64BI 14AI V4.3                                        |
|       |          |       | REG-D(A)          | Yes                      | REG-D(A) Ed.1 COLDFIRE<br>ED1. with GOOSE and File<br>Transfer V4.3                  |
|       |          |       | 2x REG-D(A)       | Yes                      | REG-D(A)x2 Ed.1 Conf.<br>without GOOSE V4.3                                          |
|       |          |       | 3x REG-D(A)       | Yes                      | REG-D(A)x3 Ed.1 Conf.<br>without GOOSE V4.3                                          |
|       |          |       | REG-D(A)          | Yes                      | REG-D(A) Ed.1 Conf. Au-<br>to/TapChg SBO V4.3                                        |
|       |          |       | REG-D(A)          | Yes                      | REG-D(A) Ed.1 Conf. with analog inputs V4.3                                          |
|       |          |       | REG-D(A)          | Yes                      | REG-D(A) Ed.1 Conf. Virt.<br>CMD V4.3                                                |
|       |          |       | REG-D(A)          | Yes                      | REG-D(A) Ed.1 Conf. Con-<br>figuration with ebhanced security V4.3                   |
|       |          |       | REG-D(A)          | Yes                      | REG-D(A) Ed.1 Conf. Auto<br>DPC (Bool-Cmd) V4.3                                      |
|       |          |       | REG-D(A)          | Yes                      | REG-D(A) Ed.1 Conf. with<br>all SBO commands V4.3                                    |
|       |          |       | REG-D(A)          | Yes                      | REG-D(A) Ed.1 Conf. with-<br>out GOOSE with 32 ASG<br>V4.3                           |
|       |          |       | REG-D(A)          | Yes                      | REG-D(A) Ed.1 Conf. with-<br>out GOOSE with 32 APC<br>V4.3                           |
|       |          |       | REG-D(A)          | Yes                      | REG-D(A) Ed.1 Client-<br>Server Conf. with pro-<br>tectting Device and<br>GOOSE V4.3 |
|       |          |       | REG-D(A)          | Yes                      | REG-D(A) Ed.1 Client-<br>Server Conf. with Com-<br>mand Mirroring and<br>GOOSE V4.3  |
|       |          |       | REG-D(A)          | Yes                      | REG-D(A) Ed.1 LCCH Conf.<br>without GOOSE V4.3                                       |
|       |          |       | REG-D(A)          | Yes                      | REG-D(A) Ed.1 Conf. with<br>MODBUS-RTU master<br>without GOOSE V4.3                  |
|       |          |       | REG-D(A)<br>PAN_D | Yes                      | REG-D(A)xPAN_D Ed.1<br>Conf. without GOOSE 1<br>V4.3                                 |

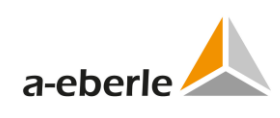

| Board | Protocol              | SCADA | Devices                  | Template<br>availability | Note                                                                    |
|-------|-----------------------|-------|--------------------------|--------------------------|-------------------------------------------------------------------------|
|       |                       |       | REG-D(A)<br>REG-DP(A)    | Yes                      | REG-D(A)xREG-DP(A) Ed.1<br>St. Conf. without GOOSE<br>V4.3/1.6          |
|       |                       |       | REG-D(A)<br>REG-DP(A)    | Yes                      | REG-D(A)xREG-DP(A) Ed.1<br>St. Conf. with GOOSE<br>V4.3/1.6             |
|       |                       |       | 3x REG-D(A)<br>REG-DP(A) | Yes                      | REG-D(A)x3+REG-DP(A)<br>Ed.1 Conf. with GOOSE<br>V4.3/1.6               |
|       |                       |       | REG-D(A)<br>REG-DP(A)    | Yes                      | REG-D(A)xREG-DP(A) Ed.1<br>Conf. SBO commands<br>V4.3/1.6               |
|       |                       |       | REG-D(A)<br>REG-DP(A)    | Yes                      | REG-D(A)xREG-DP(A) Ed.1<br>Conf. without Lo-<br>cal/Remote V4.3/1.6     |
|       |                       |       | REG-D(A)                 | Yes                      | REG-D(A) Ed.1 Conf. with-<br>out GOOSE legacy V4.0                      |
|       |                       |       | REG-D(A)                 | Yes                      | REG-D(A) Ed.1 Conf. with-<br>out GOOSE legacy V4.1                      |
|       |                       |       | REG-DP(A)                | Yes                      | REG-DP(A) Ed.1 Conf. SBO<br>commands V1.6                               |
|       |                       |       | REG-DP(A)                | Yes                      | REG-DP(A) Ed.1 St. Conf.<br>without GOOSE V1.6                          |
|       |                       |       | REG-DP(A)                | Yes                      | REG-DP(A) Ed.1 Conf. with<br>32 incoming GOOSE V1.6                     |
|       |                       |       | REG-DP(A)x2<br>EOR-D     | Yes                      | REG-DP(A)x2+EOR-D Ed.1<br>Conf. 1Mx4S without<br>GOOSE V1.6/4.5         |
|       |                       |       | REG-DP(A)                | Yes                      | REG-DP(A) Ed.1 Conf.<br>without Loc/Rem-Check<br>and without GOOSE V1.6 |
|       |                       |       | EOR-D                    | Yes                      | EOR-D Ed.1 St. Conf. with-<br>out GOOSE V4.5                            |
|       |                       |       | EOR-D                    | Yes                      | EOR-D Ed.1 Conf. DB with<br>GOOSE and File Transfer<br>V4.5             |
|       |                       |       | EOR-D                    | Yes                      | EOR-D Ed.1 Conf. DB<br>without GOOSE V4.5                               |
|       |                       |       | PQI-D                    | Yes                      | PQI-D Ed.1 St. Conf. with-<br>out GOOSE V2.0                            |
|       |                       |       | GDAsys                   | Yes                      | GDASYS Ed.1 St. Conf.<br>without GOOSE V2.0                             |
|       | IEC61850<br>Edition 2 |       | REG-D(A)                 | Yes                      | REG-D(A) V5.03 with RBAC                                                |
|       |                       |       | REG-D(A)<br>REG-DP(A)    | Yes                      | REG-D(A) V4.3+REG-DP(A<br>V1.6) with RBAC                               |

| Board  | Protocol | SCADA                           | Devices   | Template<br>availability | Note                                     |
|--------|----------|---------------------------------|-----------|--------------------------|------------------------------------------|
|        |          |                                 | REG-D(A)  | Yes                      | REG-D(A) Ed.2 V5.03                      |
|        |          |                                 | REG-DP    | Yes                      | REG-DP Ed.2 V4.0                         |
|        |          |                                 | REG-DP    | Yes                      | REG-DP Ed.2 V3 conf. V4.0                |
|        |          |                                 | REG-D(A)  | Yes                      | REG-D(A) +REG-DP(A) Ed.2                 |
|        |          |                                 | REG-DP(A) |                          | V5.02/4.0                                |
|        |          |                                 | EOR-D     | Yes                      | EOR-D Ed.2 V5.02                         |
|        |          |                                 | EOR-D     | Yes                      | EOR-D Ed.2 DB V4.5 with<br>File Transfer |
|        |          |                                 | PQI-D     | Yes                      | PQI-D Ed.2 V7.0                          |
| TK28-6 | DNP3     | Basic                           | REG-D(A)  | Yes                      |                                          |
|        |          | Basic                           | REG-DP(A) | Yes                      |                                          |
|        |          | Basic                           | EOR-D     | Yes                      |                                          |
| TK28-4 | DNP3     | Basic                           | REG-D(A)  | Yes                      |                                          |
|        |          | Basic                           | REG-DP(A) | Yes                      |                                          |
| TK102  | DNP3     | Basic                           | REG-D(A)  | Yes                      |                                          |
|        |          | Basic                           | REG-DP(A) | Yes                      |                                          |
|        |          | Basic                           | EOR-D     | Yes                      |                                          |
| TK28-6 | MODBUS   | Basic                           | REG-D(A)  | Yes                      |                                          |
|        |          | Basic                           | REG-DP(A) | Yes                      |                                          |
|        |          | REG-PM<br>compati-<br>ble types | REG-D(A)  | Yes                      |                                          |
|        |          | REG-PM<br>compati-<br>ble types | REG-DP(A) | Yes                      |                                          |
| TK28-4 | MODBUS   | Basic                           | REG-D(A)  | Yes                      |                                          |
|        |          | Basic                           | REG-DP(A) | Yes                      |                                          |
|        |          | REG-PM<br>compati-<br>ble types | REG-D(A)  | Yes                      |                                          |
|        |          | REG-PM<br>compati-<br>ble types | REG-DP(A) | Yes                      |                                          |
| TK102  | MODBUS   | Basic                           | REG-D(A)  | Yes                      |                                          |
|        |          | Basic                           | REG-DP(A) | Yes                      |                                          |
|        |          | REG-PM<br>compati-<br>ble types | REG-D(A)  | Yes                      |                                          |
|        |          | REG-PM<br>compati-<br>ble types | REG-DP(A) | Yes                      |                                          |
| TK28-6 | CSO      |                                 |           | Yes                      |                                          |
| TK28-4 | CSO      |                                 |           | Yes                      |                                          |
| TK102  | CSO      |                                 |           | Yes                      |                                          |

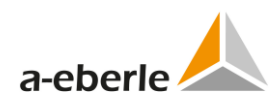

| NOTICE: | If the selected template is not available, the following text appears in the window:        |
|---------|---------------------------------------------------------------------------------------------|
|         | Template file isn't implemented for chosen combination proto-<br>col/SCADA/Eberle devices ! |

#### Other options available in the window:

| Setting                                  | Format | Range                                  | Default                                                                      | Description                                                                                                    |
|------------------------------------------|--------|----------------------------------------|------------------------------------------------------------------------------|----------------------------------------------------------------------------------------------------|
| Protocol                                 | -      | Selection of<br>values in<br>combo box | DNP3                                                                         | Selection of transmission proto-<br>col                                                                            |
| Template edition                         | -      | Selection of<br>values in<br>combo box | Edition 1 for<br>IEC61850 pro-<br>tocol or empty<br>for other pro-<br>tocols | Selection of templates for cho-<br>sen protocol                                                                    |
| SCADA template                           | -      | Selection of<br>values in<br>combo box | Protocol de-<br>pendent                                                      | Selection of templates for cho-<br>sen protocol                                                                    |
| Attached eberle<br>devices               | -      | Selection of<br>values in<br>combo box | Protocol de-<br>pendent                                                      | Option to select attached Eberle devices, disabled for IEC61850                                                    |
| Transmission<br>mode                     | -      | Selection of<br>values in<br>combo box | balanced                                                                     | IEC101 specific setting, selec-<br>tion of balanced or unbalanced mode.                                            |
| Physical medium                          | -      | Selection of<br>values in<br>combo box | RS232                                                                        | Option to select type of serial<br>interface, available for serial<br>protocols.                                   |
| Idle state                               | -      | Selection of<br>values in<br>combo box | Non-inverted                                                                 | Option to select inverted or<br>non-inverted mode in the case<br>when fiber optic serial interface<br>is selected. |
| Open user-<br>specific file              | -      | Option box                             | not selected                                                                 | Option enables selection of<br>existing XML or INI file with pre-<br>defined settings                              |
| Local path to<br>WinConfig *.xml<br>file | -      | Option box                             | not selected                                                                 | Option enables selection of<br>WinConfig *.xml file ( <i>Browse</i><br>button).                                    |
| Local path to<br>GenReg *.ini file       | -      | Option box                             | not selected                                                                 | Option enables selection of<br>GenReg *.ini file ( <i>Browse</i> but-<br>ton).                                     |

| Table 71: | Settings of | protocols | and tem | plates |
|-----------|-------------|-----------|---------|--------|
|           |             |           |         |        |

| Hardware Pr                                                                                                    | otocol Devices                                                                     | Download Finishing                                                                                                    |  |
|----------------------------------------------------------------------------------------------------|------------------------------------------------------------------------------------|----------------------------------------------------------------------------------------------------|--|
| 2. P<br>Please select you<br>Protocol<br>IEC 61830<br>Template edition<br>EEG 010, Ed 1 Standard Configuratic<br>Attached Ebertie devices<br>Copen user-specific file<br>@ Local path to WinConfig Sami fi | Protocol<br>Transmission mode<br>Physical medium<br>Physical medium<br>Vidie state | Quick help<br>Protocols<br>IEC 60870-5-101<br>Worldwide standard protocol for<br>communication between SCADA and control<br>center. Available connection types are<br>R8328, R8465 and there optics.<br>Communication speeds up to 19200 Blaud<br>are possible. Device configurations are<br>marginal dependent on SCADA. Every<br>telecontrol card type can access several<br>eberie devices.<br>IEC 60870-5-103<br>This protocol is based on the DIN EN 60870<br>and was designed for the specific functions<br>of protection-devices. Available connection<br>types are R5232, R8-465 and fiber-optic.<br>Communication speeds up to 19200 Blaud<br>are possible. Device-configurations are<br>dependent on SCADA. Every telecontrol<br>core to reach access only a single eberie- |  |
|                                                                                                    |                                                                                    | IEC 60970-5-104                                                                                                    |  |

Figure 89: Selection of protocol and templates

### 19.4 Protocol-specific settings

User enters protocol-specific settings step 3. Available controls in step 3 are protocoldependent so the appearance of this window changes according to the selections of previous steps.

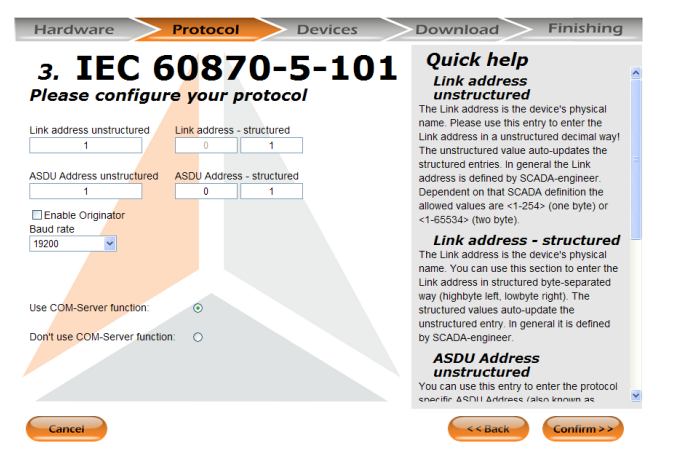

Figure 90: IEC101 settings

| Setting                      | Format | Range                                 | Default      | Description                                    |
|------------------------------|--------|---------------------------------------|--------------|------------------------------------------------|
| Link address<br>unstructured | -      | 1 to 65534                            | 1            | Link address as 16-bit number                  |
| Link address -<br>structured | -      | 2x 0 to 255                           | 0, 1         | Link address as two 8-bit num-<br>bers         |
| ASDU Address<br>unstructured | -      | 1 to 65534                            | 1            | ASDU address as 16-bit number                  |
| ASDU Address -<br>structured | -      | 2x 0 to 255                           | 0, 1         | ASDU address as two 8-bit numbers              |
| Enable Origina-<br>tor       | -      | Option box                            | not selected | Option to enable originator in IEC101 protocol |
| Baud rate                    | -      | Selection of val-<br>ues in combo box | 19200        | Speed of IEC101 serial port                    |

Table 72: IEC101 settings

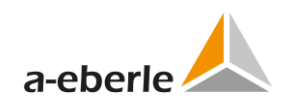

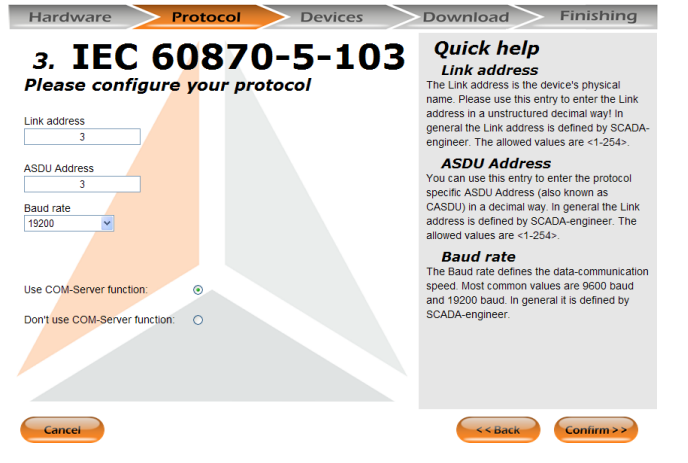

Figure 91: Protocol selection, REG-P, IEC103

| Table 73: I | EC103 settings, REG-P |
|-------------|-----------------------|
|-------------|-----------------------|

| Setting      | Format | Range                            | Default | Description                 |
|--------------|--------|----------------------------------|---------|-----------------------------|
| Link address | -      | 1 to 254                         | 1       | Link address                |
| ASDU Address | -      | 1 to 254                         | 1       | ASDU address                |
| Baud rate    | -      | Selection of values in combo box | 19200   | Speed of IEC103 serial port |

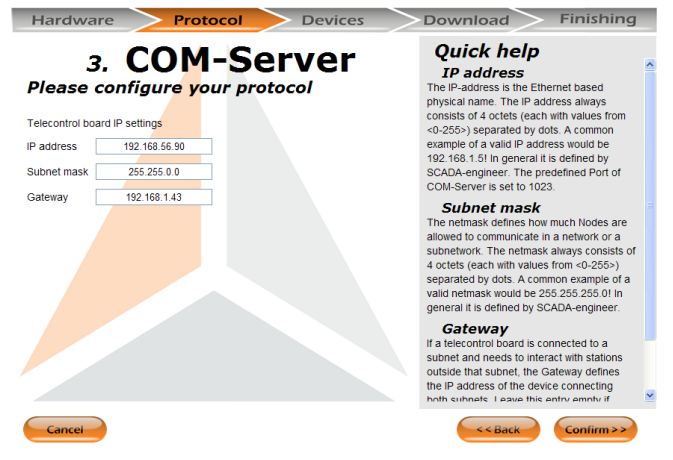

Figure 92: Protocol selection, REG-P, CSO

| Table 74: | CSO se | ettings. | REG-P |
|-----------|--------|----------|-------|
|           | C30 30 |          | NEO I |

| Setting    | Format | Range                               | Default | Description                          |  |
|------------|--------|-------------------------------------|---------|--------------------------------------|--|
| IP address | -      | 4x 1 to 254                         | 1       | IP address of telecontrol board      |  |
| Netmask    | -      | 4x 1 to 254                         | 1       | Network mask of telecontrol board    |  |
| Gateway    | -      | Selection of values<br>in combo box | 19200   | Default gateway of telecontrol board |  |

| Hardware                                                                                    | Protocol                                            | Devices    | Download Finishing                                                                                                    |
|---------------------------------------------------------------------------------------------|-----------------------------------------------------|------------|----------------------------------------------------------------------------------------------------|
| Please config                                                                               | 3. DNP<br>gure your pro                             | 3<br>tocol | Quick help<br>Baud rate:<br>The Baud rate defines the data-communication<br>speed. Most common values are 9600 baud<br>and 19200 baud. In general it is defined by<br>SCADA-engineer. |
| Link address of J<br>Link address of J<br>Use COM-Server functio<br>Don't use COM-Server fr | REGSys: 103<br>DNP3 master: 1<br>n: ③<br>unction: ④ |            | <text><text></text></text>                                                                                                    |
| Cancel                                                                                      |                                                     |            | < <back confirm="">&gt;</back>                                                                                                    |

Figure 93: Protocol selection, DNP3

| Setting                        | Format | Range                                 | Default | Description                   |
|--------------------------------|--------|---------------------------------------|---------|-------------------------------|
| Baud rate                      | -      | Selection of val-<br>ues in combo box | 19200   | Baud rate of DNP3 serial port |
| Link address of REG-x          | -      | 0 to 65535                            | 103     | Link address of REG-x         |
| Link address of DNP3<br>master | -      | 0 to 65535                            | 103     | Link address of DNP3 master   |

Table 75: DNP3 settings
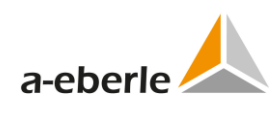

### **19.5** Time synchronization

Time synchronization page appears in the case when the used telecontrol board or protocol enables time synchronization using NTP server. User selects time synchronization either by NTP server or by the used protocol.

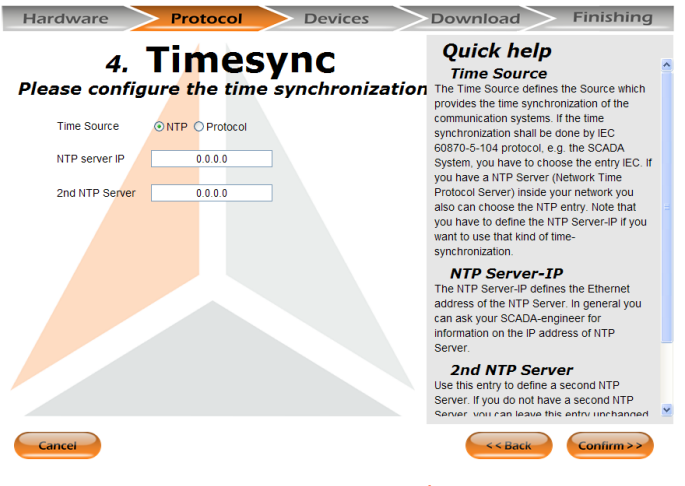

*Figure 94: Time synchronization* 

| Table 76: | Time synchronization |
|-----------|----------------------|
|-----------|----------------------|

| Setting        | Format | Range       | Default | Description                          |
|----------------|--------|-------------|---------|--------------------------------------|
| Time Source    | -      | Option box  | NTP     | Selection of time source             |
| NTP server IP  | -      | 4x 1 to 254 | 0.0.0.0 | IP address of NTP server             |
| 2nd NTP Server | -      | 4x 1 to 254 | 0.0.0.0 | IP address of second alternative NTP |
|                |        |             |         | server                               |

### 19.6 Devices

*Devices* step displays devices contained in the settings. User can modify configuration by un-checking the individual device via the *Enabled* Check-box option. User can also change identifiers of individual devices by the *Identifier* textbox.

| Hardware                  | Protocol | Devices           | Download Finishing                                                                                                    |
|---------------------------|----------|-------------------|----------------------------------------------------------------------------------------------------|
| <b>5.</b><br>Please confi | Devic    | evice(s)          | Quick help<br>Enable<br>With the enable-checkbox you can disable<br>one or more devices of a former selected                                                                                                    |
| Nr. Enabled<br>#1         | REG-D    | Identifier<br>AA: | template. E.g. if you have 6 Eberle-devices<br>to be connected to a REG-PE and there is<br>no template with a fitting number of Eberle-<br>devices, you are able to choose an 8                                                                                                    |
| #3                        |          |                   | Device-template and deselect two of them all. <i>Device</i> The Devices column is a read only section.                                                                                                    |
| #6 #7                     |          |                   | This should create the binding between the<br>device-number and the device-type. This<br>allows the binding of Device-type and<br>Device-ID.                                                                                                    |
|                           |          |                   | Identifier<br>The identifier is the internal name of the<br>Eberle-device connected to the telecontrol<br>board. Whenever several devices are<br>connected to a single communication<br>hardware, each Eberle-device needs a<br>unique identifier. The identifier always<br>consists of a leading canital letter, an |
| Cancel                    |          |                   | << Back Confirm >>                                                                                                    |
|                           | Figure   | 95: Device        | 25                                                                                                    |

WinConfig in Step-by-Step mode

### **19.7 REGSys configuration**

*REGSys configuration* step refers to the necessity of equal setting of communication configuration between telecontrol board and device. User has to modify the device communication settings to match the given settings of telecontrol board. The *HANDSHAKE* value reflects the version of telecontrol board.

| Hardware          | e Pr                                     | rotocol                                                            | Devices                                                                            | Download                                                                                                    | Finishing                                                                                                    |
|-------------------|------------------------------------------|--------------------------------------------------------------------|------------------------------------------------------------------------------------|----------------------------------------------------------------------------------------------------|----------------------------------------------------------------------------------------------------|
| 6. I<br>Please co | REG-D(P)(A)<br>-SETUP-<br>RS232<br>COM-2 | b 12:3<br>COM<br>MC<br>BAUDR.<br>115<br>PAR<br>EN<br>HANDSH.<br>NC | A REGSys<br>44:18<br>+2/1<br>DDE<br>EC.<br>ATE<br>5200<br>RTY<br>VEN<br>ARE<br>DNE | Quick help<br>REGSy Config<br>To ensure a valid commu<br>telecontrol board and the<br>device it's necessary to a<br>communications-interface<br>equal. Therfore the nece<br>configuration of the a-be<br>here according to the loa<br>Please make sure that the<br>inside the REGSys are even<br>Please use the display-in<br>RE-D-0 / REG-DA and an<br>< MENU-SETUPG-NRS<br>in case of RE-DP / REC<br>< MENU-SETUP-Syst<br>->COM & E-LAM->COM<br>edit the parameter there<br>figure. | guration<br>incation between the<br>attached a-berie<br>djust the<br>of both devices<br>sary COM2<br>rife device is given<br>ded configuration-file.<br>s stored information<br>uiat to the given.<br>terface in case of<br>wigate to the menu<br>.232COM-2/1>, or<br>-DPA to<br>am><br>2 (2/4)-> and check /<br>according to the given |
| Cancel            |                                          |                                                                    |                                                                                    | < < Back                                                                                                    | Confirm >>                                                                                                    |

Figure 96: REGSys configuration

### 19.8 Download

*Download* step is intended for transfer of created settings and corresponding firmware to the telecontrol board. The appearance of the *Download* page differs according to the available data transfer possibilities of individual board and necessary settings.

| Hardware                                                                                                    | Protocol                                              | Devices                    | Download Finishing                                                                                                    |
|----------------------------------------------------------------------------------------------------|-------------------------------------------------------|----------------------------|----------------------------------------------------------------------------------------------------|
| 6.<br>Transfer to                                                                                                    | Down<br>communication                                 | load<br>on system          | Quick help<br>Telecontrol board TK400: A<br>Ethernet data transfer<br>Cirk the Townload from PC to Devket'<br>button and reset the telecontrol board<br>afterwards.                                                                                                    |
| Please select your PC<br>serial port number:<br>Operation<br>Progress: 0%<br>Status:<br>Activity:<br>Transfer from<br>NOTE:<br>Put the device in load | n PC to Device                                        | e manual, press reset butt | Telecontrol board TK8xx:<br>Ethernet data transfer<br>With the help of 'Detecton LAN' all available<br>devices of the pre-selected telecontrol board<br>are searched in the local network. After<br>selecting the fitting device from the given list<br>the file transfer can be started by pressing<br>the 'Download from PC to Device' button. In<br>case of using a TK885 (REG-PED) please<br>make sure to select the primary 'Ethernet-<br>nierfarce (indicated by the IP address). |
| of felecontrol board, t<br>click the 'Transfer fro                                                                                                    | wait cca 30s after restart<br>m PC to Device' button. | for TK400 REG-P type and   | Telecontrol board TK509,<br>TK517, TK400: serial<br>data transfer<br>Please connect the original A-Eberle zero-<br>modem-cable to the COMI of the eberle<br>device and activate the data transfer mode of<br>the eberle device "deatruitate supply-voltage<br>and keep the 'F1' button pressed while                                                                                                    |
| Cancel                                                                                                    |                                                       |                            | < <back confirm="">&gt;</back>                                                                                                    |

#### Figure 97: Download (REG-P)

Functionality and user actions of data transfer of settings and firmware to REG-P telecontrol board are similar to *Manual* data transfer which can be found in *Advanced* mode as described in chapter 11.2.1.

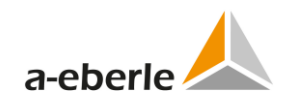

| Hardwa                                                                                                    | are P                                                                                                    | rotocol                                                              | Devices                                                  |   |                                                                                                    |
|----------------------------------------------------------------------------------------------------|----------------------------------------------------------------------------------------------------|----------------------------------------------------------------------|----------------------------------------------------------|---|----------------------------------------------------------------------------------------------------|
| <b>ransfe</b>                                                                                                    | 7. DC<br>er to comm                                                                                                    | ownic<br>nunication                                                  | system                                                   | ^ | Quick help<br>Telecontrol board TK400:<br>Ethernet data transfer<br>Click the 'Download from PC to Device'<br>button and reset the telecontrol board<br>afterwards                                                                                                    |
| Transmissio<br>Transmissio<br>Se<br>HTTPS prot<br>Available bo<br>Enable www<br>Enable SSF                         | on protocol<br>in protocol is set to H<br>t HTTPS<br>occol is recommender<br>bard services<br>w pages:<br>Set                                                                                                    | HTTP<br>Set HTTP<br>d for improved secur<br>Unlock UBa<br>Unlock Cor | rrity of deta transfers.<br>oot: ☑<br>nsole: ☑           |   | Telecontrol board TK8xx:<br><u>Ethernet data transfer</u><br>With the heip of 'Detect on LAN all available<br>devices of the pre-selected telecontrol board<br>are searched in the local network. After<br>selecting the titling device form the given list<br>the file transfer can be started by pressing<br>the 'Download from PC to Device' button. In<br>case of using arK886 (REG-PED) please<br>make sure to select the primary Ethernet-<br>interface (indicated by the IP address).                                                                                                    |
| Card type                                                                                                    | on LAN<br>Firmware type,<br>version                                                                                                    | Version of<br>settings, date                                         | Device IP<br>address                                     |   | Telecontrol board TK509,<br>TK517, TK400: serial<br>data transfer<br>Please connect the original A-Eberle zero-<br>modem-cable to the COM1 of the eberle<br>device and activate the data transfer mode of                                                                                                    |
| Cancel                                                                                                    |                                                                                                    |                                                                      |                                                          |   | S S Back Confirm >>                                                                                                    |
| Cancel<br>Hardwa                                                                                                   | are P<br>7. DC<br>er to comm                                                                                                    | rotocol<br>Ownic<br>Sunication                                       | Devices                                                  | > | Continn>><br>Download Finishing<br>Quick help<br>Telecontrol board TK400:<br>Ethernet data transfer<br>Click the Drawid                                                                                                    |
| Cancel<br>Hardwa<br>Fransfe                                                                                        | re P<br>7. DC<br>r to comm<br>or tax                                                                                                    | otocol<br>ownic<br>unication                                         | > Devices<br>Dad<br>system                               |   | Continnee      Continnee      Continnee      Control      Control      Contro      Control      Control      Control      Control      Control |
| Cancel Hardwa Hardwa Cransfe Control Detect Card type REG-PED Tro885 Deperation Progress: Status: Fir Activity: Co | or Construction about business of the construction about business of the construction of the construction | Version of<br>settings, date<br>11.0.6, 20140130                     | Devices<br>System<br>Device IP<br>address<br>10.1.10.197 |   | Continue     Continue     |

### Figure 98: Download (REG-PE(D))

Functionality and user actions of data transfer of settings and firmware to REG-PE(D) telecontrol board are similar to *Remote* data transfer which can be found in *Advanced* mode as described in chapter 11.2.2. User detects the board in the network first to get the board settings and then selects the chosen board in the table. *Confirm* button is enabled after transfer.

### 19.9 Finishing

The last step allows the user to save their newly created settings into the WinConfig .XML file that can be processed by WinConfig in *Advanced* mode and/or for exporting the settings to the .XLS file.

| Hardware           | > Protocol                                | Devices     | Download Finishing                                                                                                    |
|--------------------|-------------------------------------------|-------------|----------------------------------------------------------------------------------------------------|
| 7.<br>Save your se | Finishi<br>ttings<br>WinConfig * xml file | ng          | Quick help<br>Save as WinConfig *.xml<br>File<br>For a backup, or if you need your configuration<br>on a later time again, you can save it as<br>WinConfig *.xml File. Therefore activate it and<br>navigate with the Browse-button to your store-<br>path. Enter a valid Filename and finish storing<br>and configuration.                                                                                                    |
|                    |                                           |             | Export to *.xls File (EXCEL)<br>For a backup, or if you need your configuration<br>on a later time again, you can export your<br>settings as 'us File. Therefore activate it and<br>navigate with the Brows-button to your store-<br>path. Enter a valid Filename and finish storing<br>and configuration. Note that an exported vis<br>files can only be imported in "advanced" Mode.<br>You can use the EXCEL file export especially<br>for documentation (due to the readability). |
| Cancel             |                                           |             | < < Back Finish                                                                                                    |
|                    | Figure 99                                 | 9: Finishin | ng                                                                                                    |

## 20. Tips on Troubleshooting

The subject of this chapter is for providing tips on troubleshooting with the REG-PE / REG-PED device.

Firstly, here are the essential points necessary to ensure correct operation.

▲ DANGER! Only qualified personnel should work on this equipment, and only after becoming thoroughly familiar with all warnings and safety notices of this and the associated manuals, as well as with the applicable safety regulations.

### 20.1 Common troubleshooting tips

| IP address                 | Has an IP address been set in the device? If this setting has not been made, it will not be possible to establish a link. To validate the IP address, it is possible to execute a ping from the network to the device's IP address using a Ping function on the Command line. |
|----------------------------|----------------------------------------------------------------------------------------------------|
| Subnet mask                | 0 Has the subnet mask been correctly set? The subnet mask results from the addressing scheme used in the network segment.                                                                                                    |
| Remote access not possible | O Has the gateway address been correctly set in the device? If it is not correct, it will not be possible to access a device via two or more networks.                                                                                                    |
| No time synchroni-         | 0 Is there at least one timeserver in the network and what is its ad-                                                                                                    |

Table 77: Common troubleshooting tips

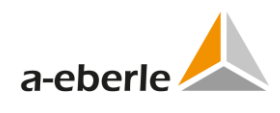

| zation via NTP                          | dress?                                                                                                    |
|-----------------------------------------|----------------------------------------------------------------------------------------------------|
|                                         | O Has the timeserver's address been correctly set in the NTP-setting of<br>REG-PE / REG-PED device?        |
|                                         | 0 Is the device correctly parameterized for use of time synchroniza-<br>tion via Ethernet?                 |
|                                         | 0 If the timeserver is a PC, are the Windows time service deactivated and the correct NTP service started? |
| You can't save a<br>data to jffs2.tar   | 0 Do you have permission to store the file or does the path of your file contain illegal characters?       |
| You can't restore a data from jffs2.tar | 0 Do you have permission to the working file and directory?                                                |

# 20.2 Diagnostic Functions in the Context of the REG-P / REG-PE / REG-PED Device

The subject of this section is troubleshooting problems with the settings of REG-PE / REG-PED device and XXXSys<sup>TM</sup>-Device interconnection.

| LED's status of REG-PE/<br>REG-PED device | Indication                                                                                                    |
|-------------------------------------------|----------------------------------------------------------------------------------------------------|
| a-eberle                                  | <ul> <li>Normal operation:</li> <li>1. Indication of Ethernet activity, depends on current activity on Ethernet line</li> <li>2. Indication of communication on serial ports 1 to 4 (S – send data, R – receive data, F - error)</li> <li>3. Watchdog indication</li> </ul> |

 Table 78:
 Diagnostic functions in the context of the device

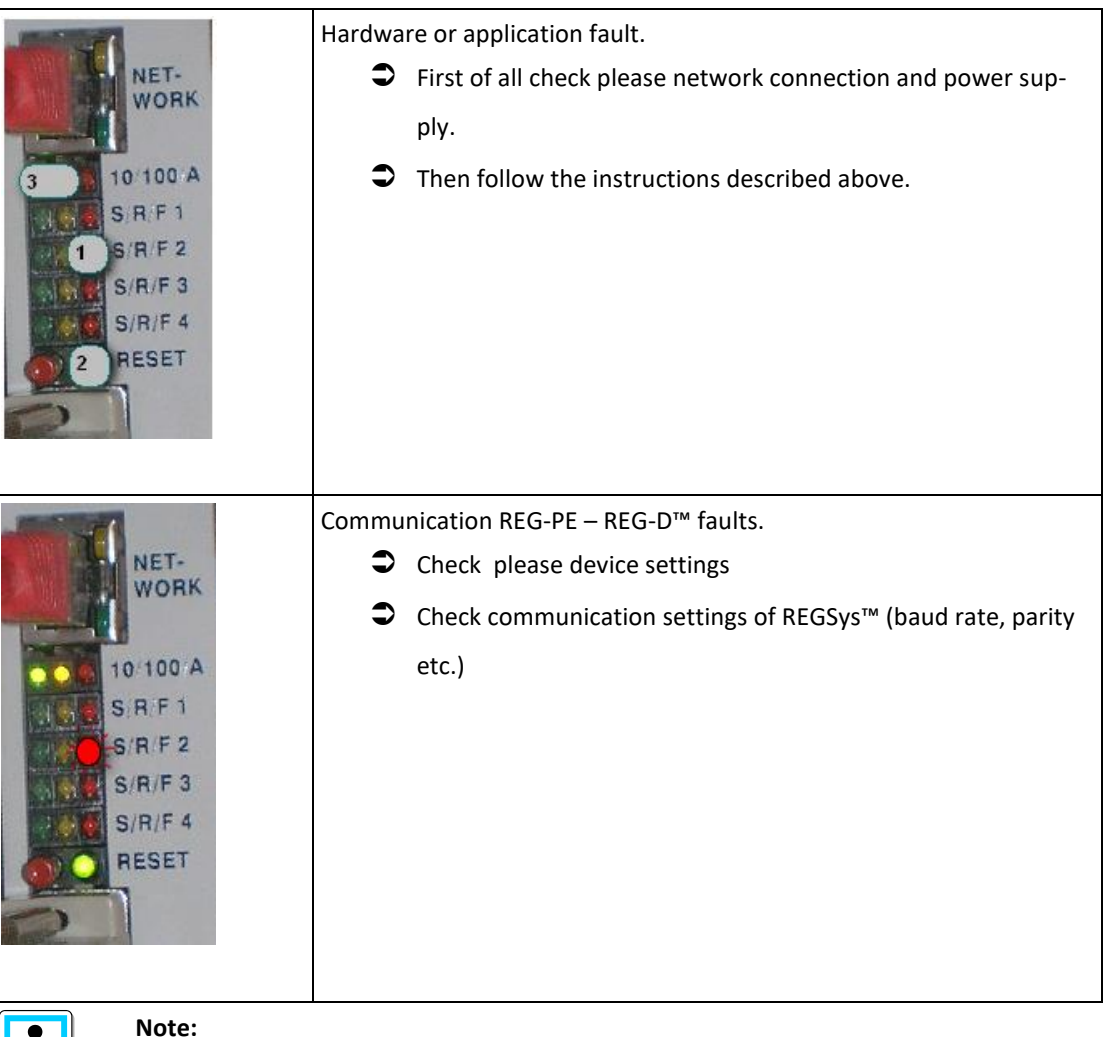

1

If the problems persist, please ask your system administrator first. For further assistance please contact a.eberle product support at

http://www.a-eberle.de

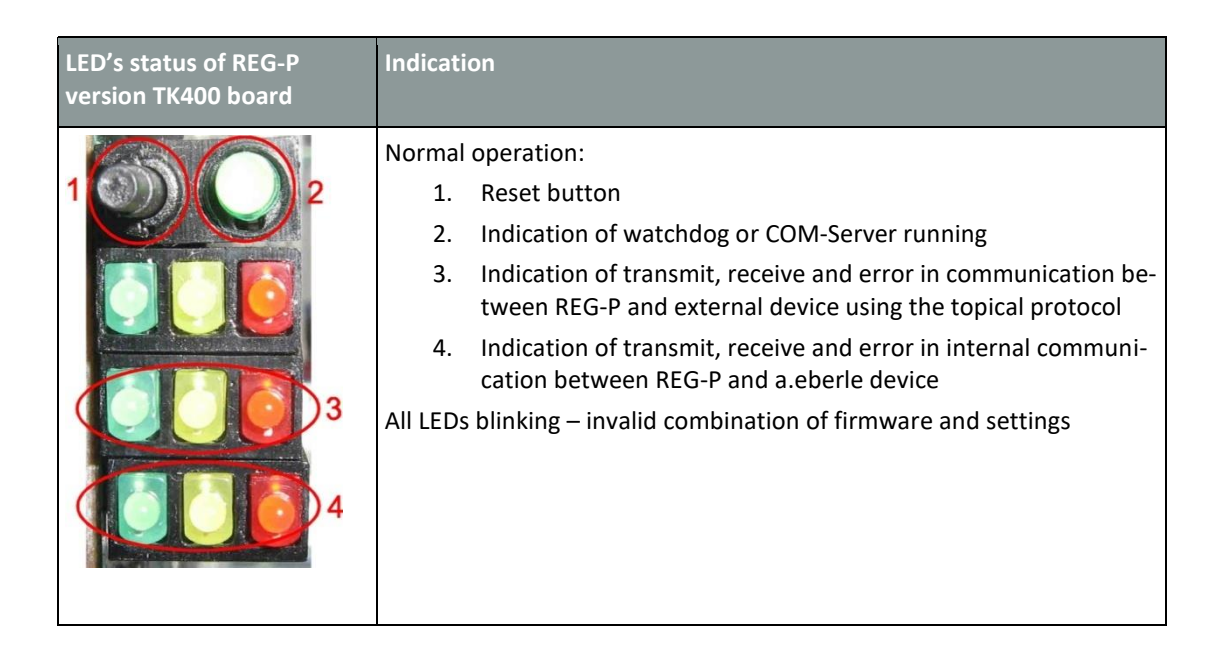

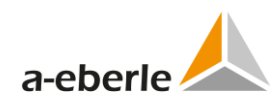

|                                              | <ul> <li>Ethernet booter operation:</li> <li>1. Ethernet booter is waiting for connection (LEDs alternately blinking)</li> <li>2. Ethernet booter finished data transfer and stores data in the internal memory</li> <li>"Running light" indicates data transfer</li> </ul>                                                                                                    |
|----------------------------------------------|----------------------------------------------------------------------------------------------------|
|                                              | Serial booter operation:<br>O Serial booter is waiting for connection.                                                                                                    |
| LED's status of REG-P<br>version TK517 board | Indication                                                                                                    |
|                                              | <ol> <li>Normal operation:         <ol> <li>Indication of transmit, receive and error in communication between REG-P and external device using the topical protocol</li> <li>Indication of transmit, receive and error in internal communication between REG-P and a.eberle device</li> <li>Indication of power supply voltage and running watchdog</li> </ol> </li> <li>All LEDs blinking – invalid combination of firmware and settings.</li> </ol> |

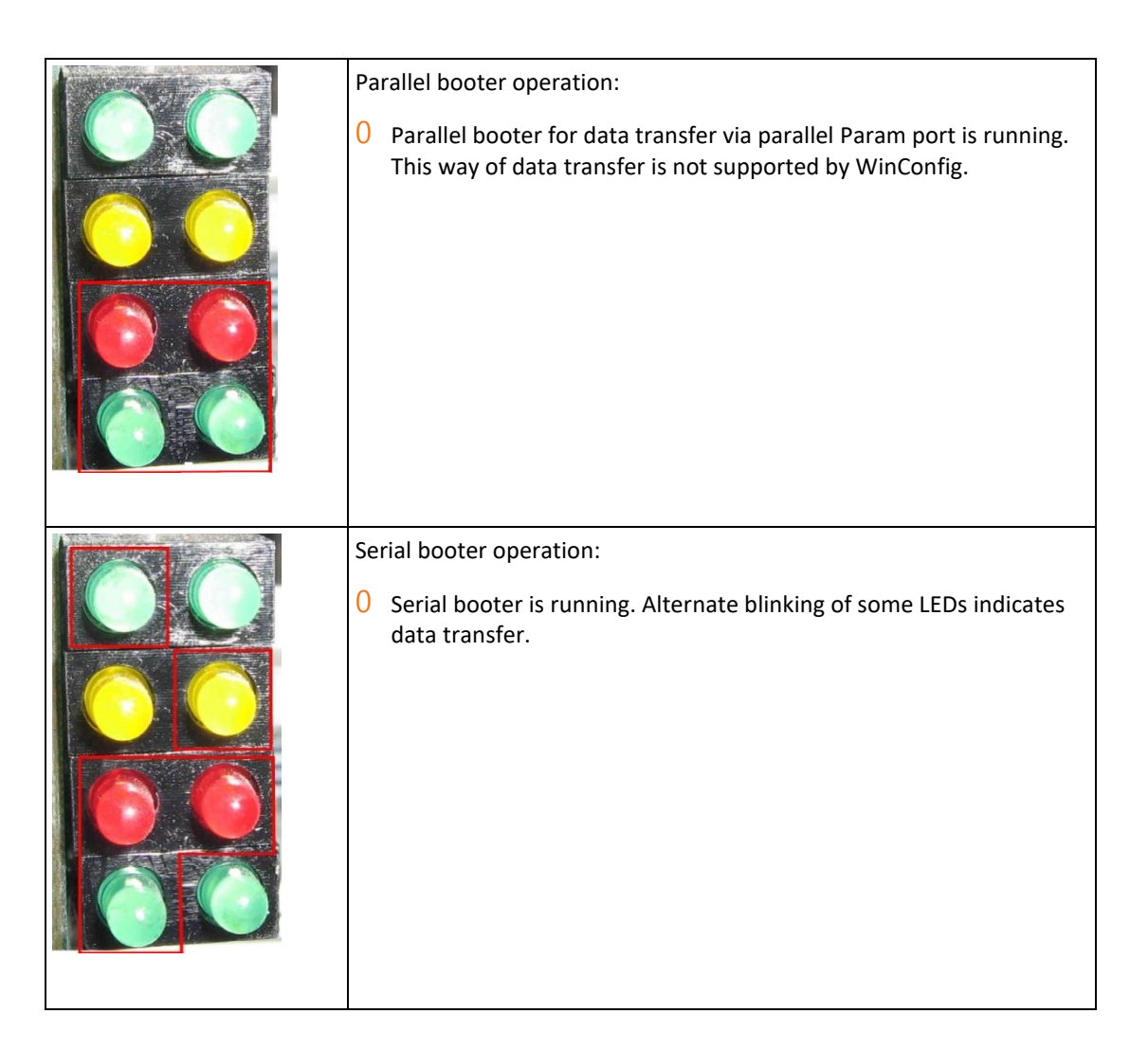

## 21. Related Documentation

| Document                                                         | Author   |
|------------------------------------------------------------------|----------|
| "REG-PE Firmware Update IEC61850.v1.2.doc"                       | a-Eberle |
| "REG-PE Quick Guide for technicians IEC61850 1.2.doc"            | a-Eberle |
| "REG-PE User Management IEC61850.v1.4.doc"                       | a-Eberle |
| Installation instructions COM-Server functionality of PQI-DA.doc | a-Eberle |
| PQI-DA_loader_mode.MOV                                           | a-Eberle |

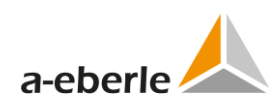

# 22. Maintenance/Cleaning

This unit is maintenance-free for customers.

| A DANGER! | Danger of electric shock!                                         |  |  |
|-----------|-------------------------------------------------------------------|--|--|
|           | Do not open the unit.                                             |  |  |
|           | Maintenance of the equipment can only be carried out by A-Eberle. |  |  |

For service, contact A-Eberle.

Service address:

A. Eberle GmbH & Co. KG

Frankenstraße 160

D-90461 Nuremberg

## 23. Disassembly & disposal

The disposal of the LVRSys<sup>™</sup> is carried out by A. Eberle GmbH & Co. KG.

Send all components to:
 A. Eberle GmbH & Co. KG
 Frankenstraße 160
 D-90461 Nuremberg

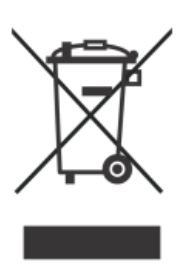

## 24. Product Warranty

A. Eberle GmbH & Co. KG. warrants that this product and accessories will be free from defects in materials and workmanship for a period of three years from the date of purchase.

Warranty does not apply to damage caused by:

- O Accidents
- 0 Misuse
- 0 Abnormal operating conditions

To make a warranty claim, please contact your local A.Eberle distributor or alternatively contact A. Eberle GmbH & Co KG in Nuremberg, Germany

# 25. List of Figures

| Figure 1:  | The RPL window                                                 | . 21 |
|------------|----------------------------------------------------------------|------|
| Figure 2:  | PTP status                                                     | . 29 |
| Figure 3:  | Serial Ports Settings REG-PE(D) (DNP3)                         | . 31 |
| Figure 4:  | Serial Ports Settings TK28-6 (IEC101)                          | . 32 |
| Figure 5:  | Serial Ports Settings TK28-4 (IEC101)                          | . 32 |
| Figure 6:  | Introductory window                                            | . 34 |
| Figure 7:  | Settings tree                                                  | . 35 |
| Figure 8:  | Main menu buttons                                              | . 36 |
| Figure 9:  | Add new settings                                               | . 37 |
| Figure 10: | Open settings                                                  | . 38 |
| Figure 11: | Compare settings                                               | . 39 |
| Figure 12: | Import settings                                                | . 40 |
| Figure 13: | Missing/incorrect values                                       | . 42 |
| Figure 14: | IEC101 basic settings                                          | . 44 |
| Figure 15: | Settings – SCADA, IEC101 REG-P                                 | . 46 |
| Figure 16: | Balanced mode settings                                         | . 48 |
| Figure 17: | Settings – SCADA, IEC101 REG-PE(D)                             | . 50 |
| Figure 18: | Example of RS485 radio buttons                                 | . 52 |
| Figure 19: | TK400 ComServer settings                                       | . 53 |
| Figure 20: | Linked Devices                                                 | . 55 |
| Figure 21: | Time synchronization settings                                  | . 55 |
| Figure 22: | Internal communication, IEC101 for REG-P                       | . 56 |
| Figure 23: | Converter errors                                               | . 57 |
| Figure 24: | Device request settings                                        | . 58 |
| Figure 25: | IEC101 device request settings for REG-PE(D)                   | . 59 |
| Figure 26: | Indications                                                    | . 60 |
| Figure 27: | IEC101 Indications for REG-PE(D)                               | . 61 |
| Figure 28: | IEC101 Commands                                                | . 63 |
| Figure 29: | IEC101 Commands                                                | . 64 |
| Figure 30: | IEC101 Commands REG-PE(D)                                      | . 64 |
| Figure 31: | Editing the IOA bytes in entire columns                        | . 65 |
| Figure 32: | Status bits                                                    | . 66 |
| Figure 33: | IEC103 specific settings                                       | . 68 |
| Figure 34: | IEC103 converter errors                                        | . 70 |
| Figure 35: | IEC103 device request settings                                 | . 70 |
| Figure 36: | IEC103 basic settings REG-PE(D)                                | . 78 |
| Figure 37: | IEC103 settings SCADA for PQI-D                                | . 80 |
| Figure 38: | IEC103 settings SCADA for EOR-D                                | . 84 |
| Figure 39: | Receiving Online-Data from PQI-D per shared channel COM-Server | . 86 |
| Figure 40: | Online data Overview via REG-PE(D) COM-Server ComServer        | . 87 |
| Figure 41: | Online graphic disturbance data from PQI-D                     | . 87 |

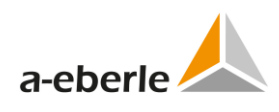

| Figure 42: | IEC103 advanced settings PQI-D – ComServer                    |     |
|------------|---------------------------------------------------------------|-----|
| Figure 43: | ComServer settings, EOR-D                                     |     |
| Figure 44: | Supervisory settings, REG-PE(D)                               |     |
| Figure 45: | Supervisory settings, boards TK28-4, TK28-6, TK102            |     |
| Figure 46: | IEC103 Devices, Time synchronization settings, PQI-D          |     |
| Figure 47: | IEC103 Devices, Time synchronization settings, EOR-D          |     |
| Figure 48: | IEC103 Internal communication, PQI-D                          |     |
| Figure 49: | IEC103 Devices, EOR-D, Internal communication                 |     |
| Figure 50: | IEC103 Device x, PQI-D                                        | 101 |
| Figure 51: | IEC103 Device x, Device settings EOR-D                        | 102 |
| Figure 52: | IEC103 Device x, Indications, PQI-D                           | 104 |
| Figure 53: | IEC103 Device x, Indications, EOR-D                           | 106 |
| Figure 54: | Selection of MEA numbers in listbox                           | 108 |
| Figure 55: | IEC103 Device x, Commands                                     | 109 |
| Figure 56: | IEC103 Device x, Fault records, EOR-D                         | 110 |
| Figure 57: | Read Faults Record from EOR-D                                 |     |
| Figure 58: | DNP3 basic settings REG-P                                     | 113 |
| Figure 59: | Advanced Settings - SCADA for REG-P (TK509, TK400)            | 115 |
| Figure 60: | Advanced Settings - SCADA for REG-P (TK517)                   | 117 |
| Figure 61: | DNP3 device request settings REG-P                            | 119 |
| Figure 62: | DNP3 commands REG-P                                           | 120 |
| Figure 63: | DNP3 indications REG-P                                        | 121 |
| Figure 64: | DNP3 basic settings REG-PE(D) ), REG-PEDSV, TK28-6            | 122 |
| Figure 65: | Advanced settings SCADA REG-PE(D)                             | 123 |
| Figure 66: | Time synchronization                                          | 125 |
| Figure 67: | Time synchronization for boards type TK28-4, TK28-6 and TK102 | 126 |
| Figure 68: | DNP3 device request settings REG-PE(D)                        | 128 |
| Figure 69: | DNP3 indications REG-PE(D)                                    | 129 |
| Figure 70: | DNP3 commands REG-PE(D)                                       |     |
| Figure 71: | Information about the DNP3 firmware version                   | 132 |
| Figure 72: | MODBUS collector basic settings                               | 133 |
| Figure 73: | MODBUS collector supervisory settings                         | 135 |
| Figure 74: | MODBUS collector – internal communication                     | 136 |
| Figure 75: | MODBUS RTU basic settings                                     | 138 |
| Figure 76: | Modbus TCP basic settings                                     | 139 |
| Figure 77: | MODBUS SCADA settings                                         |     |
| Figure 78: | Device internal communication settings                        |     |
| Figure 79: | MODBUS device request settings                                | 143 |
| Figure 80: | MODBUS indications                                            |     |
| Figure 81: | MODBUS commands                                               | 145 |
| Figure 82: | SPA-Bus basic settings                                        |     |
| Figure 83: | SPA-Bus SCADA settings                                        |     |
| Figure 84: | DaKo devices                                                  | 150 |

| Figure 85: | IEC101 advanced settings            | 151 |
|------------|-------------------------------------|-----|
| Figure 86: | IEC103 advanced settings            | 154 |
| Figure 87: | Indications                         | 156 |
| Figure 88: | Selection of hardware               | 159 |
| Figure 89: | Selection of protocol and templates | 178 |
| Figure 90: | IEC101 settings                     | 178 |
| Figure 91: | Protocol selection, REG-P, IEC103   | 179 |
| Figure 92: | Protocol selection, REG-P, CSO      | 179 |
| Figure 93: | Protocol selection, DNP3            | 180 |
| Figure 94: | Time synchronization                | 181 |
| Figure 95: | Devices                             | 181 |
| Figure 96: | REGSys configuration                | 182 |
| Figure 97: | Download (REG-P)                    | 182 |
| Figure 98: | Download (REG-PE(D))                | 183 |
| Figure 99: | Finishing                           |     |

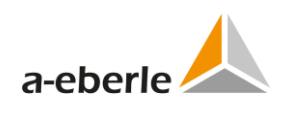

# 26. List of Tables

| Table 1:  | Topical software state at the 2017-11-27              | 13  |
|-----------|-------------------------------------------------------|-----|
| Table 2:  | Firmware REG-P                                        | 18  |
| Table 3:  | Port states                                           | 29  |
| Table 4:  | IEC101 Serial Ports Settings                          | 31  |
| Table 5:  | Supported protocols and telecontrol board types       | 33  |
| Table 6:  | IEC101 basic settings                                 | 44  |
| Table 7:  | Settings – SCADA, IEC101 REG-P                        | 47  |
| Table 8:  | IEC101 balanced mode settings                         | 49  |
| Table 9:  | IEC101 REG-PE(D) Settings – SCADA, interface settings | 51  |
| Table 10: | IEC101 REG-PE(D) Settings – SCADA, protocol settings  | 51  |
| Table 11: | TK400 COM-Server settings                             | 54  |
| Table 12: | Internal communication                                | 56  |
| Table 13: | IEC101 device settings                                | 58  |
| Table 14: | IEC101 device settings for REG-PE(D)                  | 59  |
| Table 15: | IEC101 indications                                    | 61  |
| Table 16: | IEC101 indications                                    | 62  |
| Table 17: | IEC101 Commands                                       | 63  |
| Table 18: | IEC101 Commands                                       | 64  |
| Table 19: | IEC101 Commands REG-PE(D)                             | 65  |
| Table 20: | Meaning of Status bits                                | 67  |
| Table 21: | IEC103 settings                                       | 69  |
| Table 22: | IEC103 device settings                                | 71  |
| Table 23: | IEC103 basic settings REG-PE(D)                       | 79  |
| Table 24: | IEC103 settings SCADA PQI-D                           | 81  |
| Table 25: | IEC103 settings SCADA for EOR-D                       | 85  |
| Table 26: | IEC103 ComServer settings PQI-D                       | 88  |
| Table 27: | IEC103 ComServer settings PQI-D, Channels             | 89  |
| Table 28: | IEC103 ComServer settings EOR-D                       | 90  |
| Table 29: | IEC103 Supervisory settings                           | 94  |
| Table 30: | IEC103 Devices, Time synchronization settings, PQI-D  | 95  |
| Table 31: | IEC103 Devices, Time synchronization settings, EOR-D  | 96  |
| Table 32: | IEC103 Internal communication, PQI-D                  | 97  |
| Table 33: | IEC103 Devices, EOR-D, Communication settings         | 100 |
| Table 34: | IEC103 Device x, Device settings PQI-D                | 102 |
| Table 35: | IEC103 Device x, Device settings EOR-D                | 103 |
| Table 36: | IEC103 Device x, Indications, PQI-D                   | 104 |
| Table 37: | IEC103 Device x, Data points – indications, EOR-D     | 106 |
| Table 38: | IEC103 Device x, Data points – commands               | 109 |
| Table 39: | IEC103 Device x, Fault records, EOR-D                 | 110 |
| Table 40: | Channel offset term                                   | 112 |
| Table 41: | DNP3 basic settings REG-P                             | 114 |

| Table 42: | DNP3 Settings - SCADA REG-P (TK509, TK400)                        |
|-----------|-------------------------------------------------------------------|
| Table 43: | DNP3 Settings - SCADA REG-P (TK517)118                            |
| Table 44: | DNP3 device settings REG-P                                        |
| Table 45: | DNP3 commands REG-P                                               |
| Table 46: | DNP3 indications REG-P                                            |
| Table 47: | DNP3 basic settings REG-PE(D) ), REG-PEDSV, TK28-6                |
| Table 48: | DNP3 advanced settings REG-PE(D) ), REG-PEDSV, TK28-6             |
| Table 49: | Time synchronization                                              |
| Table 50: | Time synchronization for boards type TK28-4, TK28-6 and TK102 127 |
| Table 51: | DNP3 device settings REG-PE(D)                                    |
| Table 52: | DNP3 indications REG-PE(D)                                        |
| Table 53: | DNP3 commands REG-PE(D)                                           |
| Table 54: | MODBUS collector settings                                         |
| Table 55: | MODBUS collector slaves settings                                  |
| Table 56: | MODBUS collector – internal communication                         |
| Table 57: | MODBUS basic settings                                             |
| Table 58: | MODBUS TCP basic settings                                         |
| Table 59: | MODBUS advanced settings                                          |
| Table 60: | Device communication settings for MODBUS142                       |
| Table 61: | MODBUS device settings                                            |
| Table 62: | MODBUS indications144                                             |
| Table 63: | MODBUS Commands 145                                               |
| Table 64: | SPA-BUS basic settings147                                         |
| Table 65: | SPA-Bus advanced settings                                         |
| Table 66: | DaKo devices                                                      |
| Table 67: | IEC101 advanced settings                                          |
| Table 68: | IEC103 advanced settings 155                                      |
| Table 69: | Indications 157                                                   |
| Table 70: | Protocols and templates                                           |
| Table 71: | Settings of protocols and templates                               |
| Table 72: | IEC101 settings                                                   |
| Table 73: | IEC103 settings, REG-P                                            |
| Table 74: | CSO settings, REG-P 179                                           |
| Table 75: | DNP3 settings                                                     |
| Table 76: | Time synchronization                                              |
| Table 77: | Common troubleshooting tips                                       |
| Table 78: | Diagnostic functions in the context of the device                 |

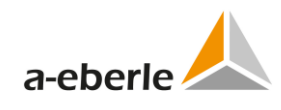

# Notes

| <br> |
|------|
|      |
|      |
|      |
|      |
|      |
|      |
|      |
|      |
|      |
|      |
|      |
|      |
|      |
|      |
|      |
| <br> |
|      |
|      |
|      |
|      |
|      |
|      |
|      |
|      |
|      |
|      |
|      |
|      |
|      |
|      |
|      |
|      |
|      |
|      |
|      |

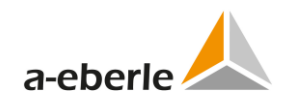

| <br> |  |
|------|--|
|      |  |
|      |  |
|      |  |
|      |  |
|      |  |
|      |  |
|      |  |
|      |  |
|      |  |
|      |  |
|      |  |
|      |  |
|      |  |
|      |  |
|      |  |
|      |  |
| <br> |  |
|      |  |
|      |  |
|      |  |

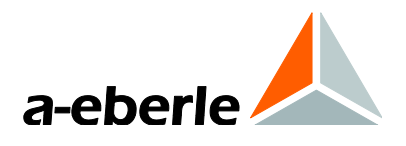

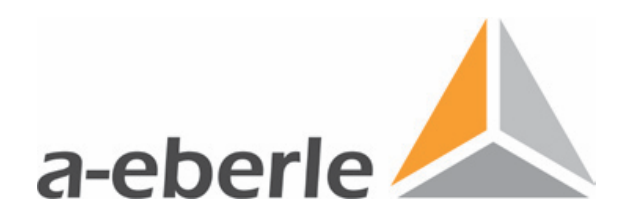

A. Eberle GmbH & Co. KG Frankenstraße 160 D-90461 Nuremberg Germany Tel.: +49 (0) 911 / 62 81 08-0 Fax: +49 (0) 911 / 62 81 08 96 E-Mail: info@a-eberle.de

http://www.a-eberle.de

Presented by:

Creation Date: 2008-02-15 Release Date: 2018-12-06

Copyright 2018 by A. Eberle GmbH & Co. KG Subject to change without prior notice.